# Instructions - Parts **PCF<sup>™</sup> with** TΜ **PrecisionSwirl**

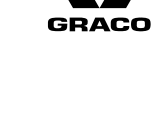

ΕN

3A2098U

**Precision Dispense System** 

Electronically-controlled fluid metering system that provides precise continuous flow of up to four single-component sealants and adhesives through closed-loop technology.

Not for use in explosive atmospheres or hazardous locations. For professional use only.

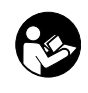

**Important Safety Instructions** Read all warnings and instructions in this manual. Save these instructions.

See page 4 for model information. See page 5 for maximum working pressure and approvals.

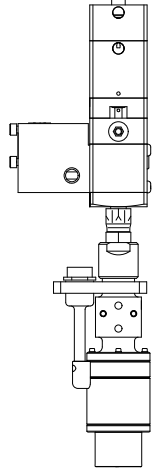

**Optional PrecisionSwirl Orbital** Dispenser (sold separately)

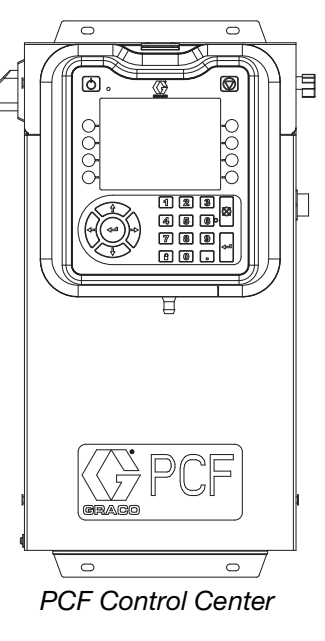

### **IMPORTANT:**

This manual does not apply to some PCF systems. See note on page 3 to verify this is the correct manual for your PCF system.

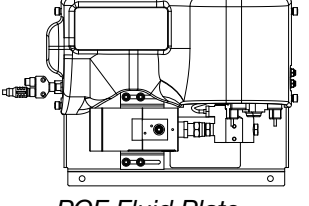

PCF Fluid Plate

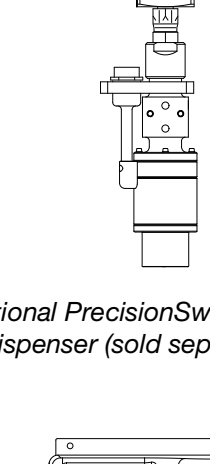

# Contents

| Related Manuals                                                          | . 3        |
|--------------------------------------------------------------------------|------------|
| Models                                                                   | . 4        |
| Fluid Plate Kits                                                         | . 5        |
| Control Panel Kits                                                       | . 7        |
| Expansion Swirl Enclosure Assemblies                                     | . 8        |
| PrecisionSwirl Orbital Dispenser Assemblies                              | . 8        |
| Automation Gateway Assemblies                                            | . 9        |
| Swirl Control DGM                                                        | . 9        |
| Integration Upgrade with Advanced Map                                    | 10         |
| Warnings                                                                 | 11         |
| System Configurations                                                    | 13         |
| Typical Installation - Single Swirl, Single Fluid P                      | late       |
|                                                                          | 13         |
| Typical Installation - Multiple Fluid Plates, No So<br>Dispensers        | wirl<br>14 |
| Typical Installation - Multiple Fluid Plates, Multip<br>Swirl Dispensers | ole<br>15  |
| Overview                                                                 | 16         |
| System Overview                                                          | 16         |
| System Components                                                        | 16         |
| Fluid Plate Assembly Overview                                            | 17         |
| Control Center Assembly Overview                                         | 19         |
| Key Tokens                                                               | 23         |
| Installation                                                             | 24         |
| Before Installation                                                      | 24         |
| Overview                                                                 | 24         |
| Install Control Center                                                   | 25         |
| Install Fluid Plate Assemblies                                           | 27         |
| Install Cable Assemblies                                                 | 32         |
| Install Gateway Module Interface                                         | 34         |
| System Setup                                                             | 36         |
| Overview                                                                 | 36         |
| Configure System                                                         | 36         |
| Configure Control Settings                                               | 37         |
| Configure Mode Settings                                                  | 38         |
| Configure Delay Settings                                                 | 38         |
| Configure Flow Meter Settings                                            | 39         |
| Configure Pressure Loop Settings                                         | 39         |
| Adjust Pressure Sensors                                                  | 40         |
| Configure Errors                                                         | 40         |
| Setup Maintenance Schedule/Parameters                                    | 41         |
| Configure Valve to Swirl Association and Motor<br>Error Type             | 41         |
| Configure Swirl Settings                                                 | 42         |
| Configure Gateway Settings                                               | 42         |
| Setup Styles                                                             | 42         |
| Configure Advanced Settings                                              | 42         |
| On/Off Delays                                                            | 43         |
| Tank Stand Setup                                                         | 44         |

| Appendix A - Advanced Display Module (ADM) 10       | 7      |
|-----------------------------------------------------|--------|
| Display Overview                                    | 7      |
| Display Details                                     | 7      |
| Setup Mode 109                                      | 9      |
| Run Mode                                            | 8      |
| Appendix B - Discrete Gateway Module (DGM)          | 2      |
| $D_{\rm Sub} C_{\rm able} 123703 \qquad 12^{\circ}$ | 2<br>2 |
| D-Sub Cable 123793 Reskout Board 123783             | 2      |
| 12/                                                 | ,<br>4 |
| DGM Digital Input 12                                | 7      |
| DGM Digital Outputs 12                              | 8      |
| DGM Analog Inputs                                   | 9      |
| DGM Analog Outputs                                  | 9      |
| Appendix C - Communications Gateway Module          |        |
| (CGM) Connection Details                            | 0      |
| Install Fieldbus Connections                        | 0      |
| CGM I/O Data Map 133                                | 3      |
| Units Definitions14                                 | 7      |
| Alternative / Simpler Gateway Map 14                | 8      |
| Small Map Input Data Table (Signals from PCF to     | ~      |
| PLC/Controlling logic)                              | 9      |
| PLC/Controlling logic)                              | )<br>0 |
| Output Data Table (Signals from PLC/Controlling     |        |
| Logic to PCF)                                       | 1      |
| Data Exchange Interface                             | 2      |
| Output Data Table (Signals from PCF to PLC) 15      | 3      |
| Appendix D - I/O Signal Descriptions 15             | 7      |
| Automation Inputs 15                                | 7      |
| Automation Outputs                                  | 8      |
| Technical Data 159                                  | 9      |
| Swirl Dispenser Technical Data                      | 9      |
| Fluid Plate Assembly Technical Data 160             | 0      |
| Control Center Assembly Technical Data 16           | 1      |
| Graco Standard Warranty                             | 2      |
| Graco Information                                   | 2      |

# **Related Manuals**

The following is a list of component manuals written in English. These manuals and any available translations can be found at www.graco.com.

| Manual | Description                                               |
|--------|-----------------------------------------------------------|
| 313377 | Original PCF Instructions - Parts<br>(see the note below) |
| 309403 | PrecisionSwirl Orbital Dispenser                          |
| 307517 | Mastic Fluid Regulators Instructions-Parts                |
| 308647 | Fluid Pressure Regulators Instruc-<br>tions-Parts         |
| 309834 | Helical Gear Fluid Flow Meters Instruc-<br>tions-Parts    |
| 3A4649 | Integrated PCF Instructions                               |
| 3A5295 | Coriolis Flow Meter Instructions - Parts                  |
| 3A0395 | Tank Stand, Stainless Steel, Instructions -<br>Parts      |
| 3A1299 | Tank Stand, Carbon Steel, Instructions -<br>Parts         |

**NOTE:** In the Advanced screens on your system, if the Advanced Display software part number shown is 16F528 or 15V769 then this manual does not apply to your system; refer to manual 313377 for your system. Otherwise, the part number shown should be 16K405 and you should use this manual

#### ADM Software Part No. 16F528 or 15V769 (see manual 313377)

| 12/17/10 14:54                | ÷   | Style    | Advanced           | Gateway              | Ŀ |
|-------------------------------|-----|----------|--------------------|----------------------|---|
| System Off                    |     | No Activ | ve Errors          |                      |   |
|                               |     |          |                    |                      | ľ |
| Modul                         | е   |          | Software<br>Part # | Software<br>Version  |   |
| Advanced Displ<br>Fluid Plate | lay |          | 16F528<br>15V645   | 1.01.001             |   |
| Gateway<br>USB Configurat     | ion |          | 16A626<br>16C954   | 1.03.006<br>1.02.001 |   |
|                               |     |          |                    |                      |   |
|                               |     |          |                    |                      | ŀ |

ADM Software Part No. 16K405 (use this manual)

| 11/17/11 14:00                                      | ÷ | Gateway   | Advanced                      | Fluid Plate 1                    | ► |
|-----------------------------------------------------|---|-----------|-------------------------------|----------------------------------|---|
| Active                                              |   | No Active | Errors                        |                                  |   |
| Module                                              |   | S         | oftware                       | Software                         | Î |
| Advanced Display                                    | , | 1         | 6K405                         | 1.02.011                         | 3 |
| USB Configuratic<br>Gateway<br>Fluid Plate 1        | n |           | 16,1874<br>16,1872<br>16,1873 | 1.01.002<br>1.01.006<br>1.01.012 | 4 |
| Fluid Plate 2<br>Swirl Control 1<br>Swirl Control 2 |   |           | 16,1873<br>16,1872<br>16,1872 | 1.01.009<br>1.01.006<br>1.01.006 | 1 |
| Swirt Control St 2                                  |   |           | 10,072                        | 101000                           | 2 |
|                                                     |   |           |                               |                                  | Ŧ |

Models

# Models

Check the identification (ID) plate for the 6-digit part number of the fluid metering system. Use the following matrix to define the construction of the system, based on the six digits. For example, Part **PF1110** represents a PCF fluid metering system (**PF**), a two style system (**1**), a fluid plate with a cartridge regulator and no meter (**1**), a DeviceNet<sup>TM</sup> user interface (**1**) with a 100-240 Vac power supply (**0**).

**NOTE:** To order replacement parts, see Parts section in this manual. The digits in the matrix do not correspond to the Ref. Nos. in the Parts drawings and lists.

| PF                       | 1           |             | 1                          |                  |                                    | 1           |                              | 0           |                                           |
|--------------------------|-------------|-------------|----------------------------|------------------|------------------------------------|-------------|------------------------------|-------------|-------------------------------------------|
| First and                | Third Digit |             |                            | Fourth Digit     |                                    | Fifth Digit |                              | Sixth Digit |                                           |
| Second Digits            |             | Style/Size  | Fluid Plate User Interface |                  |                                    |             | Voltage                      |             |                                           |
|                          |             | Description |                            | Regulator        | Meter                              |             | Description                  |             | Description                               |
| PF.                      | 1           | 2 Styles    | 1                          | *Cartridge       | None                               | 0           | <ul> <li>Discrete</li> </ul> | 0           | 100 - 240 Vac                             |
| (Precision<br>Continuous | 2           | 16 Styles   | 2                          | *Mastic          | None                               | 1           | DeviceNet <sup>™</sup>       | 1           | 24 Vdc                                    |
| Flow)                    | 3           | ★256 Styles | 3                          | *Cartridge       | High<br>Resolution                 | 2           | EtherNet/IP <sup>™</sup>     | 2           | 100 - 240 Vac<br>with<br>Integrated Swirl |
|                          |             |             | 4                          | *Mastic          | High<br>Resolution                 | 3           | PROFIBUS <sup>™</sup>        | 3           | 24 Vdc with<br>Integrated Swirl           |
|                          |             |             | 5                          | Heated<br>Mastic | Heated<br>Standard Res-<br>olution | 4           | PROFINET <sup>™</sup>        |             |                                           |
|                          |             |             | 6                          | Heated Mas-      | None                               | 5           | Not Used.                    |             |                                           |
|                          |             |             |                            | tic              |                                    | 6           | DeviceNet<br>No ADM          |             |                                           |
|                          |             |             | 7                          | *Cartridge       | Ultra High<br>Resolution           | 7           | EtherNet I/P<br>No ADM       |             |                                           |
|                          |             |             | 8                          | Cartridge        | High<br>Resolution<br>/GB          |             |                              |             |                                           |
|                          |             |             | 9                          | Mastic           | High<br>Resolution<br>/GB          |             |                              |             |                                           |
|                          |             |             | С                          | Cartridge        | Coriolis                           |             |                              |             |                                           |

Discrete Gateway systems do not include automation interface cables. The following Graco accessories are available for wiring to the automation system. Installers should follow Appendix B - Discrete Gateway Module (DGM) Connection Details, page 123, for custom wiring.

For single fluid plate systems only: 50 ft (15 m) cable with flying leads (123793) All systems: Breakout board (123783) and 50 ft (15 m) cable (123792) **NOTE:** 256 styles option is not available with Discrete Gateway systems.

\* These fluid metering systems have ETL certification.

★ Style 0 is reserved for purge settings. The total available styles for production is one less than stated.

NOTE: Fluid metering systems with heated mastic regulators are not ETL certified.

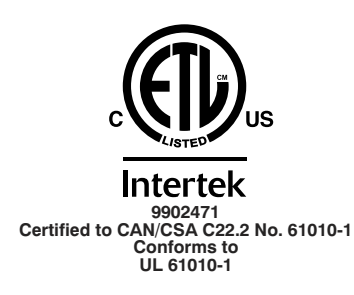

**C** This product has been tested to the requirements of CAN/CSA-C22.2 No. 61010-1, second edition, including Amendment 1, or a later version of the same standard incorporating the same level of testing requirements.

# Fluid Plate Kits

**NOTE:** The fluid plate kit numbers listed below include a CAN splitter. The fluid plate assembly included in each PFxxxx assembly does not include a CAN splitter.

|                    |                  |                                 |                                                                                | Includes:      |               |                  |
|--------------------|------------------|---------------------------------|--------------------------------------------------------------------------------|----------------|---------------|------------------|
| Fluid<br>Plate Kit | Used by<br>Model | Maximum Working<br>Pressure     | Description                                                                    | Regula-<br>tor | Flow<br>Meter | FCM Key<br>Token |
| 24B958             | PF13xx           | 6000 psi<br>(41 MPa, 414 bar)   | Cartridge Regulator, High Resolution Flow<br>Meter, 2 styles                   | 244734         | 246652        | 16M100           |
| 24B959             | PF11xx           | 6000 psi<br>(41 MPa, 414 bar)   | Cartridge Regulator, No Flow Meter,<br>2 styles                                | 244734         |               | 16M101           |
| 24B960             | PF14xx           | 5000 psi<br>(35 MPa, 345 bar)   | Mastic Regulator, High Resolution Flow<br>Meter, 2 styles                      | 246642         | 246652        | 16M100           |
| 24B961             | PF12xx           | 5000 psi<br>(35 MPa, 345 bar)   | Mastic Regulator, No Flow Meter, 2 styles                                      | 246642         |               | 16M101           |
| 24B962             | PF15xx           | 5000 psi<br>(35 MPa, 345 bar)   | Heated Mastic Regulator, Standard Reso-<br>lution Heated Flow Meter, 2 styles  | 246643         | 246340        | 16M100           |
| 24C901             | PF16xx           | 5000 psi<br>(35 MPa, 345 bar)   | Heated Mastic Regulator, No Flow Meter,<br>2 styles                            | 246643         |               | 16M101           |
| 24J873             | PF17xx           | 6000 psi<br>(41 MPa, 414 bar)   | Cartridge Regulator, Ultra High Resolution<br>Flow Meter, 2 styles             | 244734         | 16E993        | 16M100           |
| 24K801             | PF23xx           | 6000 psi<br>(41 MPa, 414 bar)   | Cartridge Regulator, High Resolution Flow<br>Meter, 16 styles                  | 244734         | 246652        | 16M102           |
| 24K802             | PF21xx           | 6000 psi<br>(41 MPa, 414 bar)   | Cartridge Regulator, No Flow Meter,<br>16 styles                               | 244734         |               | 16M103           |
| 24K803             | PF24xx           | 5000 psi<br>(35 MPa, 345 bar)   | Mastic Regulator, High Resolution Flow<br>Meter, 16 styles                     | 246642         | 246652        | 16M102           |
| 24K804             | PF22xx           | 5000 psi<br>(35 MPa, 345 bar)   | Mastic Regulator, No Flow Meter, 16 styles                                     | 246642         |               | 16M103           |
| 24K805             | PF25xx           | 5000 psi<br>(35 MPa, 345 bar)   | Heated Mastic Regulator, Standard Reso-<br>lution Heated Flow Meter, 16 styles | 246643         | 246340        | 16M102           |
| 24K806             | PF26xx           | 5000 psi<br>(35 MPa, 345 bar)   | Heated Mastic Regulator, No Flow Meter,<br>16 styles                           | 246643         |               | 16M103           |
| 24K807             | PF27xx           | 6000 psi<br>(41.4 MPa, 414 bar) | Cartridge Regulator, Ultra High Resolution<br>Flow Meter, 16 styles            | 244734         | 16E993        | 16M102           |
| 24K808             | PF33xx           | 6000 psi<br>(41 MPa, 414 bar)   | Cartridge Regulator, High Resolution Flow<br>Meter, 256 styles                 | 244734         | 246652        | 16M104           |
| 24K809             | PF31xx           | 6000 psi<br>(41 MPa, 414 bar)   | Cartridge Regulator, No Flow Meter,<br>256 styles                              | 244734         |               | 16M105           |
| 24K810             | PF34xx           | 5000 psi<br>(35 MPa, 345 bar)   | Mastic Regulator, High Resolution Flow<br>Meter, 256 styles                    | 246642         | 246652        | 16M104           |
| 24K811             | PF32xx           | 5000 psi<br>(35 MPa, 345 bar)   | Mastic Regulator, No Flow Meter,<br>256 styles                                 | 246642         |               | 16M105           |
| 24K812             | PF35xx           | 5000 psi<br>(35 MPa, 345 bar)   | Heated Mastic Regulator, Standard<br>Resolution Heated Flow Meter, 256 styles  | 246643         | 246340        | 16M104           |
| 24K813             | PF36xx           | 5000 psi<br>(35 MPa, 345 bar)   | Heated Mastic Regulator, No Flow Meter,<br>256 styles                          | 246643         |               | 16M105           |
| 24K814             | PF37xx           | 6000 psi<br>(41 MPa, 414 bar)   | Cartridge Regulator, Ultra High Resolution<br>Flow Meter, 256 styles           | 244734         | 16E993        | 16M104           |

Models

|                    |                  |                               |                                                                               | Includes:      |               |                  |
|--------------------|------------------|-------------------------------|-------------------------------------------------------------------------------|----------------|---------------|------------------|
| Fluid<br>Plate Kit | Used by<br>Model | Maximum Working<br>Pressure   | Description                                                                   | Regula-<br>tor | Flow<br>Meter | FCM Key<br>Token |
| 24V592             | PF18xx           | 6000 psi<br>(41 MPa, 414 bar) | Cartridge Regulator, Glass Bead High<br>Resolution Flow Meter, 2 styles       | 244734         | 24P688        | 16M100           |
| 24V593             | PF28xx           | 6000 psi<br>(41 MPa, 414 bar) | Cartridge Regulator, Glass Bead High<br>Resolution Flow Meter, 16 styles      | 244734         | 24P688        | 16M102           |
| 24V594             | PF38xx           | 6000 psi<br>(41 MPa, 414 bar) | Cartridge Regulator, Glass Bead High<br>Resolution Flow Meter, 256 styles     | 244734         | 24P688        | 16M104           |
| 24V595             | PF19xx           | 5000 psi<br>(35 MPa, 345 bar) | Mastic Regulator, Glass Bead High<br>Resolution Flow Meter, 2 styles          | 246642         | 24P688        | 16M100           |
| 24V596             | PF29xx           | 5000 psi<br>(35 MPa, 345 bar) | Mastic Regulator, Glass Bead High<br>Resolution Flow Meter, 16 styles         | 246642         | 24P688        | 16M102           |
| 24V597             | PF39xx           | 5000 psi<br>(35 MPa, 345 bar) | Mastic Regulator, Glass Bead High<br>Resolution Flow Meter, 256 styles        | 246642         | 24P688        | 16M104           |
| 24W201             | PF15xx           | 5000 psi<br>(35 MPa, 345 bar) | Heated Mastic Regulator, Standard<br>Resolution Heated Flow Meter, 2 styles   | 246643         | 246340        | 16M100           |
| 24W202             | PF25xx           | 5000 psi<br>(35 MPa, 345 bar) | Heated Mastic Regulator, Standard<br>Resolution Heated Flow Meter, 16 styles  | 246643         | 246340        | 16M102           |
| 24W203             | PF35xx           | 5000 psi<br>(35 MPa, 345 bar) | Heated Mastic Regulator, Standard<br>Resolution Heated Flow Meter, 256 styles | 246643         | 246340        | 16M104           |
| 25C783             | PF1Cxx           | 5000 psi<br>(35 MPa, 345 bar) | Cartridge Regulator, Coriolis Flow Meter, 2<br>styles                         | 244734         | 25D026        | 16M100           |
| 25C784             | PF2Cxx           | 5000 psi<br>(35 MPa, 345 bar) | Cartridge Regulator, Coriolis Flow Meter,<br>16 styles                        | 244734         | 25D026        | 16M102           |
| 25C785             | PF3Cxx           | 5000 psi<br>(35 MPa, 345 bar) | Cartridge Regulator, Coriolis Flow Meter,<br>256 styles                       | 244734         | 25D026        | 16M104           |

# **Control Panel Kits**

**NOTE:** The control kit numbers listed below are replacement control enclosures with their voltage and automation interface listed.

| Part No. | System Type         | Voltage | Automation<br>Interface |
|----------|---------------------|---------|-------------------------|
| 16K601   | ACCESSORY SWIRL     | VAC     | DeviceNet               |
| 16K602   | ACCESSORY SWIRL     | VAC     | EtherNet/IP             |
| 16K603   | ACCESSORY SWIRL     | VAC     | PROFIBUS                |
| 16K604   | ACCESSORY SWIRL     | VAC     | PROFINET                |
| 16K605   | ACCESSORY SWIRL     | VAC     | IO                      |
| 16K606   | ACCESSORY SWIRL     | VDC     | DeviceNet               |
| 16K607   | ACCESSORY SWIRL     | VDC     | EtherNet/IP             |
| 16K608   | ACCESSORY SWIRL     | VDC     | PROFIBUS                |
| 16K609   | ACCESSORY SWIRL     | VDC     | PROFINET                |
| 16K610   | ACCESSORY SWIRL     | VDC     | IO                      |
| 16M350   | SWIRL EXPANSION     | VAC     | N/A                     |
| 16M351   | SWIRL EXPANSION     | VDC     | N/A                     |
| 24S023   | STANDARD            | VAC     | DeviceNet               |
| 25C590   | STANDARD            | VAC     | EtherNet/IP             |
| 25C591   | STANDARD            | VAC     | PROFIBUS                |
| 25C592   | STANDARD            | VAC     | PROFINET                |
| 25C593   | STANDARD            | VAC     | IO                      |
| 24S024   | STANDARD            | VDC     | DeviceNet               |
| 25C594   | STANDARD            | VDC     | EtherNet/IP             |
| 25C595   | STANDARD            | VDC     | PROFIBUS                |
| 25C596   | STANDARD            | VDC     | PROFINET                |
| 25C597   | STANDARD            | VDC     | IO                      |
| 25C582   | INTEGRATED (No ADM) | VAC     | DeviceNet               |
| 25C583   | INTEGRATED (No ADM) | VAC     | EtherNet/IP             |
| 25C584   | INTEGRATED (No ADM) | VAC     | DeviceNet               |
| 25C585   | INTEGRATED (No ADM) | VAC     | EtherNet/IP             |
| 25C586   | INTEGRATED (No ADM) | VDC     | DeviceNet               |
| 25C587   | INTEGRATED (No ADM) | VDC     | EtherNet/IP             |
| 25C588   | INTEGRATED (No ADM) | VDC     | DeviceNet               |
| 25C589   | INTEGRATED (No ADM) | VDC     | EtherNet/IP             |

## **Expansion Swirl Enclosure Assemblies**

The following enclosures are ETL approved. Assemblies PFxxx2, and PFxxx3 are setup for one PrecisionSwirl Orbital Dispenser. If you wish to have additional swirl dispensers, order one expansion PrecisionSwirl assembly below for each. Systems with a DGM as the automation gateway can have up to two swirl dispensers total. Systems with a CGM as the automation gateway can have up to four swirl dispensers total.

| Part   | Description   |
|--------|---------------|
| 16M350 | 100 - 240 Vac |
| 16M351 | 24 Vdc        |

# **PrecisionSwirl Orbital Dispenser Assemblies**

See manual 309403.

| Version  | Part, Series | Coupler Offset                   | Typical Application      | Maximum<br>Working<br>Pressure |
|----------|--------------|----------------------------------|--------------------------|--------------------------------|
| Standard | 243402, B    | 0.012 in. for narrow bead widths | Hem flange and after hem |                                |
| Standard | 243403, B    | 0.028 in. for wide bead widths   | Seam sealing             | 3500 psi (24.1                 |
| Compact  | 289262, A    | 0.012 in. for narrow bead widths | Hem flange and after hem | MPa, 241 bar)                  |
| Compact  | 289261, A    | 0.018 in. for medium bead widths | Seam sealing             |                                |

# PrecisionSwirl Orbital Dispenser Cable Assemblies

| Part   | Description                                   |
|--------|-----------------------------------------------|
| 233125 | 6 ft (1.8 m) motor extension cable assembly   |
| 233124 | 9 ft (2.7 m) motor extension cable assembly   |
| 233123 | 15 ft (4.6 m) motor extension cable assembly  |
| 617870 | 55 ft (16.8 m) motor extension cable assembly |

## **Automation Gateway Assemblies**

Each control center comes with one automation gateway assembly. The automation gateway module is either a Discrete Gateway Module (DGM) or one of the Communications Gateway

Modules (CGM).To order a replacement, see the following CGM module options table. You will also need to order software upgrade token (16K743).

NOTE: Base and cable are not included.

| PCF<br>Model       | User Interface<br>Description     | Gateway<br>Part<br>Number To<br>Order | Rotary<br>Switch<br>Position | Compatible<br>with<br>Advanced<br>CGM Map |
|--------------------|-----------------------------------|---------------------------------------|------------------------------|-------------------------------------------|
| PFxx0x             | Discrete<br>(DGM)                 | 24B681                                | 0                            | No                                        |
| PFxx1x +<br>PFxx6x | DeviceNet <sup>™</sup><br>(CGM)   | 15V759                                | Any                          | Yes                                       |
| PFxx2x +<br>PFxx7x | EtherNet/IP <sup>™</sup><br>(CGM) | 15V760                                | Any                          | Yes                                       |
| PFxx3x             | PROFIBUS <sup>™</sup><br>(CGM)    | 15V761                                | Any                          | No                                        |
| PFxx4x             | PROFINET <sup>™</sup><br>(CGM)    | 15V762                                | Any                          | No                                        |

Two new maps are now available for the last four options listed in the previous CGM module options table and which are described in detail at the end of **Appendix C - Communications Gateway Module (CGM) Connection Details** page page 130. The two map options are intended to be simpler for the user to obtain real time data and control up to four fluid plates. Both the new map versions require that an ADM is installed in the PCF control center.

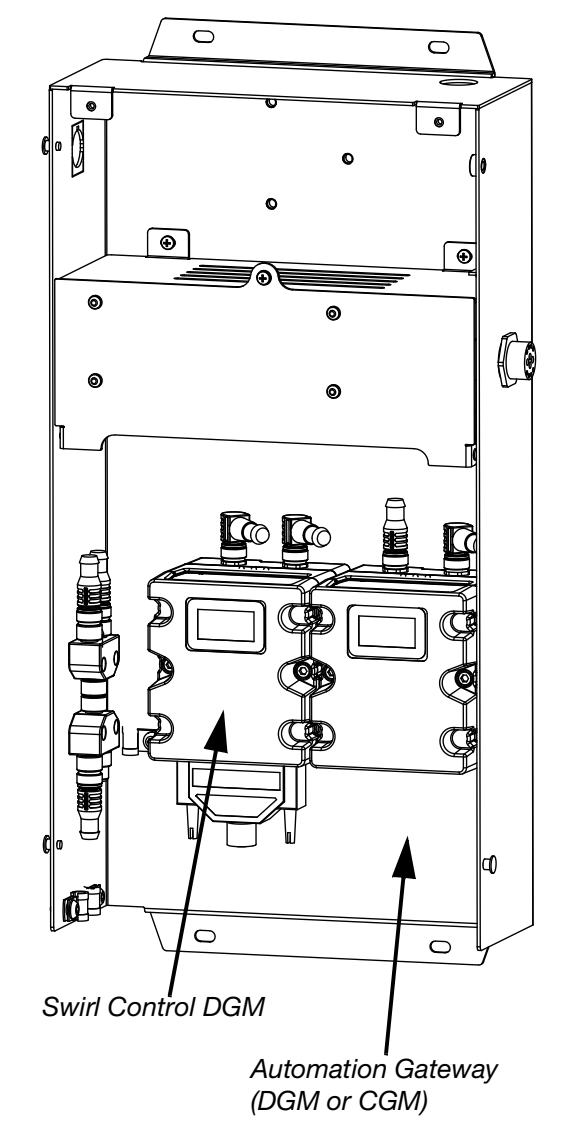

| ССМ Мар                | Map Token Part To Order | USB Stick To Order Containing Support Files, Sample<br>PLC Program, Etc: |
|------------------------|-------------------------|--------------------------------------------------------------------------|
| Small Simpler CGM Map  | 19C804                  | 19C811                                                                   |
| Bigger Simpler CGM Map | 19C803                  | 19C812                                                                   |

# Swirl Control DGM

The assemblies below each contain one swirl control DGM used to control one Swirl Dispenser. To order a replacement, see the following table. You will also need to order software upgrade token (16K743).

| Assembly                          | Part Number To Order | Rotary Switch Position                                    |
|-----------------------------------|----------------------|-----------------------------------------------------------|
| PFxxx2, PFxxx3,<br>16M350, 16M351 | 24B681               | 1, 2, 3, or 4;<br>See <b>Swirl Control DGM</b> on page 22 |

## Integration Upgrade with **Advanced Map**

**NOTE:** See manual 3A4649 for more information.

Graco provides an upgraded software solution for PCF systems that came with automation communication gateway modules (CGM). The table below shows which systems have the ability to upgrade their system with the update kit (25C527). This kit includes new CGM software, as well as a larger data map.

Benefits of Upgrading:

- 1. Direct access to important information such as flowrates and pressures of the system (all four fluid plates).
- 2. Allows for a complete integration of a Graco PCF system, meaning an ADM is no longer necessary.
- 3. Much easier set up and integrate.
- 4. Much more supporting documentation to identify what is important.

NOTE: Only systems with Ethernet I/P and Device Net are capable of upgrading to use the Advanced Map.

| PCF    | User Interface     | Able to     |             |
|--------|--------------------|-------------|-------------|
| Model  | Description        | Upgrade     | Upgrade Kit |
| PFxx0x | Discrete (DGM)     | No          | N/A         |
| PFxx1x | Device Net (CGM)   | Yes         | 25C527      |
| PFxx2x | Ethernet I/P (CGM) | Yes         | 25C527      |
| PFxx3x | ProfiBus (CGM)     | No          | N/A         |
| PFxx4x | ProfiNet (CGM)     | No          | N/A         |
| PFxx6x | Device Net (CGM)   | Already has | Already has |
|        |                    | upgrade     | upgrade     |
|        |                    | installed   | installed   |
| PFxx7x | Ethernet I/P (CGM) | Already has | Already has |
|        |                    | upgrade     | upgrade     |
|        |                    | installed   | installed   |

| Table 1: Software Upgrade Tokens |                               |  |
|----------------------------------|-------------------------------|--|
| Part Description                 |                               |  |
| 1 <b>I</b>                       | Includes PCE software for the |  |

| Part                 | Description                                                                                                    | Contents                                                |
|----------------------|----------------------------------------------------------------------------------------------------|---------------------------------------------------------|
| ★ <b>+</b><br>16K743 | Includes PCF software for the ADM, FCM, CGM, and DGM                                                                                                    | System<br>Software                                      |
| ★ * 16N601           | PCF Gateway map token: Installs<br>the CGM map starting on<br>page 130.                                                                                                    | Standard<br>Gateway<br>Map                              |
| 16T061               | PCF Gateway map token: Installs<br>the CGM map starting on page<br>130.                                                                                                    | Basic<br>Gateway<br>Map (2<br>fluid plate),<br>No Swirl |
| ★ 16K742             | Historical PCF Gateway map<br>token: Only for users that used the<br>original PCF with a Gateway, have<br>purchased a new PCF, and do not<br>wish to change their Gateway<br>setup from the old Gateway map<br>to the new Gateway map.                                  | Historical<br>Map                                       |
| 25C527               | Advanced integration software kit.<br>Includes the latest PCF software<br>for the ADM, FCM, CGM, and<br>DGM (16K743). It also includes the<br>larger Map (17P799). Both of<br>these must be installed for the<br>CGM to run, and have advanced<br>integration features. | System<br>Software<br>and<br>Advanced<br>Map            |

### **Table 2: Fieldbus Setup Options**

| Basic Gateway Map: 16T061<br>System Software: 16K743 |             |  |  |
|------------------------------------------------------|-------------|--|--|
| Comm. Format:                                        | Data - SINT |  |  |
| Input Assembly Instance:                             | 100         |  |  |
| Input Instance Size:                                 | 10          |  |  |
| Output Assembly Instance:                            | 150         |  |  |
| Output Instance Size:                                | 6           |  |  |
| Standard Gateway Map                                 | : 16N601    |  |  |
| System Software: 1                                   | 6K743       |  |  |
| Comm. Format:                                        | Data - SINT |  |  |
| Input Assembly Instance:                             | 100         |  |  |
| Input Instance Size:                                 | 26          |  |  |
| Output Assembly Instance:                            | 150         |  |  |
| Output Instance Size:                                | 42          |  |  |
| Advanced Gateway Map: 17P799                         |             |  |  |
| System Software: 16K743 (newest version)             |             |  |  |
| Comm. Format                                         | Data - SINT |  |  |
| Input Assembly Instance:                             | 100         |  |  |
| Input Instance Size 126                              |             |  |  |
| Output Assembly Instance: 150                        |             |  |  |
| Output Instance Size: 44                             |             |  |  |

# Warnings

The following warnings are for the setup, use, grounding, maintenance, and repair of this equipment. The exclamation point symbol alerts you to a general warning and the hazard symbols refer to procedure-specific risks. When these symbols appear in the body of this manual, refer back to these Warnings. Product-specific hazard symbols and warnings not covered in this section may appear throughout the body of this manual where applicable.

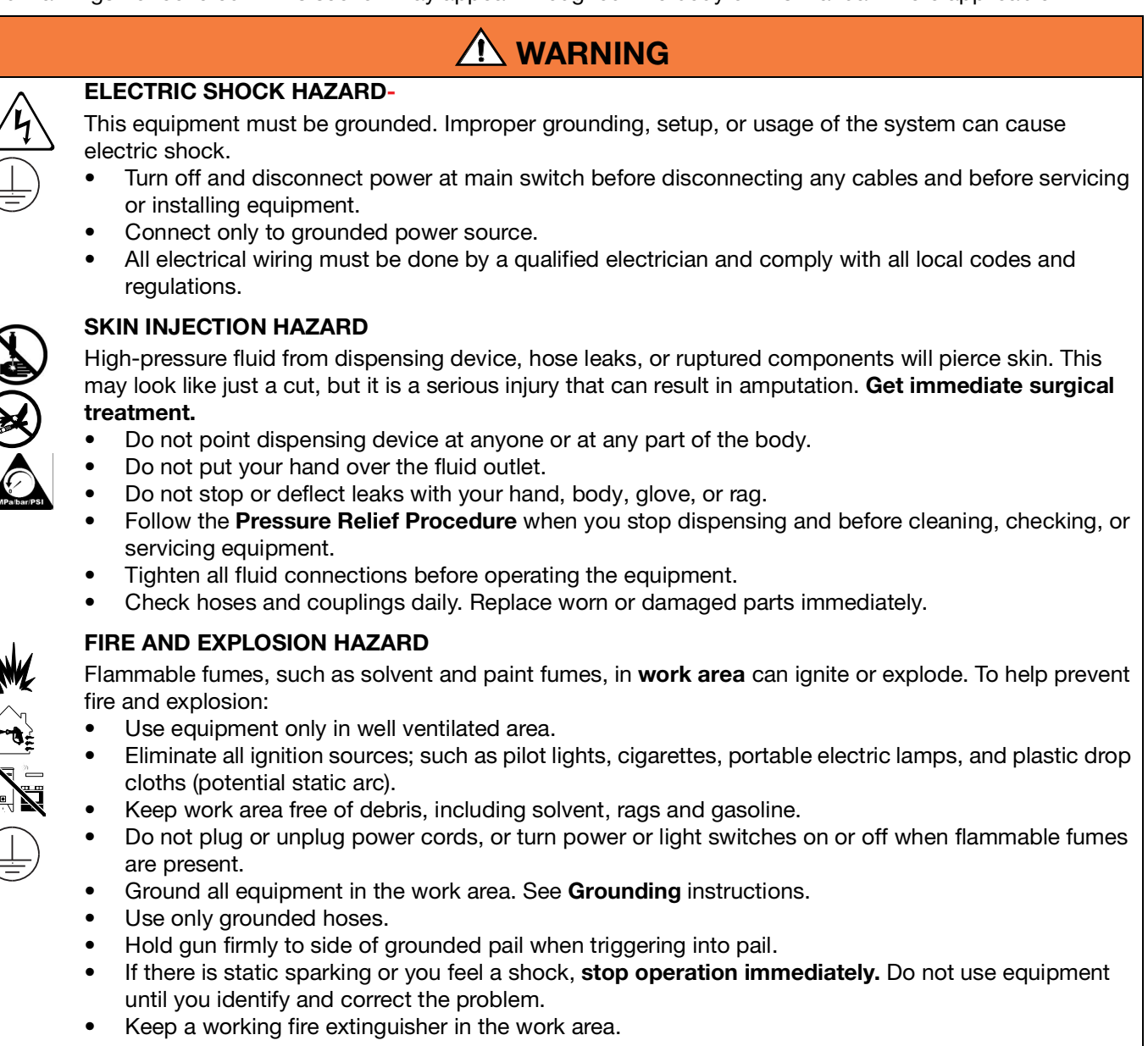

| EQUIPMENT MISUSE HAZARD                                                                                                    |
|----------------------------------------------------------------------------------------------------|
| <ul> <li>Do not operate the unit when fatigued or under the influence of drugs or alcohol.</li> <li>Do not exceed the maximum working pressure or temperature rating of the lowest rated system component. See Technical Data in all equipment manuals.</li> <li>Use fluids and solvents that are compatible with equipment wetted parts. See Technical Data in a equipment manuals. Read fluid and solvent manufacturer's warnings. For complete information about your material, request MSDS forms from distributor or retailer.</li> <li>Check equipment daily. Repair or replace worn or damaged parts immediately with genuine manufacturer's replacement parts only.</li> <li>Do not alter or modify equipment.</li> <li>Use equipment only for its intended purpose. Call your distributor for information.</li> <li>Route hoses and cables away from traffic areas, sharp edges, moving parts, and hot surfaces.</li> <li>Do not kink or over bend hoses or use hoses to pull equipment.</li> <li>Keep children and animals away from work area.</li> </ul> |
| Comply with all applicable safety regulations.                                                                                                    |
| <ul> <li>Comply with all applicable safety regulations.</li> <li>BURN HAZARD         Equipment surfaces and fluid that's heated can become very hot during operation. To avoid severe burns:         Do not touch hot fluid or equipment.     </li> </ul>                                                                                                    |
| <ul> <li>Comply with all applicable safety regulations.</li> <li>BURN HAZARD         Equipment surfaces and fluid that's heated can become very hot during operation. To avoid severe burns:         Do not touch hot fluid or equipment.     </li> </ul>                                                                                                    |
| <ul> <li>Comply with all applicable safety regulations.</li> <li><b>BURN HAZARD</b> Equipment surfaces and fluid that's heated can become very hot during operation. To avoid severe burns: <ul> <li>Do not touch hot fluid or equipment.</li> </ul> <b>TOXIC FLUID OR FUMES HAZARD</b> Toxic fluids or fumes can cause serious injury or death if splashed in the eyes or on skin, inhaled, or swalowed. <ul> <li>Read MSDS's to know the specific hazards of the fluids you are using.</li> <li>Store hazardous fluid in approved containers, and dispose of it according to applicable guidelines. </li> </ul></li></ul>                                                                                                    |
| <ul> <li>Comply with all applicable safety regulations.</li> <li><b>BURN HAZARD</b> Equipment surfaces and fluid that's heated can become very hot during operation. To avoid severe burns: <ul> <li>Do not touch hot fluid or equipment.</li> </ul> <b>TOXIC FLUID OR FUMES HAZARD</b> Toxic fluids or fumes can cause serious injury or death if splashed in the eyes or on skin, inhaled, or sw lowed. <ul> <li>Read MSDS's to know the specific hazards of the fluids you are using.</li> <li>Store hazardous fluid in approved containers, and dispose of it according to applicable guidelines. <b>PERSONAL PROTECTIVE EQUIPMENT</b></li></ul></li></ul>                                                                                                    |
| <ul> <li>Comply with all applicable safety regulations.</li> <li>BURN HAZARD Equipment surfaces and fluid that's heated can become very hot during operation. To avoid severe burns: <ul> <li>Do not touch hot fluid or equipment.</li> </ul> </li> <li>TOXIC FLUID OR FUMES HAZARD Toxic fluids or fumes can cause serious injury or death if splashed in the eyes or on skin, inhaled, or sw lowed. <ul> <li>Read MSDS's to know the specific hazards of the fluids you are using.</li> <li>Store hazardous fluid in approved containers, and dispose of it according to applicable guidelines</li> </ul> </li> <li>PERSONAL PROTECTIVE EQUIPMENT You must wear appropriate protective equipment when operating, servicing, or when in the operating area of the equipment to help protect you from serious injury, including eye injury, hearing loss, inhalation of toxic fumes, and burns. This equipment includes but is not limited to:</li> </ul>                                                                                                    |

# **System Configurations**

# **Typical Installation - Single Swirl, Single Fluid Plate**

NOTE: Shown with one fluid plate and one swirl dispenser.

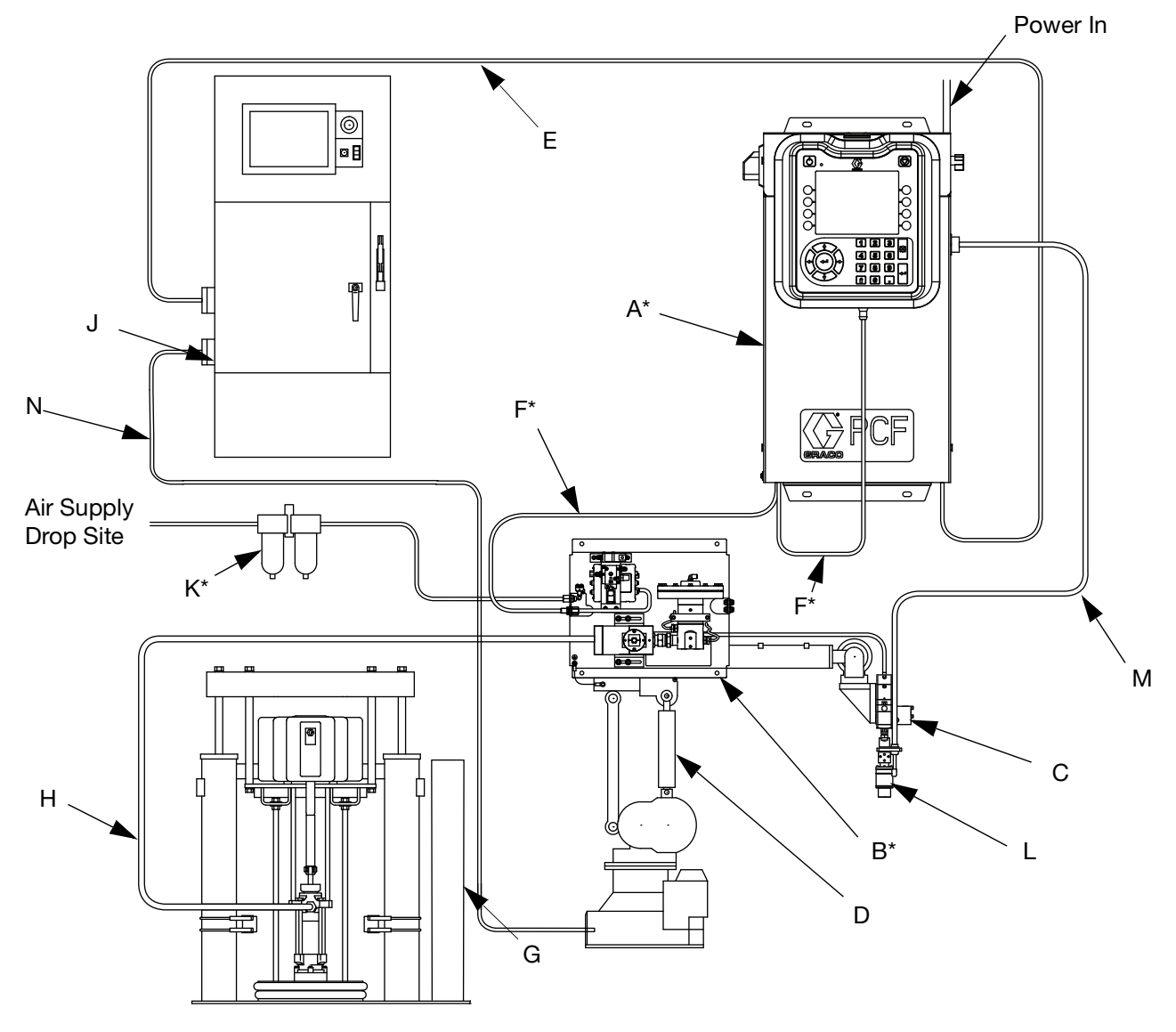

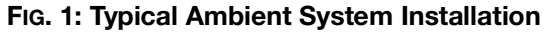

### Key:

- A \*Control Center (User Interface)
- B \*Fluid Plate Assembly
- C Applicator/Dispense Valve
- D Sealer Automation
- E Automation Interface Cable
- F \*CAN Cable
- G Fluid Supply System
- H Fluid Supply Hose
- J Automation Controller

- K \*Air Filter Assembly
- L 
  PrecisionSwirl Orbital Dispenser (Swirl Dispenser)
- M 
  PrecisionSwirl Cable
- N Sealer Automation Control Cable

\* Included

Optional

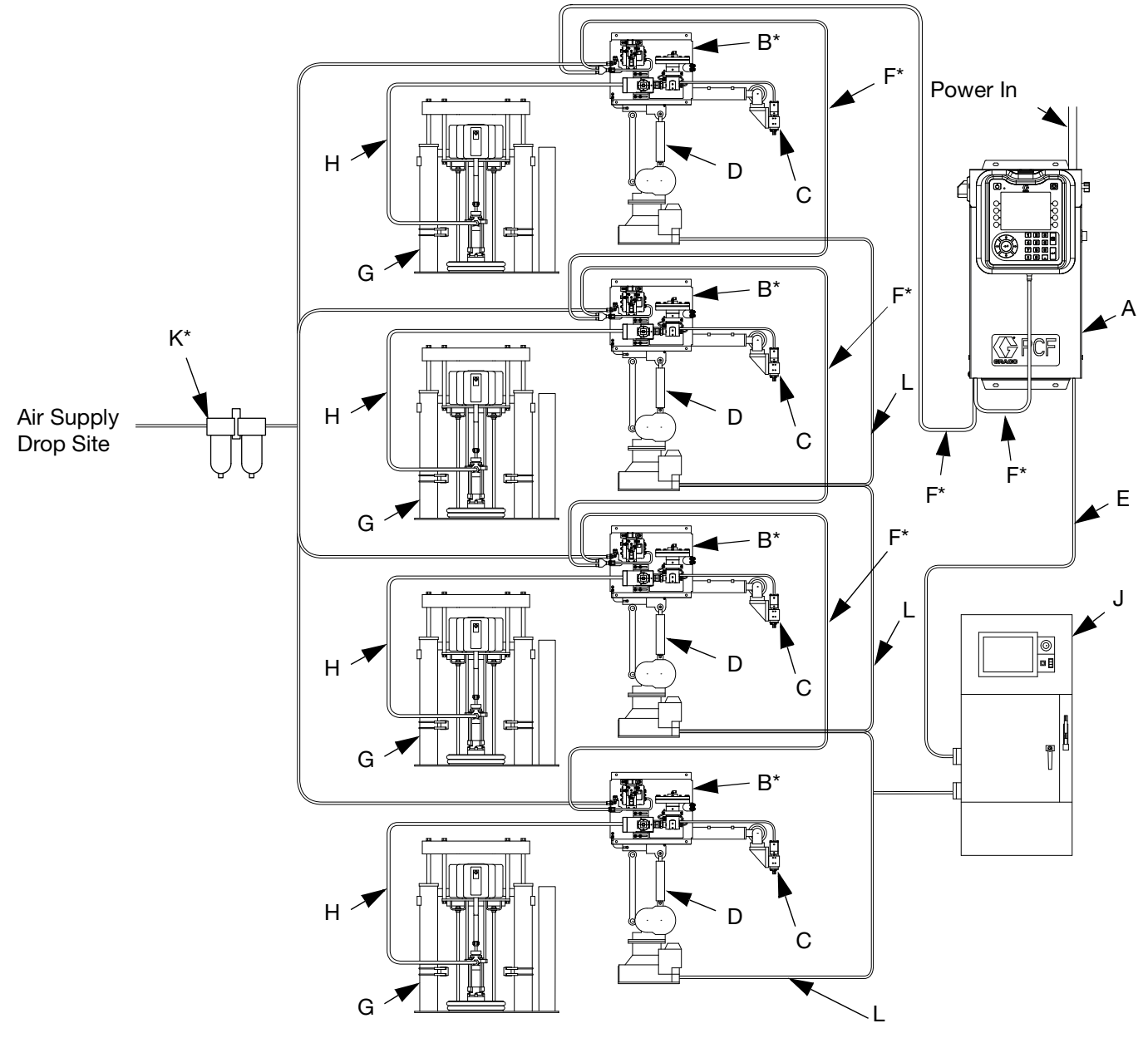

### **Typical Installation - Multiple Fluid Plates, No Swirl Dispensers**

### FIG. 2: Typical Multiple Fluid Plate System Installation

### Key:

- A \*Control Center (User Interface)
- B \*Fluid Plate Assembly
- C Applicator/Dispense Valve
- D Sealer Automation
- E Automation Interface Cable

- F \*CAN Cable
- G Fluid Supply System
- H Fluid Supply Hose
- J Automation Controller
- K \*Air Filter Assembly
- L Sealer Automation Control Cable

\* Included

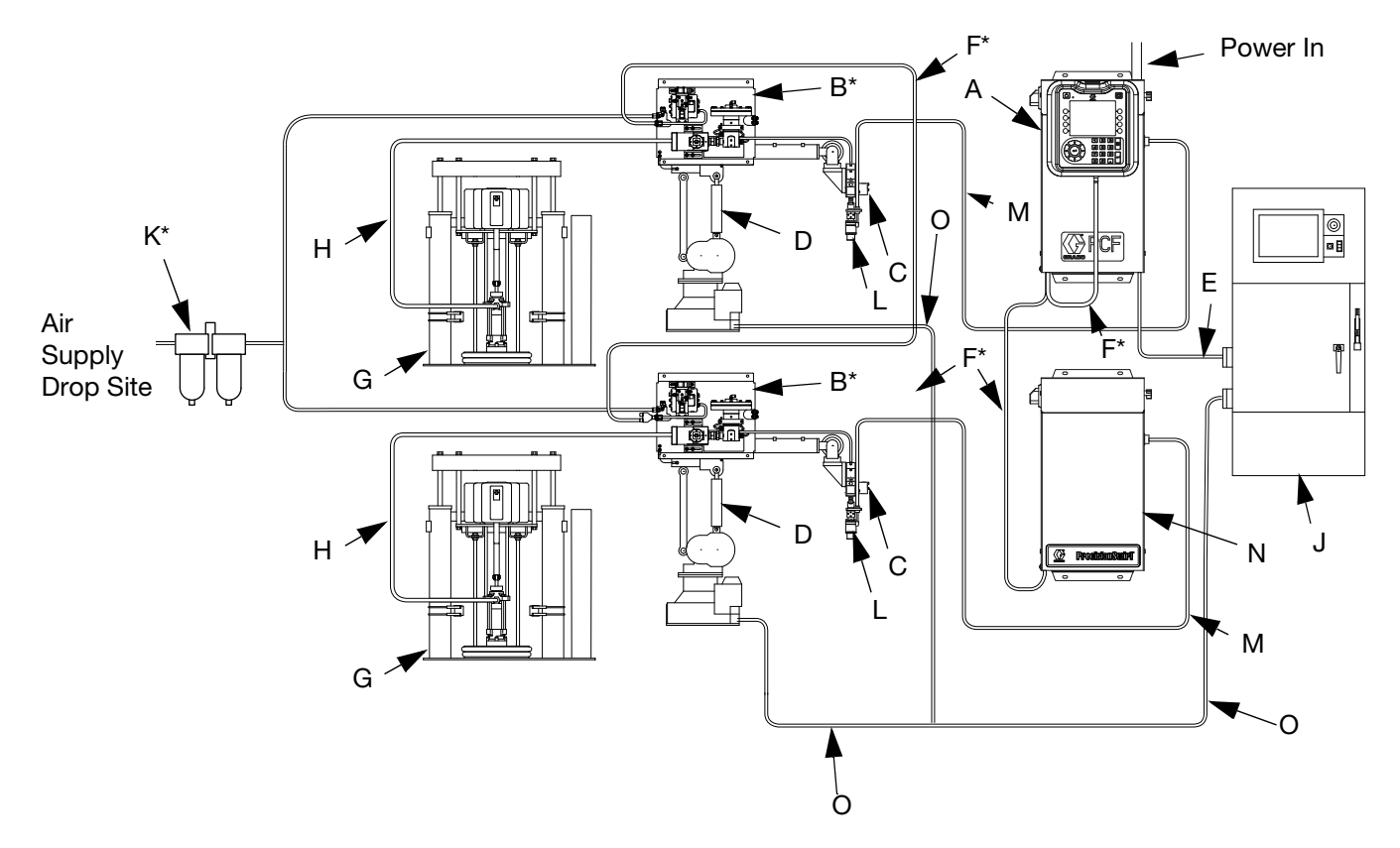

### Typical Installation - Multiple Fluid Plates, Multiple Swirl Dispensers

### FIG. 3: Typical Multiple Fluid Plate System Installation

#### Key:

- A \*Control Center (User Interface)
- B \*Fluid Plate Assembly
- C Applicator/Dispense Valve
- D Sealer Automation
- E Automation Interface Cable
- F \*CAN Cable
- G Fluid Supply System
- H Fluid Supply Hose
- J Automation Controller
- K \*Air Filter Assembly
- L 
  PrecisionSwirl Orbital Dispenser (Swirl Dispenser)
- M 
  PrecisionSwirl Cable
- N Expansion Swirl Enclosure
- O Sealer Automation Control Cable
- \* Included
- Optional

# **Overview**

# **System Overview**

The PCF fluid metering system combines closed-loop pressure control with the ability to change bead profiles quickly. When used with an optional flow meter, the system automatically adjusts for fluctuations in the operating environment, such as material viscosity, temperature and tip wear, in order to maintain the desired dispense rate. The module responds to automation signals to provide an accurate and consistent output flow based on a comparison of actual to desired flow rates.

### **Typical Applications**

- Bead dispensing
- Gasketing
- Seam sealing
- Hem flange
- Sound deadening
- Anti-flutter
- Body panel reinforcement
- Profile wrapping
- Cable filling

# System Components

The diagram in FIG. 4 shows an example of the PCF module and cables.

### **Control Center (User Interface)**

**NOTE:** The control center is available with or without an ADM, depending on the model you are using. See **Models** on page 4.

The control center communicates with the PCF fluid plate assembly to control fluid pressure and dispense valve operation.

The control center receives input from the automation controller, and uses these inputs to determine communication to the fluid plate assembly.

### Fluid Plate Assembly

The fluid plate assembly contains components that control and monitor fluid dispensing. A PCF fluid metering system can have up to four fluid plates. Each fluid plate can control up to four dispense valves. The system supports up to 16 dispense valves and can simultaneously dispense from up to 10 dispense valves.

# PrecisionSwirl Orbital Dispenser (Swirl Dispenser), Sold Separately

The swirl dispenser dispenses material in a circular pattern at speeds from 6600 to 24000 rpm. A PCF fluid metering system can have up to four swirl dispensers. See manual 309403 for detailed information.

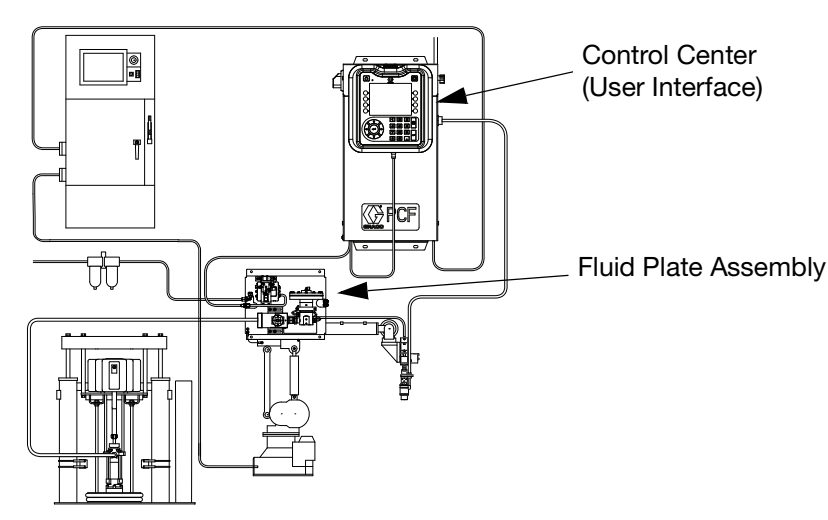

System shown with one fluid plate and one swirl dispenser

### FIG. 4: PCF System Components

## **Fluid Plate Assembly Overview**

### Fluid Plate Components

The fluid plate assembly in FIG. 5 can be attached to an automation arm or mounted on a pedestal. The main components of the fluid plate assembly include:

- Fluid regulator (cartridge, ambient mastic, or heated mastic) (P).
- Flow meter (R) (optional) precisely measures the flow rate of fluid dispensed.
- Solenoid air valve (S) controls the dispense valve.
- Voltage to Pressure Transducer (T), abbreviated V/P transducer, adjusts the air pressure to the fluid regulator (P).
- Fluid Control Module (FCM) (U) receives pulse readings from the flow meter (R) and pressure readings from the regulator. It also controls the fluid regulator (P) and solenoid air valve (S).

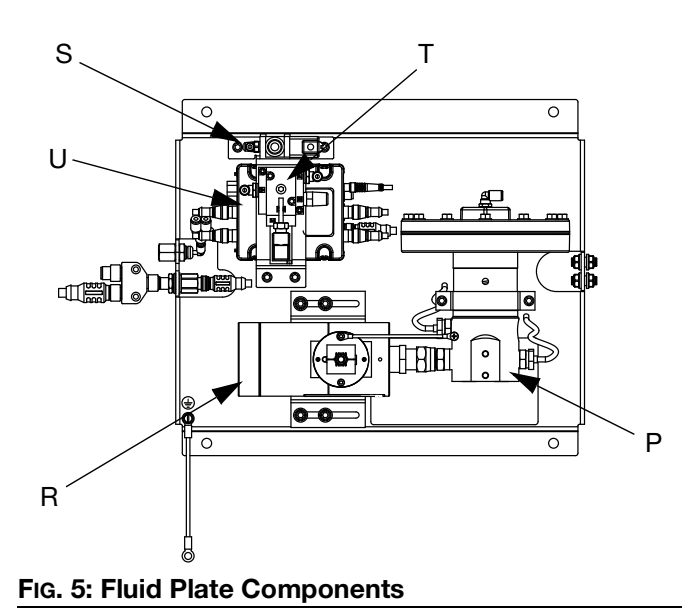

The PCF fluid regulator is electrically controlled by the PCF fluid control module. Consistent material flow is assured by a closed-loop pressure or closed-loop flow control design. The module responds to automation-supplied signals to provide an accurate and consistent output flow based on a comparison of actual to desired flow rates. The fluid regulator uses air pressure to control fluid pressure and to provide fast response to electronic commands and ensure a precisely controlled, continuous flow of material.

The fluid plate assembly is available in two versions: ambient and heated.

### **Ambient Fluid Plate Assembly**

There are five ambient versions available:

- cartridge regulator without a flow meter
- ambient mastic regulator without a flow meter
- cartridge regulator with a high resolution meter
- ambient mastic regulator with a high resolution meter
- cartridge regulator with an ultra high resolution flow meter
- cartridge regulator with Coriolis flow meter

### **Heated Fluid Plate Assembly**

There are two heated versions available:

- heated mastic fluid regulator with a heated flow meter
- heated mastic fluid regulator without a flow meter

### **Fluid Regulator**

There are three fluid regulator options:

- cartridge
- ambient mastic
- heated mastic

All of the fluid regulator options use air pressure to control fluid pressure, provide fast response to electronic commands, and ensure a precisely controlled, continuous flow of material.

### Cartridge

The cartridge regulator (244734) is ideal for low to medium viscosity sealants and adhesives.

### **Ambient Mastic**

The ambient mastic regulator (246642) is ideal for medium to high viscosity sealants and adhesives.

### **Heated Mastic**

The heated mastic regulator (246643) is ideal for low to high viscosity warm-melt and hot-melt sealants or adhesives.

### Fluid Control Module (FCM)

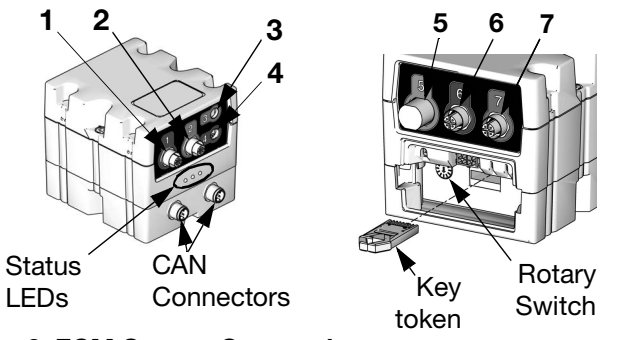

### FIG. 6: FCM Sensor Connections

#### Table 3: FCM Sensor Connections

| Connection | Sensor Description                               |
|------------|--------------------------------------------------|
| 1          | Dispense solenoid                                |
| 2          | Flow meter                                       |
| 3          | Outlet pressure sensor (heated systems only)     |
| 4          | Voltage to Pressure (V/P) Transducer             |
| 5          | Command cable (optional accessory kit)           |
| 6          | Inlet pressure sensor (non-heated systems only)  |
| 7          | Outlet pressure sensor (non-heated systems only) |
| CAN        |                                                  |
| Connectors |                                                  |

### **Rotary Switch on FCM**

The rotary switch on the FCM, see FIG. 6, must be set to a valid position and each FCM must have a unique rotary switch position. The FCM rotary switch position determines which number to assign to that fluid plate. The settings, including defined styles, for each fluid plate are stored in each FCM so changing the rotary switch position causes the settings to be shown under the new number on the ADM.

| Item          | Rotary Switch<br>Position |
|---------------|---------------------------|
| Fluid Plate 1 | 0 or 1                    |
| Fluid Plate 2 | 2                         |
| Fluid Plate 3 | 3                         |
| Fluid Plate 4 | 4                         |

**NOTE:** See **LED Diagnostic Information**, page 72, for signal definitions.

### **Control Center Assembly Overview**

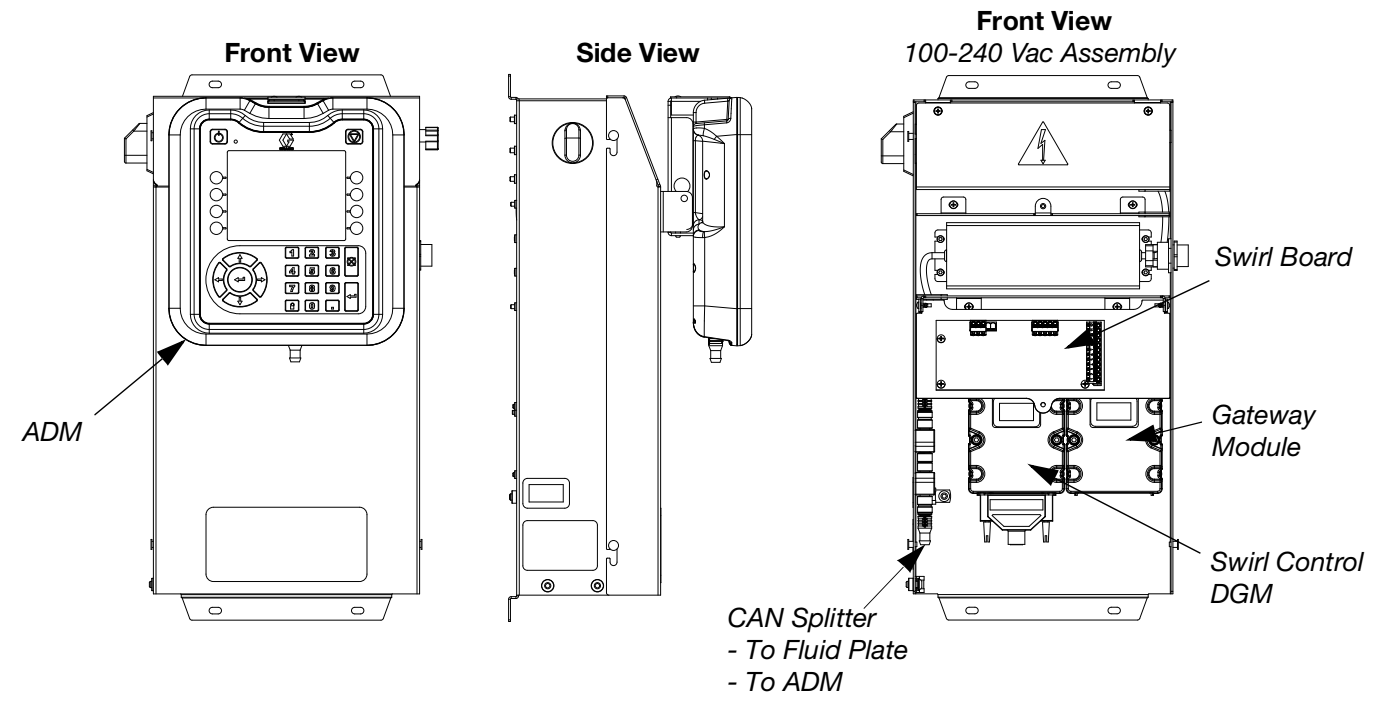

### FIG. 7: Control Center Components

The control center includes the following components:

- Advanced Display Module (ADM) with USB; see page 20 for details.
- USB enables users to download job, event, and data logs; save and restore system settings; and customize the language. See USB Data on page 66.
- 24 Vdc and 100-240 Vac customer-wired options available.

### **Expansion Swirl Enclosure**

- If system has a swirl dispenser: Swirl Control DGM (the module on the left) and Swirl Board.
- Automation Gateway Module (the module on the right), which can be one of the following five types:
  - Discrete (supports up to 2 Fluid Plates)
  - DeviceNet (supports up to 4 Fluid Plates)
  - EtherNet/IP (supports up to 4 Fluid Plates)
  - PROFIBUS (supports up to 4 Fluid Plates)
  - PROFINET (supports up to 4 Fluid Plates)

If more than one swirl dispenser is installed, the system will have one Expansion Swirl Enclosure for each additional swirl dispenser. The Expansion Swirl Enclosure is similar to the primary control center, but it does not include the ADM or the Automation Gateway module.

### Advanced Display Module (ADM)

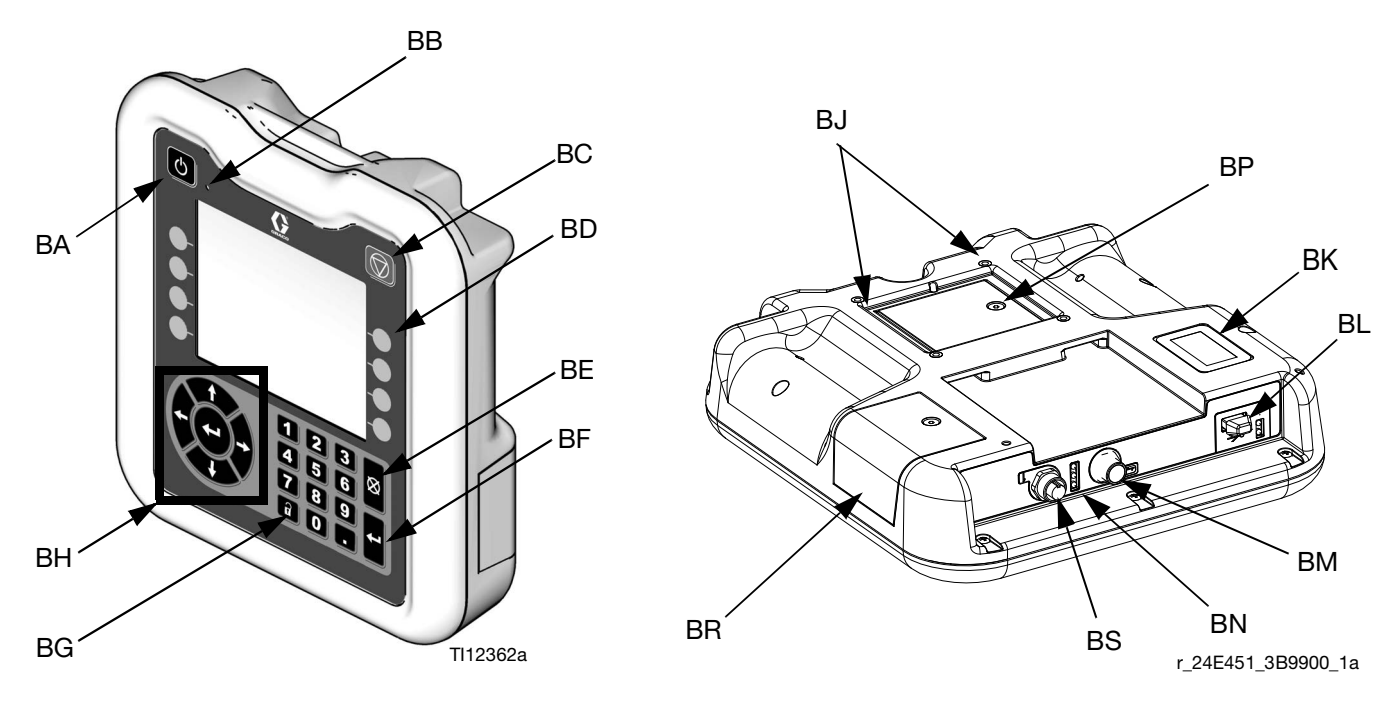

### FIG. 8: Advanced Display Module Component Identification

#### **KEY:**

| Callout | Function                                          |  |
|---------|---------------------------------------------------|--|
| BA      | Power On/Off Button                               |  |
|         | Enables/disables system.                          |  |
| BB      | System Status Indicator LED                       |  |
|         | Displays system status. Green LED indicates the   |  |
|         | system is active. Orange LED indicates the sys-   |  |
|         | tem is off. Solid LEDs (green or orange) indicate |  |
|         | the system is in Run mode. Flashing LEDs (green   |  |
|         | or orange) indicate the system is in Setup mode.  |  |
| BC      | Stop Button                                       |  |
|         | Stops all system processes. However, it is not a  |  |
|         | safety or emergency stop.                         |  |
| BD      | Soft Keys                                         |  |
|         | Functions vary depending on the screen.           |  |
| BE      | Cancel Button                                     |  |
|         | Clears system errors and cancels a selection or   |  |
|         | number entry while in the process of entering a   |  |
|         | number or making a selection.                     |  |
| BF      | Enter Button                                      |  |
|         | Acknowledge changing a value or making a          |  |
|         | selection.                                        |  |
| BG      | Lock/Setup                                        |  |
|         | Toggle between run and setup screens. If setup    |  |
|         | screens are password protected, button toggles    |  |
|         | between run and password entry screens.           |  |

| Callout | Function                                     |  |
|---------|----------------------------------------------|--|
| BH      | Navigation Buttons                           |  |
|         | Navigate within a screen or to a new screen. |  |
| BJ      | Flat Panel Mount                             |  |
|         | Mounts to control center bracket (optional). |  |
| BK      | Model Number Tag                             |  |
|         | Model number.                                |  |
| BL      | USB Module Interface                         |  |
|         | USB port and USB indicator LEDs.             |  |
| BM      | CAN Connector                                |  |
|         | Power connection.                            |  |
| BN      | Module Status LEDs                           |  |
|         | See LED Diagnostic Information, page 72, for |  |
|         | signal definitions.                          |  |
| BP      | Battery Cover                                |  |
| BR      | Token Access Cover                           |  |
| BS      | Digital I/O Port for Light Tower             |  |

### NOTICE

To prevent damage to the soft key buttons, do not press the buttons with sharp objects such as pens, plastic cards, or fingernails.

### **Automation Gateway Module**

| PCF    |                                | Gateway Part Number To | <b>Rotary Switch</b> | Max Number of Fluid |
|--------|--------------------------------|------------------------|----------------------|---------------------|
| Model  | User Interface Description     | Order                  | Position             | Plates              |
| PFxx0x | Discrete (DGM)                 | 24B681                 | 0                    | 2                   |
| PFxx1x | DeviceNet <sup>™</sup> (CGM)   | 15V759                 | Any                  | 4                   |
| PFxx2x | EtherNet/IP <sup>™</sup> (CGM) | 15V760                 | Any                  | 4                   |
| PFxx3x | PROFIBUS <sup>™</sup> (CGM)    | 15V761                 | Any                  | 4                   |
| PFxx4x | PROFINET <sup>™</sup> (CGM)    | 15V762                 | Any                  | 4                   |

See the following table for the appropriate rotary switch position for your automation gateway module.

NOTE: See Control Center Assembly Overview on page 19 for automation and swirl control DGM identification.

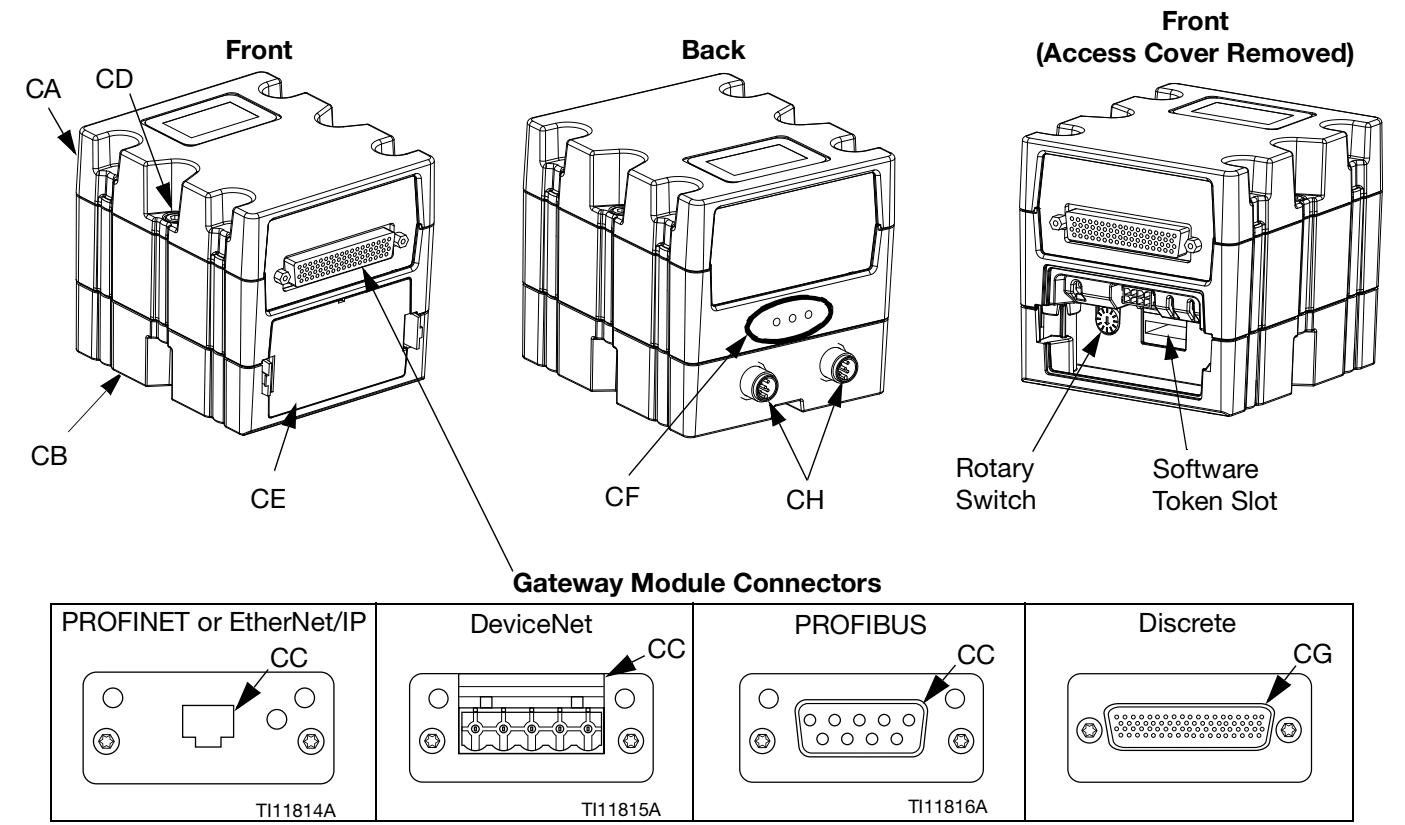

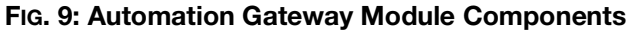

### Key:

- CA Gateway Module
- CB Base
- CC Fieldbus Connector (see Appendix C Communications Gateway Module (CGM) Connection Details, page 130, for more information)
- CD Module Connection Screws
- CE Access Cover
- CF Module Status LEDs (see LED Diagnostic Information, page 72)
- CG D-Subminiature (D-Sub) Connector (see Appendix B - Discrete Gateway Module (DGM) Connection Details, page 123, for pinout details)
- CH CAN Connectors

### **Swirl Control DGM**

One swirl control DGM is included in the integrated Swirl control center, and in each expansion swirl enclosure. Each Swirl control DGM controls one swirl orbiter.

Each swirl control DGM must have a unique rotary switch position. The rotary switch position determines the number assigned to the swirl dispenser attached to that DGM. If the rotary switch position must be changed, do so with the power off.

Each integrated swirl control center and swirl enclosure comes with a pre-installed cable between the swirl control DGM and the swirl board. The customer does not need to make any external connections with the swirl control DGM.

| DGM Function    | Rotary Switch<br>Position |
|-----------------|---------------------------|
| Swirl Control 1 | 1                         |
| Swirl Control 2 | 2                         |
| Swirl Control 3 | 3                         |
| Swirl Control 4 | 4                         |

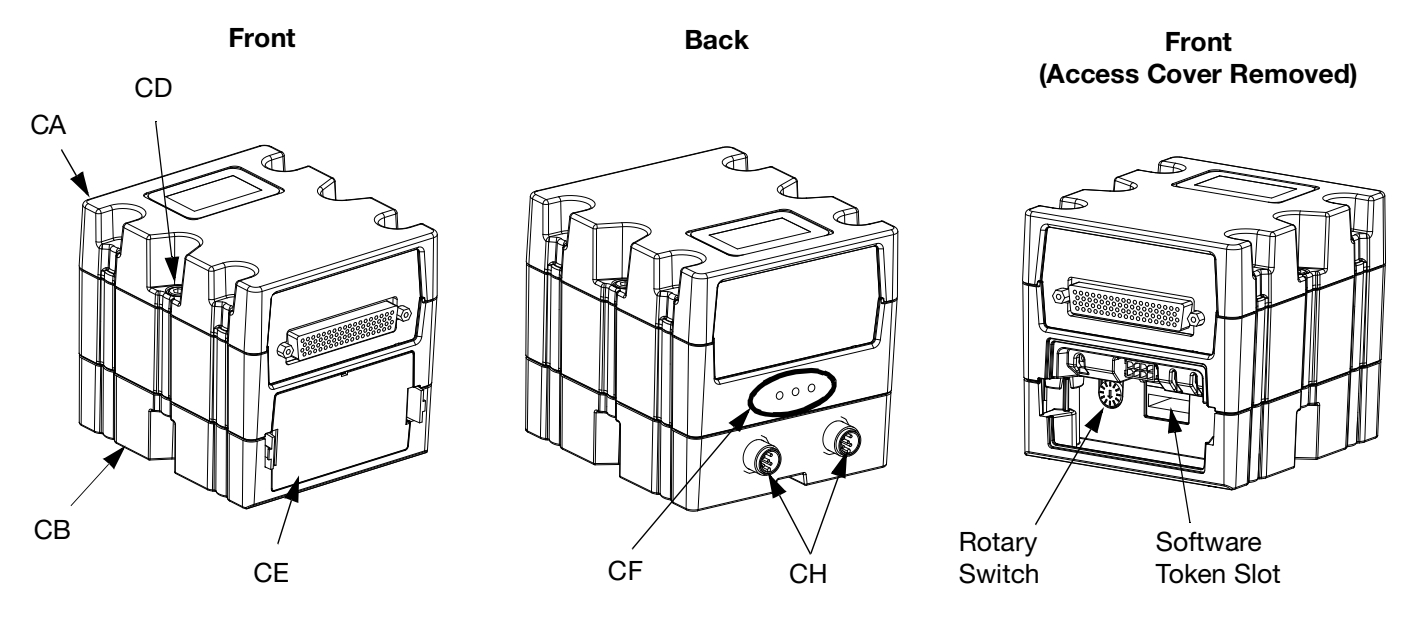

FIG. 10: Swirl Control DGM

# Key Tokens

The ADM and FCM must each have a key token installed in order to operate. If the incorrect key token is installed, the module will not operate. The DGM does not require a key token.

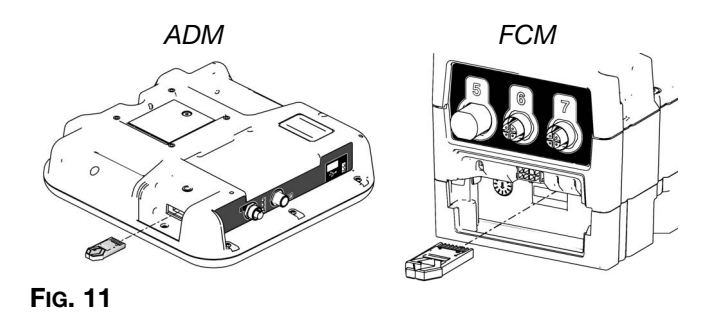

NOTE: There is one FCM located on each fluid plate.

If a new ADM or FCM is installed, follow the instructions on page 84 to upgrade the software in the new module and to install the key token from the old module in the new module.

The following is a list of key token part numbers. If you lose your key token be sure to order the correct item to ensure proper system operation.

**NOTE:** The key tokens for the ADM and FCM look alike but only work in one module or the other. If the key tokens for the ADM and FCM become mixed, locate the part number on each token then refer to the following table to determine which module each token applies to.

| Part   | Description                                                                               |
|--------|-------------------------------------------------------------------------------------------|
| 16M100 | FCM Key Token, 2 styles, Flow Meter,<br>ADM required                                      |
| 16M101 | FCM Key Token, 2 styles, No Flow Meter,<br>ADM required                                   |
| 16M102 | FCM Key Token, 16 styles, Flow Meter,<br>Integrator Mode Enabled, ADM not<br>required     |
| 16M103 | FCM Key Token, 16 styles, No Flow<br>Meter, Integrator Mode Enabled, ADM<br>not required  |
| 16M104 | FCM Key Token, 256 styles, Flow Meter,<br>Integrator Mode Enabled, ADM not<br>required    |
| 16M105 | FCM Key Token, 256 styles, No Flow<br>Meter, Integrator Mode Enabled, ADM<br>not required |
| 16M217 | ADM Key Token, Standard PCF                                                               |

# Installation

# **Before Installation**

- Have all system and component documentation available during installation.
- See component manuals for specific data on component requirements. Data presented here applies to the PCF assemblies only.
- Be sure all accessories are adequately sized and pressure-rated to meet system requirements.
- Use the PCF control center only with the PCF fluid plate assembly.

### **Overview**

The basic steps to install a PCF system are shown below. See the separate component manuals for detailed information.

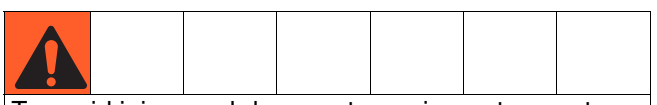

To avoid injury and damage to equipment, use at least two people to lift, move, or disconnect the system. The system is too heavy for one person to lift or move.

### **Installation Steps**

- 1. Mount control center, page 25.
- 2. For systems with multiple swirl dispensers, mount expansion Swirl enclosures, page 25.
- 3. Connect and ground control center and expansion Swirl enclosures, page 26.
- 4. Mount each fluid plate assembly, page 27.
- 5. If using a Coriolis flow meter system, mount the flow meter, page 28.
- 6. Ground each fluid plate assembly, page 31.
- 7. Check ground continuity.
- 8. Connect fluid lines between each fluid plate and applicator. Connect fluid supply line and air supply to module. See page 31.
- 9. Plumb air filter assembly near air supply drop site that will be used for fluid plate assembly.
- 10. For systems with swirl dispensers, install each swirl dispenser onto outlet of a dispense valve.

- 11. Connect other fluid and air lines to additional system components as instructed in their manuals.
- 12. Install fluid plate, swirl, and gateway cable assemblies, page 32.
- 13. Install Gateway interface, page 34.

## **Install Control Center**

**NOTE:** This section applies to both the primary control center and the expansion Swirl enclosures.

### Mount

Ensure the following criteria are met before mounting the PCF control center:

- Select a location for the control center that allows adequate space for installation, service, and use of the equipment.
- For best viewing, the ADM should be 60-64 in. (152-163 cm) from the floor.
- Ensure there is sufficient clearance around the control unit to run cables to other components.
- Ensure there is safe and easy access to an appropriate electrical power source. The National Electric Code requires 3 ft (0.91 m) of open space in front of the control center.
- Ensure there is easy access to the power switch.
- Ensure the mounting surface can support the weight of the control center and the cables attached to it.

Secure the control center with appropriate size bolts through the 0.27 in. (7 mm) diameter holes in the mounting tabs. See the following mounting dimensions.

### Table 4: Control Center Assembly Measurement

| A 10.50 in. (267 mm) |                    |
|----------------------|--------------------|
| В                    | 5.75 in. (146 mm)  |
| С                    | 22.00 in. (559 mm) |
| D                    | 21.25 in. (540 mm) |

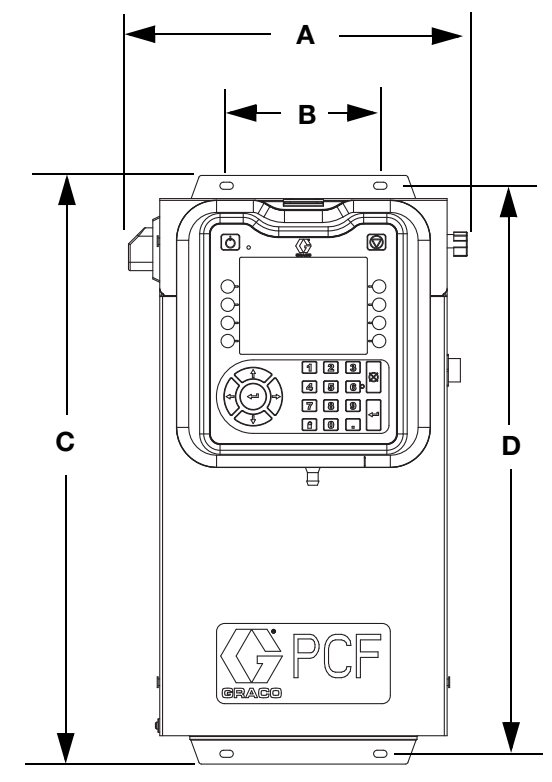

FIG. 12: Control Center Dimensions

### **Electrical Connections**

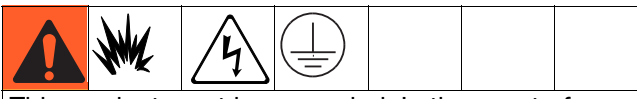

This product must be grounded. In the event of an electrical short circuit, grounding reduces the risk of electric shock by providing an escape wire for the electric current.

- The control center must be electrically connected to a true earth ground; the ground in the electrical system may not be sufficient. Refer to your local code for the requirements for a "true earth ground" in your area.
- All wires used for grounding must be 18 AWG minimum.
- All electrical wiring must be done by a qualified electrician and comply with all local codes and regulations.
- For 24 Vdc wiring refer to FIG. 13.
- For 100-240 Vac wiring refer to FIG. 14.
- Incoming power wiring must be guarded from the enclosure. Use a protective grommet where the power wiring enters the enclosure to prevent wear.

### NOTICE

If power and grounding connections are not done properly, the equipment will be damaged and the warranty voided.

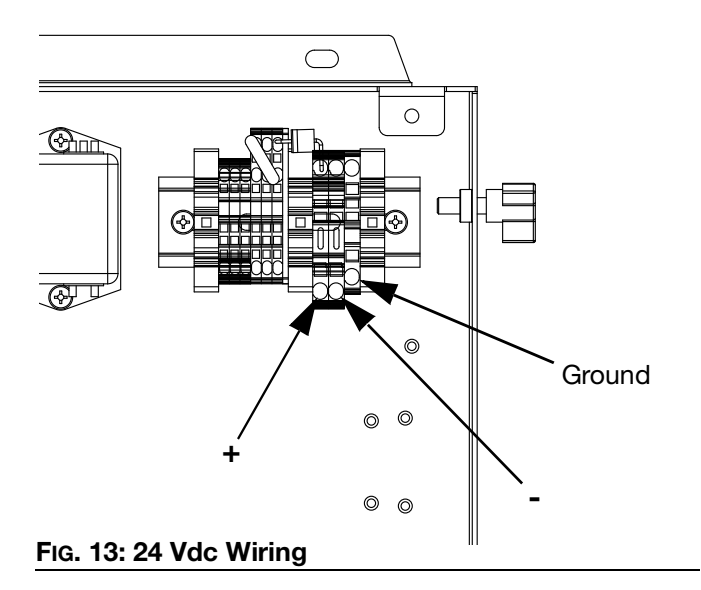

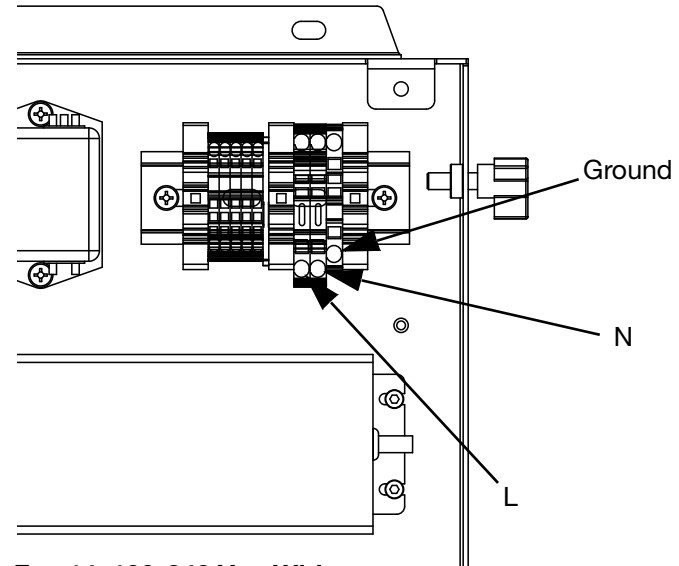

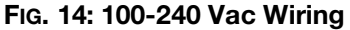

### **Connect Light Tower Accessory**

**NOTE:** A light tower is not included on models that do not have an ADM. See **Models** on page **4**.

- 1. Order the 255468 Light Tower Accessory as a diagnostic indicator for the PCF system.
- 2. Connect the cable from the light tower to the digital I/O port (BS) on the ADM.

See Table 3 for a description of light tower signals.

### **Table 5: Light Tower Signals**

| Signal          | Description                                                   |
|-----------------|---------------------------------------------------------------|
| Green           | No errors.                                                    |
| Yellow          | An advisory exists.                                           |
| Yellow flashing | A deviation exists.                                           |
| Red solid       | An alarm exists. One or more fluid<br>plates may be shutdown. |

NOTE: See Errors, page 73, for error definitions.

## **Install Fluid Plate Assemblies**

To install the PCF fluid plate assemblies:

- Mount the fluid plate assemblies, page 27
- Ground fluid plate assemblies, page 31
- Connect one fluid plate assembly to the control center. See **Install Cable Assemblies** on page 32.
- If multiple fluid plates, connect the fluid plates together. See Install Cable Assemblies on page 32.
- Connect fluid lines, air lines, and cables; page 31

#### Mount

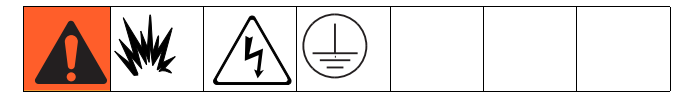

#### **Before Mounting Assembly**

- See component manuals for specific information on component requirements. Information presented here pertains to the PCF fluid plate assembly only.
- Have all system and subassembly documentation available during installation.
- Be sure all accessories are adequately sized and pressure-rated to meet the system's requirements.
- Use only the Graco PCF fluid plate assembly with the Graco PCF control center.

#### **Mount Assembly**

- 1. Select a location for the fluid plate assembly. Keep the following in mind:
  - Allow sufficient space for installing the equipment.
  - Make sure all fluid lines, cables and hoses easily reach the components to which they will be connected.
  - Make sure the fluid plate assembly allows the automation unit to move freely along all axis.
  - Make sure the fluid plate assembly provides easy access for servicing its components.

2. Mount and secure the fluid plate assembly to the automation unit (or other mounting surface) with appropriate size bolts through the 0.397 in. (10 mm) diameter holes in the base plate. See the mounting dimensions in Table 4 and Fig. 15.

#### Table 4: Fluid Plate Assembly Measurement

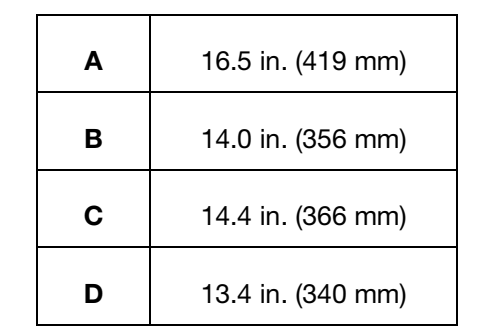

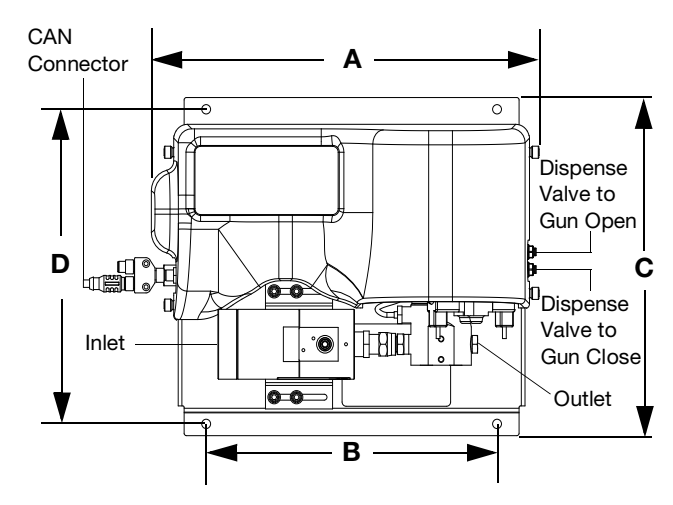

FIG. 15: Fluid Plate Assembly Dimensions

Installation

### **Mount Coriolis Flow Meter**

**NOTE:** A Coriolis flow meter only comes with PFxCxx assemblies.

#### NOTICE

See **Fluid Plate Assembly Technical Data** on page 160 for the weight of your meter. The meter is heavy and must be properly supported to avoid stress on the fluid connections.

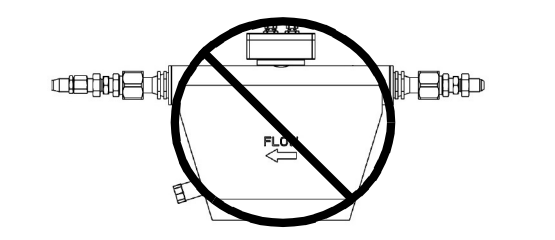

### Fluid Flow Upward

Mounting so fluid flow is upward through the meter is preferred as this allows solids to settle out and air to rise away from metering tube. See FIG. 16.

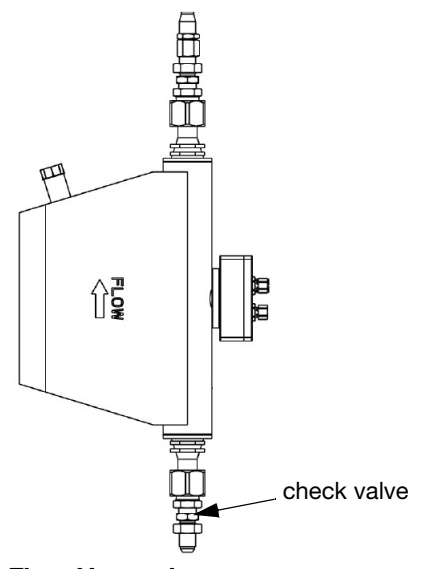

FIG. 16. Fluid Flow Upward

#### **Horizontal Installation**

The horizontal installation is the recommended installation.

If the medium might contain solid particles, mount the meter as shown in position A, in all other cases as shown in position B.

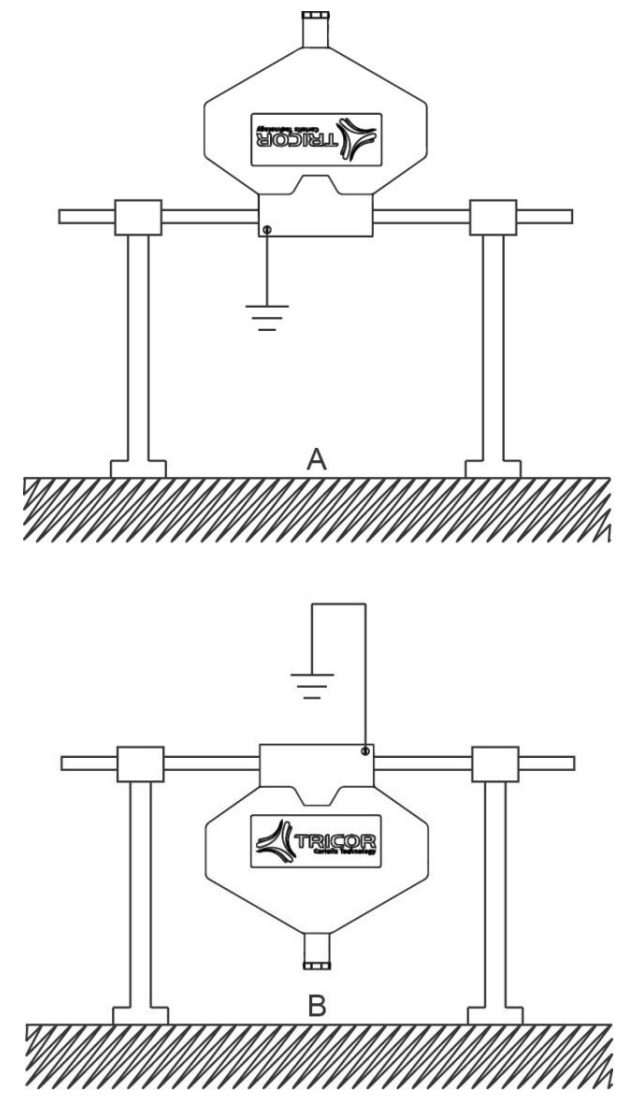

Fig. 17.

#### **Critical Installations**

The meters must be mounted at the highest point of the tubing (A), if gas bubbles are to be expected, or at the lowest point (B), if solid particles are to be expected, as in both cases also the right orientation might not help.

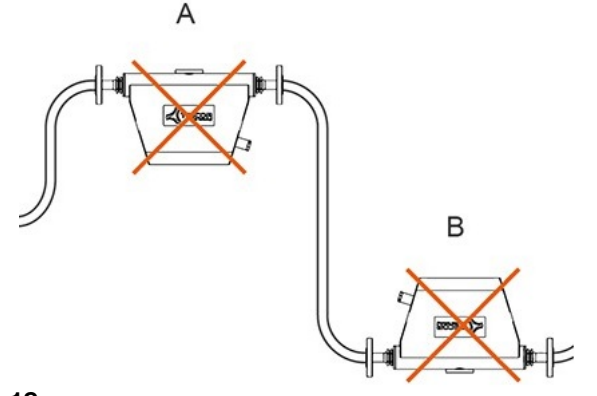

#### FIG. 18.

#### Mount Four-Valve Breakout Kit 24B693

PCF is capable of controlling up to four separate dispense valves from port 1 on the FCM. A four-valve breakout kit (24B693) is available to split the dispense solenoid connector (port 1 on the FCM) into four separate dispense solenoid connectors. For each additional dispense valve, order one dispense valve solenoid (258334) and one solenoid cable (121806).

Follow this procedure if using the four-valve breakout kit.

1. Remove the existing dispense solenoid and cable from the fluid plate.

2. Install bulkhead fitting (included in the kit) into the empty hole on the fluid plate.

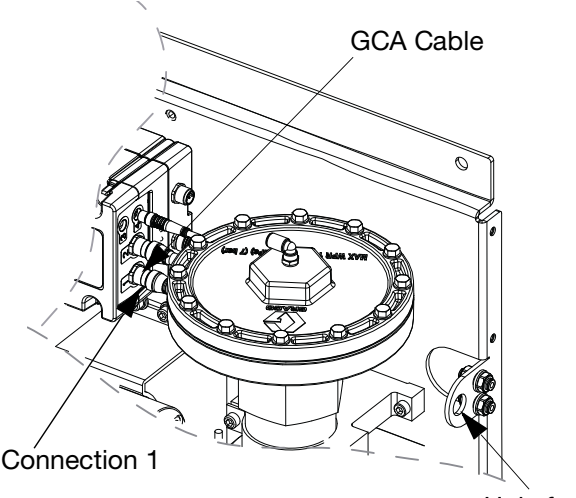

Hole for bulkhead fitting

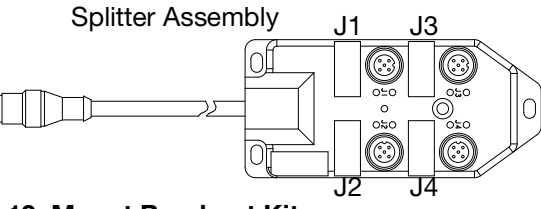

#### FIG. 19: Mount Breakout Kit

- 3. Connect one end of the extension cables (included in the kit) to connection 1 on the FCM and the other end of the cable to the bulkhead fitting.
- 4. Connect the splitter assembly to the bulkhead fitting.
- 5. Connect the dispense valve cable(s) to the connections on the splitter assembly.

| Cable for:       | Connects to Splitter<br>Connection Labeled: |
|------------------|---------------------------------------------|
| Dispense Valve 1 | J1                                          |
| Dispense Valve 2 | J2                                          |
| Dispense Valve 3 | J3                                          |
| Dispense Valve 4 | J4                                          |

6. Mount splitter assembly and dispense valves, and connect air lines as necessary for application.

Installation

### **Custom Breakout Cable**

If desired, the following connector pinout information may be used to build a custom breakout cable:

Pinout of FCM Port 1 Pin 1: Dispense Solenoid 4 Pin 2: Dispense Solenoid 2 Pin 3: Voltage - (common for all solenoids) Pin 4: Dispense Solenoid 1 Pin 5: Dispense Solenoid 3

Dispense solenoid outputs are 24 Vdc. Dispense solenoid outputs are capable of sourcing up to 0.5A each (maximum 12W coil).

### Install Command Cable Kit 24B694

Follow this procedure if using the command cable kit.

- Install bulkhead fitting (included in the kit) into the empty hole on the fluid plate. See Fig. 19 on page 29.
- 2. Connect one end of the extension cable (included in the kit) to connection 5 on the FCM and the other end of the cable to the bulkhead fitting.
- 3. Connect command cable to bulkhead fitting and wire to automation controller per the following pinout table.

|                      |                                | Function                                                     |                                                |  |
|----------------------|--------------------------------|--------------------------------------------------------------|------------------------------------------------|--|
| FCM<br>Port<br>Pin # | Command<br>Cable Wire<br>Color | Dispense Trigger Source:<br>'Command Cable' or<br>'Combined' | Dispense Trigger Source:<br>'Command Cable 3x' |  |
| 1                    | White                          | Command voltage (0-10 Vdc)                                   | Command voltage (0-10 Vdc)                     |  |
| 2                    | Brown                          | No connection                                                | Valve 3 dispense trigger (*sourcing input)     |  |
| 3                    | Green                          | Dispense trigger (*sourcing input)                           | Valve 1 dispense trigger (*sourcing input)     |  |
| 4                    | Yellow                         | No connection                                                | Valve 2 dispense trigger (*sourcing input)     |  |
| 5                    | Gray                           | Dispense trigger ground                                      | Dispense trigger ground                        |  |
| 6                    | Pink                           | No connection                                                | No connection                                  |  |
| 7                    | Blue                           | Command signal ground                                        | Command signal ground                          |  |
| 8                    | Red                            | No connection                                                | No connection                                  |  |

**NOTE:** Command cable inputs are not isolated from PCF 24 Vdc power.

\* To turn on the dispense trigger, connect the dispense trigger pin to the dispense trigger ground pin (pin 5).

### Ground

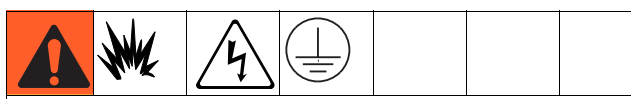

This product must be grounded. In the event of an electrical short circuit, grounding reduces the risk of electric shock by providing an escape wire for the electric current.

- The control center must be electrically connected to a true earth ground; the ground in the electrical system may not be sufficient. Refer to your local code for the requirements for a "true earth ground" in your area.
- All wires used for grounding must be 18 AWG minimum.
- A qualified electrician must complete all grounding and wiring connections.
- For 24 Vdc wiring refer to FIG. 13.
- For 100-240 Vac wiring refer to FIG. 14.
- Incoming power wiring must be guarded from the enclosure. Use a protective grommet where the power wiring enters the enclosure to prevent wear.

#### NOTICE

If power and grounding connections are not done properly, the equipment will be damaged and the warranty voided.

Ground the fluid plate assembly as instructed here and in the individual component manuals. Make sure the fluid plate assembly and its components are installed correctly to ensure proper grounding.

### Air and Fluid Hoses

For static dissipation, use only electrically conductive hoses or ground the applicator / dispense valves.

### **Dispense Valve**

Follow the grounding instructions in the dispense valve manual.

### **Fluid Supply Container**

Follow local code.

### Solvent Pails Used When Flushing

Follow local code. Use only conductive metal pails, placed on a grounded surface. Do not place the pail on a non-conductive surface, such as paper or cardboard, which interrupts grounding continuity.

### **Connect Fluid and Air Lines**

### NOTICE

Route all fluid and air lines carefully. Avoid pinching and premature wear due to excessive flexing or rubbing. Hose life is directly related to how well they are supported.

Follow the instructions in your separate component manuals to connect air and fluid lines. The following are only general guidelines.

- The PCF fluid plate assembly should be installed on the automation unit or in another appropriate place, as close as practical to the dispense valve.
- Connect a fluid line between the fluid plate outlet and the dispense valve. Smaller diameter and shorter fluid lines (hoses) will provide better fluid system response.
- Connect a fluid line to the flow meter fluid inlet or to the regulator inlet if your system does not have a flow meter.
- Air must be clean and dry, between 60-120 psi (0.41-0.82 MPa, 4.14-8.27 bar). Flush air line before plumbing in air filter assembly (234967). Plumb in air filter assembly near air drop site (upstream of fluid plate module). Adding an air regulator to this line will provide more consistent dispense valve response times.
- Connect an air supply line to the 1/4 npt inlet port on the fluid plate(s) air supply inlet.
- Connect 5/32 in. or 4 mm OD air lines from the applicator's solenoid valve to the applicator. Plug any unused solenoid ports.

**NOTE:** To maximize system performance keep the dispense hose length and ID as small as the application will allow.

## **Install Cable Assemblies**

**NOTE:** To prevent system errors, only connect cables with the power off.

NOTE: See FIG. 20 on page 33.

- For systems with more than one swirl dispenser: Use a CAN cable to connect the control center to one swirl expansion enclosure. Use additional CAN cables to connect any remaining expansion swirl enclosures together in sequence.
- 2. For systems with one or more swirl dispensers, use motor cable to connect each swirl dispenser to an expansion swirl enclosure or to the control center.
- 3. Connect a CAN cable from the control center to one fluid plate assembly.
- 4. For multiple fluid plate systems, use CAN cables to connect each fluid plate to one other fluid plate Repeat until all fluid plates are connected to one other fluid plate.

**NOTE:** Use the connections on the CAN splitter on the left side of each fluid plate to connect the fluid plates together. There will be a CAN splitter on all but one fluid plate.

**NOTE:** The control center, expansion swirl enclosures, and fluid plates may be connected in any order as long as each is connected to another system component with a CAN cable. See the example shown in Fig. 20 on page 33.

5. Use the automation interface cable (not provided) to connect the Gateway module to the automation controller.

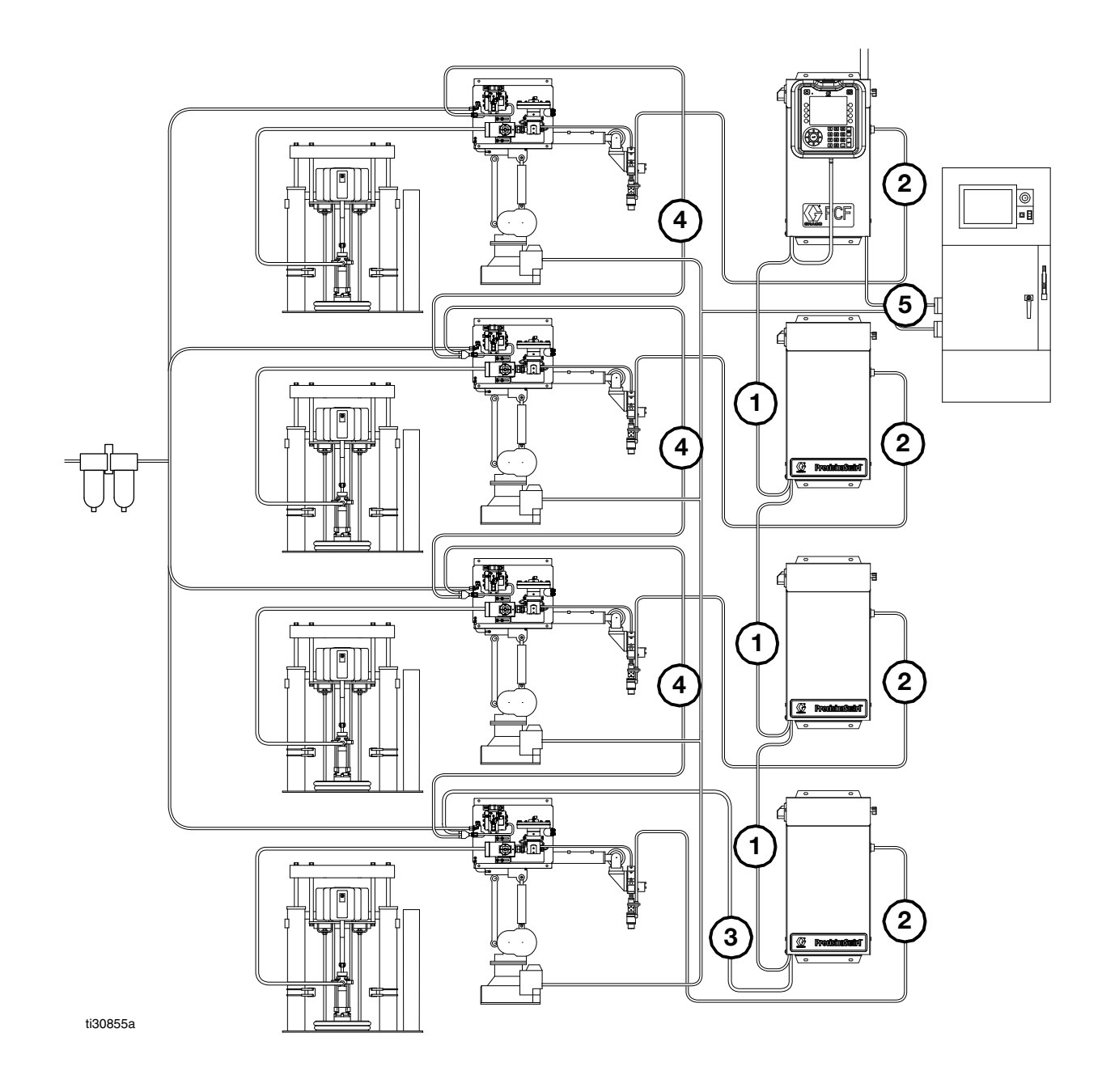

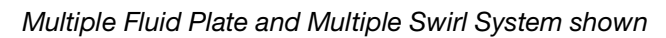

FIG. 20: Cable Installation Diagram

# Install Gateway Module Interface

**NOTE:** Systems with swirl dispensers will have two gateway modules in the control center. The gateway module on the left is the swirl control DGM module, and does not need any setup or modification. The gateway module on the right is the automation Gateway module. This section covers the automation Gateway module.

### Fieldbus Communications Gateway Module

### **Module Description**

The Communications Gateway Module (CGM) provides a control link between the PCF system and a selected fieldbus. This provides the means for remote monitoring and control by external automation systems.

See **Automation Control (Normal Operation)**, page 50, for details on controlling the PCF system through the Gateway module.

### Data Exchange

Data is available by block transfer, cyclic transfer, change of state triggered, and explicit access to individual attributes as defined by the fieldbus specification. Refer to **Appendix C - Communications Gateway Module (CGM) Connection Details**, page 157, for details about PCF/fieldbus data map.

**NOTE:** The following system network configuration files are available at www.graco.com

- EDS file: DeviceNet or EtherNet/IP fieldbus networks
- GSD file: PROFIBUS fieldbus networks
- SDML: PROFINET fieldbus networks

### **CGM Status LED Signals**

| Signal      | Description                          |
|-------------|--------------------------------------|
| Green on    | System is powered up                 |
| Yellow      | Internal communication in progress   |
| Red         | CGM hardware failure                 |
| Solid       |                                      |
| *Red        | Data map load failure                |
| (7 flashes) | Incorrect data map for fieldbus type |
|             | No data map loaded                   |

\*The red LED (CF) will flash a code, pause, then repeat.

#### Installation

**NOTE:** The following installation instructions assume the person implementing the PCF fieldbus connection fully comprehends the fieldbus being used. Ensure the installer understands the automation controller communication architecture and the fieldbus being used.

**NOTE:** An Integrated PCF (without ADM) has a CGM that must be configured through an ADM. A single ADM may be used to set up multiple machines.

- Install interface cables between the PCF system and the automation controller per the fieldbus standards. Refer to Appendix C -Communications Gateway Module (CGM) Connection Details, page 130, for details.
- Turn on system power. Navigate to the Gateway setup screens and ensure the data map name is: PCF 4FP. Refer to Appendix A - Advanced Display Module (ADM), page 107, for details about the data map.
- Set the PCF Gateway configuration values as required to interface with automation controller. Refer to Appendix A - Advanced Display Module (ADM), page 107, for details about the configuration settings.
- 4. Retrieve the appropriate fieldbus configuration file for the fieldbus being used from www.graco.com.
- 5. Install the configuration file on the automation controller (fieldbus master). Configure it for communication with the PCF Gateway (fieldbus slave).
- 6. Establish communication between the automation controller and the PCF Gateway to confirm the successful configuration of the hardware and data.

**NOTE:** Use the ADM screens for troubleshooting fieldbus data communication problems. Refer to **Appendix A - Advanced Display Module (ADM)**, page 107, for details. Also, use the LED status indicators on the PCF Gateway module for fieldbus status information. Refer to **Appendix C - Communications Gateway Module (CGM) Connection Details**, page 130, for details.

### **Discrete Gateway Module**

#### **Module Description**

The Discrete Gateway Module (DGM) provides a control link between the PCF system and an automation controller through discrete input and output connections. This provides the means for remote monitoring and control by external automation systems.

See **Automation Control (Normal Operation)**, page 50, for details on controlling the PCF system through the Gateway module.

### **Connect D-Sub Cable**

The DGM provides all I/O through the D-Sub cable. Graco offers two options for connecting a D-Sub cable to the D-Sub connector (CG). Both options are accessories and must be ordered separately.

- For single fluid plate systems only: D-Sub to flying leads cable (123793). See Appendix B -Discrete Gateway Module (DGM) Connection Details, page 123, for details and cable interface signals.
- For multiple fluid plate systems: D-Sub cable (123972) and 78-pin breakout board (123783).
   See Appendix B - Discrete Gateway Module (DGM) Connection Details, page 123, for details and pin assignments.

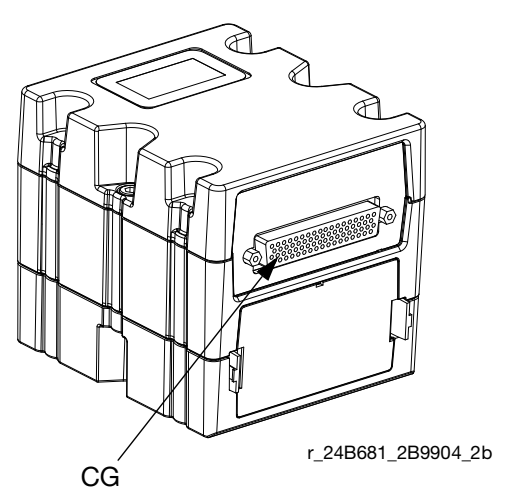

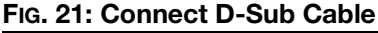

#### **DGM Status LED Signals**

See **LED Diagnostic Information**, page 72, for signal definitions.

#### **DGM Rotary Switch Position**

The Discrete Gateway Module (DGM) rotary switch must be in position 0 for Automation Gateway DGMs and positions 1-4 for Swirl Control DGMs in order for the DGM to operate. See **Automation Gateway Module** on page 21 and **Swirl Control DGM** on page 22.

# System Setup

### Overview

The PCF system compensates for temperature, flow, or pressure fluctuations. However, if there is a hardware change on the supply system or the dispense material is changed, the PCF system must be set up again.

After material is loaded into the supply system, set up the PCF system using the Setup screens. The following procedure outlines the major system setup steps. The following subsections provide instructions to complete each setup step. Once these steps are complete the module is ready for operation.

**NOTE:** See the **Advanced Display Module (ADM)** section, page 20, and **Appendix A - Advanced Display Module (ADM)**, page 107, for detailed operating instructions for the display keypad and each screen.

**NOTE:** If configuring an Integrated PCF (without ADM), at least one ADM must be purchased to allow for setup and troubleshooting.

- 1. Configure System, page 36.
- 2. Configure Control Settings, page 37.
- 3. Configure Mode Settings, page 38.
- 4. Configure Delay Settings, page 38.
- 5. Configure Flow Meter Settings, page 39.
- 6. Configure Pressure Loop Settings, page 39.
- 7. Adjust Pressure Sensors, page 40.
- 8. Configure Errors, page 40.
- 9. Setup Maintenance Schedule/Parameters, page 41.
- 10. For systems with swirl dispensers only:
  - a. Configure Swirl to valve association and error type, page 41.
  - b. Configure Swirl settings, page 42.
- 11. Configure Gateway Settings, page 42.
- 12. Setup Styles, page 42.
- 13. Configure Advanced Settings, page 42.

## **Configure System**

Define the number of installed fluid plates (called "Dispenser" on this screen) and number of installed swirl dispensers. If a fluid plate is listed as "Uninstalled" the screens for that fluid plate will not appear in the run or setup screens.

- 1. With the system in setup mode, navigate to the System screen.
- 2. Press 🛃 to access the fields to make changes.
- 3. Use the arrow keys to navigate to the desired field.
- Press to open the drop-down list, and select the desired setting. Press to accept the selection.
- 5. Repeat for the other Dispensers and Swirl Dispensers.
- 6. Press to exit edit mode.

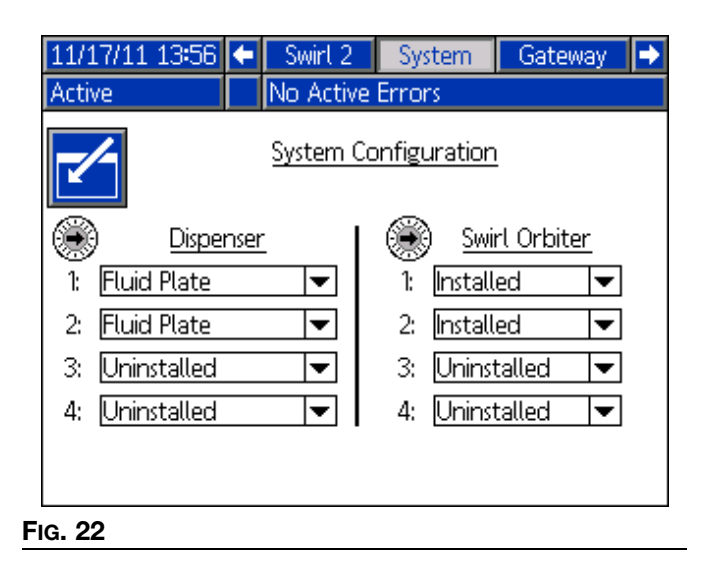
# **Configure Control Settings**

Set the controls for the dispense source, how dispense commands are sent, and job settings.

- 1. With the system in setup mode, navigate to Fluid Plate x, screen 1 (Control Settings).
- 2. Press it access the fields to make changes.

| 03/30/12 10:53                      | 🗲 🛛 Fluid               | Plate 1     | Fluid Plate 2 | ⇒ |
|-------------------------------------|-------------------------|-------------|---------------|---|
| Active                              | Active No Active Errors |             |               |   |
|                                     | Cont                    | rol Settin: | <b>⊒</b> S    | t |
|                                     |                         |             | <u></u>       | 7 |
| Dispense Tr                         | igger Sourc             | e: Gatewa   | av 💌          | 8 |
| Enable Valves: 1 2 3 4              |                         |             |               | 9 |
| Command Value Source: Gateway 🔽     |                         |             |               | 1 |
| Job End Mode: Gateway 💌             |                         |             |               | 2 |
| Job End Delay: 0 seconds            |                         |             |               | 4 |
| Run Mode Bead Adjust: Enable 💌      |                         |             | 3             |   |
| End Job On Alarm: 🔀                 |                         |             |               | 4 |
| Display Control Password: Disable 🔽 |                         |             |               | ÷ |

#### FIG. 23

- Press to open the Dispense Trigger Source drop-down list, and select Gateway, Command Cable, Command Cable 3x, or Combined. If Command Cable is selected, users can enable the valves. Press L to finalize the selection.
- 4. If the dispense trigger source is set to Command

Cable, press to move to the Enable Valves field. Press - and - to enable valves.

5. Press to move to the Command Value Source field. Press to open the drop-down list, and select Gateway, Command Cable, or Display. Press

to enter the value.

Press to move to the Job End Mode field.
 Press to open the drop-down list, and select
 Timer or Gateway. Press to enter the value.

- 7. Press to move to the Job End Delay field. Enter the desired delay time (in seconds). Press to enter the value.
- Press to move to the Run Mode Bead Adjust field. Press to open the drop-down list, and select Enable or Disable. Press to enter the value.
- 9. Press to move to the End Job on Alarm Check Box. Press To enable or disable.
- 10. Press to move to the Display Control Password field. Press to enter the value.
- 11. Press **to exit edit mode**.
- 12. *If multiple fluid plates are installed,* repeat this procedure for the other Fluid Plates.

# **Configure Mode Settings**

Set valve commands, including the dispense mode (pressure, bead, shot, or full open) and flow rate or pressure for each valve. The bead scale is also adjustable from this screen.

**NOTE:** For a description of each dispense mode, see **Dispense Control Modes**, page 120.

- 1. With the system in setup mode, navigate to the Fluid Plate x, screen 2 (Mode Settings).
- 2. Press **t** to access the fields to make changes.

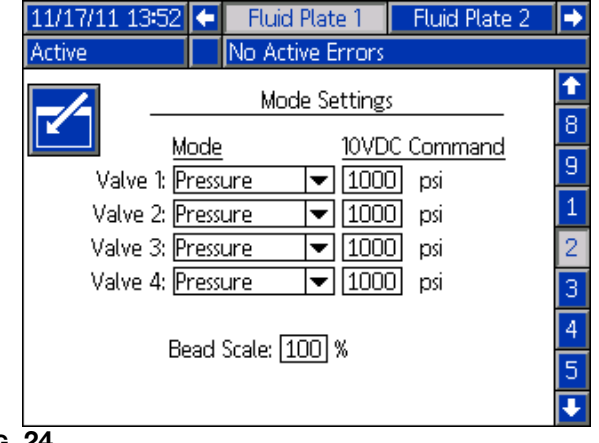

#### Fig. 24

- 3. Press and and to set the mode for each valve that will be used to Pressure, Bead, Shot, or Full Open. Press to enter each selection.
- 4. Use the four arrow buttons to navigate to each Fixed Command field. Enter the desired value for each valve that will be used. Press to enter each value.

**NOTE:** The ability to dispense from multiple valves simultaneously is only allowed in either of the following scenarios.

- Each valve is set to Pressure mode and has identical Fixed Command values.
- Each valve is set to Full Open mode.

Attempting to dispense from multiple valves simultaneously using any other combination will cause an Incompatible Valves Settings alarm. 5. Press to move to the Bead Scale field. Enter a scale value between 50% and 150%. Press to enter the value.

6. Press 📉 to exit edit mode.

### **Configure Delay Settings**

Set on and off delays (in milliseconds) for each valve and the regulator. For an explanation of the on and off delays, refer to the **On/Off Delays** section on page 43.

- 1. With the system in setup mode, navigate to the Fluid Plate x, screen 3 (Delay Settings).
- 2. Press 🔁 to access the fields to make changes.

| 11/17/11 13:52 🗲                                           | Fluid Plate 1                                               | Fluid Plate 2                          |                                                                                         |
|------------------------------------------------------------|-------------------------------------------------------------|----------------------------------------|-----------------------------------------------------------------------------------------|
| Active                                                     | No Active Errors                                            |                                        |                                                                                         |
| Valve 1:<br>Valve 2:<br>Valve 3:<br>Valve 4:<br>Regulator: | Delay Setting On (ms) O O O O O O O O O O O O O O O O O O O | s<br>Off (ms)<br>O<br>O<br>O<br>O<br>O | <ol> <li>9</li> <li>1</li> <li>2</li> <li>3</li> <li>4</li> <li>5</li> <li>6</li> </ol> |

FIG. 25

 Use the four arrow buttons to navigate to each On and Off field. Enter a desired delay value (in milliseconds) for each valve that will be used and the regulator. Press to enter each value.

#### 4. Press **to exit edit mode**.

# **Configure Flow Meter Settings**

The accuracy of the PCF volume reporting depends on precise adjustment of the K-factor(s). The fluid plate uses the K-factor(s) to calculate the volume dispensed. If the set value is not correct, the system still delivers repeatable flow rates; however, the reported value may not be correct. See **Verify Flow Meter Calibration**, page 47, for additional K-factor information.

#### Table 5: Flow Meter K-Factors

|        |                                       | K-Facto |
|--------|---------------------------------------|---------|
| Part   | Description                           | r       |
| 246652 | High Resolution Helical Gear<br>Meter | 7000    |
| 246340 | Heated Helical Gear Meter             | 3500    |
| 16E993 | Ultra High Flow Meter                 | 33000   |
| 25D026 | Coriolis Flow Meter                   | 1176    |

#### Set Flow Meter K-Factor

**NOTE:** In systems without a flow meter, the flow meter settings will be grayed out.

- 1. With the system in setup mode, navigate to the Fluid Plate x, screen 4 (Pressure Loop and Flowmeter Settings).
- 2. Press to access the fields to make changes.

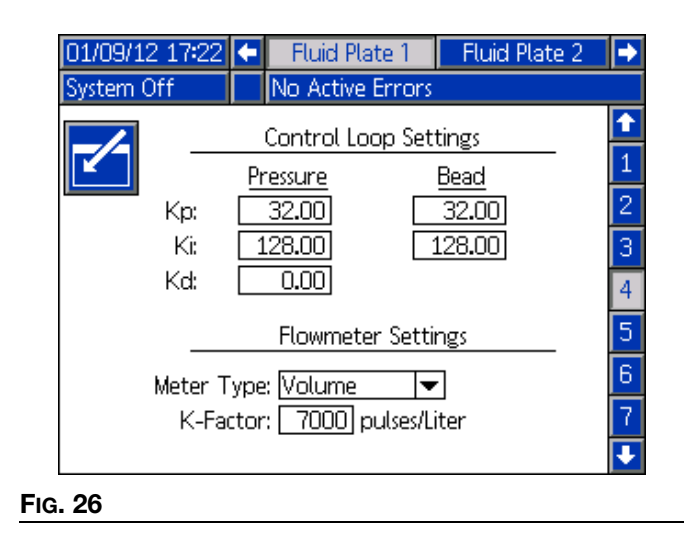

- Press to open the Meter Type drop-down list, and select the meter type used by the system. Select Volume for volumetric flow meters or Mass for mass flow meters. Press to enter the selection.
- 4. Press to move to the K-Factor field. Key in the K-factor value. See **Table 5: Flow Meter K-Fac-tors** for values. Press **C** to enter the value.
- 5. Press **to exit edit mode**.

**NOTE:** If necessary, verify flow meter calibration. See **Verify Flow Meter Calibration**, page 47, for instructions.

# **Configure Pressure Loop Settings**

The PCF system uses variables (Kp, Ki, and Kd) in the software calculations to accurately and precisely control the fluid pressure.

**NOTE:** It is recommended that these values are not changed from the factory defaults of 32.00 for Kp, 128.00 for Ki, and 0.00 for Kd. However, if the values need to be adjusted, see **Manually Adjust Control Loop Parameters** on page 48.

# **Adjust Pressure Sensors**

Set pressure offsets and pressure limits.

**NOTE:** Inlet sensor settings will be grayed out on this screen for systems with heated fluid plates.

- 1. With the system in setup mode, navigate to the Fluid Plate x, screen 5 (Pressure Sensors).
- 2. Press 🗹 to access the fields to make changes.

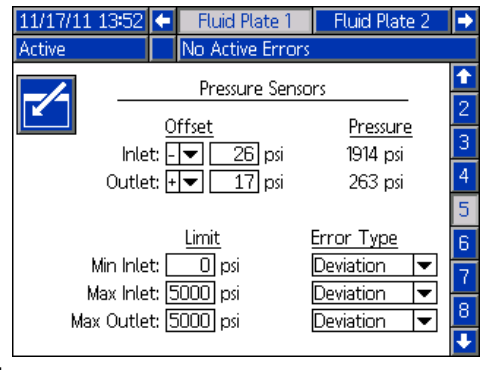

FIG. 27

NOTE: For the following steps, press

to navigate through each field, and

drop-down menus and enter changes or selections.

3. Set the desired offset for the inlet and outlet pressures between 0 and 100 psi (0.7 MPa, 7.0 bar). Remove all pressure on the sensors, and then adjust the offset so the measured value reads 0.

**NOTE:** It is recommended that offsets should not be changed from the factory defaults of 0.

- 4. Set the desired minimum and maximum pressure limits for the inlet, and the desired maximum pressure limit for the outlet.
- 5. Set the error type (alarm or deviation) that will be issued:
  - If the minimum inlet pressure decreases below the setting.
  - If the maximum inlet pressure increases above the setting.
  - If the maximum outlet pressure increases above the setting.
- 6. Press 📉 to exit edit mode.

# **Configure Errors**

Set the error type (alarm, deviation, or none) that will be issued if the pressure, flow rate, volume, or computed target goes outside the tolerance settings of the active style. When an alarm occurs, the system stops dispensing. When a deviation occurs, the system will continue dispensing. See **Fluid Plate x, Screen 6** (**Error Type)** on page 116 for more information.

**NOTE:** Only the low/high pressure errors will be enabled for systems without a flow meter.

- 1. With the system in setup mode, navigate to Fluid Plate x, screen 6 (Error Type).
- 2. Press it is access the fields to make changes.

| 12/13/11 14:23 🗲 🛛 Fluid Plate 1 🖉 Flui | id Plate 2 🛛 🔿 |
|-----------------------------------------|----------------|
| Active No Active Errors                 |                |
| Error Type                              | <b>↑</b>       |
|                                         | 3              |
| Low Pressure: Deviation                 | - 4            |
| High Pressure: Deviation                | - 5            |
| LOW FLOW Rate: Deviation                | -              |
| High Flow Rate: Deviation               | 록 🕒            |
| Low Material: Deviation                 | ₹ 7            |
| High Material: None                     | ▼ 8            |
| Low Computed Target: Deviation          | <b>-</b> g     |
| High Computed Target: Deviation         | - 🕇            |

Fig. 28

- 3. Press to open the Low Pressure drop-down list, and select either Alarm or Deviation for the error type. Press to enter the selection.
- 4. Press to move to the next field. Repeat Step 4 for each field.
- 5. Press **to** exit edit mode.

# Setup Maintenance Schedule/Parameters

Set the volume (or hours) limit that will trigger a maintenance advisory for the fluid supply, Voltage to Pressure (V/P) Transducer, fluid regulator, flow meter, and all four valves.

**NOTE:** Hours is shown instead of Volume for fluid plates without a flow meter.

The Volume (or Hours) column displays the current totalizer value. If this value exceeds the set limit, the value will turn red and a maintenance advisory is issued. See **Fluid Plate x, Screen 7 (Maintenance Advisory Limits)**, page 116, for more information about maintenance totalizers.

#### To set limits:

- 1. With the system in setup mode, navigate to the Fluid Plate x, screen 7 (Maintenance Advisory Limits).
- 2. Press it access the fields to make changes.

| 12/13/11 14:23 | Ŧ              | Fluid Plate 1 |              | Fluid Plate 2                  | • |
|----------------|----------------|---------------|--------------|--------------------------------|---|
| Active         |                | No Activ      | e Errors     |                                |   |
|                | Mai            | intenance     | Advisor      | v Limits                       | î |
|                |                |               |              | j caraco                       | 4 |
|                | ı Г            | Limit         | <u>Volur</u> | <u>ne</u><br>0.2511440)        | 5 |
| Supp           | (у: L<br>из: Г |               | /:<br>26     | 9.251 gal(US)<br>5.416 gal(US) | 6 |
| Regulato       | nr: [          | 0             | 20           | 0.132 gal(US)                  | 7 |
| Flowmet        | er: [          | 0             | C            | ).475 gal(US)                  | • |
| Valve          | : 1: [         | 0             | 1.           | 7.313 gal(US)                  | ð |
| Valve          | 2: [           | 0             | 7            | '.473 gal(US)                  | 9 |
| Valve          | 3: [           | 0             | C            | ).006 gal(US)                  | 1 |
| Valve          | 4: [           | 0             | (            | 0.001 gal(US)                  | ÷ |

#### FIG. 29

- Enter the desired limit for the air supply and press
   to enter the selection.
- 4. Press to move to the next field. Repeat Step 4 for each field.
- 5. Press 📉 to exit edit mode.

#### To reset a totalizer value:

- 1. Follow Steps 1-3 of **To set limits:** to make changes in Fluid Plate x, screen 7 (Maintenance Advisory Limits).
- 2. Press **1 U** to scroll to the system component to reset.
- 3. Press to reset the value.

### Configure Valve to Swirl Association and Motor Error Type

Define which Swirl number is installed on which dispense valve.

Set the error type (alarm or deviation) that will be issued if a motor fault occurs. When an alarm occurs, the fluid plate stops dispensing. When a deviation occurs, the fluid plate will continue dispensing.

| 11/17/11 13:53 | 🗲 🛛 Fluid Plate 1     | Fluid Plate 2 i 🔿 |
|----------------|-----------------------|-------------------|
| Active         | No Active Errors      |                   |
|                | Swirl Associatio      | n 1               |
|                | Valve 1 Swirt 1       | — <u> </u>        |
|                | Valve 2: None         | <br>              |
|                | Valve 3: None         |                   |
|                | Valve 4: None         | 9                 |
|                | - <del>-</del>        | 1                 |
|                | Error Type            | 2                 |
|                | Motor Fault: Deviatio | n 🔻 🛛             |
|                |                       | •                 |
|                |                       | •                 |

Fig. 30

# **Configure Swirl Settings**

**NOTE:** This applies only to systems with swirl dispensers.

Set the individual Swirl settings for each installed Swirl.

| 🗧 Fluid Plate 2 🛛 Swi             | rl 1 🛛 Swirl 2 🕩                                                                                                    |  |  |  |  |
|-----------------------------------|----------------------------------------------------------------------------------------------------|--|--|--|--|
| No Active Errors                  |                                                                                                    |  |  |  |  |
| Control Settings                  |                                                                                                    |  |  |  |  |
| hand Source: Gateway              | <b>~</b>                                                                                                    |  |  |  |  |
| Fixed Speed: O RPM                |                                                                                                    |  |  |  |  |
| Run Mode Speed Adjust: Enable 🛛 💌 |                                                                                                    |  |  |  |  |
| Speed Scale: 100                  |                                                                                                    |  |  |  |  |
| aintenance Advisory Lim           | its                                                                                                    |  |  |  |  |
| Limit<br>Swirl Orbiter: 100       | <u>Hours</u><br>] 0.293                                                                                                    |  |  |  |  |
|                                   | <ul> <li>Fluid Plate 2 Swi</li> <li>No Active Errors</li> <li>Control Settings</li> <li>nand Source: Gateway</li> <li>Fixed Speed: 0 RF</li> <li>peed Adjust: Enable</li> <li>Speed Scale: 100</li> <li>aintenance Advisory Lim</li> <li>Swirl Orbiter: 100</li> </ul> |  |  |  |  |

FIG. 31

### **Configure Gateway Settings**

Gateway settings differ for each system. See **Automation Gateway Setup Screens**, page 110, for guidelines on configuring each type of Gateway interface.

# **Setup Styles**

The PCF system can store up to 256 styles. See **Styles**, page 52, for more information about styles and instructions on setting up styles. Style 0 is always the purge style.

# **Configure Advanced Settings**

Use the advanced settings to set or change the format and display units, such as the language, date format, and pressure units, for all PCF screens. See **Setup Mode**, page 109, for advanced setting guidelines.

# **On/Off Delays**

The PCF fluid regulator can physically respond faster than the dispense device and its solenoid. As a result, the fluid regulator can supply material to the dispense device before the device has time to open. Supplying material to a closed device can create trapped-pressure.

At the end of a cycle, the dispense device can shut off before the pressure has dissipated. This can cause a dispense of an excess of material at the beginning of the next cycle.

To eliminate these two problems, change the delay time associated with the opening of the fluid regulator/dispense and/or the closing of the dispense device, see **Table 5: On/Off Delay Variables**. For instructions setting on/off delays, see **Configure Delay Settings**, page 38.

**NOTE:** On/Off delay can be set for each dispense device.

In general, delays should be adjusted so the outlet pressure during "no flow" is slightly below the outlet pressure during dispense.

#### Table 5: On/Off Delay Variables

| Variable:       | Sets the Amount of Time:                                 |
|-----------------|----------------------------------------------------------|
| Valve ON        | Sets time from Dispense Valve High to Valve Open command |
| Regulator<br>ON | Sets time from Dispense Valve High to Regulator ON       |
| Valve OFF       | Sets time from Dispense Valve Low to Valve Close command |

| Regulator | Sets time from Dispense Valve Low |
|-----------|-----------------------------------|
| OFF       | to Regulator OFF                  |

FIG. 32 and **Table 6: Delay On/Off Timing** show delay ON and OFF timing.

#### Table 6: Delay On/Off Timing

|   |                              | 5                                                                                                    |
|---|------------------------------|----------------------------------------------------------------------------------------------------|
| A | Regulator ON delay           | The user sets the fluid regulator ON delay timing.                                                                      |
| В | Valve ON delay               | Usually set to zero. Can be<br>used to change the starting<br>point of a bead.                                          |
| С | Valve OFF Delay              | Usually set to zero. Higher values will lower the trapped pressure.                                                     |
| D | Regulator OFF<br>delay       | The user sets the regulator<br>OFF delay timing. Zero or<br>small values will lower the<br>trapped pressure.            |
| E | Valve Open<br>Reaction Time  | Time delay for valve to<br>physically open. Delay<br>varies based on pneumatic<br>hose length and valve air<br>volume.  |
| F | Valve Close<br>Reaction Time | Time delay for valve to<br>physically close. Delay<br>varies based on pneumatic<br>hose length and valve air<br>volume. |

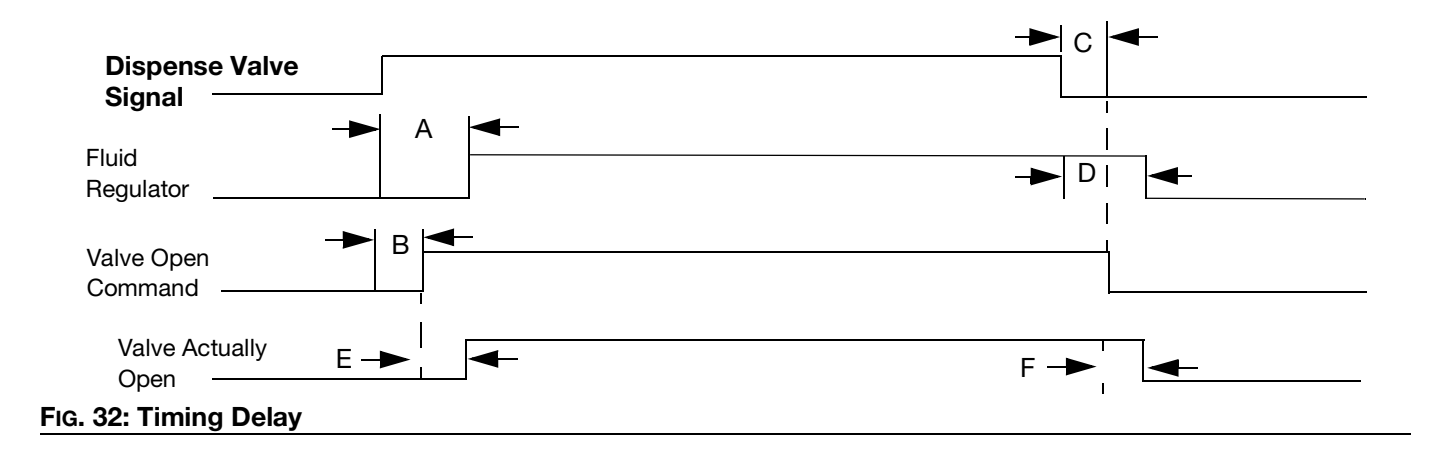

# **Tank Stand Setup**

If a tank stand option is installed in the PCF system, the Tank Monitor Control Software will be visible after the

soft key option is pressed on the corresponding setup screen as shown in Fig. 33.

| 07/30/21 01:12                                        | Advanced |                    | Fluid Plate 1       |  |  |
|-------------------------------------------------------|----------|--------------------|---------------------|--|--|
| System Off                                            | CAC1     | : Gateway Cor      | nm. Error-FP1       |  |  |
| Software Part #: 16J877<br>Software Version: 1.15.004 |          |                    |                     |  |  |
| Module                                                | 2        | Software<br>Part # | Software<br>Version |  |  |
| Advanced Display                                      | 4        | 16K405             | 1.08.035            |  |  |
| <b>USB</b> Configuration                              | n        | 16J874             | 1.02.002            |  |  |
| Gateway                                               |          | 17P796             | 3.01.004            |  |  |
| Fluid Plate 1                                         |          | 16J873             | 1.13.002            |  |  |
| Tank Monitor Cor                                      | ntrol    | 16A206             | 1.05.008            |  |  |

|  | ∢ |
|--|---|
|  |   |

#### To set up the tank stand

FIG. 33

- 1. Navigate to the new Advanced #5 screen (only available if the PCF detects the existence of the tank stand).
- 2. Check the three sensor options by checking all three check boxes.
- 3. Select a valid "Refill Setting" (not disable) then enter a non-zero "Refill Timeout" minute option (1-99 minutes as indicated below. See Fig. 34.

**NOTE:** If starting up a system, it is recommended to select the "Manual" refill setting.

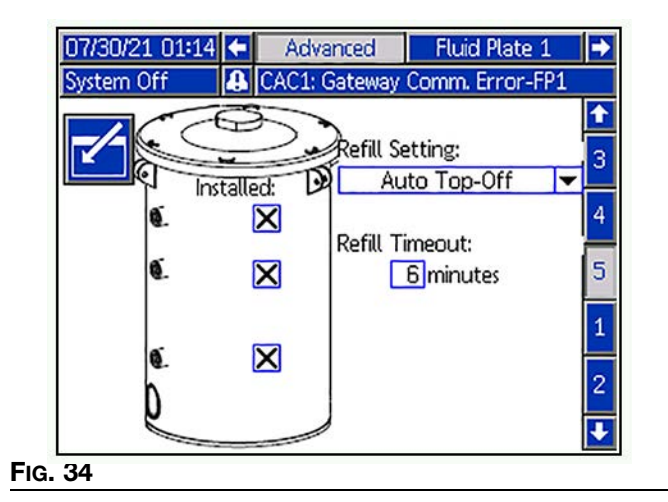

4. Cycle power.

#### Tank stand Operation

 Navigate to the home run screen and toggle the power key (top left key on ADM) to allow the tank stand top fill (Power On), or just provide indications and errors only (Power Off). The run screen will display the tank fill status as shown below. See FIG. 35.

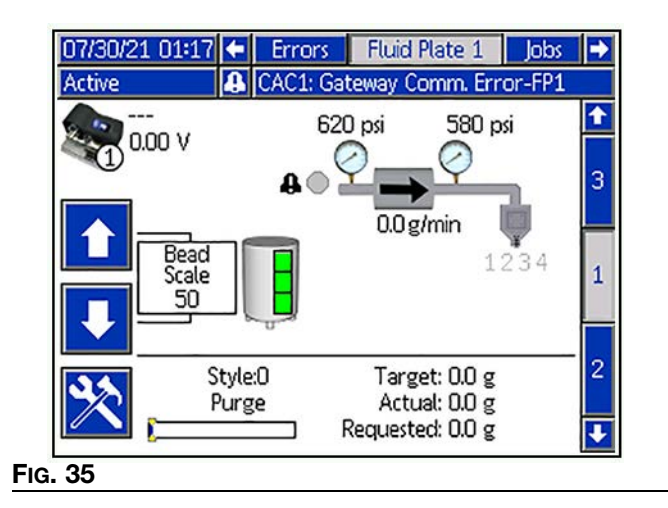

# Operation

Pressure control may degrade at low output pressures. It is not recommended to dispense at outlet pressures less than 500 psi (3.4 MPa, 34 bar).

# Startup

#### **Initial Startup**

- 1. Ensure the PCF control center is installed and all of the proper connections to and from the control center have been made. Ensure fittings are tight.
- 2. Read and understand the **Operation** (page 45) and **Advanced Display Module (ADM)** (page 20) sections of this manual.
- 3. Continue startup with step 2 in Standard Startup.

#### **Standard Startup**

- 1. Carefully inspect the entire system for signs of leakage or wear. Replace or repair any worn or leaking components before operating the system.
- 2. Press the Stop button (BC). See FIG. 8 on page 20.
- 3. Turn on air.
- 4. Turn on electrical power to the system.
- 5. Turn on the main power to supply power to the PCF.
- 6. **Check Interface Signals:** If this is a new installation, power on each system input and verify that each input is being received.
- 7. Turn on the material supply system.

### Load Material

Before using the system material must be loaded into the supply system.

- 1. If this is a new installation, follow the **Initial Startup** procedure. Otherwise, follow the **Standard Startup** procedure. See page 45.
- 2. Turn on the fluid supply pressure to the fluid plate assembly.
- 3. Place the valve(s) over a waste container.
- 4. Enter the maintenance screen. See **Dispense From Maintenance Screen**, page 48.
- 5. Select a control mode. See **Dispense From Main**tenance Screen, page 48.
- 6. If the system status indicator LED (BB) is orange,

press 0 to turn the system on.

- 7. Press and hold **P**. Dispense fluid until clean, air-free fluid flows from the valve.
- 8. Press 💥 to exit maintenance screen.

# **Maintenance Mode Operation**

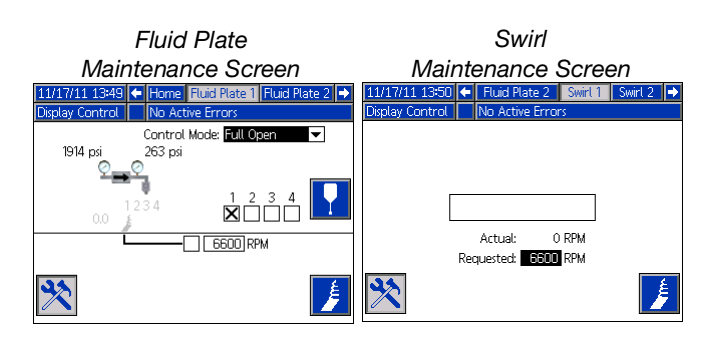

Operating from maintenance mode enables manual

dispensing ( ) and manually starting the swirl dispenser ( ).

The system begins dispensing when the user presses

Dispense parameters and duration depend on the selected control. Dispensing continues for as long

as **I** is pressed.

The system starts the swirl dispenser when the user

presses 👂 . The swirl dispenser continues to run until

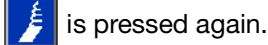

There is one maintenance screen for each installed fluid plate and each installed Swirl. The maintenance controls for the Swirl are shown on both the Swirl maintenance screen and on the Fluid Plate maintenance screen for the fluid plate where the swirl dispenser is installed.

#### Verify System Operation

Use maintenance mode to manually check the operation of the PCF system components before switching over to automation control (normal operation). See **Dispense From Maintenance Screen**, page 48, for instructions on operating from maintenance mode. **NOTE:** Perform the following procedures while in maintenance mode.

#### Set Inlet Pressure

The inlet pressure reading should be in the range of 300 psi (2.1 MPa, 21 bar) to 500 psi (3.4 MPa, 34 bar) above the outlet pressure reading under your highest flow condition.

Follow steps in the supply system manual to set the inlet pressure.

#### NOTICE

Inlet pressure beyond the recommended range above will cause accelerated wear on the regulating valve and the pump feed system.

#### Feed System Pressure Drop

During material flow, the regulator inlet pressure decreases. The amount the pressure decreases is the amount of pressure lost between the feed pump and the regulator inlet.

With high viscosity fluids, long line lengths, or small diameter line sizes this pressure decrease can be thousands of psi (hundreds of bar). This means that the static pump pressure is set much higher than the regulator needs at its inlet. To prevent excessive control regulator wear or surging, a mastic fluid pressure regulator is recommended on the feed line close to the control regulator. The mastic regulator will suppress the static feed pressure at the control regulator inlet.

#### **Dispense from Each Valve**

Dispense from each valve that will be used in normal operation to confirm that the entire system is installed correctly and is capable of delivering desired results.

Follow the steps outlined in **Dispense From Maintenance Screen**, page 48, to perform each of the following applicable system verification checks.

**NOTE:** Each fluid plate controls only the dispense valves connected to it.

- For each valve that will be used during normal operation, dispense at each pressure or flow rate that will be used during normal operation. This verification check confirms that the system is capable of delivering material at your maximum desired operating point.
- For systems that will operate multiple valves in pressure mode at the same time, dispense from each valve at the same time. This verification check confirms that the system is capable of delivering material at your maximum desired operating point.
- For each valve operating in bead mode, perform an initial teaching process. Follow this procedure after significant system and/or material characteristic changes.
  - a. For each flow rate that will be used during normal operation, press until PCF achieves the flow rate setpoint.

**NOTE:** During the initial system operation verification, it may take four to five seconds for the system to learn system characteristics.

- b. Continue to press for several seconds after the desire flow rate is reached to confirm that the system is capable of maintaining the desired flow rate.
- c. Repeat Steps a and b for a range of flow rates to confirm that the system responds quickly to

achieve setpoint when

is pressed.

#### **Verify Flow Meter Calibration**

Most sealant and adhesive materials are compressible. Since the flow meter measures the material under high pressure, the actual volume of material dispensed may vary slightly from the measured volume, due to this compressibility. If the K-factor is not correct, the displayed volume will not be accurate.

Follow either of the following methods to calibrate the flow meter during initial setup and on a routine basis to check for flow meter wear.

#### Method 1. Using a gram scale

- Record the flow meter k-factor shown on Fluid Plate x, screen 4 (Flowmeter Settings). See Fig. 26 on page 39.
- 2. Use a 500 cc or larger beaker. Measure the mass of the empty beaker.
- 3. Manually dispense material into the beaker. Hold the beaker so that the stream of material is submerged in the captured material to minimize air entrapment in the container.
- 4. Record the volume dispensed on Fluid Plate x, screen 1. See Fig. 36 on page 48.
- 5. Calculate the actual volume dispensed:

 $\frac{\text{fluid mass (g)}}{\text{density (g/cc)}} = \text{measure volume (cc)}$ 

6. Calculate the new flow meter K-factor:

K-Factor (new) = \_\_\_\_\_\_displayed volume (cc) x K-Factor (old) measured volume (cc)

- 7. Enter new K-factor.
- 8. Repeat the procedure to verify the new K-factor.

Method 2. Without using a gram scale, visual measurement

- 1. Record the flow meter k-factor shown on Fluid Plate x, screen 4 (Flowmeter Settings). See FIG. 26 on page 39.
- 2. Use a 500 cc or larger beaker.

#### Operation

- 3. Manually dispense material into the beaker. Hold the beaker so that the stream of material is submerged in the captured material to minimize air entrapment in the container.
- 4. Record the volume dispensed on Fluid Plate x, screen 1. See Fig. 36 on page 48.
- 5. Settle the material into the beaker and view the actual volume dispensed.
- 6. Calculate the new flow meter K-factor:

K-Factor (new) = <u>displayed volume (cc) x K-Fac</u>tor (old) <u>dispensed volume (cc)</u>

- 7. Enter new K-factor.
- 8. Repeat the procedure to verify the new K-factor.

#### Manually Adjust Control Loop Parameters

**NOTE:** It is recommended that these values not be changed from the factory defaults of 32.00 for Kp, 128.00 for Ki, and 0.00 for Kd.

If the system is not maintaining the desired setpoint while in pressure or bead control mode, manually change the Kp and Ki values:

**NOTE:** Pressure parameters should be adjusted first, even if you typically operate in bead control mode.

1. Begin dispensing material.

**NOTE:** Begin a new dispense each time control parameters are changed.

- 2. If the regulator outlet pressure does not closely follow the desired pressure, set Ki to zero then increase Kp until the proper pressure control is achieved.
- 3. If the regulator outlet pressure oscillates rapidly above and below the commanded pressure, decrease Kp by 10%. Continue to decrease the Kp value in 10% increments until the outlet pressure is stable.
- 4. Set Ki value to 2 then increase the Ki value until the system oscillates.
- 5. Decrease Ki until oscillation stops.

6. *Optional:* To fine tune the step response in pressure mode, gradually increase the Kd value.

**NOTE:** Increasing Kd (pressure only) is typically not necessary but it may improve step response. However setting Kd too high may cause the system to oscillate.

7. Stop dispensing.

#### **Dispense From Maintenance Screen**

1. Navigate to Fluid Plate x, screen 1 for the desired fluid plate.

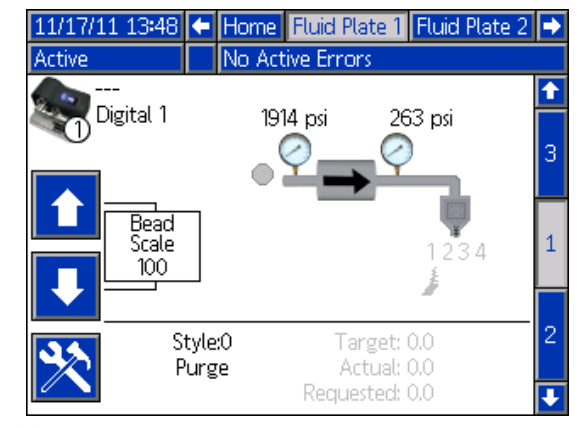

FIG. 36

2. Press to enter maintenance screen.

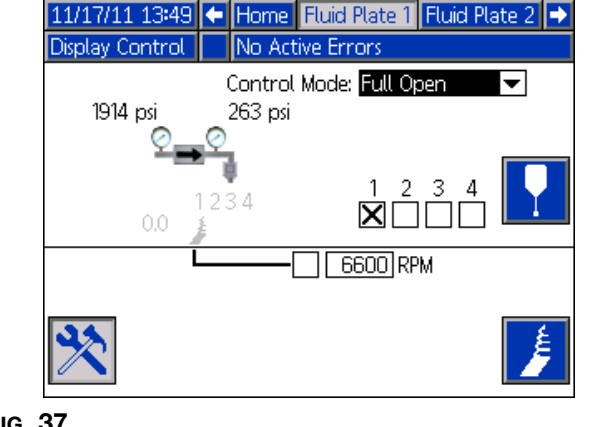

- Fig. 37
- Press to open the Control Mode drop-down list, and select the preferred control mode. Press again to exit the drop-down list.

- 4. Press to move to the target fields. Enter the target pressure, flow rate, or volume (dependent on control mode) and press to save.
- 5. Press to move to the valve check boxes. Press to select the desired valves.
- 6. Follow step 2 4 of **Manually Dispense Fluid**, page 49.

#### **Manually Dispense Fluid**

- 1. From Fluid Plate x, screen 1, press it to enter maintenance screen.
- 2. Press and verify that the valve opens.
- 3. Continue to press as long as needed to load or dispense material.
- 4. Press 💥 again to exit maintenance screen.

#### Operate Swirl Dispenser From Maintenance Screen

1. Navigate to the Swirl x screen for the desired Swirl Dispenser. If the Swirl Dispenser is installed on Fluid Plate x, you may also navigate to Fluid Plate x, screen 1.

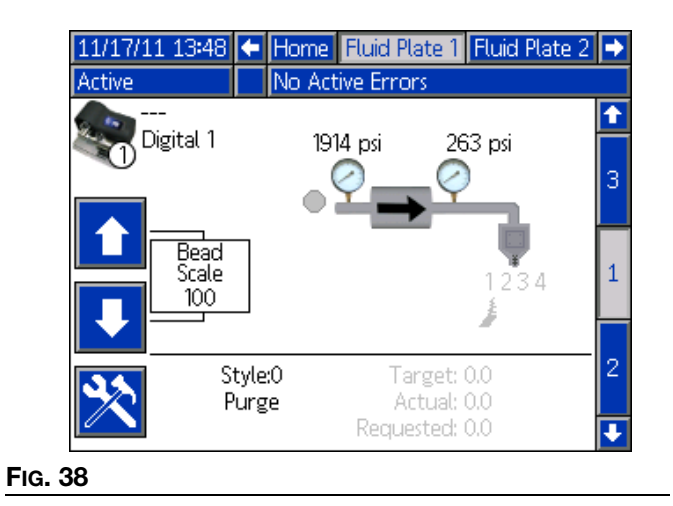

2. Press to enter maintenance screen.

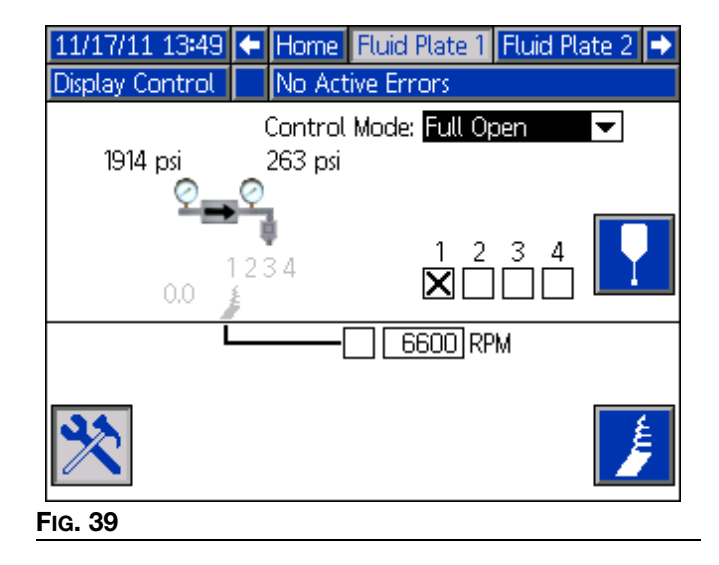

- 3. To change the RPM, use the arrow keys to navigate to the RPM box then enter the desired RPM.
- Press and verify that the Swirl Dispenser
   begins rotating. Press again to stop the Swirl Dispenser.
- 5. Press 💥 again to exit maintenance screen.

# Automation Control (Normal Operation)

During automation control (normal operation), the system can dispense or change dispense parameters when it receives a command from the automation unit.

The automation control operates using the concept of jobs and styles. For a detailed explanation of jobs and how they work within the PCF system, see **Jobs** on page 50. For a detailed explanation of styles and how they work within the PCF system, see **Styles** on page 52.

# Jobs

**NOTE:** See **Appendix D - I/O Signal Descriptions**, page 157, for automation input and output signal descriptions.

A job is an automation sequence in which material can be dispensed. The amount of material specified for a job varies by application. In some applications, a job may be the amount of material dispensed on a part. Other applications may define a job to be the amount of material dispensed on a number of parts or dispensed over a period of time.

A job is initiated when the automation sends a Style Strobe signal to the PCF. Once the job is initiated, the PCF will start tracking the amount of volume requested by the automation and the amount of material that is actually dispensed. These volumes will be tracked until the job is completed. At the end of the job, error calculations are made and the volumes are stored on the PCF system (Job Log).

The PCF system monitors two things to determine when a job is complete. Either the Dispense Complete signal is sent by the automation or the job complete timer expires. The type of job end signal is configured to Timer or Gateway in Fluid Plate x, screen 1 (Control Settings). If the timer method is used, the timer begins counting every time the dispense valve is turned off. If the valve stays off for more than the preset timer value, the job is considered complete.

Once the job is complete, the job information is stored to memory. The most recent jobs can be viewed on the Job screen. The information stored with each job is as follows. See **Job Report Screens**, page 121, for instructions on how to view job reports. Actual (Measured) Volume - The amount of material measured by the flow meter during a job.

**NOTE:** This is referred to as the (actual) dispensed volume/mass in the SDK and the PCF. See manual 3A4649, Integrated PCF Instructions. **Related Manuals** page 3.

**Requested Volume -** The amount of material that the automation tries to dispense during a job. In Bead mode, the requested volume is calculated as the requested flow rate multiplied by the duration of the dispense. In all other modes, the requested volume is same as the target volume.

**Target Volume -** The amount of material a job should have. This is defined in the Style.

#### Jobs in Bead Mode

In Bead Mode, all of the previously mentioned volumes are monitored. The High Volume, Low Volume, and Computed Target errors are evaluated at the end of the job. The volume alarms compare the measured volume to the requested volume and the computed target alarm compares the requested volume to the target volume.

#### Jobs in Pressure Mode

In Pressure Mode, the requested volume is not measured. In this mode, the automation command voltage corresponds to a pressure instead of flow rate. For this reason the requested volume is not available (as well as the Computed Target error). The high and low volume alarms compare the measured volume to the target volume for pressure mode.

**NOTE:** Purging the PCF withe either Style 0, or the remote purge bit results in entering into shot mode.

#### Jobs in Shot Mode

In Shot Mode, the job is started the same as a normal job, but when the gun is triggered it dispenses until the target volume is reached. After the shot is done, the Dispense in Process bit goes low and you can check the Volume OK bit to see if the shot was within tolerance. If the Job End Mode is set to Timer, the shot times out after the specified amount of time and sends an advisory, even if target volume is not reached.

**NOTE:** Purging the PCF with either Style 0 or the remote purge bit results in entering into shot mode.

#### **Continuously Running Applications**

In some cases the target volume for a job is not known. An example of a case where the target volume is unknown is a continuously running system. This would be a system that does not run jobs, but runs continuously over a day or a shift. In this case, the flow rate becomes more important than the amount of volume dispensed in a job. The way to handle this situation is to set the target volume to a value of zero. This effectively disables the Computed Target error. The controls will still maintain the desired flow rate and report errors corresponding to the tolerance set for the running style.

# **Styles**

The PCF system has the ability to handle up to 256 styles, depending on the selected option.

**NOTE:** The number of available styles depends on the fluid plate configuration. See **Models** on page 4. Style 0 is specified for purging only.

For each style, an independent target volume and tolerance can be configured. This allows for job-related errors and logs to be evaluated for each style. The style is read at the beginning of a job and cannot be changed until the next job.

PCF reads in the styles via the Gateway interface. For detailed interface information, see **Appendix B - Dis-crete Gateway Module (DGM) Connection Details** on page 123, and **Appendix C - Communications Gate-way Module (CGM) Connection Details** on page 130, as applicable.

#### To setup a style:

- 1. Navigate to Fluid Plate x, screen 8.
- 2. Press 🛃 to access the style setup fields.

| 01/10/12 13:37        | 두 🛛 Fluid Plate 1 | Fluid Plate 2 | Ð |
|-----------------------|-------------------|---------------|---|
| System Off            | No Active Errors  |               |   |
|                       | Style             |               | Î |
|                       | Style: 1          |               | 5 |
| Stv                   | /le Name:         |               | 6 |
| Volume: 0.0 cc        |                   |               | 7 |
| Tolerances: - 0% + 0% |                   |               | 8 |
| Pre-Charge            |                   |               | 9 |
| Mode: Display         |                   |               | 1 |
| Pressure: 0 psi       |                   |               | 2 |
|                       |                   |               | E |

- 3. Enter the style number in the Style field.
- 4. Enter Style Name:
  - a. Press while in the Style Name field to display the Keyboard screen.

| 12/13/11 14:30 |                                | Fluid Plate 1    | Fluid Plate 2 |
|----------------|--------------------------------|------------------|---------------|
| Active         |                                | No Active Errors |               |
| Sty            | Style Name - 15 characters max |                  |               |
|                |                                | Door             | X             |
|                | 1234567890- ABC                |                  |               |
|                | asdfghjkt;                     |                  |               |
| С<br>аА        |                                |                  |               |
| Fig. 41        |                                |                  |               |

 b. Use the arrow buttons on the ADM to scroll through each letter. Press to enter a letter in the style name field. See Keyboard Screen, page 117, for further details.

c. Press to accept the new value.

- 5. Enter the target volume in the Volume field, and the tolerance percentages in the Low and High Tolerance fields.
- 6. Enter precharge mode and parameters. See **Precharge Modes** beginning on page 53.
- 7. Press to exit edit mode.

# **Precharge Modes**

NOTE: See the diagram on the following page.

#### **Static Precharge Mode**

#### Display

When Display precharge mode is selected, a static precharge pressure can be defined. When a job is active and all dispense valves are closed, the regulator will maintain the defined precharge pressure.

| 01/10/12 13             | :37 🗲   | Fluid Plate 1    | Fluid Plate 2 | ₽        |
|-------------------------|---------|------------------|---------------|----------|
| System Off              |         | No Active Errors |               |          |
|                         |         | Style            |               | <b>1</b> |
|                         |         | Style:           |               | 5        |
|                         | Ctula N | style: <u>1</u>  |               | 6        |
|                         |         |                  | 7             |          |
| Tolerances: - 01% + 01% |         |                  | 8             |          |
|                         |         |                  |               |          |
| Pre-Charge              |         |                  |               | а        |
| Mode: Display 🔽         |         |                  | 1             |          |
| Pressure: 0 psi         |         |                  | 2             |          |
|                         |         |                  | Ŧ             |          |

#### **Dynamic Precharge Modes**

Dynamic precharge control allows the system to better prepare for the upcoming dispense. The pressure/flow command is used to actively set the outlet pressure to the ideal pressure while all dispense valves are closed and provide a boost while the valve is opening to help accelerate material. The dynamic precharge functionality works in both pressure and bead modes.

The "Closed" scaling will be applied when all dispense valves are closed and the "Opening" scaling will be applied immediately after a dispense valve starts to open and continue for the user-specified duration (in milliseconds). The precharge scaling values modify the control signals that are necessary to obtain the desired pressure/flow. The precharge pressure can be changed dynamically throughout the job by varying the pressure/flow command value.

#### Valve 1

When the "Valve 1" precharge mode is selected, the outlet pressure will be set according to the current pressure/flow command using Valve 1 scaling values.

#### Gateway

**NOTE:** Gateway precharge mode is only available for systems containing CGMs.

When "Gateway" precharge mode is selected, the outlet pressure will be set according to the current pressure/flow command using the scaling set for dispense valve(s) selected through the gateway interface.

| 01/09/12 17     | *24 🗲 Fluid Plate 1 Fluid Plate 2 Swirl 1 | • |
|-----------------|-------------------------------------------|---|
| System Off      | No Active Errors                          |   |
|                 | Style                                     | ← |
|                 | Style: 1                                  | 5 |
|                 | Style Name:                               | 6 |
|                 | Volume: 0.0                               | 7 |
|                 | Tolerances: Low:_0% High:_0%              | 8 |
|                 | Pre-Charge                                | 9 |
| Mode: Gateway 🔽 |                                           |   |
| Closed: 92 %    |                                           |   |
|                 | Opening: [115] % 50] ms                   | ÷ |

**NOTE:** Precharge signals on the CGM map are required to use when the system Precharge mode is gateway is selected.

**NOTE:** PreCharge signals are not used if the system is in Display or Valve 1 mode. When these modes are used, the system will automatically enter PreCharge if no valves are On/Open. When a valve is Off/Closed the system will enter PreCharge again.

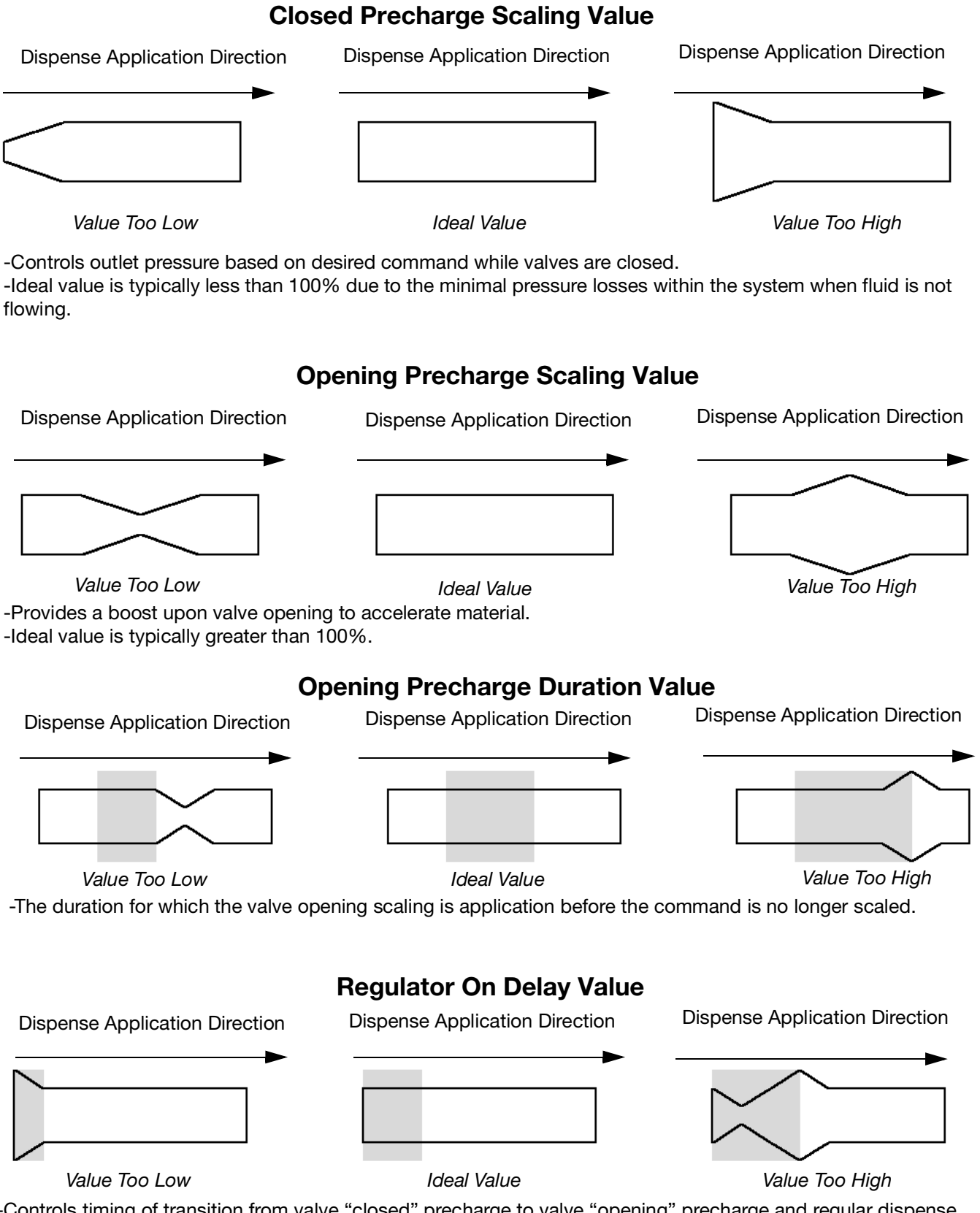

-Controls timing of transition from valve "closed" precharge to valve "opening" precharge and regular dispense. -This delay should approximate the time it takes a dispense to open.

# **Typical Job Cycle**

In order for the system to run it must be in the active

state (status LED next to 0 on the ADM is green).

Before a job begins the automation controller outputs should have the following values:

- Style Strobe: 0
- Dispense Complete: 0
- Dispense Valve x On: all should be 0
- Style: Any value is acceptable

A typical job cycle consists of the following dispensing sequence. See **Typical Job Cycle Chart**, page 56.

NOTE: Each job cycle can apply to only one fluid plate.

- 1. The automation controller checks that Dispenser (Fluid Plate) Ready signal is set to 1. If it is set to 1, a job can begin.
- 2. The automation controller sets the Style to the next style value. The selected value will be returned over the map to confirm the change. This value can also be seen on the ADM on the robot input/outputs. See Fluid Plate x, Screen 2 (Mode Settings) page 114.

**NOTE:** Each fluid plate has a unique set of styles. For example, Style 2 for Fluid Plate 1 is different from Style 2 for Fluid Plate 2.

- The automation controller sets the Style Strobe to 1.
- 4. PCF reads the Style bits to select the new style. This system starts a new job and sets the Dispense In Process to 1.
- 5. The automation controller begins dispensing. The automation controller sets and clears Dispense Valve x On bits as desired throughout the course of the job.
- 6. When the dispense is complete the automation controller sets Dispense Complete to 1. In addition to Dispense Complete, the job can also end if the End Job On Timer is set to Timer. If set to Timer, the Dispense In Process can still end before the timer delay is done by sending Dispense Complete.

- 7. PCF sets the following signals based on the results of the job.
  - Dispenser (Fluid Plate) No Alarm
  - Dispenser (Fluid Plate) No Error
  - Dispense Volume OK
  - Error
  - Dispensed Volume

**NOTE:** The automation controller should not read the Dispense Volume OK or Dispense Volume signals until after the system clears the Dispense In Process signal.

- PCF sets Dispense In Process to 0 to indicate the job is complete. At this time the signals from step 7 should be read.
- 9. The automation controller must clear Dispense Complete and Style Strobe (either can be cleared first) before the next job can start.

#### Jobs with Command Cable Dispense Trigger

With the Dispense Trigger Source configured to Command Cable or Command Cable 3x, users only need to trigger the dispense applicator to start a job. This configuration is useful for less demanding applications that do not require a full automation interface.

The following limitations apply when starting a job with this configuration:

- The selected style defaults to Style 1.
- There can be up to a 100 ms delay before dispensing while PCF prepares for the new job cycle.
- The job end mode timer must be used to end a job.

#### **Typical Job Cycle Chart**

**NOTE:** Swirl can be turned on at any point inside of or outside of a job. Allow time for the swirl to reach desired RPM. If possible, verify Swirl speed through the automation interface prior to opening the dispense valve.

NOTE: A 50ms delay is suggested between each signal.

**NOTE:** The time minimum between stopping and starting a job is approximately 1250MS due to job processing on the FCM.

**NOTE:** Dispense Complete must be strobed, not held high in order to avoid an advisory.

NOTE: Style Strobe must be set to off after Dispense Complete is set high in order to avoid an advisory.

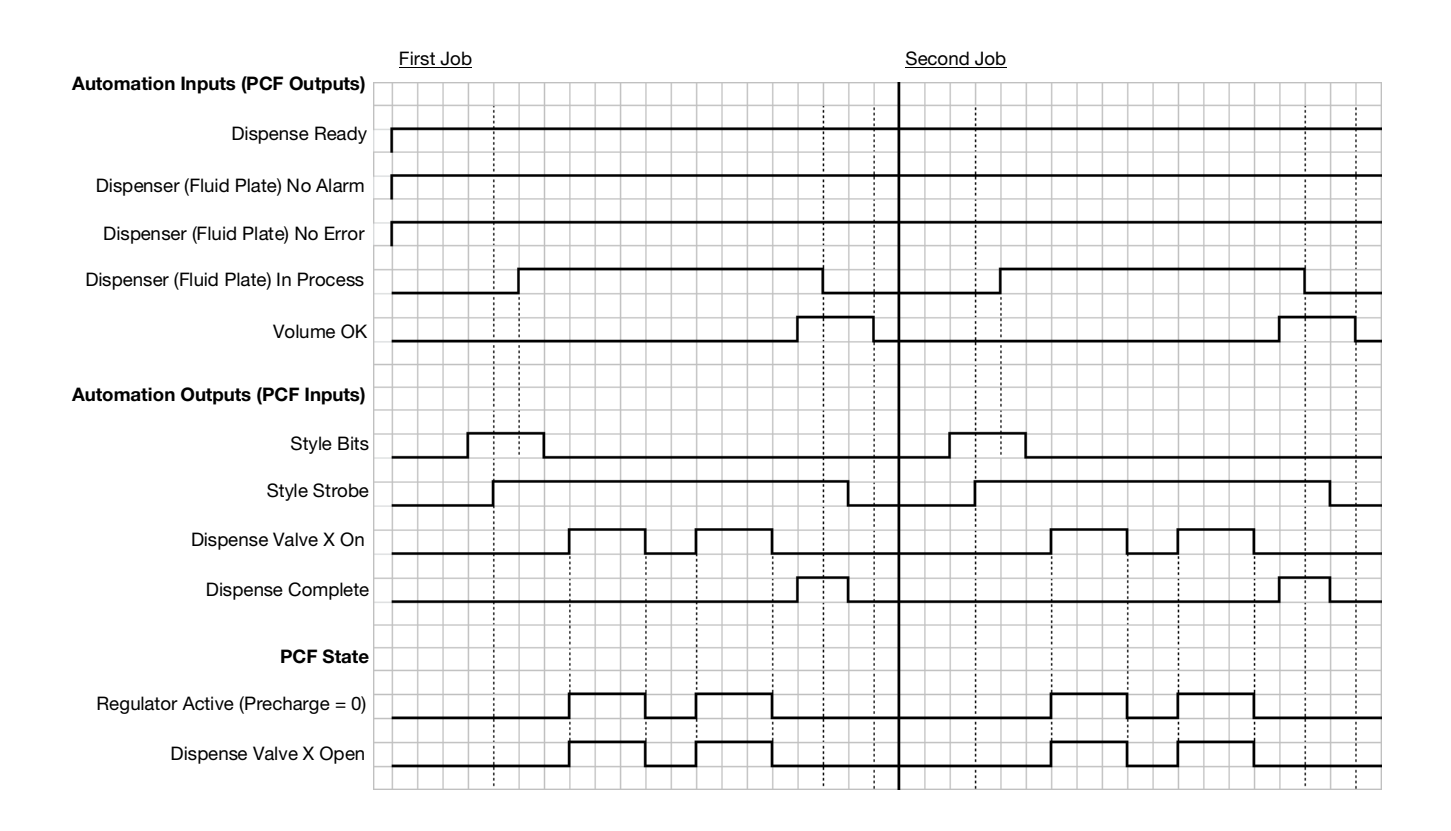

### **Control Charts**

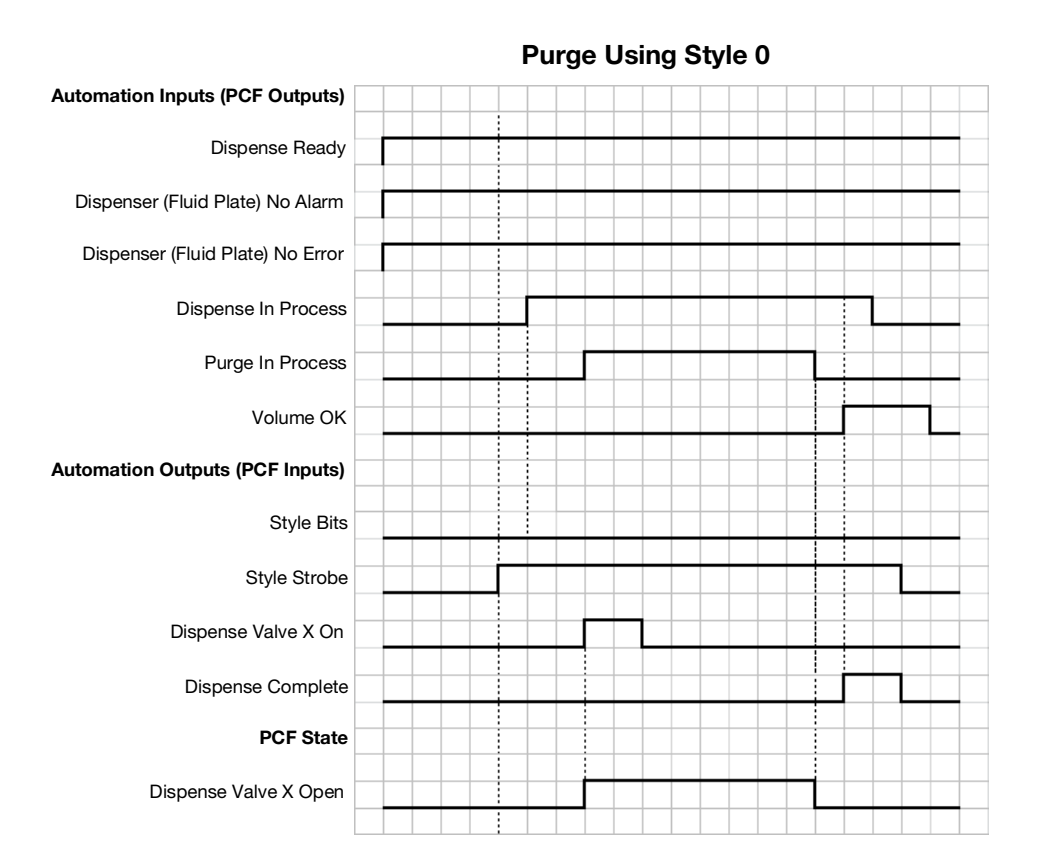

#### **Purge Using Purge Bit**

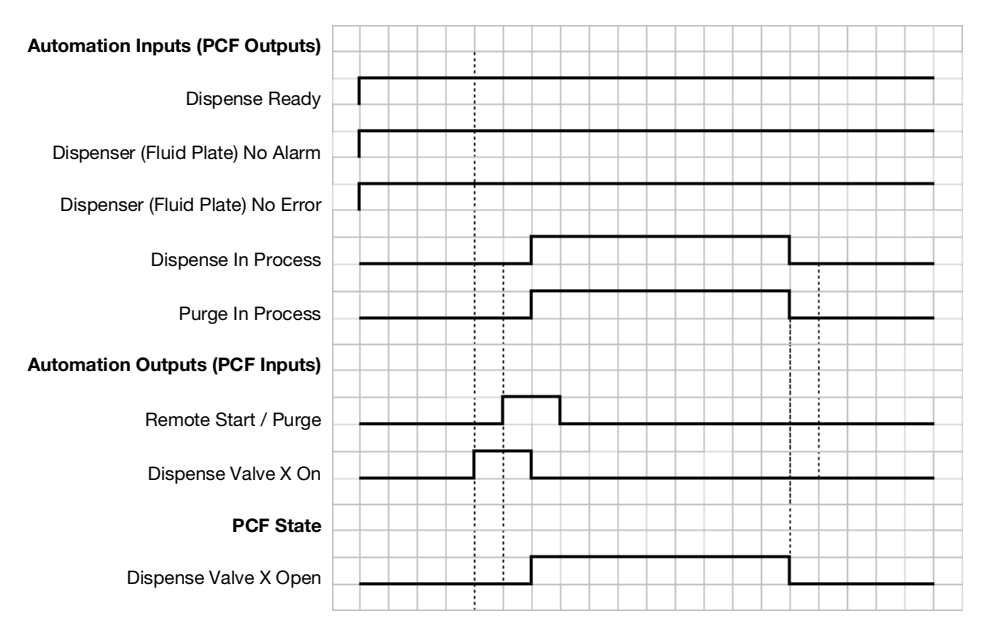

**NOTE:** A purge request from either method will not be displayed on the ADM until a valve is activated.

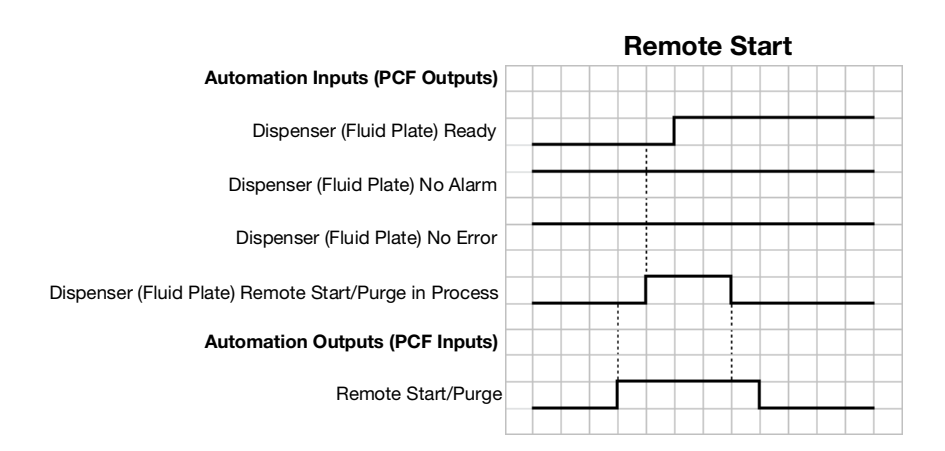

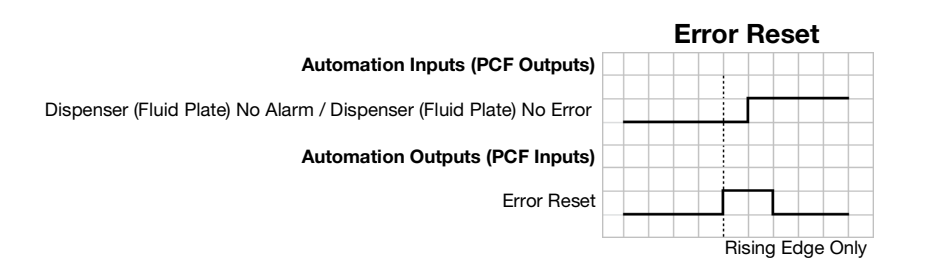

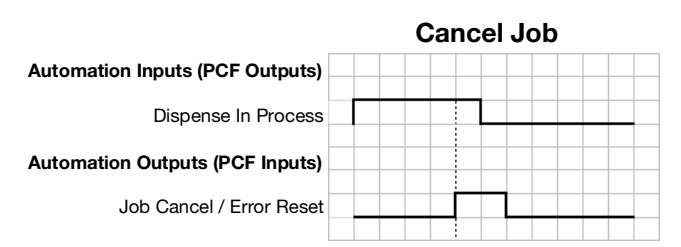

NOTE: The job may also be canceled by removing the Style Strobe, or by sending a Dispense Complete

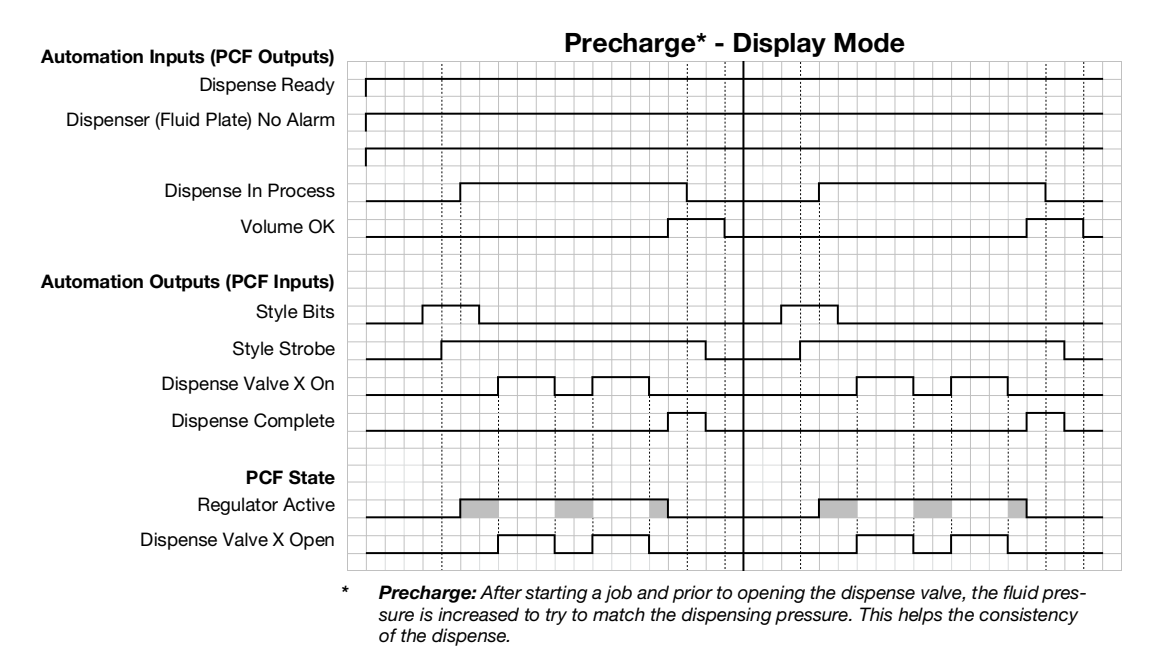

• Shaded areas indicate the precharge is active.

Precharge\* - Gateway Mode

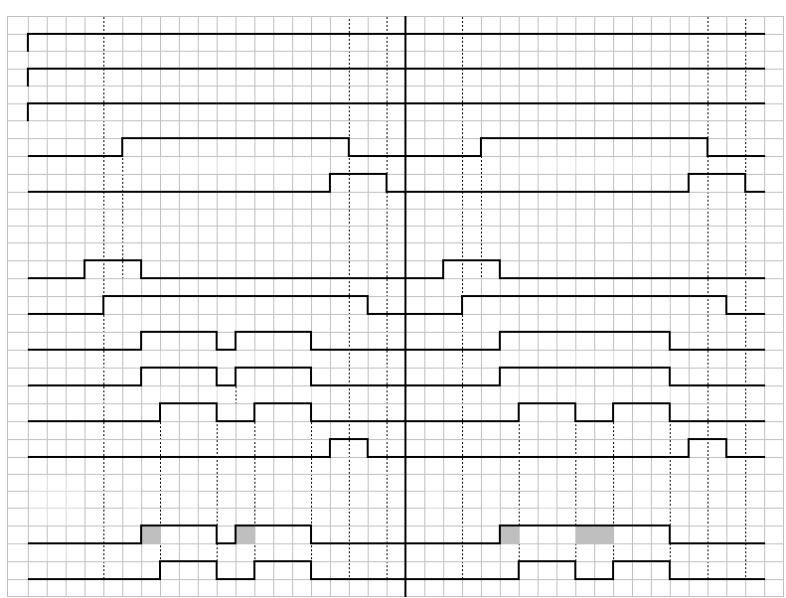

Dispense Ready Dispenser (Fluid Plate) No Alarm Dispenser (Fluid Plate) No Error Dispense In Process Volume OK Automation Outputs (PCF Inputs)

Automation Inputs (PCF Outputs)

Style Bits Style Strobe

Precharge Valve X On†

Command Signal Valid‡

Dispense Valve X On

Dispense Complete

#### PCF State

Regulator Active Dispense Valve X Open

**Precharge:** After starting a job and prior to opening the dispense valve, the fluid pressure is increased to try to match the dispensing pressure. This helps the consistency of the dispense.

- Shaded areas indicate the precharge is active.
- † The "Precharge Valve X On" bits are only available through a fieldbus interface. This precharge method is not valid for DGM systems.
- ‡ Only applies to command signals when either "Command Cable" or "gateway" is selected as "Command Value Source".

#### Operation

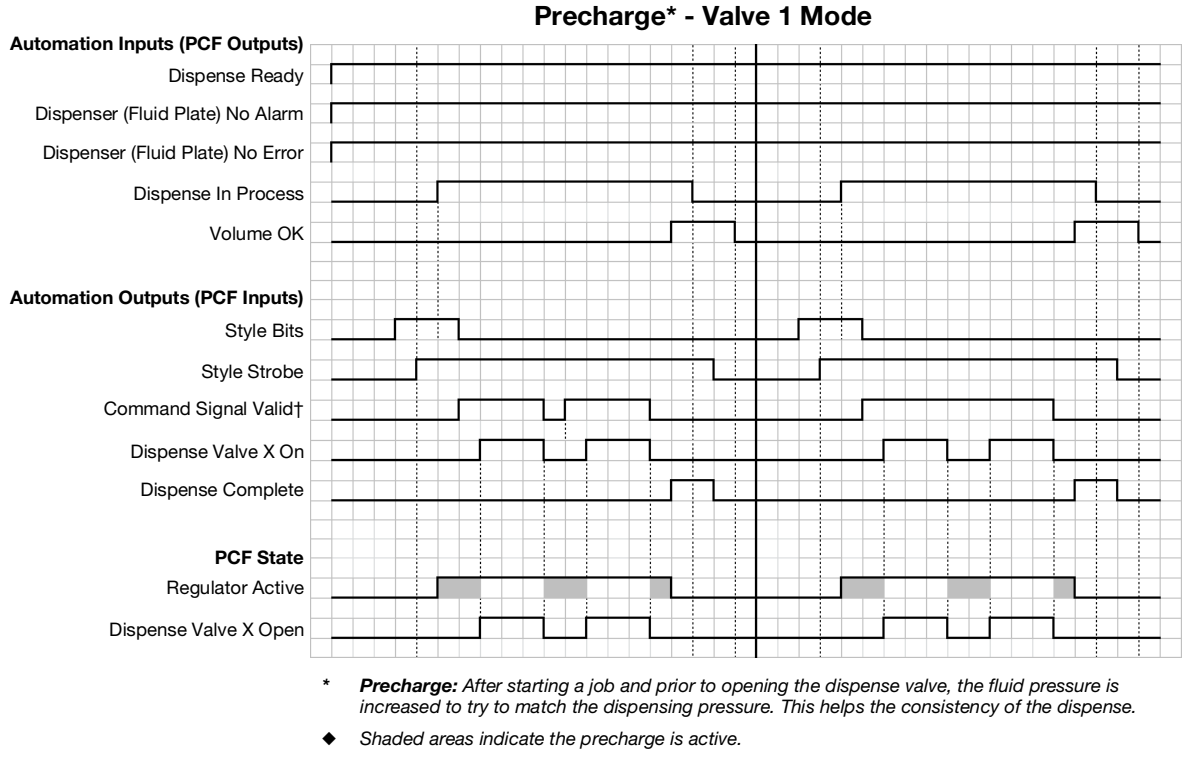

†

 Only applies to command signals when either "Command Cable" or "gateway" is selected as "Command Value Source". In systems containing an automation gateway DGM, when "Digital" is selected as the "Command Value Type", the "Digital CMD 1" and "Digital CMD 2" inputs set the command.

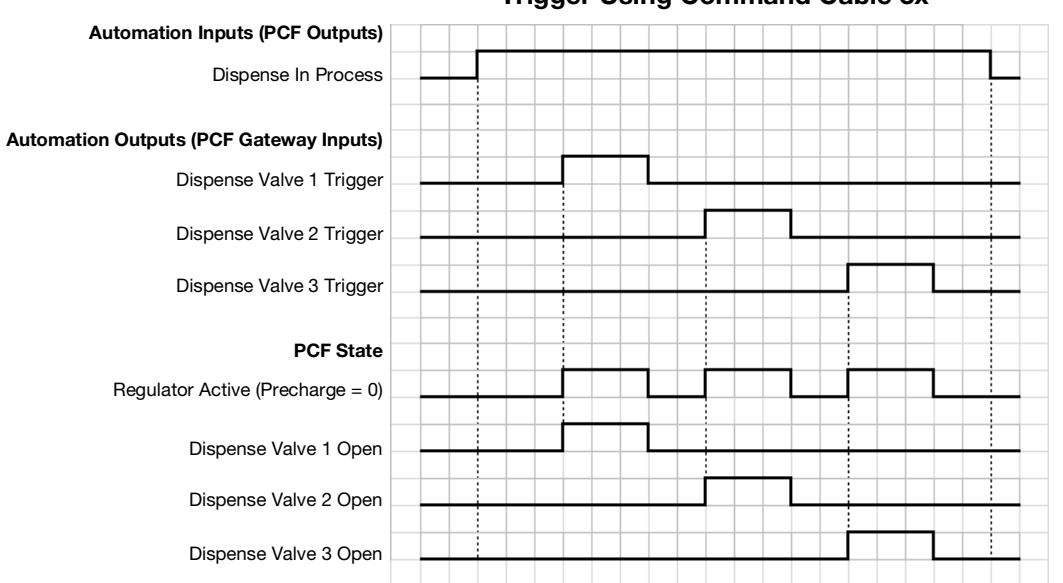

#### **Trigger Using Command Cable 3x**

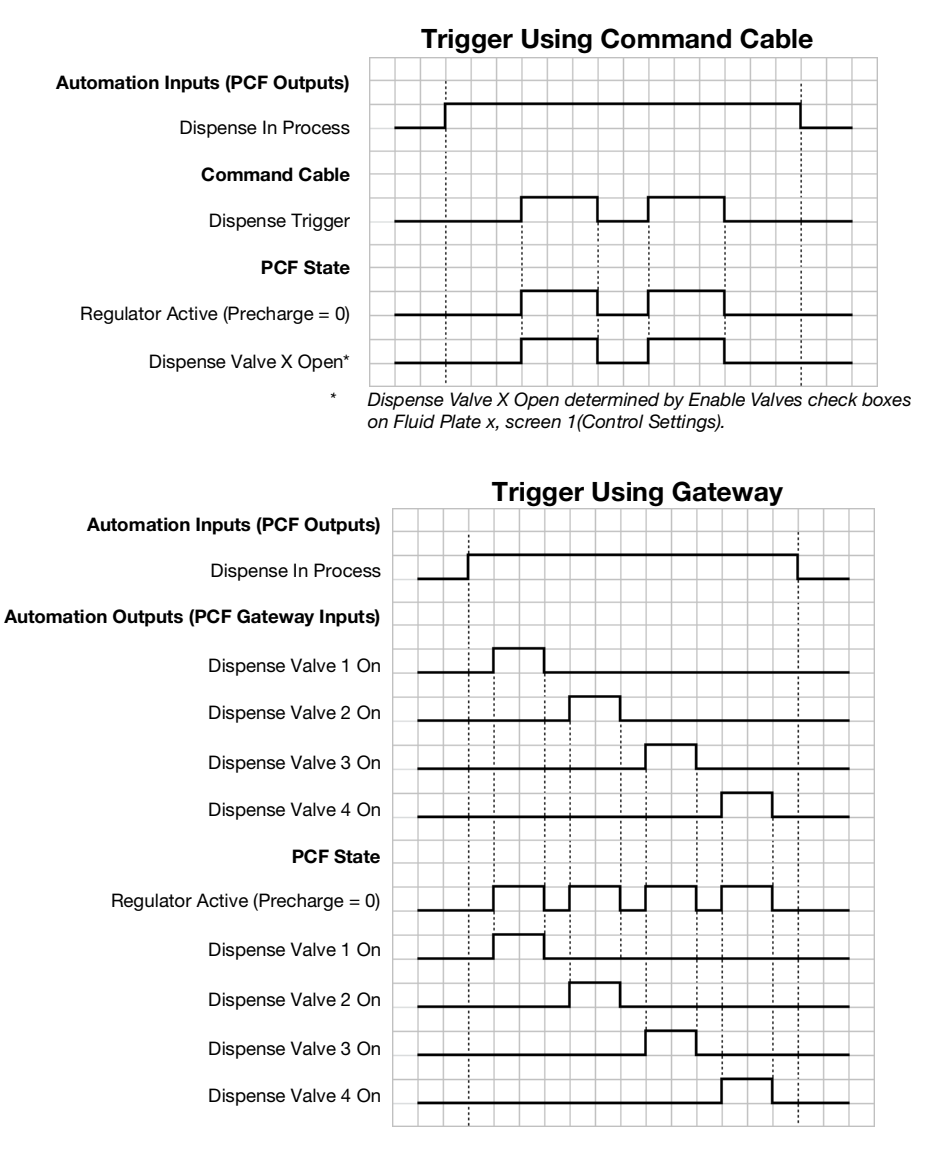

#### **Trigger Using Command Cable and Gateway (Combined)**

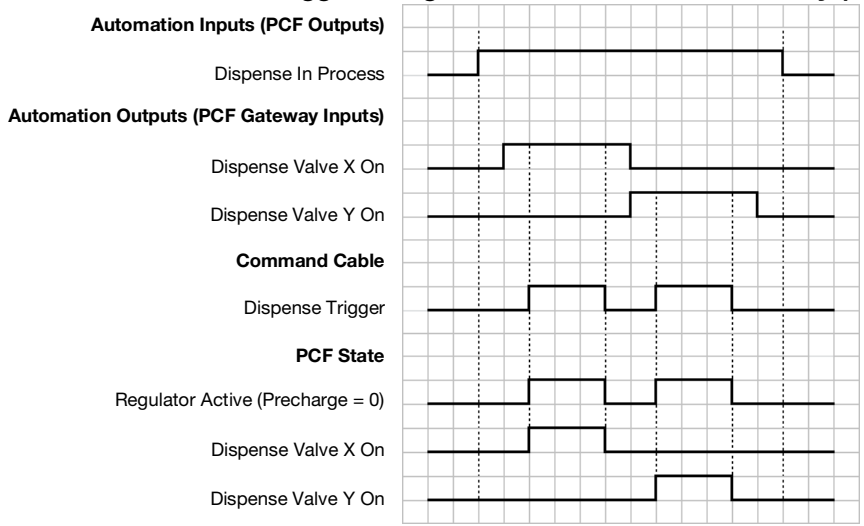

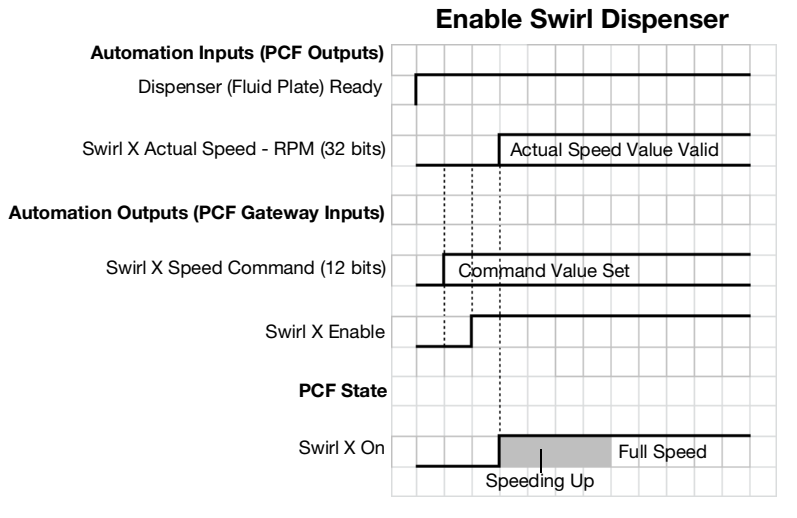

NOTE: Swirl orbiter may take a few seconds to reach full speed.

# **Tank Stand Operation**

If the tank stand option is installed, the main fluid plate run screen will contain a tank stands graphic as shown in FIG. 42.

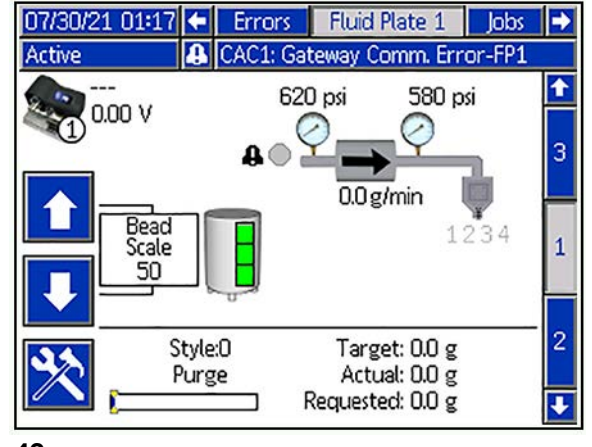

#### FIG. 42

The following colors indicate fill level:

• Green tank graphic signifies a full tank. This is indicated when the lower and middle level sensors detect material but the high sensor does not detect material.

- Yellow tank graphic signifies the tank is not filled.
   This is indicated when the lower sensor detect material but the middle and high level sensors do not detect material.
- Red tank graphic signifies low level in tank. This is indicated when all three sensors do not detect material.

A low level condition will also generate a a low level deviation which will clear when the tank is being filled. If all three sensors detect material, a high level deviation will occur which is cleared when material level is lowered and the high level sensor does not detect material.

#### **Manually Instigated Fill**

The manually instigated tank fill is available on manual fill or auto refill settings. See FIG. 34 page page 44. To perform a manually instigated fill procedure, navigate to the fluid plate number three screen, as shown on the right side of the screen, and press the manual fill option

icon icon icon icon also provides an indication if the fill operation is currently being executed See FIG. 43..

| 07/30/21 01:21 | <ul> <li>Errors</li> </ul> | Fluid Plate | 1 Jobs    |   |
|----------------|----------------------------|-------------|-----------|---|
| Active         | 🔒 CAC1: Gat                | eway Comm   | Error-FP1 |   |
|                |                            |             |           | 1 |
| <b>I</b>       | Mass                       | Limit       |           |   |
| Supply:        | 18395.824                  | 0           | lb        | 2 |
| V/P:           | 18222.557                  | 0           | lb        |   |
| Regulator:     | 18222.553                  | 0           | lb        |   |
| Flowmeter:     | 18395.824                  | 0           | lb        | З |
| Valve 1:       | 0.000                      | 0           | lb        |   |
| Valve 2:       | 0.000                      | 0           | lb        |   |
| Valve 3:       | 0.000                      | 0           | lb        | 1 |
| Valve 4:       | 18222.559                  | 0           | lb        |   |
| 43             |                            |             |           |   |

If a fill operation is active, the key will appear active and the key will appear highlighted (dark icon over a white background).

If the fill operation exceeds the fill time entered on the advanced number 5 setup screen, an excessive fill time deviation will occur and and the fill process will be aborted. To clear this condition, another fill operation need to be performed and it needs to reach the fill state which is indicated when the lower and middle level sensors detect material but the high sensor does not detect material.

If the auto top off refill option is selected, the tank will automatically fill when the material is below the middle sensor level. This will not require a manual instigated fill procedure. If any type of tank refill error occurs during operation, the user will need to instigate a manual fill when the material gets below the middle sensor. This is shown on the display as the yellow or red tank graphic. Once the material fills the tank the tank graphic on the screen will turn green, the error condition should clear and the system will resume automatic fill operation if the automatic fill option is selected. If the error does not clear, the sensors may have a failure and need checked.

# Pressure Relief Procedure

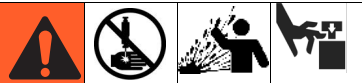

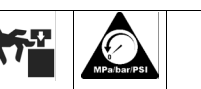

The equipment stays pressurized until pressure is manually relieved. To help prevent serious injury from pressurized fluid such as skin injection, splashing fluid and moving parts, follow the Pressure Relief Procedure when you stop dispensing and before cleaning, checking or servicing the equipment.

- 1. Shut off the fluid supply to the fluid plate assembly.
- 2. Place a waste container beneath the dispense valve.
- 3. In maintenance mode, select Full Open Dispense Mode, which opens the regulator and dispense

valve. Press the manual dispense button **value** until the fluid flow stops.

- 4. If the dispense valve cannot be actuated from the control center, refer to FIG. 44 and perform the following steps to open the dispense valve and relieve fluid pressure:
  - a. Manually actuate the plunger on the solenoid to open all dispense valves attached to this fluid plate and relieve fluid pressure. See FIG. 44.

Dispense Valve Air Solenoid

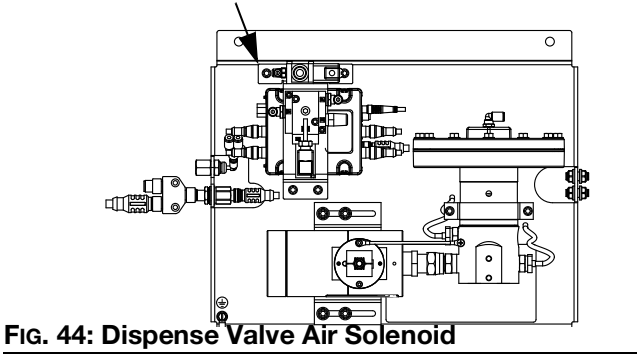

- b. Continue actuating the plunger until all pressure is purged from the system between the needle and the dispense valves attached to this fluid plate before proceeding to the next step.
- 5. For systems with multiple fluid plates, repeat previous steps for other fluid plates.
- 6. Shut off air to the fluid plate.
- 7. Place a waste container below the air filter assembly then open drain valve on the air filter assembly. Close drain valve once air is relieved.
- 8. Turn main power switch on control panel to the OFF position.

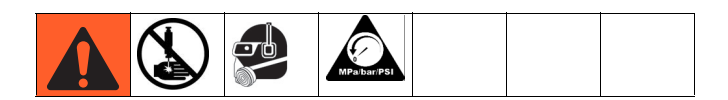

- If you have followed the previous steps and suspect that a valve, hose, or dispense nozzle is clogged or that pressure has not been fully relieved, very slowly remove the dispense tip, clean the orifice, and continue relieving pressure.
- 10. If this does not remove the clog, cover the hose end coupling with a rag then very slowly loosen the hose end coupling to relieve pressure gradually, then loosen the coupling completely. Clear the valves or hose. Do not pressurize the system until the blockage is cleared.

# Shutdown

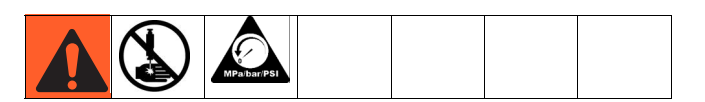

1. Press the Stop button (BC).

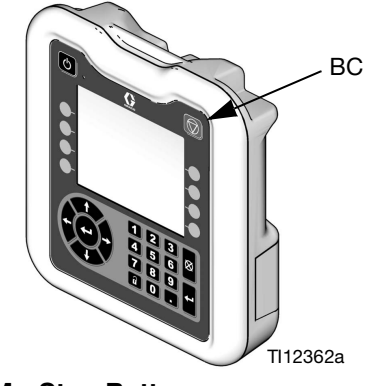

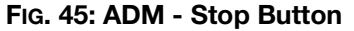

- 2. Shut off the material supply to the fluid plate/meter.
- 3. Follow the **Pressure Relief Procedure** on page 64.
- 4. Turn off the PCF system's compressed air supply.
- 5. Turn main power switch on control panel to the OFF position.

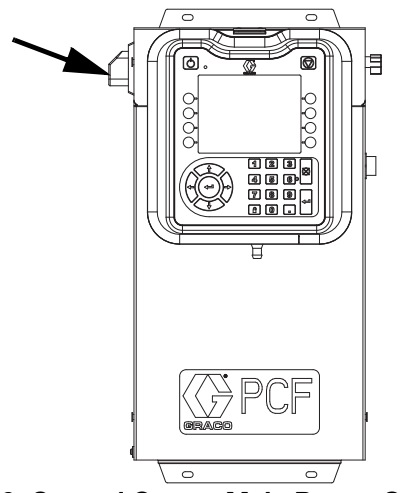

FIG. 46: Control Center Main Power Switch

# **USB** Data

**NOTE:** USB data is not available on models that do not have an ADM. See **Models** on page 4.

All files downloaded from the USB are put in a DOWN-LOAD folder on the drive. For example: "E:\GRACO\12345678\DOWNLOAD\"

The 8-digit numeric folder name matches the 8-digit ADM serial number. When downloading from multiple ADMs, there will be one sub-folder in the GRACO folder for each ADM.

# **USB** Logs

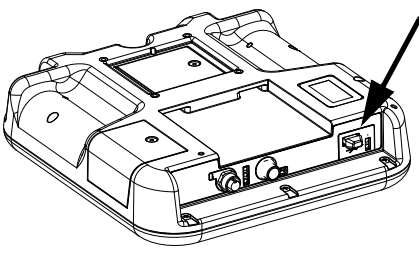

FIG. 47: ADM USB Port

During operation, PCF stores system and performance related information to memory in the form of log files. PCF maintains three types of log files: a job log, an event log, and dispense data logs. Follow the **Download Procedure**, page 68, to retrieve log files.

#### **Event Log**

The event log file name is 1-EVENT.CSV and is stored in the DOWNLOAD folder.

The event log maintains a record of the last 1,000 events. Each event record in the log file contains the date and time the event occurred, the event type, event code, and event description.

#### Job Log

The job log file name is 2-JOB.CSV and is stored in the DOWNLOAD folder.

The job log maintains a record of the last 10,000 jobs. At the completion of each job the following data is stored in the log file:

- Job completion date
- Job completion time
- Job number (sequential number)

- Dispenser (Fluid Plate) Number
- Style number
- Target volume (in the units shown in the volume units column)
- Requested volume (in the units shown in the volume units column)
- Actual dispensed volume (in the units shown in the volume units column)
- Volume units
- Error percentage between actual dispensed volume and requested volume (maximum of 100%)
- Minimum inlet pressure during job (measured in bar, heated systems will always read 0)
- Average inlet pressure during job (measured in bar, heated systems will always read 0)
- Maximum inlet pressure during job (measured in bar, heated systems will always read 0)
- Minimum outlet pressure during job (measured in bar)
- Average outlet pressure during job (measured in bar)
- Maximum outlet pressure during job (measured in bar)
- Minimum flow rate during job (measured in cc/min, systems with no flow meter will read 0)
- Average flow rate during job (measured in cc/min, systems with no flow meter will read 0)
- Maximum flow rate during job (measured in cc/min, systems with no flow meter will read 0)
- Elapsed time (mS)

#### Dispense Data Log

The dispense data log file name is 3-DATAx.CSV and is stored in the DOWNLOAD folder. There is one dispense data log file for each installed fluid plate, so there can be up to four data logs.

The dispense data log maintains a record of system inlet pressure (heated systems will always read 0), system outlet pressure, system flow rate (systems without flow meters will always read 0), and active dispense valves. This data is recorded at one second intervals when a job cycle is in process. Each dispense data log is capable of storing up to two hours of data.

# System Configuration Settings File

The system configuration settings file name is SETTINGS.TXT and is stored in the DOWNLOAD folder.

A system configuration settings file automatically downloads each time a USB flash drive is inserted. Use this file to back up system settings for future recovery or to easily replicate settings across multiple PCF systems. Refer to the **Upload Procedure**, page 68, for instructions on how to use this file.

It is recommended to retrieve the SETTINGS.TXT file after all system settings are set as desired. Store the file for future use as a backup in case the settings are changed and need to be quickly changed back to the desired setup.

**NOTE:** System settings may not be compatible between different versions of the PCF software. **NOTE:** Do not modify the contents of this file.

### **Custom Language File**

The custom language file name is DISPTEXT.TXT and is stored in the DOWNLOAD folder.

A custom language file automatically downloads each time a USB flash drive is inserted. If desired, use this file to create a user-defined set of custom language strings to be displayed within the ADM.

The PCF system is able to display the following Unicode characters. For characters outside of this set, the system will display the Unicode replacement character, which appears as a white question mark inside of a black diamond.

- U+0020 U+007E (Basic Latin)
- U+00A1 U+00FF (Latin-1 Supplement)
- U+0100 U+017F (Latin Extended-A)
- U+0386 U+03CE (Greek)
- U+0400 U+045F (Cyrillic)

#### **Create Custom Language Strings**

The custom language file is a tab-delimited text file that contains two columns. The first column consists of a list of strings in the language selected at the time of download. The second column can be used to enter the custom language strings. If a custom language was previously installed, this column contains the custom strings. Otherwise the second column is blank.

Modify the second column of the custom language file as needed and then follow the **Upload Procedure**, page 68, to install the file.

The format of the custom language file is critical. The following rules must be followed in order for the installation process to succeed.

- The file name must be DISPTEXT.TXT.
- The file format must be a tab-delimited text file using Unicode (UTF-16) character representation.
- The file must contain only two columns, with columns separated by a single tab character.
- Do not add or remove rows to the file.
- Do not change the order of the rows.
- Define a custom string for each row in the second column.

### **Download Procedure**

- Insert USB flash drive into USB port (BL). See FIG. 47 on page 66.
- 2. The menu bar and USB indicator lights indicate that the USB is downloading files. Wait for USB activity to complete. A pop-up will be present until the transfer is complete if it is not acknowledged.
- 3. Remove USB flash drive from USB port (BL).
- 4. Insert USB flash drive into USB port of computer.
- The USB flash drive window automatically opens. If it does not, open USB flash drive from within Windows<sup>®</sup> Explorer.
- 6. Open Graco folder.
- 7. Open system folder. If downloading data from more than one system, there will be more than one folder. Each folder is labeled with the corresponding serial number of the ADM (The serial number is on the back of the ADM.)
- 8. Open DOWNLOAD folder.
- 9. Open LOG FILES folder labeled with the highest number. The highest number indicates the most recent data download.
- 10. Open log file. Log files open in Microsoft<sup>®</sup> Excel<sup>®</sup> by default as long as the program is installed. However, they can also be opened in any text editor or Microsoft<sup>®</sup> Word.

**NOTE:** All USB logs are saved in Unicode (UTF-16) format. If opening the log file in Microsoft Word, select Unicode encoding.

# **Upload Procedure**

Use this procedure to install a system configuration file and/or a custom language file.

- 1. If necessary, follow the **Download Procedure**, page 68, to automatically generate the proper folder structure on the USB flash drive.
- 2. Insert USB flash drive into USB port of computer.
- The USB flash drive window automatically opens. If it does not, open USB flash drive from within Windows Explorer.
- 4. Open Graco folder.
- 5. Open system folder. If working with more than one system, there will be more than one folder within the Graco folder. Each folder is labeled with the corresponding serial number of the ADM. (The serial number is on the back of the module.)
- 6. If installing the system configuration settings file, place SETTINGS.TXT file into UPLOAD folder.
- 7. If installing the custom language file, place DISPTEXT.TXT file into UPLOAD folder.
- 8. Remove USB flash drive from computer.
- 9. Install USB flash drive into PCF system USB port.
- 10. The menu bar and USB indicator lights indicate that the USB is downloading files. Wait for USB activity to complete.
- 11. Remove USB flash drive from USB port.

**NOTE:** If the custom language file was installed, users can now select the new language from the Language drop-down menu in the Advanced Setup Screen 1.

# Troubleshooting

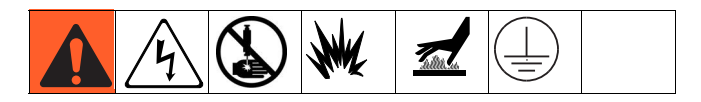

**NOTE:** Check all possible solutions in the chart below before you disassemble the system.

Troubleshooting for individual fluid regulators and flow meters is also discussed in their separate manuals; refer to **Related Manuals** on page 3. Also refer to **Event and Error Codes and Troubleshooting**, page 74, for detailed information on how error codes are communicated.

# **Fluid Plates**

| Problem                    | Cause                                        | Solution                                                                                                    |
|----------------------------|----------------------------------------------|----------------------------------------------------------------------------------------------------|
| No outlet pressure         | Air pressure low                             | Verify air pressure is above 60 psi (410<br>kPa, 4.1 bar)                                                                 |
|                            | No "Valve On" signal from automation<br>unit | Check output and wiring from<br>automation unit                                                                           |
|                            | No air signal to air diaphragm               | Check for loose/disconnected connector<br>to Voltage to Pressure (V/P) Transducer;<br>tighten                             |
|                            | False signal being sent to control           | Check outlet pressure sensor output;<br>verify that it corresponds to zero pres-<br>sure; replace sensor and/or amplifier |
| High outlet pressure       | Fluid regulator needle/seat is worn          | Rebuild fluid regulator; replace needle/<br>seat                                                                          |
| Air leaks from fluid plate | Loose air connections                        | Check air connections; tighten if<br>necessary                                                                            |
|                            | Worn gaskets                                 | Check/replace gaskets on Voltage to<br>Pressure (V/P) Transducer and solenoid<br>valve                                    |

# **Flow Meter**

| Problem                         | Cause                                  | Solution                                                       |
|---------------------------------|----------------------------------------|----------------------------------------------------------------|
| No flow measurement             | Flow meter pick-up sensor loose        | Tighten flow meter pick-up sensor                              |
|                                 | Flow too low                           | Verify flow rate is above minimum for the installed flow meter |
|                                 | Loose wiring                           | Verify connection from flow meter to FCM                       |
|                                 | Damaged flow meter pick-up sen-<br>sor | Replace pick-up sensor                                         |
| False measurement               | Flow meter not calibrated              | Calibrate flow meter, page 47                                  |
|                                 | System not grounded properly           | Verify system ground                                           |
|                                 | Noisy power source                     | Verify clean power supply power to main enclosure              |
| Flow reported is not correct or | Flow meter not calibrated              | Calibrate flow meter, page 47                                  |
|                                 | Flow meter is worn                     | Replace flow meter                                             |

# **Fluid Regulator**

| Problem                         | Cause                                                   | Solution                                                                                                    |
|---------------------------------|---------------------------------------------------------|----------------------------------------------------------------------------------------------------|
|                                 | Damaged diaphragm                                       | Replace diaphragm                                                                                                 |
|                                 | Leaking or dirty seat                                   | Replace cartridge, or clean seat                                                                                  |
| No fluid flow                   | Damaged valve actuator                                  | Replace valve actuator                                                                                            |
|                                 | Metal chip or contamination between ball and seat       | Replace cartridge, or clean seat area                                                                             |
|                                 | Damaged diaphragm                                       | Replace diaphragm                                                                                                 |
| Pressure creeps above setting   | Damaged o-ring or improper seal                         | Replace the o-ring under the seat                                                                                 |
| riessure creeps above setting   | Damaged or clogged air regulator or line                | Clear obstruction in line. Service regulator if necessary                                                         |
|                                 | Leaking or dirty seat                                   | Replace cartridge, or clean seat                                                                                  |
|                                 | Large change in inlet pressure                          | Stabilize regulator inlet pressure                                                                                |
|                                 | Empty/clogged supply line                               | Fill/flush supply line                                                                                            |
|                                 | Damaged or clogged air regulator or line                | Clear obstruction in line. Service regulator if necessary                                                         |
| Pressure drops below setting    | Using valve beyond its rated flow capacity              | Install valve for each spray valve or dispensing valve                                                            |
|                                 | Large change in inlet air or fluid pressure             | Stabilize air and fluid regulator inlet pressures                                                                 |
|                                 | Loose fluid housing                                     | Tighten the four cap screws                                                                                       |
| Fluid leaks from spring housing | Damaged diaphragm                                       | Replace diaphragm                                                                                                 |
| Chatter                         | Excessive pressure differential be tween pump and valve | Reduce pump pressure to not more<br>than 2000 psi (14 MPa, 138 bar)<br>greater than required valve pres-<br>sure. |
|                                 | Excessive flow rate                                     | Reduce fluid flow through regulator.<br>Connect only one spray gun or dis-<br>pense valve to each fluid regulator |

# **Dispense Valves**

| Problem                           | Cause                                           | Solution                                                  |
|-----------------------------------|-------------------------------------------------|-----------------------------------------------------------|
|                                   | Air not getting to the open port                | Verify air pressure to solenoid                           |
| Valve not opening                 | No "Valve On" signal from automa-<br>tion unit  | Check input from automation unit                          |
|                                   |                                                 | Verify air pressure to solenoid                           |
|                                   | Air not getting to the close port               | Verify solenoid operation                                 |
| Valve not shutting off            | (except AutoPlus valve)                         | Verify air line routing and connec-<br>tions              |
|                                   | "Valve On" signal from automation<br>unit is on | Check input from automation unit                          |
|                                   | Air pressure low                                | Verify air pressure is above 60 psi<br>(410 kPa, 4.1 bar) |
|                                   | Needle/seat worn                                | Rebuild valve; replace needle/seat                        |
|                                   |                                                 | Reduce running pressure                                   |
| Sluggish open/close               | shut-off is escaping                            | Reduce nozzle length                                      |
|                                   |                                                 | Increase nozzle orifice size                              |
|                                   | Faulty solenoid valve                           | Replace solenoid valve                                    |
|                                   | Solenoid valve muffler restricted               | Clean or replace muffler                                  |
| Material leaks from back of valve | Shaft seal is worn                              | Rebuild valve; replace seals                              |
| Air leaks from dispense valve     | Loose air connections                           | Check air connections; tighten if necessary               |
|                                   | Worn piston o-ring                              | Rebuild valve; replace piston o-ring                      |

# **Swirl Dispenser**

| Problem                                             | Cause                                                                                                    | Solution                                                                                      |
|-----------------------------------------------------|----------------------------------------------------------------------------------------------------|-----------------------------------------------------------------------------------------------|
| Motor not running (motor fault<br>alarm active)     | Cable disconnected                                                                                                    | Verify cable connections to swirl board, swirl motor cable, and swirl orbiter                 |
|                                                     | CAN cable was re-connected with<br>system power on (amber LED on<br>swirl board will be on, this indicates<br>circuit protection was triggered) | Cycle system power                                                                            |
|                                                     | Shorted motor cable (amber LED<br>on swirl board will be on, this indi-<br>cates circuit protection was trig-<br>gered)                         | Replace swirl motor cable (55 ft)<br>then cycle power                                         |
|                                                     | Faulty swirl orbiter                                                                                                    | Replace swirl orbiter                                                                         |
| Motor not running (motor fault<br>alarm not active) | Cable disconnected                                                                                                    | Verify cable connections to swirl<br>board, swirl board power cable,<br>and swirl control DGM |
|                                                     | No "Swirl Enable" signal from auto-<br>mation unit                                                                                              | Check input from automation unit                                                              |
|                                                     | Swirl not installed                                                                                                    | Verify that the proper swirl orbiter is installed in the system setup screen                  |

| Motor not responding to change in | No "Swirl Speed Command" signal<br>from automation unit | Check input from automation unit                     |
|-----------------------------------|---------------------------------------------------------|------------------------------------------------------|
| speed command                     | Swirl speed source incorrectly set                      | Verify Speed Command Source in<br>Swirl Setup screen |

# **Gateway Module**

| Problem          | Cause                                                                                                 | Solution                                                                                                    |
|------------------|----------------------------------------------------------------------------------------------------|----------------------------------------------------------------------------------------------------|
|                  | Incorrect wiring                                                                                      | Check wiring per fieldbus standard. Refer to PCF Gateway<br>LED status indicators and <b>Appendix C - Communications</b><br><b>Gateway Module (CGM) Connection Details</b> , page 130.                                                                                                    |
| No communication | Incorrect fieldbus settings                                                                           | Confirm fieldbus settings at automation controller (fieldbus master) and PCF Gateway (fieldbus slave). Refer to <b>Appen-</b><br><b>dix A - Advanced Display Module (ADM)</b> , page 107, for information on PCF Gateway configuration settings.                                                                                                    |
|                  | Incorrect fieldbus config-<br>uration file installed on<br>automation controller<br>(fieldbus master) | Download PCF fieldbus configuration file from<br>www.graco.com, and install on automation controller (field-<br>bus master).                                                                                                    |
| Incorrect data   | Incorrect map installed on<br>PCF Gateway                                                             | Confirm correct PCF data map is installed on PCF Gateway.<br>Refer to <b>Appendix A - Advanced Display Module (ADM)</b> ,<br>page 107, for information on how to determine installed data<br>map. If necessary, install a new Gateway data map. Refer to<br><b>Upgrade Gateway Module Fieldbus Map (16N601 or</b><br><b>17P799)</b> , page 85, for instructions, and <b>Control Center and</b><br><b>Expansion Swirl Enclosure Parts</b> , page 99, for map token<br>part number. |

# **LED Diagnostic Information**

The following LED signals, diagnosis, and solutions apply to the Advanced Display Module, Fluid Control Module, and Gateway module.

| Module Status LED Signal                      | Diagnosis                                         | Solution                                                                                |
|-----------------------------------------------|---------------------------------------------------|-----------------------------------------------------------------------------------------|
| Green on                                      | System is powered up                              | -                                                                                       |
| Yellow                                        | Internal communication in progress                | -                                                                                       |
| Red solid                                     | Hardware failure                                  | Replace module                                                                          |
| Red flashing fast                             | Uploading software                                | -                                                                                       |
| Red flashing slow                             | Token error                                       | Remove token and upload software token again.                                           |
| Red flashes three times, pauses, then repeats | Invalid rotary switch position (FCM and DGM only) | Change rotary switch position to a valid position then restart the system. See page 18. |
# **Errors**

## **View Errors**

When an error occurs, an error pop-up is displayed that takes up the entire screen until the error is

acknowledged by pressing . Errors can also be acknowledged over the gateway. Active errors are displayed in the menu bar.

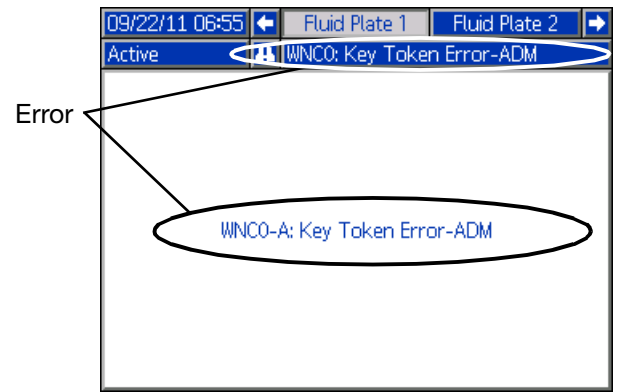

#### FIG. 48: Error Pop-Up

The previous 200 errors are displayed on the error report screens. See **Run Mode**, page 118, for instructions on navigating to and through the error report screens.

There are three levels of errors: alarms, deviations, and advisories. Alarms cause the system to shut down. Deviations and advisories do not shut down the system.

#### NOTE:

- Alarms set the dispenser (fluid plate) ready signal LOW.
- Advisories and deviations **do not** set the dispenser (fluid plate) ready signal LOW.

Errors can be viewed through a CGM on models that do not have an ADM. See **Appendix C**, page **130**, Output bits 0x0DB. The Error codes are described by a 4 digit ASCII string. For example: the first event code in the manual is EC0X and is represented using an ASCII table:

- E = 0x45
- C = 0x43
- $0 = 0 \times 00$
- X = 0x58

## **Diagnose Errors**

See Event and Error Codes and Troubleshooting on

page 74 for error codes, possible causes, and solutions.

## **Event and Error Codes and Troubleshooting**

Error codes are stored in the events log and are displayed on the error report screens. Gateway error numbers are reported over the Gateway interface.

Error codes shown as XYZ\_ represent error codes XYZ1, XYZ2, XYZ3, XYZ4, where the last digit represents the number of the fluid plate to which the error applies. Error codes in the following table are sorted by gateway error number, then by event code.

**NOTE:** The following error list is available in the PCF Integration package at www.graco.com.

### **System Events and Errors**

| Event<br>Code            | Gateway<br>Error No. | Event Name              | Event<br>Description           | Event Type  | Cause                                            | Solution                                       |  |  |
|--------------------------|----------------------|-------------------------|--------------------------------|-------------|--------------------------------------------------|------------------------------------------------|--|--|
| System Events and Errors |                      |                         |                                |             |                                                  |                                                |  |  |
|                          | 0                    | No Active Errors        | No errors                      |             |                                                  | No action necessary                            |  |  |
| EC0X                     |                      | Setup Values<br>Changed | Setup change notifica-<br>tion | Record only | A setup value was<br>changed on the dis-<br>play | No action necessary if<br>changes were desired |  |  |
| EL0X                     |                      | Power Up                | Control box power up           | Record only |                                                  | No action necessary                            |  |  |
| EM0X                     |                      | Power Down              | Control box power<br>down      | Record only |                                                  |                                                |  |  |

## **Control Center Events and Errors**

| Event<br>Code | Gateway<br>Error No.             | Event Name                    | Event<br>Description                                                           | Event Type                  | Cause                                                                                                    | Solution                                                                                                    |  |  |  |
|---------------|----------------------------------|-------------------------------|--------------------------------------------------------------------------------|-----------------------------|----------------------------------------------------------------------------------------------------|----------------------------------------------------------------------------------------------------|--|--|--|
|               | Control Center Events and Errors |                               |                                                                                |                             |                                                                                                    |                                                                                                    |  |  |  |
| EVUX          |                                  | USB Disabled                  | USB download<br>attempted, however,<br>USB activity is dis-<br>abled.          | Advisory<br>(self-clearing) | Transfers are disabled<br>in Advanced Setup<br>screen 2.                                                                                          | Clears when drive is removed.                                                                                            |  |  |  |
| MMUX          |                                  | USB Log 90%<br>Full           | One or more USB log is<br>90% full.                                            | Advisory                    | Data in the jobs or<br>events log has not<br>been downloaded<br>recently and logs are<br>nearly full.                                             | Download the data or disable USB errors.                                                                                 |  |  |  |
| V1G0          |                                  | DGM Unpowered                 | The Discrete Gateway<br>Module does not have<br>logic power supplied to<br>it. | Advisory                    | 24 Vdc has not been<br>connected to the<br>power pins.                                                                                            | Connect power<br>according to Appen-<br>dix B - Discrete Gate-<br>way Module (DGM)<br>Connection Details on<br>page 123. |  |  |  |
| WSG0          |                                  | Gateway Setup<br>Error        | System settings are<br>incompatible with Dis-<br>crete Gateway Module.         | Advisory                    | Fluid plate 1 is not<br>installed. Or Fluid plate<br>3 or fluid plate 4 is<br>installed.<br>Swirl 1 is not installed.<br>Or Swirl 3 or Swirl 4 is | Install fluid plate 1,<br>uninstall fluid plates 3<br>and 4.<br>Install Swirl 1, uninstall<br>swirls 3 and 4.            |  |  |  |
| EAUX          |                                  | Download to USB<br>in Process | Information is currently<br>being downloaded to<br>USB                         | Advisory<br>(self-clearing) |                                                                                                    | No action necessary                                                                                                    |  |  |  |

| Event<br>Code | Gateway<br>Error No. | Event Name                           | Event<br>Description                                                                              | Event Type                  | Cause                                                                                  | Solution                                                                |
|---------------|----------------------|--------------------------------------|---------------------------------------------------------------------------------------------------|-----------------------------|----------------------------------------------------------------------------------------|-------------------------------------------------------------------------|
|               |                      |                                      | Control Center E                                                                                  | vents and Erro              | rs                                                                                     |                                                                         |
| EBUX          |                      | Download to USB<br>Complete          | Download to the USB is complete                                                                   | Advisory<br>(self-clearing) |                                                                                        | No action necessary                                                     |
| WSU0          |                      | USB configura-<br>tion error         | USB configuration error                                                                           | Advisory                    | USB configuration<br>invalid or not present                                            | Reinstall system soft-<br>ware on display                               |
| WNC0          |                      | ADM Key Token<br>Error               | Missing or invalid key<br>token                                                                   | Alarm                       | An ADM key token is<br>required to run the                                             | Verify the key token is<br>installed                                    |
|               |                      |                                      |                                                                                                   |                             | system                                                                                 | Verify the key token<br>part number is correct<br>for the PCF ADM       |
| WNG0          |                      | Gateway Map<br>Error                 | Missing or invalid map                                                                            | Advisory                    | Missing or invalid<br>Gateway map                                                      | Install PCF map in<br>Gateway                                           |
| CBG0          |                      | Gateway Reset                        | Gateway reset                                                                                     | Advisory<br>(self-clearing) | Gateway setting(s)<br>changed                                                          | Wait for reset to com-<br>plete before attempting<br>automation control |
| WMG0          |                      | Gateway Error<br>Detected            | Gateway error<br>detected; includes any<br>error not covered by<br>another more specific<br>error | Alarm                       |                                                                                        |                                                                         |
| CBD_          |                      | Fluid Plate Com-<br>munication Error | Fluid Plate Communi-<br>cation Error with ADM                                                     | Alarm                       | The ADM lost commu-<br>nications with the<br>FCM.                                      | Restore communica-<br>tion.                                             |
| CCG_          |                      | Fieldbus Com-<br>munication Error    | Fieldbus Communica-<br>tion Error                                                                 | Alarm                       | The automation gate-<br>way lost communica-<br>tion with the<br>automation controller. | Restore communica-<br>tions.                                            |

## Fluid Plate Events and Errors

| Event<br>Code                 | Gateway<br>Error No. | Event Name                           | Event<br>Description                                 | Event Type | Cause                                                                                                    | Solution                                                                                                    |  |  |  |
|-------------------------------|----------------------|--------------------------------------|------------------------------------------------------|------------|----------------------------------------------------------------------------------------------------|----------------------------------------------------------------------------------------------------|--|--|--|
| Fluid Plate Events and Errors |                      |                                      |                                                      |            |                                                                                                    |                                                                                                    |  |  |  |
| CAC_                          |                      | CGM Communi-<br>cation Error         | Communication lost<br>between CGM and<br>Fluid Plate | Advisory   | Fluid Plate and CGM<br>are no longer commu-<br>nicating<br>CGM is not function-<br>ing                        | Reconnect or replace<br>CAN cable<br>Replace the CGM if<br>the red status LED is                                                                    |  |  |  |
| CAD_                          |                      | Fluid Plate Com-<br>munication Error | FCM lost communica-<br>tion with the ADM             | Alarm      | ADM is not communi-<br>cating<br>ADM is not function-<br>ing<br>ADM does not contain<br>appropriate key token | solid<br>Reconnect or replace<br>CAN cable<br>Replace FCM if red<br>status LED is solid<br>Verify intended ADM<br>key token is properly<br>inserted |  |  |  |
| B7C_                          | 30                   | Style Out of<br>Range                | Style is out of range                                | Alarm      | Style requested by<br>automation controller<br>exceeds number of<br>styles available on the<br>fluid plate    | Use a style number<br>that is in range<br>Increase number of<br>styles in PCF; pur-<br>chase accessory key<br>token                                 |  |  |  |

| Event       | Gateway  |                  | Event                  |               |                          |                         |
|-------------|----------|------------------|------------------------|---------------|--------------------------|-------------------------|
| Code        | Error No | Event Name       | Description            | Event Type    | Cause                    | Solution                |
| 0000        |          |                  | Eluid Dioto Evo        | event Type    | Cuuco                    | Colution                |
| B30         | 31       | High Material    | Fiuld Fiale Eve        |               | PCE regulator is not     | Check regulator and     |
| B40         | 51       | r light Material | during last dispense   | Deviation     | regulating correctly     | repair if pecessan      |
| 0+0_        |          |                  | cycle was above        | (user select- | Incorrect style target   | Enter correct values or |
|             |          |                  | amount requested plus  | (user select- | volume or tolerance      | set tolerance to 0% to  |
|             |          |                  | the allowed tolerance  | ablej         | volume or tolerance      | disable error           |
| B10         | 32       | Low Material     | Material dispensed     | Alarm or      | Partially plugged tip or | Clean tin and/or sun-   |
| B20         | 02       | Low Matchai      | during last dispense   | Deviation     | supply system            | nlv system              |
| D20_        |          |                  | cycle below amount     | (user select- | Insufficient flow to     | Increase flow rate to   |
|             |          |                  | requested minus the    | able)         | PCF regulator inlet      | regulator inlet         |
|             |          |                  | allowed tolerance      |               | PCF regulator is not     | Incorrect style target  |
|             |          |                  |                        |               | regulating correctly     | volume or tolerance     |
|             |          |                  |                        |               | 5 5 ,                    | setting                 |
|             |          |                  |                        |               | Check regulator;         | 5                       |
|             |          |                  |                        |               | repair if necessary      |                         |
| B1C_        | 33       | Low Computed     | Requested volume/      | Alarm or      | Entered process tar-     | Enter correct process   |
| B2C_        |          | Target           | mass differs from      | Deviation     | get incorrectly          | target                  |
|             |          |                  | entered process target | (user select- | Entered tolerance        | Enter correct tolerance |
|             |          |                  | by more than entered   | able)         | incorrectly              |                         |
|             |          |                  | tolerance for style    |               | Requested volume         | Check automation        |
|             |          |                  | requested              |               | incorrectly              | program                 |
|             |          |                  |                        |               | Automation problem       | Verify automation is    |
| <b>D</b> 00 | 0.4      |                  |                        |               |                          | correct                 |
| B3C_        | 34       | High Computed    | Requested volume/      | Alarm or      | Entered process tar-     | Enter correct process   |
| B4C_        |          | Target           | mass differs from      | Deviation     | get incorrectly          | target                  |
|             |          |                  | by more then entered   | (user select- | Entered tolerance        | Enter correct tolerance |
|             |          |                  | tolorance for style    | ablej         | Poquested volume         | Chock automation        |
|             |          |                  | requested              |               | incorrectly              | program                 |
|             |          |                  | requested              |               |                          | Verify automation is    |
|             |          |                  |                        |               | Automation problem       | correct                 |
| WND         | 51       | Fluid Plate Kev  | Missing or invalid key | Alarm         | FCM key token is         | Verify FCM key token    |
|             | 01       | Token Frror      | token                  | 7 404111      | required to run system   | is installed            |
|             |          |                  |                        |               |                          |                         |
|             |          |                  |                        |               |                          | Verify FCM key token    |
|             |          |                  |                        |               |                          | is correct part number  |
| P6D_        | 52       | Outlet Pressure  | Outlet pressure trans- | Alarm         | Problem detected         | Verify outlet pressure  |
|             |          | Transducer Error | ducer error            |               | with outlet pressure     | transducer is installed |
|             |          |                  |                        |               | transducer               | and/or connected cor-   |
|             |          |                  |                        |               |                          | rectly                  |
|             |          |                  |                        |               |                          | Develope if an energy   |
| Der         | 50       | Inlat Draggurg   | Inlationage was trans  | Advisors      | Droblem detected         | Replace if necessary    |
| POF_        | 53       | Tranaduoor Error | ducer error            | Advisory      | with inlet propure       | tranaducar is installed |
|             |          | Inansoucer Enter | ducer error            |               | transducor               | and/or connected cor    |
|             |          |                  |                        |               | liansuucei               | rectly                  |
|             |          |                  |                        |               |                          | rectry                  |
|             |          |                  |                        |               |                          | Replace if necessarv    |
| F6D         | 54       | Flow Meter Error | Flow Meter error       | Alarm         | Problem detected         | Verify flow meter is    |
|             |          |                  |                        |               | with flow meter          | installed and/or con-   |
|             |          |                  |                        |               |                          | nected correctly        |
|             |          |                  |                        |               |                          | ····,                   |
|             |          |                  |                        |               |                          | Replace if necessary    |

| Event | Gateway   |                                | Event                                                                                       |                |                                                                                                    |                                                                                                    |
|-------|-----------|--------------------------------|---------------------------------------------------------------------------------------------|----------------|----------------------------------------------------------------------------------------------------|----------------------------------------------------------------------------------------------------|
| Code  | Error No. | Event Name                     | Description                                                                                 | Event Type     | Cause                                                                                                    | Solution                                                                                                    |
|       | •         |                                | Fluid Plate Eve                                                                             | nts and Errors |                                                                                                    |                                                                                                    |
| WED_  | 55        | V/P Error                      | Voltage to Pressure<br>Transducer error                                                     | Alarm          | Problem detected<br>with V/P                                                                                                    | Verify outlet pressure<br>transducer is installed<br>and/or connected cor-<br>rectly                                                                                       |
| WJ1_  | 56        | Dispense Valve 1<br>Error      | Dispense valve 1 error                                                                      | Alarm          | Problem detected<br>with dispense valve 1                                                                                           | Verify dispense valve 1<br>is installed and/or con-<br>nected correctly<br>Replace if necessary                                                                            |
| WJ2_  | 57        | Dispense Valve 2<br>Error      | Dispense valve 2 error                                                                      | Alarm          | Problem detected<br>with dispense valve 2                                                                                           | Verify dispense valve 2<br>is installed and/or con-<br>nected correctly<br>Replace if necessary                                                                            |
| WJ3_  | 58        | Dispense Valve 3<br>Error      | Dispense valve 3 error                                                                      | Alarm          | Problem detected<br>with dispense valve 3                                                                                           | Verify dispense valve 3<br>is installed and/or con-<br>nected correctly<br>Replace if necessary                                                                            |
| WJ4_  | 59        | Dispense Valve 4<br>Error      | Dispense valve 4 error                                                                      | Alarm          | Problem detected<br>with dispense valve 4                                                                                           | Verify dispense valve 4<br>is installed and/or con-<br>nected correctly<br>Replace if necessary                                                                            |
| WSD_  | 60        | Incompatible<br>Valve Settings | Incompatible settings<br>for multiple valve oper-<br>ation; attempted to dis-<br>pense      | Alarm          | Attempted to dis-<br>pense simultaneously<br>from multiple valves<br>on the same fluid<br>plate with different<br>pressure settings | Check settings shown<br>on Fluid Plate x,<br>screen 2 (Mode Set-<br>tings)<br>Verify automation pro-<br>gramming                                                           |
| WSD5  | 60        | Incompatible<br>Valve Settings | Incompatible settings<br>for multiple valve oper-<br>ation; attempted to dis-<br>pense      | Alarm          | Attempted to dis-<br>pense simultaneously<br>from multiple valves<br>on the same fluid<br>plate with different<br>pressure settings | In the Discrete Gate-<br>way screens, change<br>the settings of the<br>simultaneously dis-<br>pensing valves to the<br>same pressure<br>Verify automation pro-<br>gramming |
| F7D_  | 61        | Closed Valve<br>Flow           | System reading flow<br>meter pulses with<br>valve(s) closed                                 | Alarm          | Dispense hose leak<br>Flow meter providing<br>false pulses<br>Dispense valve not<br>operating correctly                             | Check hose; replace if<br>needed<br>Replace flow meter<br>sensor or calibrate<br>meter<br>Repair dispense valve                                                            |
|       | 62        | Low Analog                     | Command cable ana-<br>log command dropped<br>below minimum value<br>of 1 V while dispensing | Deviation      | Bad or loose com-<br>mand cable connec-<br>tion<br>Entered command<br>mode incorrectly<br>Automation program<br>error               | Check command<br>cable and connection<br>Enter correct com-<br>mand code<br>Verify correct automa-<br>tion program                                                         |

| Event        | Gateway                                                                                                    | Event News                    | Event                                                                                                    | Friend True e                                   | 0                                                                                                    | Calution                                                                                                    |  |  |  |
|--------------|----------------------------------------------------------------------------------------------------|-------------------------------|----------------------------------------------------------------------------------------------------|-------------------------------------------------|----------------------------------------------------------------------------------------------------|----------------------------------------------------------------------------------------------------|--|--|--|
| Code         | Error No.                                                                                                    | Event Name                    | Description                                                                                                    | Event Type                                      | Cause                                                                                                    | Solution                                                                                                    |  |  |  |
|              | Fiulu Fiale Evenits and Elfors WED 62 Elow Motor Doorsting mode Alermore Delected value mode A Check value mode act |                               |                                                                                                    |                                                 |                                                                                                    |                                                                                                    |  |  |  |
| WFD_<br>WFG_ | 63                                                                                                    | Required                      | Advisory is issued if<br>fluid plate settings                                                                                                    | Advisory<br>(self-clearing)                     | settings require flow<br>meter                                                                                                    | tings<br>Purchase meter<br>enabled token for FCM                                                                                                    |  |  |  |
|              |                                                                                                    |                               | but meter is not pres-<br>ent.<br>Alarm is issued if dis-<br>pense is attempted in<br>mode that requires a<br>flow meter but meter is<br>not present. | Alexand                                         | FCM key token miss-<br>ing or invalid                                                                                                    | and install flow meter<br>Check for FCM key<br>token error                                                                                                    |  |  |  |
| EJD_         | 64                                                                                                    | Job Cycle Time<br>Out         | Job cycle time out                                                                                                    | Alarm                                           | Automation signals<br>did not properly end<br>job cycle                                                                                                    | programming per job<br>operating instruction                                                                                                    |  |  |  |
| WXD_         | 65                                                                                                    | Fluid Plate Error<br>Detected | Fluid plate error<br>detected; includes any<br>error not covered by<br>another more specific<br>error                                                 | Alarm                                           | Analog voltage<br>applied to pin 1 of the<br>command cable<br>exceeds 10 Vdc.<br>Failed FCM                                                                                                    | Limit signal on pin 1 of<br>command cable to the<br>range of 0-10 Vdc.<br>Replace FCM if neces-<br>sary                                                                                                    |  |  |  |
| P3F_<br>P4F_ | 66                                                                                                    | Maximum Inlet<br>Pressure     | Inlet pressure to regu-<br>lator is above upper<br>limit set for operation                                                                            | Alarm or<br>Deviation<br>(user select-<br>able) | Incorrect set limit<br>Material supply pres-<br>sure is too high<br>Failed transducer                                                                                                    | Verify limit is set cor-<br>rectly<br>Decrease material<br>supply pressure<br>Check transducer;<br>replace if necessary                                                                                                    |  |  |  |
| P3D_<br>P4D_ | 67                                                                                                    | Maximum Outlet<br>Pressure    | Outlet pressure of reg-<br>ulator is above upper<br>limit set for operation                                                                           | Alarm or<br>Deviation<br>(user select-<br>able) | Incorrect set limit<br>Material supply pres-<br>sure is too high<br>Failed transducer                                                                                                    | Verify limit is set cor-<br>rectly<br>Decrease material<br>supply pressure<br>Check transducer;<br>replace if necessary                                                                                                    |  |  |  |
| P1F_<br>P2F_ | 68                                                                                                    | Minimum Inlet<br>Pressure     | Inlet pressure to regu-<br>lator is below lower<br>limit set for operation                                                                            | Alarm or<br>Deviation<br>(user select-<br>able) | Incorrect set limit<br>Material supply pres-<br>sure is too low<br>Failed transducer                                                                                                    | Verify limit is set cor-<br>rectly<br>Increase crease mate-<br>rial supply pressure<br>Check transducer;<br>replace if necessary                                                                                             |  |  |  |
| P1C_<br>P2C_ | 69                                                                                                    | Low Pressure                  | Measured outlet pres-<br>sure less than desired<br>outlet pressure minus<br>tolerance                                                                 | Alarm or<br>Deviation<br>(user select-<br>able) | Incorrect limit set<br>No or insufficient<br>material flow<br>Dispense valve nee-<br>dle is stuck closed<br>Dispense valve leak-<br>ing<br>Regulator not operat-<br>ing correctly<br>Pump wink passed<br>through outlet<br>Failed transducer | Verify limit is set cor-<br>rectly<br>Increase material flow<br>rate<br>Dislodge and inspect<br>needle<br>Repair dispense valve<br>Repair regulator<br>Increase pump pres-<br>sure<br>Check transducer;<br>replace if failed |  |  |  |

| Event | Gateway                       |                  | Event                    |                 |                           |                          |  |  |  |
|-------|-------------------------------|------------------|--------------------------|-----------------|---------------------------|--------------------------|--|--|--|
| Code  | Error No.                     | Event Name       | Description              | Event Type      | Cause                     | Solution                 |  |  |  |
|       | Fluid Plate Events and Errors |                  |                          |                 |                           |                          |  |  |  |
| P3C_  | 70                            | High Pressure    | Measured outlet pres-    | Alarm or        | Incorrect limit set       | Verify limit is set cor- |  |  |  |
| P4C_  |                               |                  | sure greater than        | Deviation       |                           | rectly                   |  |  |  |
|       |                               |                  | desired outlet pres-     | (user select-   | Dispense hose/device      | Clean/replace            |  |  |  |
|       |                               |                  | sure plus tolerance      | able)           | plugged                   | hose/device              |  |  |  |
|       |                               |                  |                          |                 | Failed transducer         | Check transducer;        |  |  |  |
|       |                               |                  |                          |                 | De sudateu ie wet ele e   | replace if failed        |  |  |  |
|       |                               |                  |                          |                 | Regulator is not clos-    | Repair regulator         |  |  |  |
|       |                               |                  |                          |                 | ing completely when it    |                          |  |  |  |
| E1D   | 71                            | Low Flow Bate    | Measured flow rate       | Alarm or        | Fluid supply too low to   | Increase fluid supply    |  |  |  |
| F2D   | 11                            | Low How Hate     | less than desired flow   | Deviation       | achieve desired flow      | pressure or check for    |  |  |  |
| 120_  |                               |                  | rate minus tolerance     | (user select-   | rate                      | cloaged filter           |  |  |  |
|       |                               |                  |                          | able)           | Tip plugged               | Clean/replace tip        |  |  |  |
|       |                               |                  |                          | abioy           | No air pressure to        | Turn on air to solenoid  |  |  |  |
|       |                               |                  |                          |                 | solenoid valves           | valves                   |  |  |  |
|       |                               |                  |                          |                 | No flow meter signal      | Check cable and sen-     |  |  |  |
|       |                               |                  |                          |                 |                           | sor                      |  |  |  |
|       |                               |                  |                          |                 | No material supply        | Replace drum or turn     |  |  |  |
|       |                               |                  |                          |                 |                           | on pumps                 |  |  |  |
|       |                               |                  |                          |                 | Incorrect flow toler-     | Enter correct tolerance  |  |  |  |
|       |                               |                  |                          |                 | ance of flow error time   | or flow error time       |  |  |  |
| F3D_  | 72                            | High Flow Rate   | Measured flow rate       | Alarm or        | Operating below mini-     | Increase fluid pres-     |  |  |  |
| F4D_  |                               |                  | greater than desired     | Deviation       | mum regulator operat-     | sure above regulator     |  |  |  |
|       |                               |                  | flow rate plus tolerance | (user select-   | ing pressure              | minimum                  |  |  |  |
|       |                               |                  |                          | able)           | Regulator worn or not     | Repair regulator         |  |  |  |
|       |                               |                  |                          |                 | operating correctly       |                          |  |  |  |
|       |                               |                  |                          |                 | Flow meter providing      | Replace flow meter       |  |  |  |
|       |                               |                  |                          |                 | talse pulses              | sensor                   |  |  |  |
|       |                               |                  |                          |                 | Incorrect flow error      | Enter correct tolerance  |  |  |  |
|       |                               |                  |                          |                 | tolerance or flow error   | or flow error time       |  |  |  |
| EKD   | 72                            | Shot Torminated  | Shot disponso avolo      | Advison         | line<br>lob and timor was | No action required if    |  |  |  |
| END_  | 75                            | by Job Timer     | terminated by job timer  | Auvisory        | used to stop shot dis-    | timed shot is desired    |  |  |  |
|       |                               | by Job Timer     | terminated by job time   |                 | nense                     |                          |  |  |  |
| FHD   | 74                            | Purge Timer      | Purge timer expired      | Advisory        | PCF purge timer (style    | Automation control       |  |  |  |
|       |                               | Expired          |                          | , (0.1.001)     | 0) has expired            | requests purge           |  |  |  |
| EAC   | 75                            | Maintenance      | Maintenance mode         | Advisorv        | Entered maintenance       | No action required       |  |  |  |
|       | -                             | Mode Entered     | entered                  | (self-clearing) | dispense mode             |                          |  |  |  |
| EBC_  | 76                            | Maintenance      | Maintenance mode         | Advisory        | Exited maintenance        | No action required       |  |  |  |
|       |                               | Mode Exited      | exited                   | (self-clearing) | dispense mode             |                          |  |  |  |
| MHD_  | 77                            | Maintenance      | Maintenance due for      | Advisory        | Totalizer exceeded        | Service component        |  |  |  |
|       |                               | Due - Regulator  | regulator                |                 | limit setting             |                          |  |  |  |
|       |                               |                  |                          |                 |                           | If necessary, reset      |  |  |  |
|       | 70                            |                  |                          |                 | <b>-</b>                  | totalizer                |  |  |  |
| MFD_  | 78                            | Maintenance      | iviaintenance due for    | Advisory        | Iotalizer exceeded        | Service component        |  |  |  |
|       |                               | Due - Flow Meter | flow meter               |                 | limit setting             | If necessary reset       |  |  |  |
|       |                               |                  |                          |                 |                           | totalizer                |  |  |  |
| MED   | 79                            | Maintenance      | Maintenance due for      | Advisory        | Totalizer exceeded        | Service component        |  |  |  |
|       |                               | Due - V/P        | Voltage to Pressure      |                 | limit setting             |                          |  |  |  |
|       |                               |                  | Transducer               |                 |                           | If necessary, reset      |  |  |  |
|       |                               |                  |                          |                 |                           | totalizer                |  |  |  |
| MCD_  | 80                            | Maintenance      | Maintenance due for      | Advisory        | Totalizer exceeded        | Service component        |  |  |  |
|       |                               | Due - Supply     | supply system            |                 | limit setting             |                          |  |  |  |
|       |                               |                  |                          |                 |                           | If necessary, reset      |  |  |  |
|       |                               |                  |                          |                 |                           | totalizer                |  |  |  |

#### Errors

| Event | Gateway   |                | Event                   |                 |                        |                        |
|-------|-----------|----------------|-------------------------|-----------------|------------------------|------------------------|
| Code  | Error No. | Event Name     | Description             | Event Type      | Cause                  | Solution               |
|       |           |                | Fluid Plate Eve         | nts and Errors  |                        |                        |
| MD1_  | 81        | Maintenance    | Maintenance due for     | Advisory        | Totalizer exceeded     | Service component      |
|       |           | Due - Valve 1  | valve 1                 |                 | limit setting          | If pagagary reast      |
|       |           |                |                         |                 |                        | totalizer              |
| MD2_  | 82        | Maintenance    | Maintenance due for     | Advisory        | Totalizer exceeded     | Service component      |
|       |           | Due - Valve 2  | valve 2                 |                 | limit setting          |                        |
|       |           |                |                         |                 |                        | If necessary, reset    |
| MD2   | 02        | Maintonanco    | Maintonanco duo for     | Advisory        | Totalizar avaaadad     | totalizer              |
| NID5_ | 00        | Due - Valve 3  | valve 3                 | Advisory        | limit setting          | Service component      |
|       |           |                | Valvo o                 |                 | in the obtaining       | If necessary, reset    |
|       |           |                |                         |                 |                        | totalizer              |
| MD4_  | 84        | Maintenance    | Maintenance due for     | Advisory        | Totalizer exceeded     | Service component      |
|       |           | Due - valve 4  | valve 4                 |                 | limit setting          | If necessary, reset    |
|       |           |                |                         |                 |                        | totalizer              |
| CCD_  | 85        | Duplicate Mod- | Duplicate Fluid Control | Alarm           | Two or more FCMs       | Verify that all FCMs   |
|       |           | ule            | Module Detected         |                 | have the same rotary   | have proper rotary     |
|       |           |                |                         |                 | switch setting         | switch settings. Reset |
|       |           |                |                         |                 |                        | module after changing  |
|       |           |                |                         |                 |                        | Refer to Fluid Plate   |
|       |           |                |                         |                 |                        | Assembly Overview      |
|       |           |                |                         |                 |                        | section, page 17       |
| EAD_  | 86        | Swirl Mainte-  | Swirl maintenance       | Advisory        | Swirl zone that is     | No action required     |
|       |           | nance Mode     | mode entered            | (self-clearing) | associated with this   |                        |
|       |           | Entered        |                         |                 | fiuld plate entered    |                        |
| WFC   | 87        | Shot No-Flow   | No flow detected for    | Alarm           | Dispense valve not     | Check dispense valve   |
|       | •         | Timeout        | five seconds on valve   |                 | operating properly     | for correct operation  |
|       |           |                | activated in shot mode  |                 |                        | and/or clogging        |
|       |           |                |                         |                 | Fluid leak             | Check fluid connec-    |
|       | 00        |                | Eluid plata a provinci  | Alewas          | The fluid plate lest   | tions                  |
| CRI_  | 88        | Valve I Swiri  | Fluid plate communi-    | Alarm           | I ne fluid plate lost  | Restore communica-     |
|       |           | Frror          | Callon endr with Swin   |                 | the swirl zone associ- | lions.                 |
|       |           | 21101          |                         |                 | ated with this valve   |                        |
|       |           |                |                         |                 | and fluid plate        |                        |
| CR2_  | 89        | Valve 2 Swirl  | Fluid plate communi-    | Alarm           | The fluid plate lost   | Restore communica-     |
|       |           | Communication  | cation error with swirl |                 | communication with     | tions.                 |
|       |           | Error          |                         |                 | the swiri zone associ- |                        |
|       |           |                |                         |                 | and fluid plate        |                        |
| CR3_  | 90        | Valve 3 Swirl  | Fluid plate communi-    | Alarm           | The fluid plate lost   | Restore communica-     |
|       |           | Communication  | cation error with swirl |                 | communication with     | tions.                 |
|       |           | Error          |                         |                 | the swirl zone associ- |                        |
|       |           |                |                         |                 | ated with this valve   |                        |
| CP4   | 01        | Value 1 Swirl  | Eluid plata communi     | Alorm           | and fluid plate        | Postoro communica      |
| 0114_ | 31        | Communication  | cation error with swirl |                 | communication with     | tions.                 |
|       |           | Error          |                         |                 | the swirl zone associ- |                        |
|       |           | -              |                         |                 | ated with this valve   |                        |
|       |           |                |                         |                 | and fluid plate        |                        |
| WD1_  | 92        | Valve 1 Swirl  | Swirl motor fault       | Alarm or        | The swirl zone associ- | Resolve swirl motor    |
|       |           | Fault          |                         | Deviation       | ated with this valve   | tault (see error WBDX  |
|       |           |                |                         | able)           | and huid plate caused  |                        |

| Event                         | Gateway   |                 | Event                 |               |                         |                         |  |  |
|-------------------------------|-----------|-----------------|-----------------------|---------------|-------------------------|-------------------------|--|--|
| Code                          | Error No. | Event Name      | Description           | Event Type    | Cause                   | Solution                |  |  |
| Fluid Plate Events and Errors |           |                 |                       |               |                         |                         |  |  |
| WD2_                          | 93        | Valve 2 Swirl   | Swirl motor fault     | Alarm or      | The swirl zone associ-  | Resolve swirl motor     |  |  |
|                               |           | Fault           |                       | Deviation     | ated with this valve    | fault (see error WBDX   |  |  |
|                               |           |                 |                       | (user-select- | and fluid plate caused  | for possible solutions) |  |  |
|                               |           |                 |                       | able)         | a fault                 |                         |  |  |
| WD3_                          | 94        | Valve 3 Swirl   | Swirl motor fault     | Alarm or      | The swirl zone associ-  | Resolve swirl motor     |  |  |
|                               |           | Fault           |                       | Deviation     | ated with this valve    | fault (see error WBDX   |  |  |
|                               |           |                 |                       | (user-select- | and fluid plate caused  | for possible solutions) |  |  |
|                               |           |                 |                       | able)         | a fault                 |                         |  |  |
| WD4_                          | 95        | Valve 4 Swirl   | Swirl motor fault     | Alarm or      | The swirl zone associ-  | Resolve swirl motor     |  |  |
|                               |           | Fault           |                       | Deviation     | ated with this valve    | fault (see error WBDX   |  |  |
|                               |           |                 |                       | (user-select- | and fluid plate caused  | for possible solutions) |  |  |
|                               |           |                 |                       | able)         | a fault                 |                         |  |  |
| MB1_                          | 96        | Maintenance due | Maintenance due on    | Advisory      | The active time total-  | Service Component       |  |  |
|                               |           | - V1 Orbiter    | valve 1 swirl orbiter |               | izer for the swirl dis- |                         |  |  |
|                               |           |                 |                       |               | penser associated       | If necessary, reset     |  |  |
|                               |           |                 |                       |               | with this valve and     | totalizer               |  |  |
|                               |           |                 |                       |               | fluid plate exceeded    |                         |  |  |
|                               |           |                 |                       |               | limit setting           |                         |  |  |
| MB2_                          | 97        | Maintenance due | Maintenance due on    | Advisory      | The active time total-  | Service Component       |  |  |
|                               |           | - V2 Orbiter    | valve 2 swirl orbiter |               | izer for the swirl dis- |                         |  |  |
|                               |           |                 |                       |               | penser associated       | If necessary, reset     |  |  |
|                               |           |                 |                       |               | with this valve and     | totalizer               |  |  |
|                               |           |                 |                       |               | fluid plate exceeded    |                         |  |  |
|                               |           |                 |                       |               | limit setting           |                         |  |  |
| MB3_                          | 98        | Maintenance due | Maintenance due on    | Advisory      | The active time total-  | Service Component       |  |  |
|                               |           | - V3 Orbiter    | valve 3 swirl orbiter |               | izer for the swirl dis- |                         |  |  |
|                               |           |                 |                       |               | penser associated       | If necessary, reset     |  |  |
|                               |           |                 |                       |               | with this valve and     | totalizer               |  |  |
|                               |           |                 |                       |               | fluid plate exceeded    |                         |  |  |
|                               |           |                 |                       |               | limit setting           |                         |  |  |
| MB4_                          | 99        | Maintenance due | Maintenance due on    | Advisory      | The active time total-  | Service Component       |  |  |
|                               |           | - V4 Orbiter    | valve 4 swirl orbiter |               | izer for the swirl dis- |                         |  |  |
|                               |           |                 |                       |               | penser associated       | If necessary, reset     |  |  |
|                               |           |                 |                       |               | with this valve and     | totalizer               |  |  |
|                               |           |                 |                       |               | fluid plate exceeded    |                         |  |  |
|                               |           |                 |                       |               | limit setting           |                         |  |  |

## **Swirl Events and Errors**

| Event<br>Code | Gateway<br>Error No. | Event Name                     | Event<br>Description                    | Event Type | Cause                                                                       | Solution                                                                                                    |
|---------------|----------------------|--------------------------------|-----------------------------------------|------------|-----------------------------------------------------------------------------|----------------------------------------------------------------------------------------------------|
|               |                      |                                | Swirl Events                            | and Errors |                                                                             |                                                                                                    |
| CBR_          |                      | Swirl Communi-<br>cation Error | Swirl communication<br>error with ADM   | Alarm      | The ADM lost commu-<br>nication with the Swirl<br>Control DGM               | Restore communica-<br>tions                                                                                                    |
| CDR_          |                      | Duplicate Mod-<br>ule          | Duplicate Swirl Control<br>DGM Detected | Alarm      | Two or more Swirl<br>Control DGMs have<br>the same rotary switch<br>setting | Verify that all Swirl<br>Control DGMs have<br>proper rotary switch<br>settings. Reset module<br>after changing rotary<br>switch setting. Refer to<br><b>Swirl Control DGM</b><br>section, page 22. |

| Event<br>Code | Gateway<br>Error No. | Event Name                   | Event<br>Description                                                                                 | Event Type                       | Cause                                                           | Solution                                                                                 |
|---------------|----------------------|------------------------------|----------------------------------------------------------------------------------------------------|----------------------------------|-----------------------------------------------------------------|------------------------------------------------------------------------------------------|
|               |                      |                              | Swirl Events                                                                                         | and Errors                       | ·                                                               |                                                                                          |
| EAD_          |                      | Maintenance<br>Mode Entered  | Maintenance mode<br>entered                                                                          | Advisory<br>(self-clear-<br>ing) | Swirl maintenance<br>mode entered                               | No action required                                                                       |
| EBD_          |                      | Maintenance<br>Mode Exited   | Maintenance mode<br>exited                                                                           | Advisory<br>(self-clear-<br>ing) | Swirl maintenance<br>mode exited                                | No action required                                                                       |
| MBD_          |                      | Maintenance<br>Due - Orbiter | Maintenance due on<br>swirl orbiter                                                                  | Advisory                         | Swirl active time total-<br>izer exceeded limit setting         | Service Component<br>If necessary, reset<br>totalizer                                    |
| WBD_          |                      | Swirl Motor Fault            | Motor speed is outside<br>the +/- 50% tolerance<br>range for at least 5 sec-<br>onds while operating | Alarm                            | Cable disconnected                                              | Verify cable connec-<br>tions to swirl board,<br>swirl motor cable, and<br>swirl orbiter |
|               |                      |                              |                                                                                                    |                                  | Shorted motor cable<br>(amber LED on swirl<br>board will be on) | Replace swirl motor cable (55 ft)                                                        |
|               |                      |                              |                                                                                                    |                                  | Orbiter bearing failure                                         | Replace bearing                                                                          |
|               |                      |                              |                                                                                                    |                                  | Motor defective                                                 | Replace swirl orbiter                                                                    |

## Maintenance

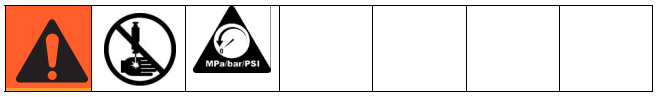

Prior to performing any maintenance procedures, follow the **Pressure Relief Procedure** on page 64.

## **Maintenance Schedule**

The following tables list the recommended maintenance procedures and frequencies to operate the equipment safely. The maintenance is divided between mechanical and electrical tasks. Maintenance must be performed by trained personnel per this schedule to assure safety and reliability of the equipment.

### **Mechanical**

|                                                                     | Operator |        |         | Maintenar                                | ice Person                                 |                                              |               |
|---------------------------------------------------------------------|----------|--------|---------|------------------------------------------|--------------------------------------------|----------------------------------------------|---------------|
| Task                                                                | Daily    | Weekly | Monthly | 3-6<br>months<br>or<br>125,000<br>cycles | 18-24<br>months<br>or<br>500,000<br>cycles | 36-48<br>months<br>or<br>1,000,000<br>cycles | 7000<br>hours |
| Inspect system for leaks                                            | 1        |        |         |                                          |                                            |                                              |               |
| Depressurize fluid, after opera-<br>tion                            | 1        |        |         |                                          |                                            |                                              |               |
| Remove heat from system, after operation                            | 1        |        |         |                                          |                                            |                                              |               |
| Inspect filter (234967) bowls and drain                             |          | 1      |         |                                          |                                            |                                              |               |
| Check hoses for wear                                                |          | 1      |         |                                          |                                            |                                              |               |
| Check/tighten fluid connec-<br>tions                                |          | 1      |         |                                          |                                            |                                              |               |
| Check/tighten air connections                                       |          | 1      |         |                                          |                                            |                                              |               |
| Lubricate dispense valves*                                          |          |        | 1       |                                          |                                            |                                              |               |
| Rebuild regulator*                                                  |          |        |         | 1                                        |                                            |                                              |               |
| Rebuild dispense valve*                                             |          |        |         | 1                                        |                                            |                                              |               |
| Replace air filter                                                  |          |        |         |                                          | 1                                          |                                              |               |
| Replace Solenoid                                                    |          |        |         |                                          |                                            | 1                                            |               |
| Replace Voltage to Pressure<br>(V/P) Transducer                     |          |        |         |                                          |                                            |                                              | 1             |
| * Check component manual for more detailed maintenance information. |          |        |         |                                          |                                            |                                              |               |

#### Electrical

| Task                                     | Weekly |
|------------------------------------------|--------|
| Check cables for wear                    | 1      |
| Verify cable connections                 | 1      |
| Verify operation of "System Stop" button | 1      |

\* Check Component Manual for more detailed maintenance information.

## Advanced Display Module (ADM)

## Upgrade Software (16K743)

**NOTE:** Back up the custom language file (if installed) before upgrading software. See **USB Data**, page 66, for more information.

- 1. Turn off power to the system.
- 2. Remove token access panel, and then remove the key token (do not discard token).

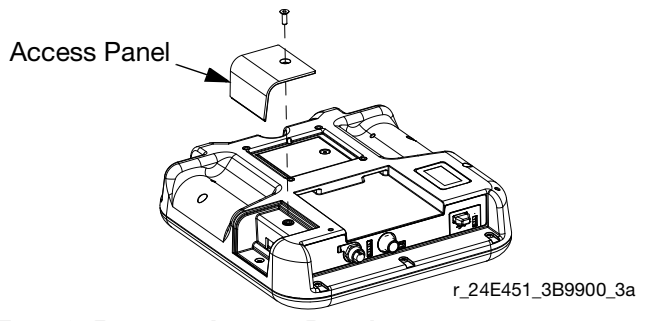

FIG. 49: Remove Access Panel

- 3. Insert and press software token firmly into slot.
- **NOTE:** There is no preferred orientation of token.

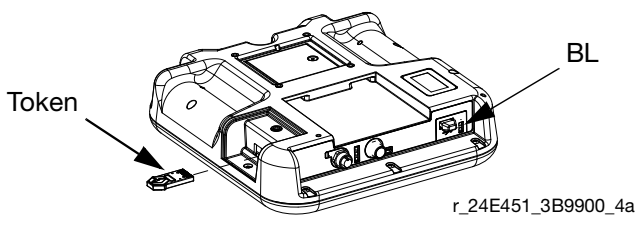

FIG. 50: Insert Token

- 4. Turn on power to the system. The red indicator light (BL) will flash until new software is completely loaded.
- 5. After the red indicator light shuts off, turn off power to the system.
- 6. Remove software token.
- 7. Reinstall blue key token, and replace token access panel.

### Cleaning

Use any alcohol-based household cleaner, such as glass cleaner, to clean the display.

## Upgrade Gateway Module Software (16K743)

**NOTE:** NOTE: The Gateway module connection to the system is temporarily disabled during the use of upgrade tokens. The following instructions apply to all Gateway modules.

- 1. Turn off power to the system.
- 2. Remove the access cover.

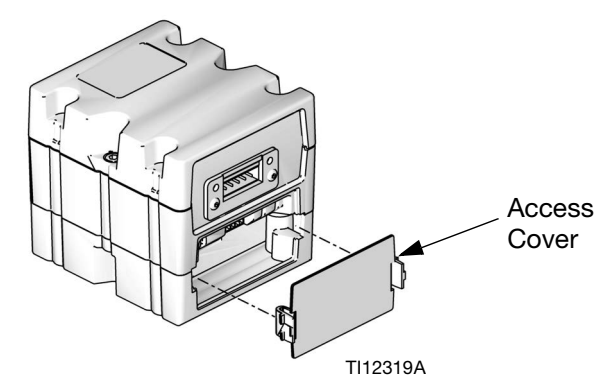

#### FIG. 51: Remove Access Cover

3. Insert and press token firmly into slot.

NOTE: There is no preferred orientation of token.

 Press and hold the button shown in FIG. 52 for ~1 second, then release. The red indicator light (CK) will flash until new software is completely loaded.

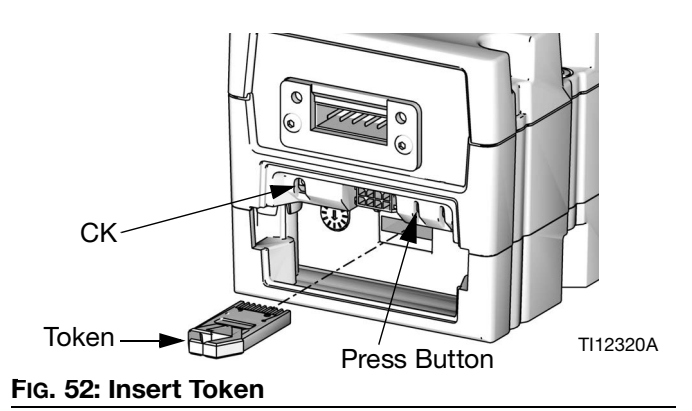

- 5. After the red indicator light shuts off, turn off power to the system.
- 6. Remove token.
- 7. Replace access cover.

## Upgrade Gateway Module Fieldbus Map (16N601 or 17P799)

**NOTE:** The fieldbus connection is temporarily disabled during the use of a map token. The following instructions apply to all Gateway modules.

- 1. Perform **Upgrade Gateway Module Software** (16K743). Software must be upgraded before upgrading the fieldbus map.
- 2. Remove the access cover.

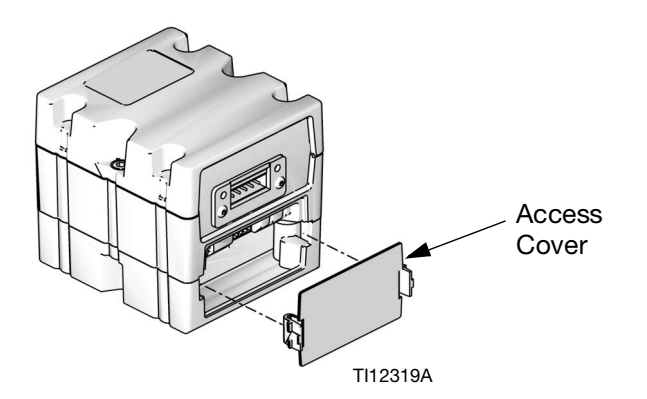

4. Press and hold the push button for three seconds and then release. The red indicator light (CK) will flash twice, pause, and then once after the data map is uploaded.

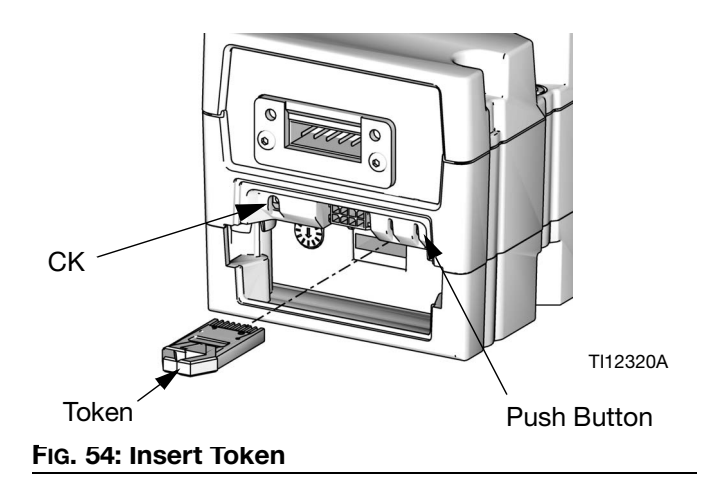

- 5. Remove map token (CC) when software has successfully uploaded.
- 6. Replace access cover.

#### FIG. 53: Remove Access Cover

3. Insert and press map token firmly into slot.

**NOTE:** There is no preferred orientation of the token.

## Upgrade Fluid Control Module (FCM) Software (16K743)

**NOTE:** The FCM connection is temporarily disabled during the use of the upgrade token.

- 1. Turn off power to the system.
- 2. Remove access cover then remove key token (do not discard token).

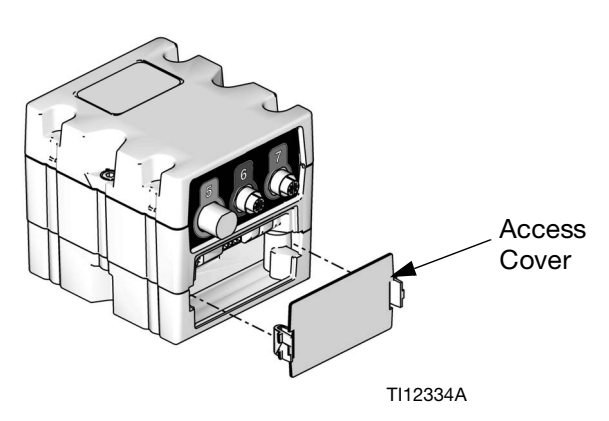

## **Air Filter Maintenance**

To prevent filter element damage, replace air filter every two years or when pressure drop becomes 100 kPa (1.0 bar, 14.5 psi) or greater; which ever occurs first.

#### Replacement Air Filters for Dual Filter Assembly (234967)

| Part   | Description           |
|--------|-----------------------|
| 123091 | 5 micron air filter   |
| 123092 | 0.3 micron air filter |

## **Swirl Dispensers**

See manual 309403 for maintenance schedule.

#### FIG. 55: Remove Access Cover

3. Insert and press software token firmly into slot.

NOTE: There is no preferred orientation of token.

 Press and hold the button shown in FIG. 56 for ~1 second, then release. The red indicator light (CK) will flash until new software is completely loaded.

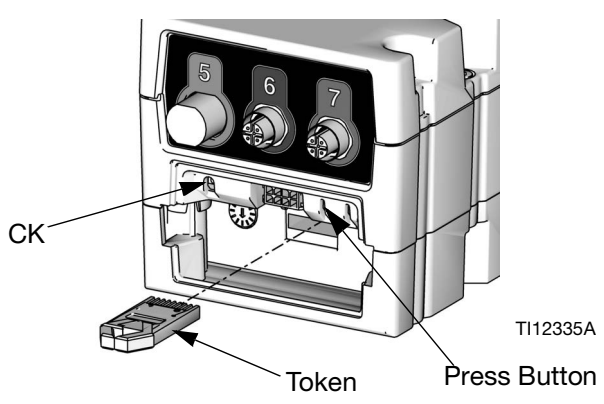

FIG. 56: Insert Token

- 5. After the red indicator light shuts off, turn off power to the system.
- 6. Remove software token.
- 7. Reinstall blue key token, and replace access cover.

## Repair

## **Fluid Plate Assembly**

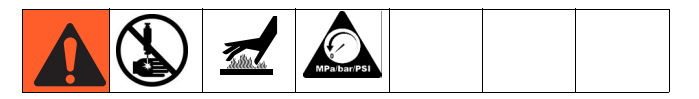

This section describes how to remove and replace components on the fluid plate assembly.

# Prepare Fluid Plate Assembly for Repair

- 1. Disconnect the CAN cable from the fluid plate.
- 2. Perform Pressure Relief Procedure on page 64.
- 3. Remove the fluid plate assembly shroud. See Fluid Plate Assembly Parts, page 101.

#### **Repair Flow Meter**

For complete flow meter (129) repair instructions refer to the maintenance and repair section of manual 309834. **NOTE:** The Coriolis flow meter is not field repairable.

#### **Remove Flow Meter from Mounting Plate**

- 1. **Prepare Fluid Plate Assembly for Repair**, page 87.
- 2. Disconnect the flow meter cable (131) from the flow meter sensor. See Fig. 57.
- 3. Disconnect the material hose.
- 4. Disconnect the swivel fitting (109) from the regulator.
- Loosen the four screws (127) and washers (125, 126); remove the bracket (124) and flow meter (129).
- 6. The flow meter weighs approximately 15 lbs. (6.75 kg). Carefully lift it off the mounting plate (101).

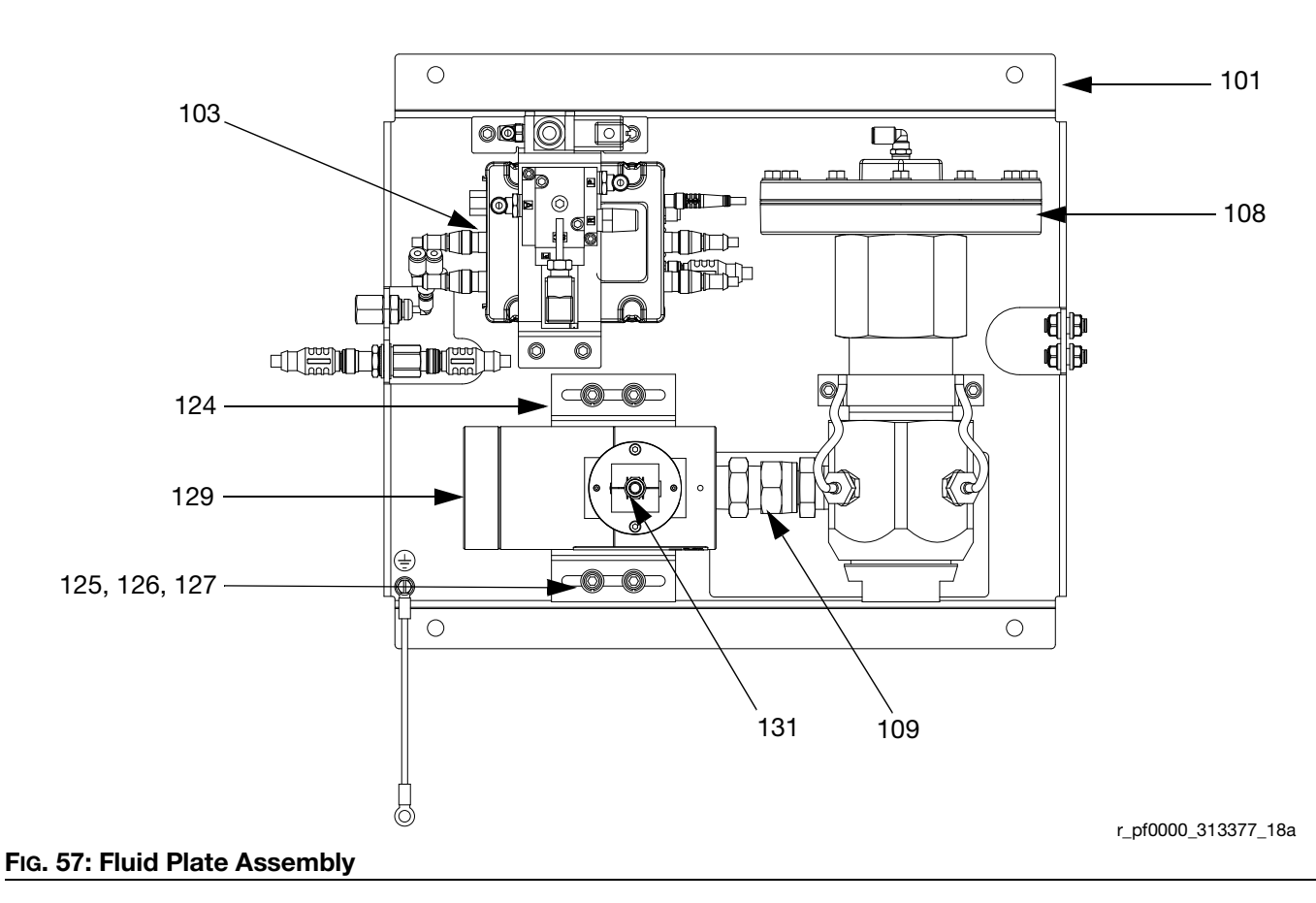

## Install Flow Meter on Mounting Plate

**NOTE:** The Coriolis flow meter does not mount to the fluid plate.

- 1. Rest the flow meter (129) and bracket (124) on the fluid plate while threading the swivel fitting (109) onto the regulator material inlet. See FIG. 57.
- 2. Tighten the swivel fitting to the regulator material inlet.
- 3. Tighten the four screws (127) and washers (125, 126) to hold the bracket and flow meter in place.

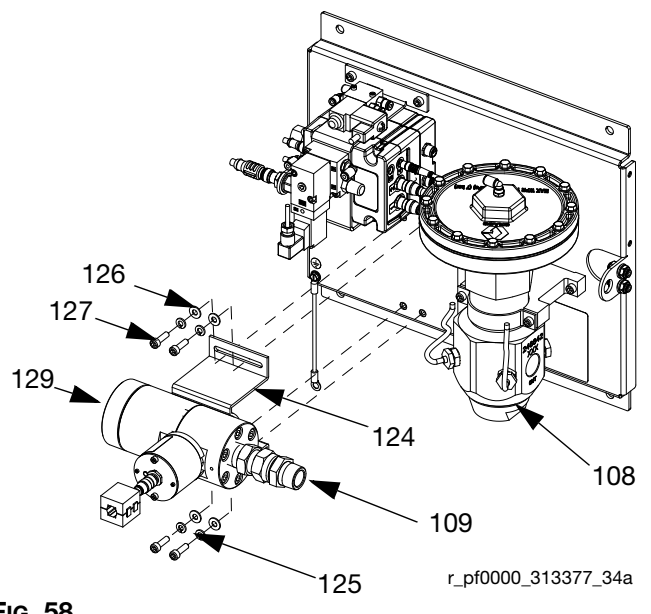

#### FIG. 58

- 4. Check that the flow meter and regulator (108) are still aligned.
- 5. Connect the material hose.
- 6. Connect the flow meter cable (131).

### **Replace Solenoid**

- 1. Prepare Fluid Plate Assembly for Repair, page 87.
- 2. Disconnect FCM cable and all three air tubes.
- 3. Remove both screws (137) from transducer bracket (118).

4. Remove the dispense valve solenoid (132) and replace it with a new solenoid.

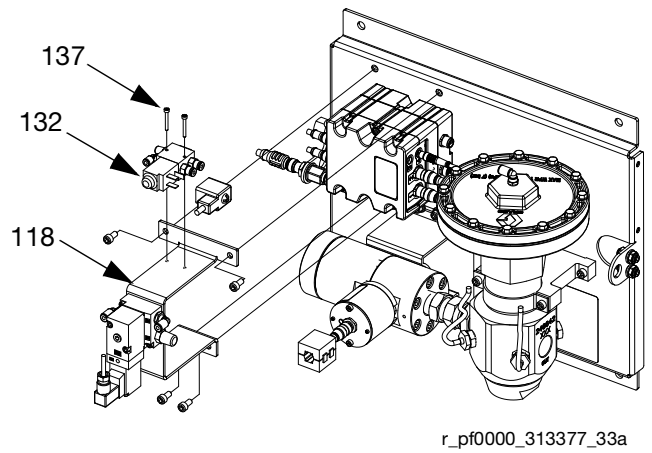

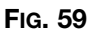

- 5. Secure the new solenoid to the bracket with screws.
- 6. Reconnect the FCM cable and all three air tubes.

### Replace Voltage to Pressure (V/P) Transducer

- 1. **Prepare Fluid Plate Assembly for Repair**, page 87.
- 2. Disconnect the FCM cable and both air tubes.
- 3. Remove both transducer screws (122) from transducer bracket (118).
- 4. Remove the V/P transducer (121) and replace it with a new V/P transducer.

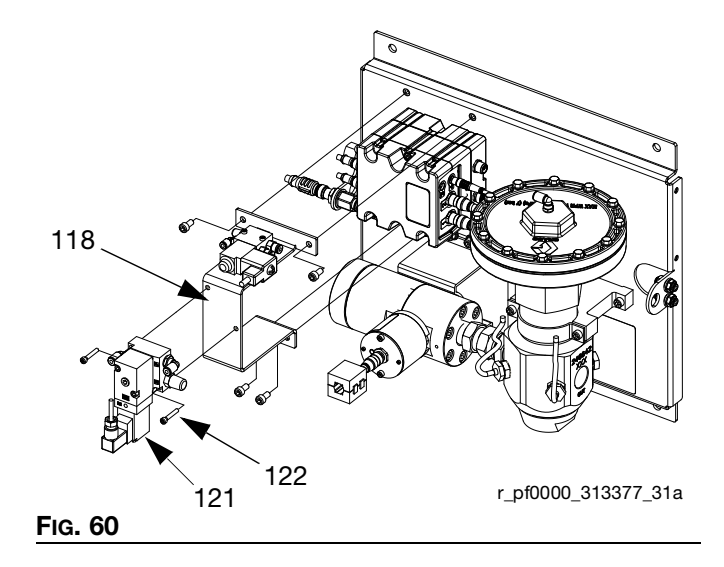

- 5. Secure the new V/P transducer to the bracket with screws.
- 6. Reconnect the FCM cable and both air tubes.

### **Replace Fluid Control Module**

- 1. **Prepare Fluid Plate Assembly for Repair**, page 87.
- 2. Remove the four screws (128) from the transducer bracket (118), and remove the bracket. (Leave the dispense valve solenoid (132) and V/P transducer (121) attached to the transducer bracket.)

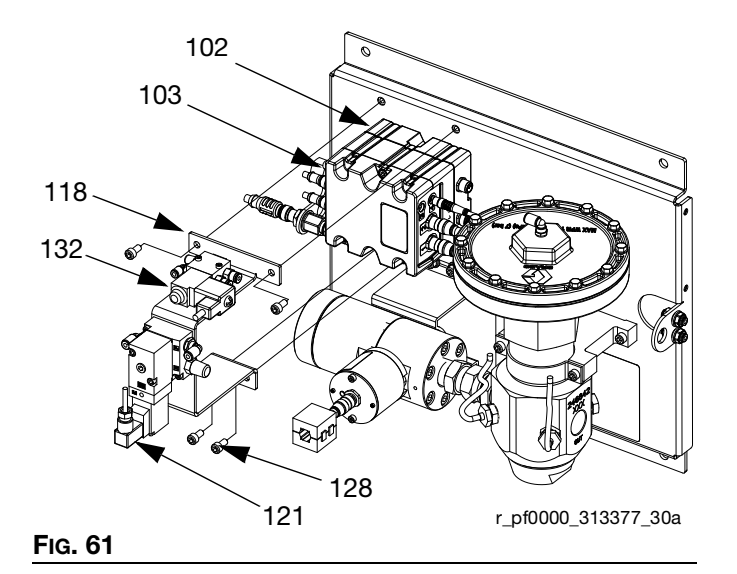

- 3. Remove the following cables from FCM:
  - dispense valve solenoid cable
  - meter sensor cable
  - both V/P cables
  - I/O cable
  - inlet pressure transducer cable (ambient models only)
  - outlet pressure transducer cable
- 4. Remove the two screws from FCM (103) and replace with a new FCM.
- 5. Secure the new FCM to the base (102) with screws.
- 6. Reconnect the cables listed in step 3.
- 7. Reattach the transducer bracket using screws.

#### **Replace Fluid Control Module Base**

- 1. **Prepare Fluid Plate Assembly for Repair**, page 87.
- Remove the FCM (103); follow Replace Fluid Control Module. (Leave the cables attached to the FCM.)
- 3. Remove the power supply cable from the base (102).
- 4. Remove the four screws (105) and ground screw (106) from the base and replace it with a new base.

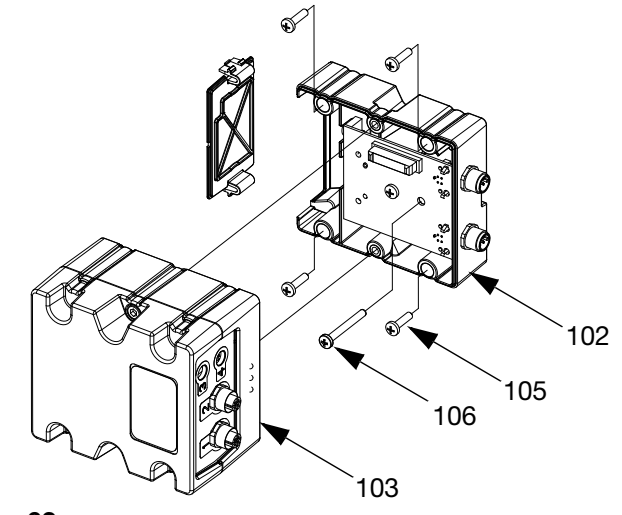

#### FIG. 62

- 5. Secure the base to the fluid plate (101) with screws.
- 6. Reconnect the power supply cable.
- 7. Reattach the FCM; follow **Replace Fluid Control Module**.

## **Replace Transducer O-Rings**

- 1. Prepare Fluid Plate Assembly for Repair, page 87.
- Remove the fluid outlet pressure sensor (117) from 2. the regulator (108).

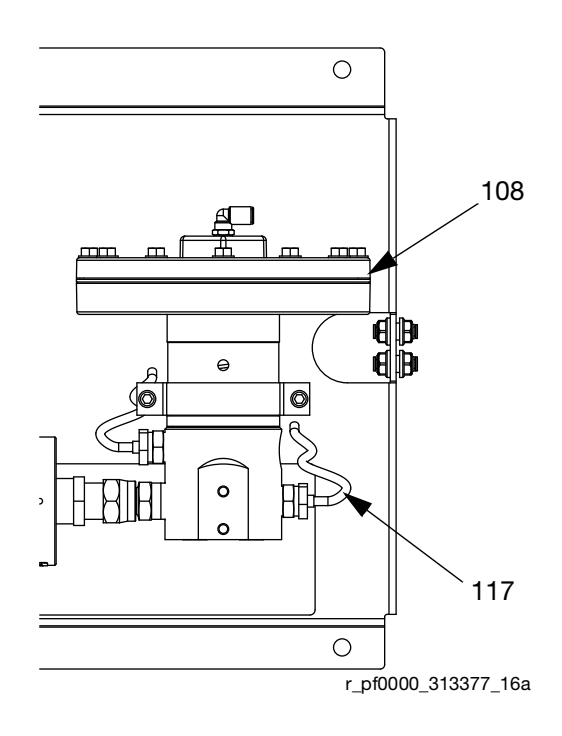

#### FIG. 63

- Press the transducer (CG) out of the retainer nut З. (CH).
- 4. Remove the faulty o-ring (120) and replace with new.

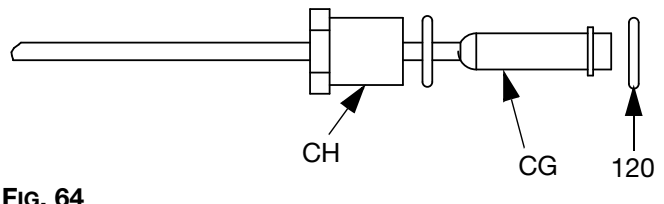

#### FIG. 64

- 5. Press the transducer back into the retainer nut.
- 6. Reconnect the fluid outlet pressure sensor to the regulator.

## **Repair Fluid Regulator**

For complete cartridge fluid regulator repair refer to instruction manual 308647. For complete mastic fluid regulator repair refer to instruction manual 307517.

See FIG. 65 and perform the following steps.

#### NOTICE

Carefully handle the hard carbide ball, valve actuator, and valve seat to avoid damaging them.

- 1. Prepare Fluid Plate Assembly for Repair, page 87.
- 2. Remove the cartridge assembly by loosening the valve housing (CE) with a 6 mm hex wrench and pulling the cartridge assembly out of the base housing (CD).

**NOTE:** The retaining nut (CC) often loosens when removing the cartridge assembly from the base housing. Be sure to re-torque as described in step 4.

3. Inspect and clean the internal walls of the base housing (CD).

**NOTE:** Be careful to not scrape or gouge the internal walls of the base housing. They are a sealing surface.

 Re-torque the retaining nut (CC) to 140-160 in-lb (16-18 N•m).

**NOTE:** You must re-torque the retaining nut before you install it in the base housing during step 5.

 Install the new cartridge assembly in the base housing (CD), and torque the valve housing (CE) to 30-35 ft-lb (41-48 N•m).

**NOTE:** The valve seat is double sided and may be reversed for extended life. The o-ring and ball must be replaced. See instruction manual 308647.

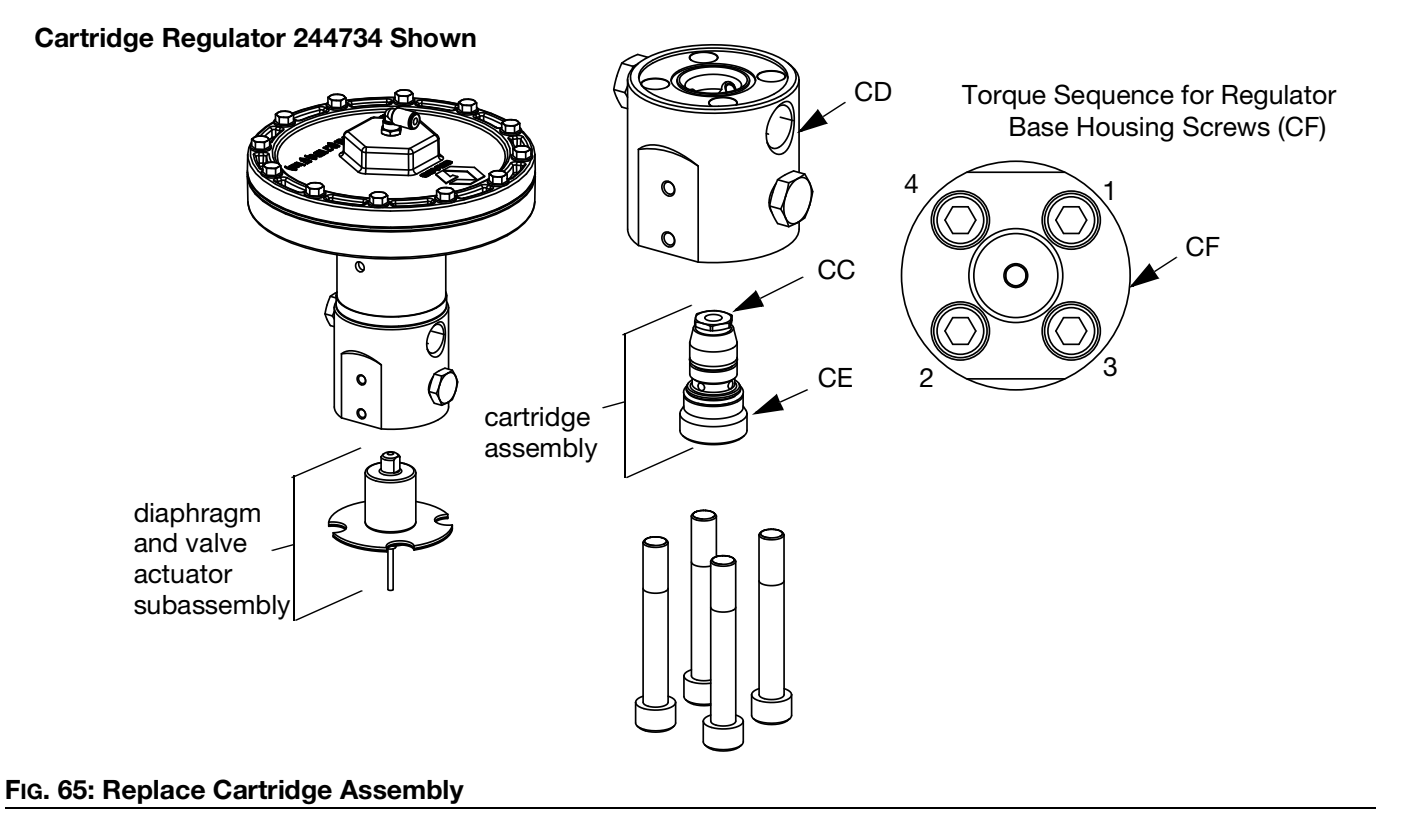

## **Replace Amplifier**

(Heated fluid plates only)

- 1. **Prepare Fluid Plate Assembly for Repair**, page 87.
- 2. Disconnect pressure sensor cable (117) and power output cable.

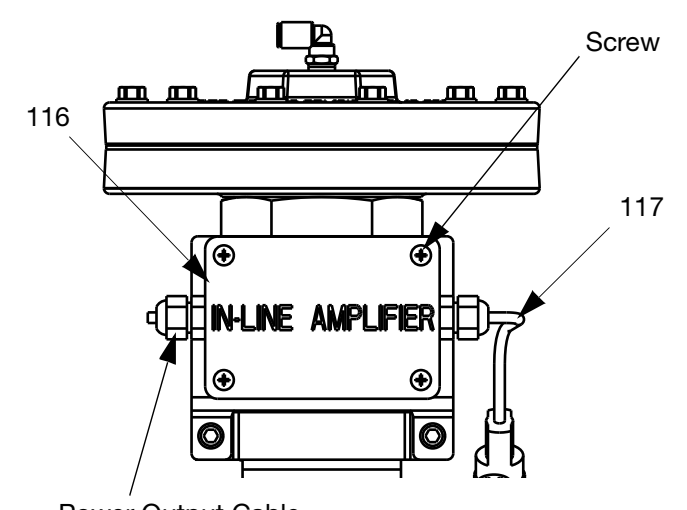

#### Power Output Cable FIG. 66: Replace Amplifier

- 3. Loosen four screws on amplifier (116) cover, and then remove cover.
- 4. Remove four screws (105) securing amplifier to bracket.
- 5. Remove amplifier and replace with a new amplifier.
- 6. Secure new amplifier to bracket with four screws.
- 7. Replace amplifier cover and tighten screws.
- 8. Reconnect pressure sensor cable (117) and power output cable.

## **Calibrate Amplifier**

(Heated fluid plates only)

- 1. **Prepare Fluid Plate Assembly for Repair**, page 87.
- 2. Remove outlet pressure sensor from outlet fitting to ensure there is no pressure applied to the sensor.

### Adjust Display Settings

4.

3. With the system in setup mode, navigate to the Advanced screens.

| Press 1 U to scroll to Advanced sc           | reen 2. |
|----------------------------------------------|---------|
| 11/17/11 13:59 🗲 Gateway Advanced Fluid Plat | e 1 🔿   |
| Active No Active Errors                      |         |
|                                              | 1       |
|                                              | 1       |
| Maintenance Units: gal(US)                   |         |
| Maintenance Units: Ib 💌 💌                    | 2       |
| Pressure Units: psi 🗨                        |         |
| Rate: 🛛 🖛                                    | 3       |
|                                              | 4       |
|                                              | Ŧ       |

- 5. Press of access the fields to make changes.
- 6. Press to move the Pressure Units field. Press
  to open the drop-down list, and select psi.
  Press to enter the new units.
- 7. Press to exit edit mode.
- 8. With the system still in setup mode, navigate to Fluid Plate x, screen 5 (Pressure Sensors).

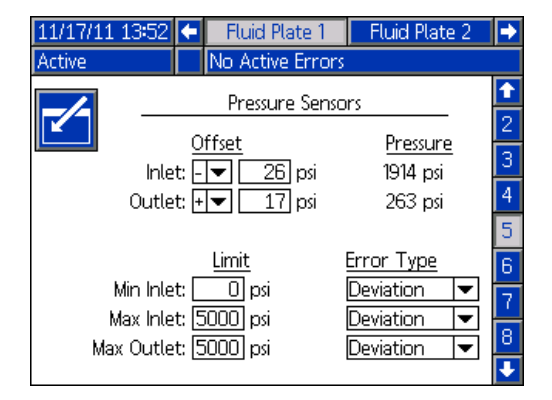

- 9. Press to access the fields to make changes.
- 10. Press to move the Outlet Offset field. Set the psi to 0. Press to enter the new setting.
- 11. Press 📉 to exit edit mode.

#### **Adjust Amplifier Settings**

- 12. Remove cover from amplifier (116). See **Replace Amplifier**, page 92.
- 13. Ensure the EXCITATION SELECTOR jumper is in the middle position (5 Vdc). See FIG. 67 on page 93.
- 14. Ensure the COARSE GAIN dipswitch 1 is set to ON. All others should be set to OFF.
- 15. Adjust the FINE ZERO potentiometer until the outlet pressure on the display reads 0.
- 16. Use a small piece of jumper wire or a paper clip to connect the SHUNT CAL and ENABLE terminals.

17. Use the data from the certificate of calibration for the pressure sensor (included with PCF documentation or the replacement pressure sensor) to calculate the Shunt Calibration Pressure using the following formula:

Shunt Calibration Pressure = (Shunt Cal Factor / Calibration Factor) \* 5000 psi

- Adjust the FINE GAIN potentiometer until the Outlet Pressure on Fluid Plate x, screen 5 (Pressure Sensors) matches the calculated Shunt Calibration Pressure.
- 19. Remove the jumper wire or paper clip from the SHUNT CAL and ENABLE terminals.
- 20. Repeat steps 15 19 at least one additional time to ensure proper calibration.

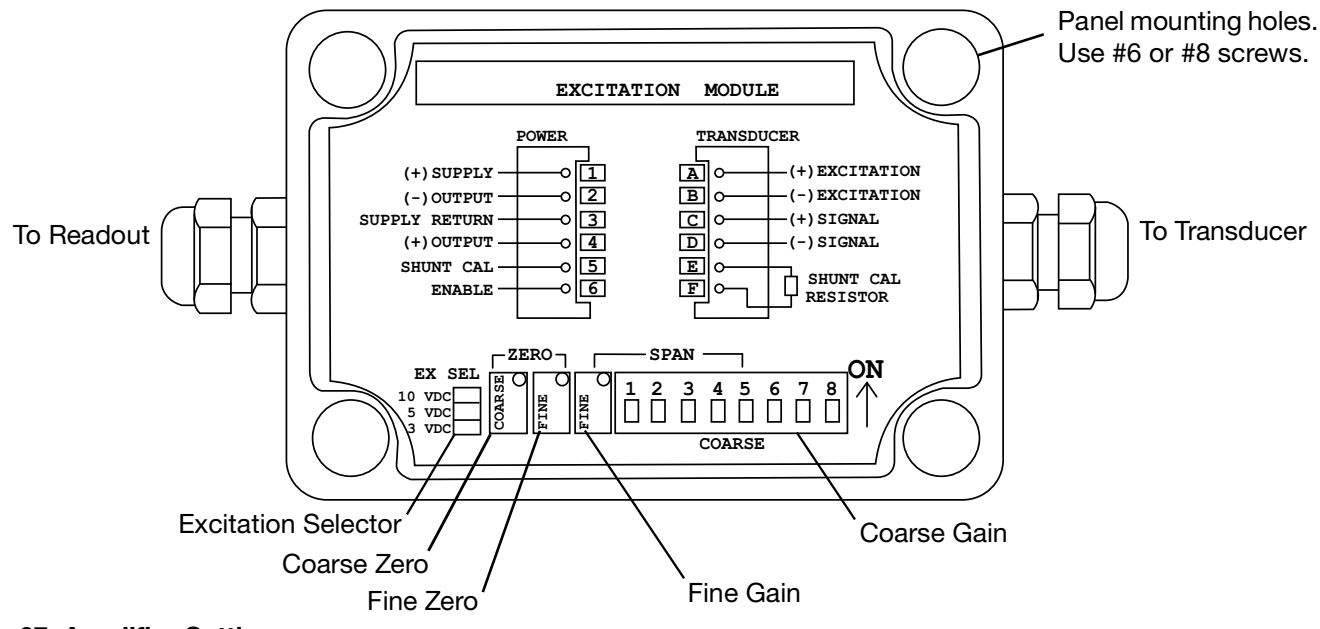

#### FIG. 67: Amplifier Settings

- 21. Replace the amplifier cover. See **Replace Amplifier**, page 92.
- 22. Reconnect the outlet pressure sensor cable if it was removed.
- 23. If desired, change pressure units to desired setting on Advanced screen 2.

## **Control Center Assembly**

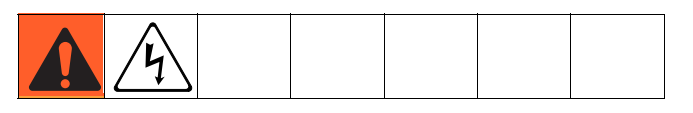

## **Prepare Control Center for Repair**

- 1. Power off the display.
- 2. Disconnect main power to the control center assembly.
- 3. Remove the control center assembly front cover (20).

## **Replace Gateway Module**

- 1. Prepare Control Center for Repair, page 94.
- 2. Remove the automation communications cable (AE).
- 3. Remove the two screws holding the Gateway module (5) to the base (3), and remove the module.

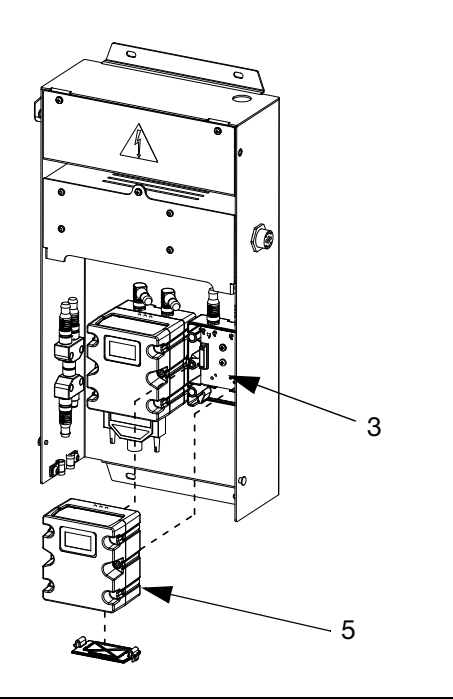

#### FIG. 68

- 4. Attach a new Gateway module to the base using two screws.
- 5. Reconnect the automation interface cable.
- 6. Upgrade software, page 84, then upgrade fieldbus map, page 85.

#### **Replace Gateway Module Base**

- 1. Prepare Control Center for Repair, page 94.
- 2. Remove the Gateway module (5); follow **Replace Gateway Module**. (Leave automation communications cable (AE) attached to Gateway module.)
- 3. Disconnect the CAN cable (19) and power supply cable (6) from the base (3).
- 4. Remove the four screws (16) and grounding screw (12) from the base and replace it with a new base.

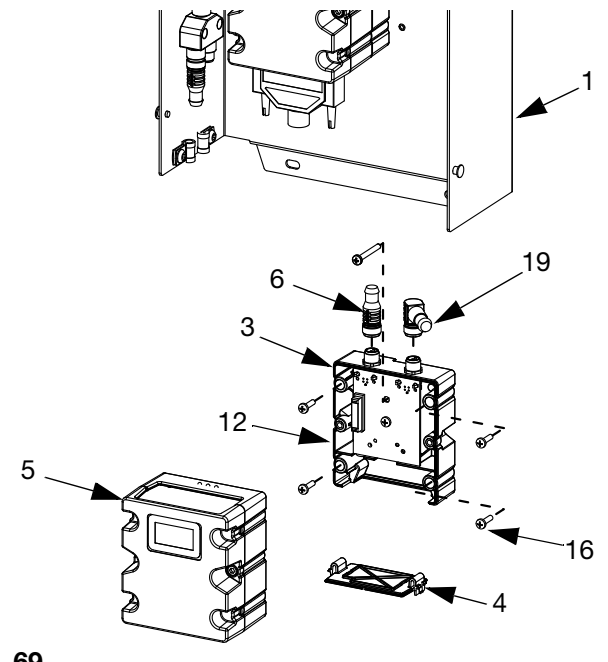

Fig. 69

- 5. Secure the new base to rear cover (1) using the five screws.
- 6. Reattach Gateway module; follow **Replace Gateway Module**.

## Replace Swirl Board 16K570:

- 1. Prepare Control Center for Repair, page 94.
- 2. Remove screw (a) from swirl board cover. Open swirl board cover.
- 3. Remove cable connectors (b) from swirl board.
- 4. Remove the four screws (c) from the swirl board. Replace with new board and secure using the four screws (c).
- 5. Insert cable connectors (b) into the new board.
- 6. Reassemble the swirl board cover using screw (a).

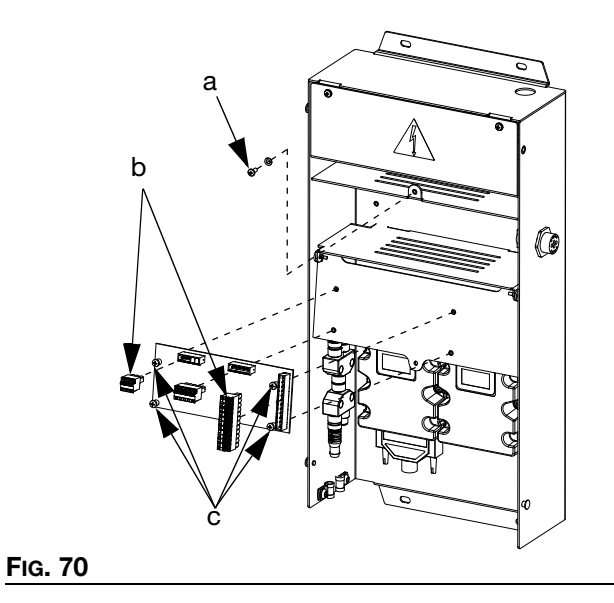

### **Replace Advanced Display Module**

- 1. Prepare Control Center for Repair, page 94.
- 2. Disconnect the CAN cable (18) from the ADM (2).

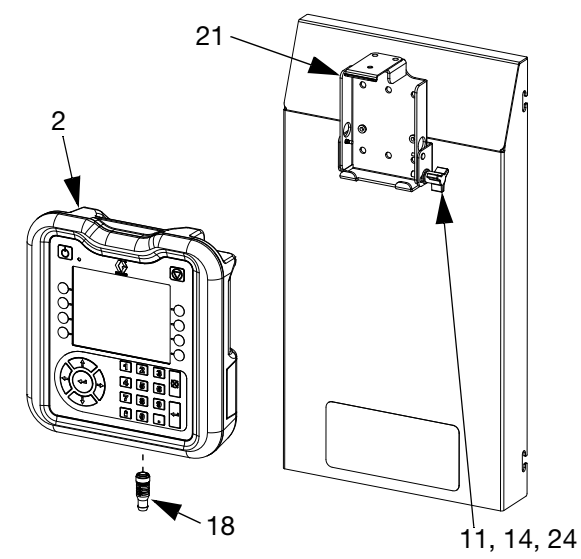

#### Fig. 71

- 3. Remove the ADM by snapping it out of the mounting bracket.
- 4. On old ADM, remove token access panel then remove key token. Do not discard token.
- 5. Connect the CAN cable to the new ADM.
- 6. Upgrade new ADM software, page 84.
- 7. Insert key token into new ADM. Replace token access panel.
- 8. Install the new ADM by snapping it into the mounting bracket.

Repair

#### **Replace Advanced Display Module Bracket**

- 1. Prepare Control Center for Repair, page 94.
- 2. Remove the ADM (2); follow **Replace Advanced Display Module**. (Leave the CAN cable attached to the ADM.)
- 3. Remove the speed clips (25) and rivets (26) from the mounting bracket (21).

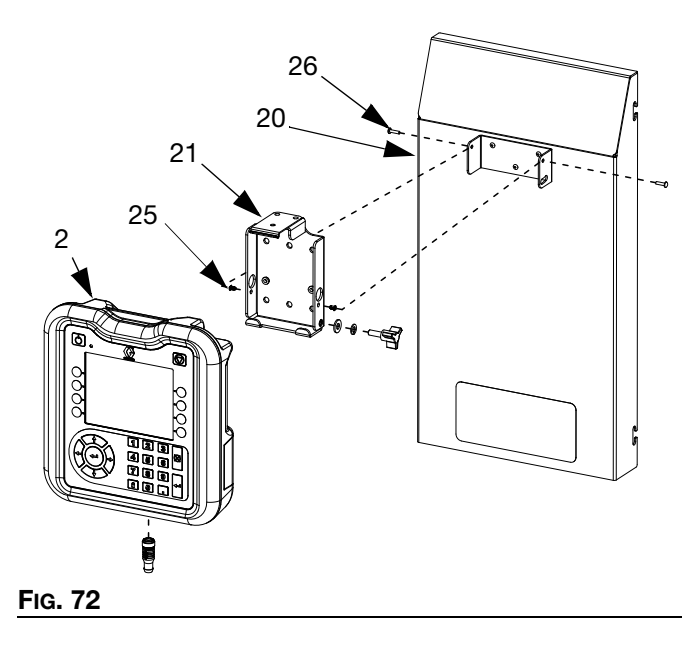

- 4. Remove the mounting bracket from the front cover (20) and replace with a new bracket.
- 5. Secure the new bracket to the front cover with speed clips and rivets.
- 6. Reinstall the ADM.

### **Replace DIN Rail Assembly**

- 1. Prepare Control Center for Repair, page 94.
- 2. Remove both screws (22) and washers (28) from the line voltage assembly cover (7). Remove the cover.

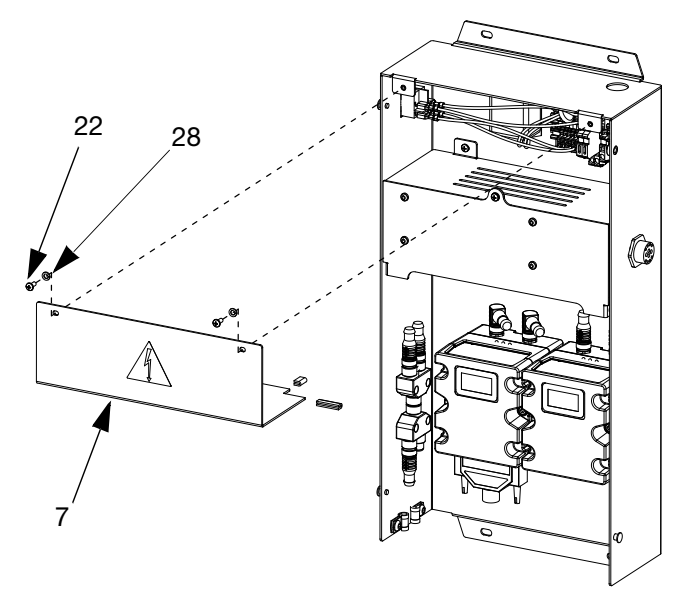

#### Fig. 73

- 3. Disconnect all wiring from the din rail module and filter.
- 4. Remove the four screws (40) from the din rail and filter.
- 5. Disconnect wires from rocker/rotary switch. Take note of wire positions for easy connection in Step 7.
- 6. Remove the din rail, filter, and rocker switch (snaps into place). Replace with new components. Secure din rail and filter to the rear control center assembly. cover (1) using the four screws (40). Snap rocker/rotary switch into position.

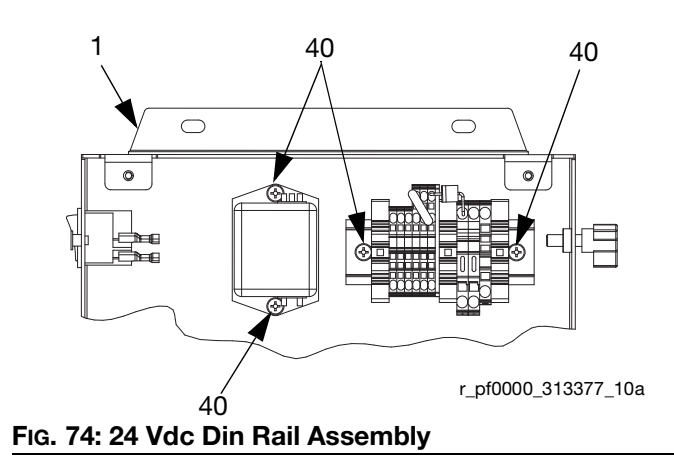

- 7. Reconnect all wiring to the din rail module, filter, and rocker/rotary switch.
- 8. Reassemble the line voltage assembly cover using the screws and washers.

### **Replace Fuses**

Replace fuses on the din rail assembly.

- For 24 Vdc control centers: see **Technical Data** on page 159 for fuse specifications.
- For 100-240 Vac control centers: Order fuse 115805.

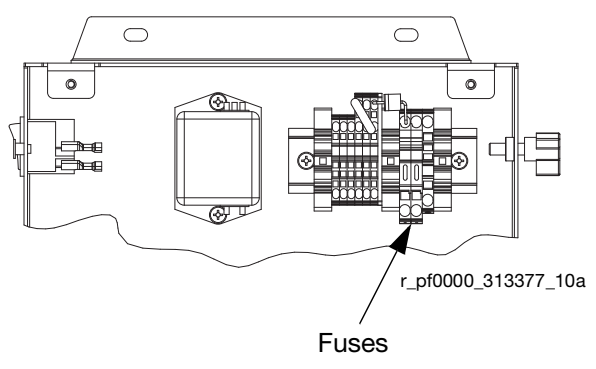

FIG. 75: Fuse Location

# Parts

## **Control Centers**

### Software Upgrade Tokens

Refer to the **Software Upgrade Tokens** table on page 10.

### **Control Center Key Token Part Numbers**

See **Key Tokens** on page 23 for more information about key tokens.

| Part    | Description                 |
|---------|-----------------------------|
| ★16M217 | ADM Key Token, Standard PCF |

### **Gateway Module Part Numbers**

| PCF Model | User Interface<br>Description | Gateway Part<br>Number To Order |
|-----------|-------------------------------|---------------------------------|
| PFxx0x    | Discrete                      | ★24B681                         |
| PFxx1x    | DeviceNet <sup>™</sup>        | ★15V759                         |
| PFxx2x    | EtherNet/IP <sup>™</sup>      | ★15V760                         |
| PFxx3x    | PROFIBUS <sup>™</sup>         | ★15V761                         |
| PFxx4x    | PROFINET <sup>™</sup>         | ★15V762                         |

✤ Parts included with 24 Vdc Module kit 24B929.

\* Fieldbus Gateway modules do not have a PCF-specific map installed. Use map token (16N601) to install map before use.

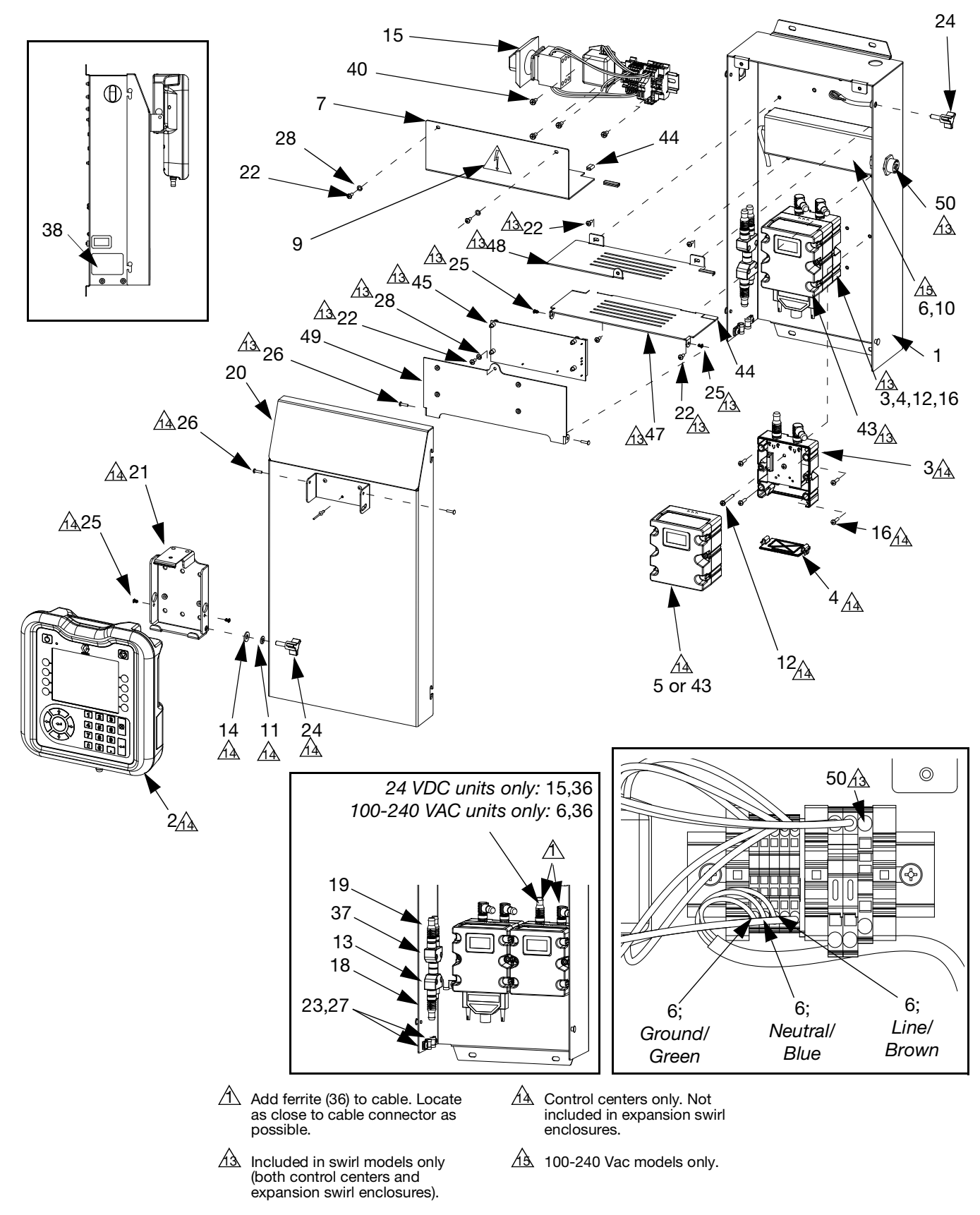

## **Control Center and Expansion Swirl Enclosure Parts**

## **Control Center Assembly Parts**

|             |        |                                    | Qty |
|-------------|--------|------------------------------------|-----|
| Ref.        | Part   | Description                        |     |
| 1           |        | COVER, rear                        | 1   |
| 2+          | 24E451 | DISPLAY, with USB                  | 1   |
| 3♦          | 289697 | BASE, cube                         | 1   |
| 4♦          | 277674 | ENCLOSURE, cube door               | 1   |
| 5+          |        | MODULE, Gateway; see table on page | 1   |
|             |        | 98 for part number                 |     |
| 6‡          |        | SUPPLY, power                      | 1   |
| 7‡ <b>%</b> |        | COVER, line voltage                | 1   |
| 8‡�         |        | GROMMET                            | 1   |
| 9▲‡         | 196548 | LABEL, warning, electric shock     | 1   |
| 10‡         |        | SCREW, cap, socket hd; m4 x 6      | 4   |
| 11🛱         |        | WASHER, lock                       | 1   |
| 12♦         | 121820 | SCREW, mach, pan hd; m4 x 35       | 1   |
| 13          | 121807 | CONNECTOR, splitter                | 1   |
| 14✿         | 110755 | WASHER, plain                      | 1   |
| 15‡�        |        | MODULE, line voltage               | 1   |
| 16♦         | 195875 | SCREW, mach, pan hd                | 4   |
| 18          | 121001 | CABLE, CAN, female / female 1.0m   | 1   |
| 19          | 125789 | CABLE, CAN, female / female 0.5m   | 1   |
| 20          |        | COVER, front                       | 1   |
| 21 🏟        |        | BRACKET, mounting                  | 1   |
| 22‡�        |        | SCREW, mach, pan hd                | 2   |
| 23          | 120143 | GUIDE, strain relief               | 2   |
| 24 🏚        | 121253 | KNOB, display                      | 2   |
| 25\$        |        | CLIP, speed, tubular               | 2   |
| 26          |        | RIVET, aluminum                    | 1   |
| 27          | 112925 | SCREW, cap                         | 2   |
| 28          | 100020 | WASHER, lock                       | 2   |
| 36          | 121901 | SUPPRESSOR, box snap, ferrite      | 2   |
| 37          | 124654 | CONNECTOR, splitter                | 1   |
| 38          |        | LABEL                              | 1   |
| 40          | 110637 | SCREW, mach, pan hd                | 4   |
| 43+         | 24B681 | MODULE, DGM                        | 1   |
| 44          |        | GUARD, edging                      | 1   |
| 45          | 16K570 | BOARD, circuit, swirl              | 1   |
| 46          |        | BRACKET, display pivot             | 1   |
| 47          |        | COVER, swirl, hinge side           | 1   |
| 48          |        | COVER, swirl, latch side           | 1   |
| 49          |        | COVER, swirl, lid                  | 1   |
| 50          | 24K455 | CABLE, swirl board, panel mount    | 1   |
| 51          | 24K458 | CABLE, SWIRL-DGM                   | 1   |
| 52          | 121597 | CABLE, CAN, 90 female/90 female    | 1   |

- ▲ Replacement Danger and Warning labels, tags, and cards are available at no cost.
- ‡ Parts included with 100-240 Vac Module kit 24B928.
- Parts included with 24 Vdc Module kit 24B929.
- Parts included with Display Mounting Bracket kit 24B930.
- Base electronic components do not have PCF-specific software installed. Use software upgrade token (16K743) to install software before use.
- \* Fieldbus Gateway modules do not have a PCF-specific map installed. Use map token (16N601) to install map before use.
- --- Not for sale.

## Fluid Plate Assembly Parts

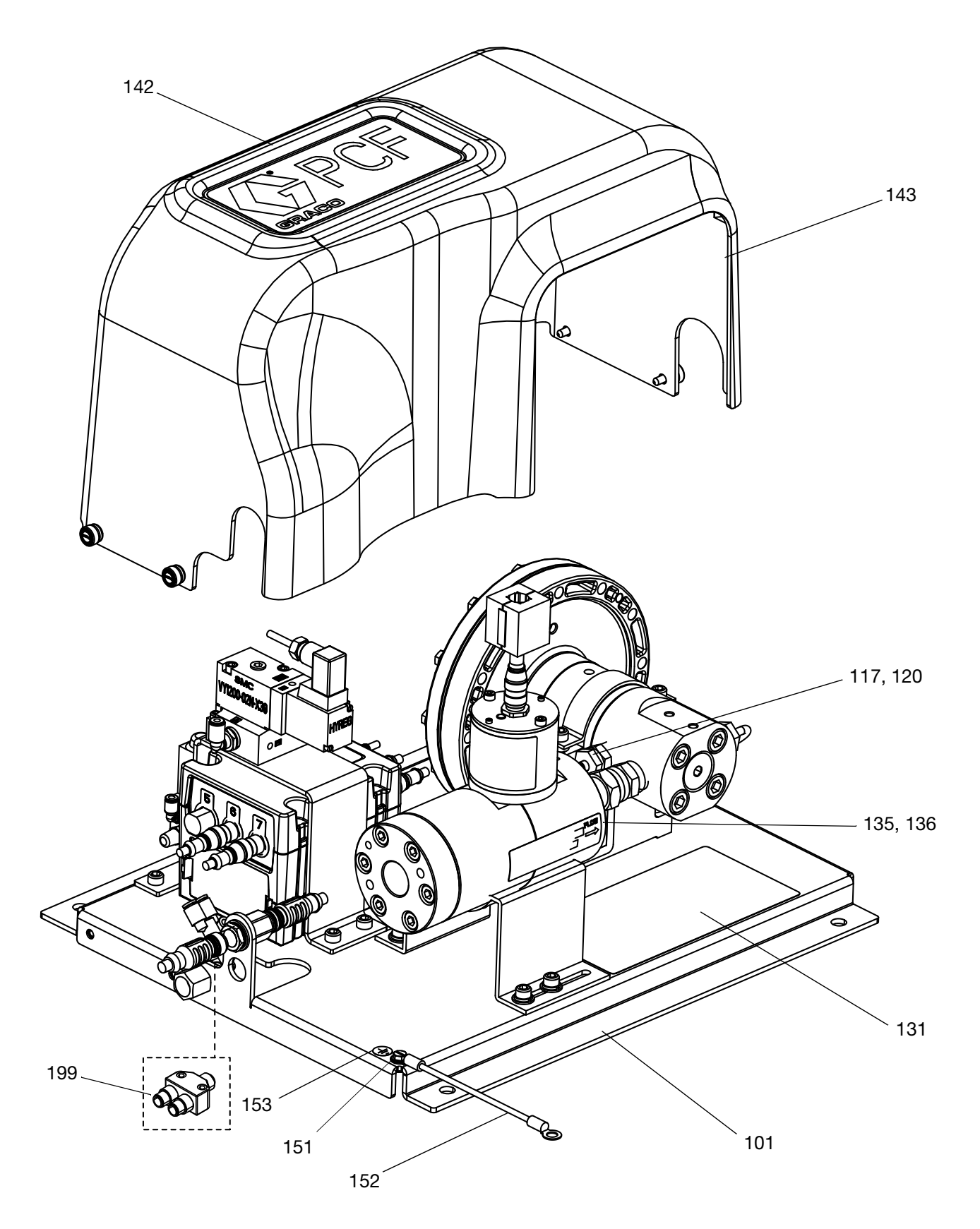

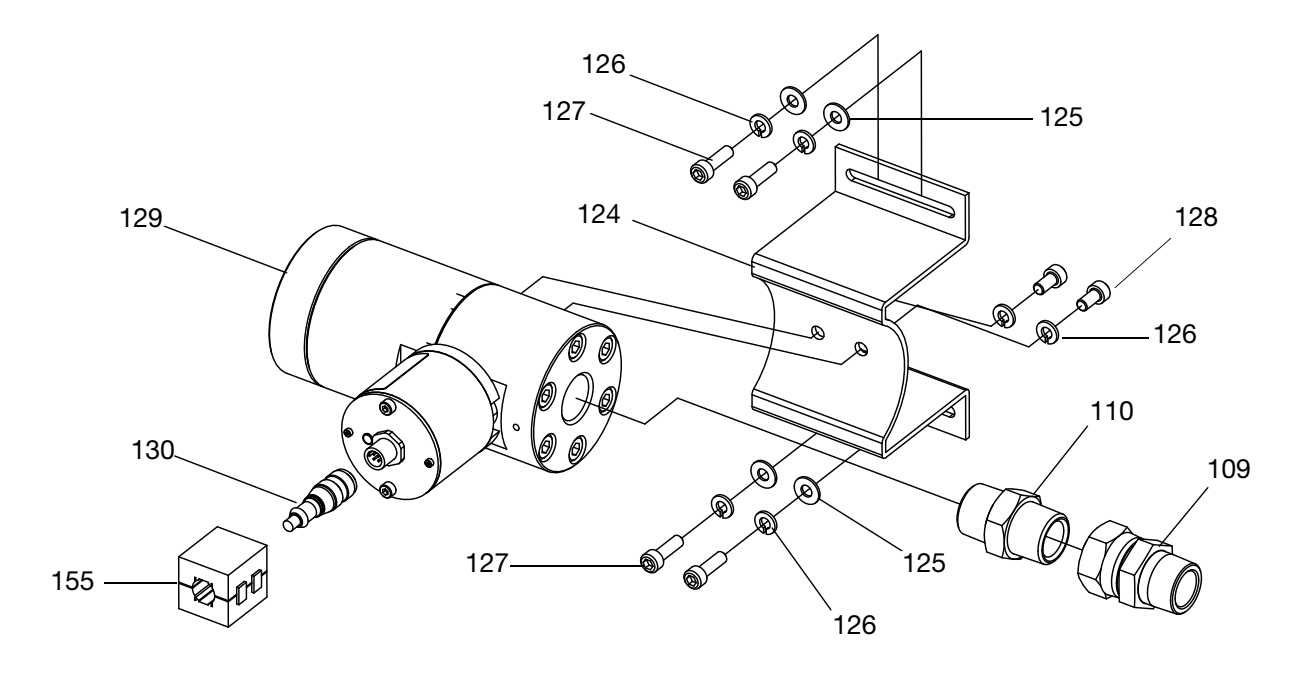

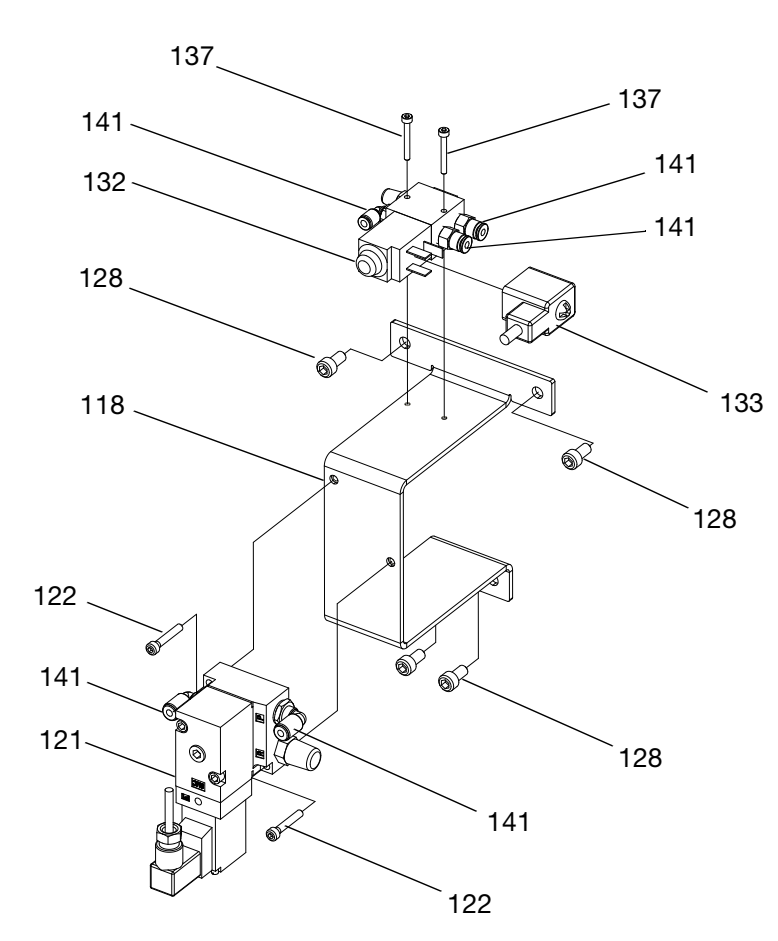

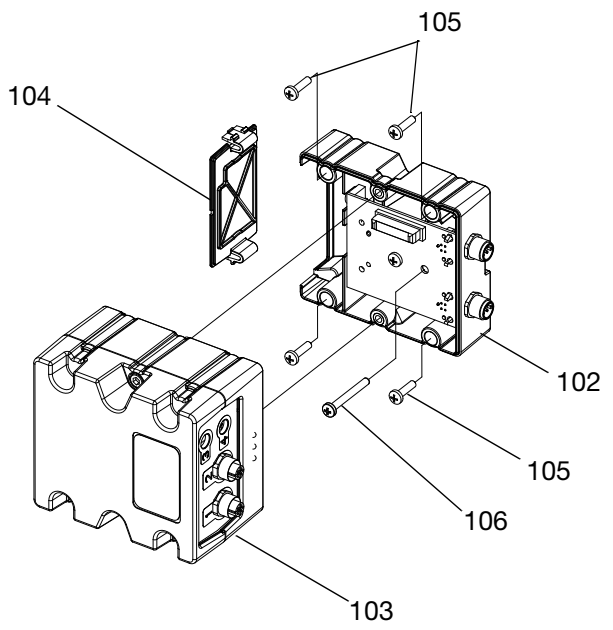

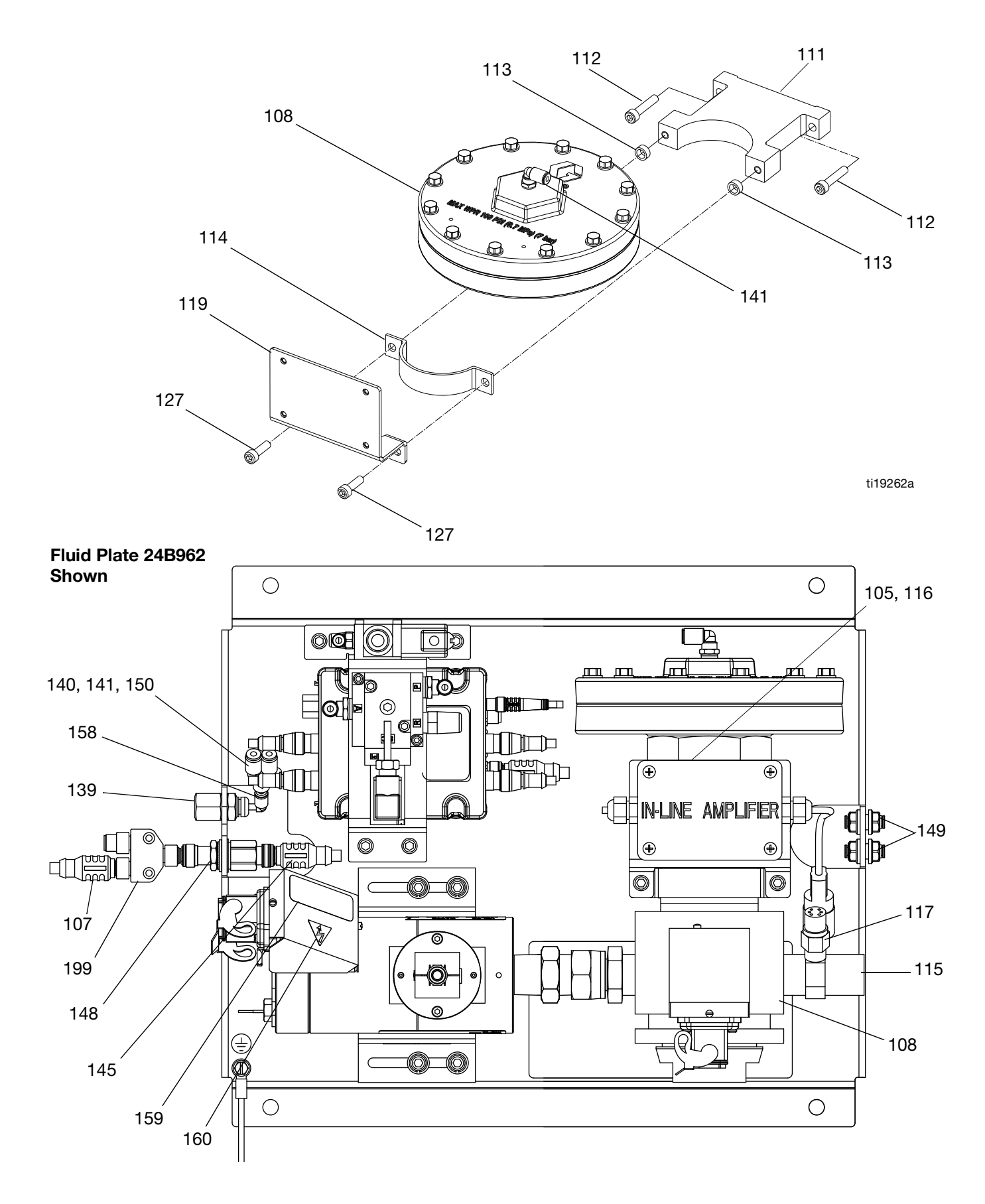

#### Mass Flow Meter Shown

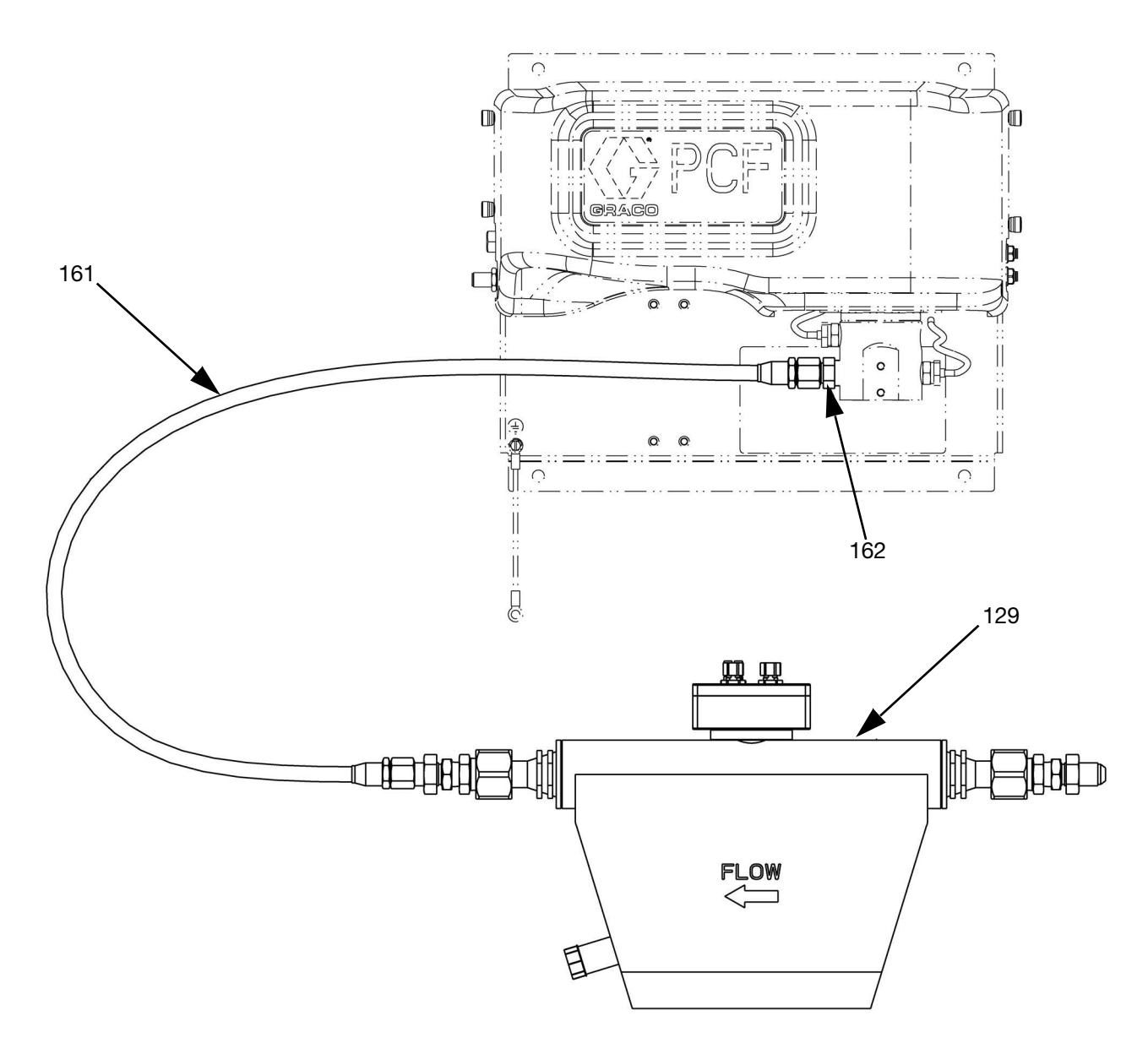

### **Fluid Plate Assembly Parts**

| Ref.  | Part                                   | Description                         | Qty. |
|-------|----------------------------------------|-------------------------------------|------|
| 101   |                                        | PLATE, fluid                        | 1    |
| 102   | 289697                                 | BASE, cube                          | 1    |
| 103   | 289696                                 | FCM, cube                           | 1    |
| 104   | 277674                                 | ENCLOSURE, cube door                | 1    |
| 1057  |                                        | SCREW, mach, pan hd                 |      |
| 106   | 121820                                 | SCREW, machine, pan hd; m4 x 35     | 1    |
| 107   | 121228                                 | CABLE, CAN, female/female;          | 1    |
|       |                                        | 15.0 m                              |      |
| 1087  |                                        | REGULATOR, assy                     |      |
| 1097  |                                        | UNION, adapter                      |      |
| 1107  |                                        | NIPPLE, reducing, hex; 1/2 npt(f) x |      |
|       |                                        | 3/4 npt(f)                          |      |
| 111   | 198269                                 | BRACKET, flow meter, lower          | 1    |
| 112   | 110580                                 | SCREW, cap, socket hd               | 2    |
| 1137  |                                        | SPACER                              |      |
| 114   | 198268                                 | BRACKET, flow meter                 | 1    |
| 115×  | 624545                                 | FITTING, tee; 3/4(m) x 1/4(f)       | 1    |
| 116×  | 258530                                 | AMPLIFIER, signal conditioner       | 1    |
| 1177  |                                        | SENSOR, pressure, fluid outlet      | 2    |
| 118   |                                        | BRACKET, valve                      | 1    |
| 119×  | 16P819                                 | BRACKET, signal conditioner         | 1    |
| 120   |                                        | O-RING                              |      |
| 121   | 120010                                 | REGULATOR, I/P                      | 1    |
| 122   | 111119                                 | SCREW, valve                        | 2    |
| 1247  |                                        | BRACKET, helical gear meter         |      |
| 1257  |                                        | WASHER, plain                       |      |
| 1267  |                                        | WASHER, lock, spring; m6            |      |
| 1277  |                                        | SCREW, cap, socket hd               |      |
| 1287  |                                        | SCREW, cap, socket hd, hex          |      |
| 1297  |                                        | METER, assy                         |      |
| 1307  |                                        | CABLE; m12-5p                       |      |
| 131▲  | 15X756                                 | LABEL, warning, main                | 1    |
| 132   | 258334                                 | VALVE, dispense, fluid plate        | 1    |
| 133   | 121806                                 | CABLE, solenoid                     | 1    |
| 135▲★ | 189285                                 | LABEL, caution, hot surface         | 1    |
| 136   |                                        | LABEL                               | 1    |
| 137   | 117820                                 | SCREW, cap, socket hd; m3           | 2    |
| 139   | 198179                                 | FITTING, bulkhead, union            | 1    |
| 140   | 198175                                 | FITTING, push                       | 1    |
| 141   |                                        | TUBE, nylon, round, black; 5.5      |      |
| 142   |                                        | LABEL                               | 1    |
| 143   |                                        | SHROUD, fluid plate                 |      |
| 145   | 121226                                 | CABLE,CAN, male/female; 0.5 m       |      |
| 146★  | 234967                                 | KII, dual filter                    | 1    |
| 147√★ |                                        | TOKEN, key                          |      |
| 148   | 148 121612 CONNECTOR, thru; m12, m x f |                                     | 1    |
| 149   | 121818                                 | BULKHEAD, tube; 5/32                | 2    |
| 150   |                                        | IAG, installation                   | 1    |
| 151   | 114391                                 | SCREW, grounding                    | 1    |

| Ref. | Part   | Description                    | Qty. |
|------|--------|--------------------------------|------|
| 152  | 194337 | WIRE, grounding, door          | 1    |
| 153▲ | 186620 | LABEL, ground                  | 1    |
| 1557 |        | SUPPRESSOR, box snap, ferrite  |      |
| 158  | 122610 | ELBOW                          | 1    |
| 159▲ | 290228 | LABEL, caution, hot surface    | 1    |
| 160▲ | 189930 | LABEL, caution, electric shock | 1    |
| 161# |        | HOSE, 1/2 x 44 ss              | 1    |
| 162# |        | FITTING, adapter               | 1    |
| 199* | 124654 | SPLITTER, CAN                  | 1    |

- Replacement Danger and Warning labels, tags, and cards are available at no cost.
- See Parts Varying by Assembly table, page 106, for part number and quantity.
- Only included with fluid plates that use a heated mastic regulator.
- Base electronic components do not have PCF-specific software installed. Therefore, use software upgrade token (16K743) to install software before use.
- ★ Not shown.
- --- Not for sale.
- \* CAN splitter is not included with the fluid plate assembly included in the PFxxxx assembly. It is included only with the additional fluid plate kits.
- # Only included with fluid plates that use a Coriolis flow meter.

#### Fluid Plate Key Token Part Numbers

See **Key Tokens** on page 23 for more information about key tokens.

| Part    | Description                                                   |
|---------|---------------------------------------------------------------|
| ★16M100 | FCM Key Token, 2 styles, Flow Meter,<br>ADM required          |
| ★16M101 | FCM Key Token, 2 styles, No Flow Meter,<br>ADM required       |
| ★16M102 | FCM Key Token, 16 styles, Flow Meter,<br>ADM not required     |
| ★16M103 | FCM Key Token, 16 styles, No Flow<br>Meter, ADM not required  |
| ★16M104 | FCM Key Token, 256 styles, Flow Meter,<br>ADM not required    |
| ★16M105 | FCM Key Token, 256 styles, No Flow<br>Meter, ADM not required |

## Parts Varying by Assembly

The following table lists the varying part numbers by fluid plate assembly, and the quantity for each assembly.

|              |                  |                                                | Fluid Plate Assemblies                                     |                                            |                                                         |                                         |                                                                                |                                                   |                                                     |  |
|--------------|------------------|------------------------------------------------|------------------------------------------------------------|--------------------------------------------|---------------------------------------------------------|-----------------------------------------|--------------------------------------------------------------------------------|---------------------------------------------------|-----------------------------------------------------|--|
| Ref.         | Part             | Description                                    | Cartridge<br>Regulator<br>with High<br>Resolution<br>Meter | Cartridge<br>Regulator<br>with<br>No Meter | Mastic<br>Regulator<br>with High<br>Resolution<br>Meter | Mastic<br>Regulator<br>with<br>No Meter | Heated<br>Mastic<br>Regulator<br>with<br>Heated<br>High<br>Resolution<br>Meter | Heated<br>Mastic<br>Regulator<br>with<br>No Meter | Cartridge<br>Regulator<br>with<br>Coriolis<br>Meter |  |
| 105          | 195875           | SCREW, mach, pan<br>hd                         | 4                                                          | 4                                          | 4                                                       | 4                                       | 8                                                                              | 8                                                 | 4                                                   |  |
|              | 244734           |                                                | 1                                                          | 1                                          |                                                         |                                         |                                                                                |                                                   | 1                                                   |  |
| 108          | 246642<br>246643 | REGULATOR, assy                                |                                                            |                                            | 1                                                       | 1                                       | 1                                                                              | 1                                                 |                                                     |  |
| 100          | 156684           |                                                | 1                                                          | 1                                          |                                                         |                                         |                                                                                |                                                   |                                                     |  |
| 109          | 157785           | UNION, adapter                                 |                                                            |                                            | 1                                                       |                                         | 1                                                                              |                                                   |                                                     |  |
|              | C20461           | NIPPLE, reducing,                              | 1                                                          |                                            |                                                         |                                         |                                                                                |                                                   |                                                     |  |
| 110          | C20487           | hex; 1/2 npt(f) x 3/4<br>npt(f)                |                                                            |                                            | 1                                                       |                                         | 1                                                                              |                                                   |                                                     |  |
| 113          | C34045           | SPACER                                         | 2                                                          | 2                                          |                                                         |                                         |                                                                                |                                                   | 2                                                   |  |
| 117          | 15M669           | SENSOR, pressure,                              | 2                                                          | 2                                          | 2                                                       | 2                                       |                                                                                |                                                   | 2                                                   |  |
| 117          | 117764           | fluid outlet                                   |                                                            |                                            |                                                         |                                         | 1                                                                              | 1                                                 |                                                     |  |
| 120          | 111457           | O-RING                                         | 2                                                          | 2                                          | 2                                                       | 2                                       |                                                                                |                                                   | 2                                                   |  |
| 124          | 117670           | BRACKET, helical<br>gear meter                 | 1                                                          |                                            | 1                                                       |                                         | 1                                                                              |                                                   |                                                     |  |
| 125          | C19197           | WASHER, plain                                  | 4                                                          |                                            | 4                                                       |                                         | 4                                                                              |                                                   |                                                     |  |
| 126          |                  | WASHER, lock,<br>spring; m6                    | 6                                                          |                                            | 6                                                       |                                         | 6                                                                              |                                                   |                                                     |  |
| 127          | 108328           | SCREW, cap, socket<br>hd                       | 6                                                          | 2                                          | 6                                                       | 2                                       | 6                                                                              | 2                                                 |                                                     |  |
| 128          | 107530           | SCREW, cap, socket<br>hd, hex                  | 6                                                          | 4                                          | 6                                                       | 4                                       | 6                                                                              | 4                                                 |                                                     |  |
|              | 246652           |                                                | 1                                                          |                                            | 1                                                       |                                         |                                                                                |                                                   |                                                     |  |
| 129          | 246340           | METER, assy.                                   |                                                            |                                            |                                                         |                                         | 1                                                                              |                                                   |                                                     |  |
|              | 25D026           |                                                |                                                            |                                            |                                                         |                                         |                                                                                |                                                   | 1                                                   |  |
| 130          | 122030           | CABLE; m12-5p                                  | 1                                                          |                                            | 1                                                       |                                         | 1                                                                              |                                                   | 1                                                   |  |
|              | 16M100           | TOKEN, key, 2 styles,<br>meter enabled         | 1                                                          |                                            | 1                                                       |                                         | 1                                                                              |                                                   | 1                                                   |  |
|              | 16M101           | TOKEN, key, 2 styles,<br>meter disabled        |                                                            | 1                                          |                                                         | 1                                       |                                                                                | 1                                                 |                                                     |  |
|              | 16M102           | TOKEN, key, 16<br>styles, meter enabled        | 1                                                          |                                            | 1                                                       |                                         | 1                                                                              |                                                   | 1                                                   |  |
| 147 <b>★</b> | 16M103           | TOKEN, key, 16<br>styles, meter dis-<br>abled  |                                                            | 1                                          |                                                         | 1                                       |                                                                                | 1                                                 |                                                     |  |
|              | 16M104           | TOKEN, key, 256<br>styles, meter enabled       | 1                                                          |                                            | 1                                                       |                                         | 1                                                                              |                                                   | 1                                                   |  |
|              | 16M105           | TOKEN, key, 256<br>styles, meter dis-<br>abled |                                                            | 1                                          |                                                         | 1                                       |                                                                                | 1                                                 |                                                     |  |
| 155          | 121901           | SUPPRESSOR, box<br>snap, ferrite               | 1                                                          |                                            | 1                                                       |                                         | 1                                                                              |                                                   | 1                                                   |  |

--- Not for sale.

# Appendix A - Advanced Display Module (ADM)

A PCF can operate without an ADM if it is fully integrated and all signals come from the automation controller.

## **Display Overview**

The ADM display is divided into two main functions: Setup Mode and Run Mode.

## **Setup Mode Functions**

The setup mode functions enable users to:

- configure installed system components
- set units, adjust values, set formats, and view software information for each component
- set or change information regarding the Gateway module
- view information regarding the particular Gateway module used
- set controls and valve commands
- set on and off delays for valves and the regulator
- set k-factor, pressure, and flow rate variables
- set offsets for inlet and outlet pressures
- set error types
- set variables for maintenance advisories
- set up to 256 styles for models with a CGM and set up to 16 styles for models with a DGM

## **Run Mode Functions**

The run mode functions enable users to:

- adjust the bead scale
- perform manual dispensing
- view a chronological list of system errors
- view a chronological list of jobs stored/performed in the system
- use a preventative maintenance schedule for the supply system, displacement pump, and air motor

## **Display Details**

## **Power Up Screen**

The following screen appears when the ADM is powered up. It remains on while the ADM runs through initialization and establishes communication with other modules in the system.

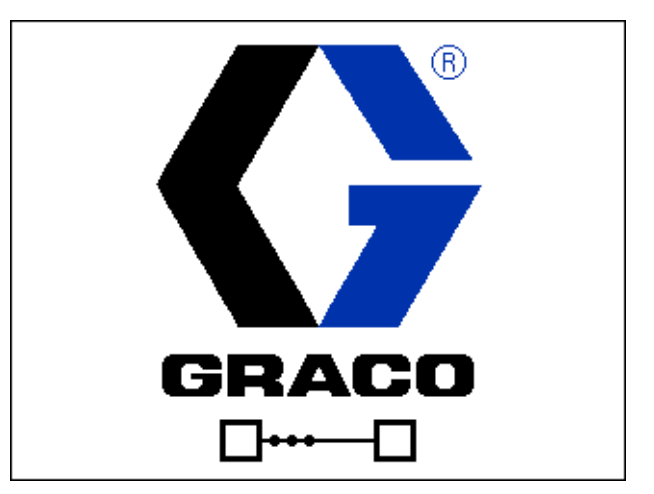

## Menu Bar

The menu bar appears at the top of each screen.

| 09/22/11 06:55 | ſ | Fluid Plate 1  | Fluid Plate 2 | ÷ |
|----------------|---|----------------|---------------|---|
| Active         | 8 | WNC0: Key Toke | n Error-ADM   |   |

#### Date and Time

The date and time are always displayed in one of the following formats. The time is always displayed as a 24-hour clock.

- DD/MM/YY HH:MM
- MM/DD/YY HH:MM
- YY/MM/DD HH:MM

#### Arrows

The left and right arrows indicate screen navigation.

#### Screen Menu

The screen menu indicates the currently active screen, which is highlighted. It also indicates the associated screens that are available by scrolling left and right.

#### System Mode

There are five modes: Active, Job in Cycle, Display Control, Swirl Setup, and System Off. The current system mode is displayed at the left of the menu bar.

#### Alarm/Deviation

If there is an active system error, one of the following icons is displayed in the middle of the menu bar. There are four possibilities:

| lcon    | Function                                      | Description                                                                          |
|---------|-----------------------------------------------|--------------------------------------------------------------------------------------|
| No Icon | No information or<br>no error has<br>occurred |                                                                                      |
| 4       | Advisory                                      | Informational                                                                        |
| 4       | Deviation                                     | Important but will<br>not shut down<br>the affected fluid<br>plate                   |
| 4       | Alarm                                         | Very important<br>and will immedi-<br>ately shut down<br>the affected fluid<br>plate |

#### Status

The current system status is displayed at the right of the menu bar.

### Soft Keys

Icons next to the soft keys indicate which mode or action is associated with each soft key. Soft keys that do not have an icon next to them are not active in the current screen.

#### NOTICE

To prevent damage to the soft key buttons, do not press the buttons with sharp objects such as pens, plastic cards, or fingernails.

#### Jump In/Jump Out

In screens that have editable fields, press to access the fields and make changes. When changes are complete press 📉 again to exit edit mode.

### Navigation within Screens

Press T to open drop-down menus on Setup screens. Also, press Let to enter changes or make a selection.

Press 
The press 
The press 
The press 
The press 
The press 
The press 
The press 
The press 
The press 
The press 
The press 
The press 
The press 
The press 
The press 
The press 
The press 
The press 
The press 
The press 
The press 
The press 
The press 
The press 
The press 
The press 
The press 
The press 
The press 
The press 
The press 
The press 
The press 
The press 
The press 
The press 
The press 
The press 
The press 
The press 
The press 
The press 
The press 
The press 
The press 
The press 
The press 
The press 
The press 
The press 
The press 
The press 
The press 
The press 
The press 
The press 
The press 
The press 
The press 
The press 
The press 
The press 
The press 
The press 
The press 
The press 
The press 
The press 
The press 
The press 
The press 
The press 
The press 
The press 
The press 
The press 
The press 
The press 
The press 
The press 
The press 
The press 
The press 
The press 
The press 
The press 
The press 
The press 
The press 
The press 
The press 
The press 
The press 
The press 
The press 
The press 
The press 
The press 
The press 
The press 
The press 
The press 
The press 
The press 
The press 
The press 
The press 
The press 
The press 
The press 
The press 
The press 
The press 
The press 
The press 
The press 
The press 
The press 
The press 
The press 
The press 
The press 
The press 
The press 
The press 
The press 
The press 
The press 
The press 
The press 
The press 
The press 
The press 
The press 
The press 
The press 
The press 
The press 
The press 
The press 
The press 
The press 
The press 
The press 
The press 
The press 
The press 
The press 
The press 
The press 
The press 
The press 
The press 
The press 
The press 
The press 
The press 
The press 
The press 
The press 
The press 
The press 
The press 
The press 
The press 
The press 
The press 
The press 
The press 
The press 
The press 
The press 
The press 
The press 
The press 
The press 
The press 
The press 
The press 
The press 
The press 
The press 
The press 
The press 
The press 
The navigate left and right within a screen.

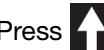

Press **Press** to navigate to new screens and to

navigate up and down within a screen. Also press

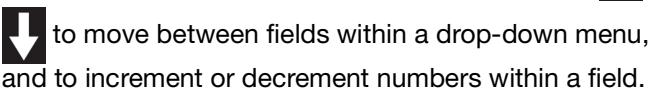
### Setup Mode

Setup mode screens are divided into five sections: System setup, Advanced setup, Gateway setup, Fluid Plate setup, and Swirl setup. While in Run mode, press

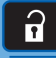

to enter Setup mode. Press

to

The

navigate through the Setup mode screens.

If the setup screens are password protected, a pass-

word entry screen will appear after pressing

password is defined in the Advanced setup screen. If the password is set to 0000, the password is disabled.

### **Advanced Setup Screens**

There are four Advanced setup screens, which enable users to set units, adjust values, set formats, define USB settings, and view software information for each

component. Press **A U** to scroll through the

Advanced setup screens. Once in the desired

Advanced setup screen, press 7/1 to access the fields

to make changes. Press K to exit edit mode.

**NOTE:** Users must be out of edit mode to scroll through the Advanced setup screens.

### **Advanced Setup Screen 1**

This screen enables users to set the language, date format, current date and time, password, and number of minutes before the screen saver comes on. The time does not automatically update for daylight savings time.

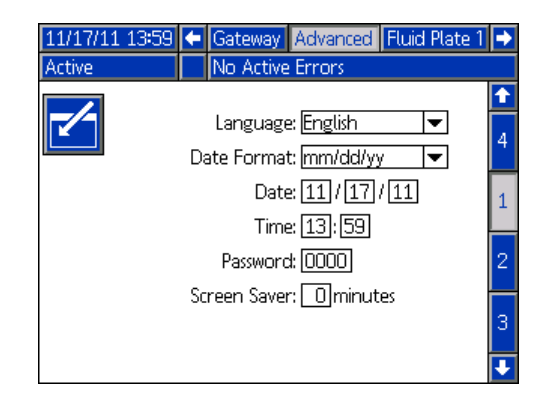

### Advanced Setup Screen 2

This screen enables users to set the units of measure for maintenance volume, maintenance mass, pressure, and flow rate.

| 11/17/11 13:59 | 🗲 Gateway Advanced F            | luid Plate 1 🔿 |
|----------------|---------------------------------|----------------|
| Active         | No Active Errors                |                |
|                |                                 | 1              |
|                |                                 | 1              |
| Mai            | ntenance Units: <u> gal(US)</u> | =              |
| Mai            | ntenance Units: [b              |                |
|                | Pressure Units: psi             | I 🗖            |
|                | Rate: x/min                     | <b>T</b>       |
|                |                                 | 4              |
|                |                                 | •              |

### Advanced Setup Screen 3

This screen enables users to setup USB-related settings. The Disable USB Log Errors option disables recording events when the logs are at least 90% full.

| 11/17/11 14:00 🗲 Gateway Advanced Fluid Plate 1 | Ð |
|-------------------------------------------------|---|
| Active No Active Errors                         |   |
|                                                 | î |
|                                                 | 2 |
| Disable USB Downloads/Uploads: 📃                |   |
| Disable USB Log Errors: 🗌                       | 3 |
| Download Depth: Last 32 Days                    | 4 |
|                                                 | 1 |
|                                                 | ł |

### **Advanced Setup Screen 4**

This screen displays the software part number and version for the ADM, USB configuration, Gateway module, and fluid plates.

| 11/17/11 14:00 🗲                                    | Gateway Advanced              | Fluid Plate 1                    | ⇒        |
|-----------------------------------------------------|-------------------------------|----------------------------------|----------|
| Active                                              | No Active Errors              |                                  |          |
| Module                                              | Software<br>Part #            | Software<br>Version              | <b>†</b> |
| Advanced Display                                    | 16K405                        | 1.02.011                         | þ        |
| Gateway<br>Fluid Plate 1                            | 16,1874<br>16,1872<br>16,1873 | 1.01.002<br>1.01.006<br>1.01.012 | 4        |
| Fluid Plate 2<br>Swirl Control 1<br>Swirl Control 2 | 16j873<br>16j872<br>16j872    | 1.01.009<br>1.01.006<br>1.01.006 | 1        |
|                                                     | 10,072                        |                                  | 2        |
|                                                     |                               |                                  | ÷        |

### **Automation Gateway Setup Screens**

There are up to three automation Gateway Setup screens (depending on fieldbus), which enable users to set or change information regarding the automation Gateway module used on the PCF system. These screens also enable users to view information regarding the particular automation Gateway module used.

Press to scroll through the Gateway Setup screens. Once in the desired Advanced Setup screen, press to access the fields to make changes. Press

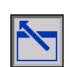

to exit edit mode.

**NOTE:** Users must be out of edit mode to scroll through the Gateway Setup screens.

### Gateway Setup Screen 1 - DeviceNet

This screen enables users to set the device address and the baud rate. The DeviceNet screen displays the hardware revision number, system serial number, map ID, name, revision number, and install date.

| 09/10/01 12            | 38 🗲 Advanced Gateway Fluid Plate 🔿 |  |  |  |  |  |
|------------------------|-------------------------------------|--|--|--|--|--|
| System Off             | No Active Errors                    |  |  |  |  |  |
|                        | DeviceNet                           |  |  |  |  |  |
| Ľ ı                    | Device Address: <u>63</u>           |  |  |  |  |  |
|                        | Baud Rate: 500 💌                    |  |  |  |  |  |
| Har                    | dware Revision: 7001                |  |  |  |  |  |
|                        | System Serial #: 50000009           |  |  |  |  |  |
|                        | Map ID: 00001                       |  |  |  |  |  |
| Map Name: PCF Standard |                                     |  |  |  |  |  |
| Map Revision: 001.002  |                                     |  |  |  |  |  |
| Map Date: 09/09/24     |                                     |  |  |  |  |  |
|                        |                                     |  |  |  |  |  |

### Gateway Setup Screen 1 - EtherNet/IP

This screen enables users to set the IP address, subnet mask, Gateway, DNS 1, DNS 2, and if a DHCP is used.

| 09/09/03 12:58                                                                                  | 🗧 🕂 Advanced Gateway Fluid Plate |  |  |  |  |  |
|-------------------------------------------------------------------------------------------------|----------------------------------|--|--|--|--|--|
| System Off                                                                                      | No Active Errors                 |  |  |  |  |  |
| EtherNet/IP                                                                                     |                                  |  |  |  |  |  |
| IP Address: 001002003004 1<br>DHCP: No 💌                                                        |                                  |  |  |  |  |  |
| Subnet Mask: 005006007008<br>Gateway 009010011012<br>DNS 1: 014015016017<br>DNS 2: 018019020021 |                                  |  |  |  |  |  |
|                                                                                                 |                                  |  |  |  |  |  |

### Gateway Setup Screen 2 - EtherNet/IP

This screen is the same for EtherNet/IP and PROFIBUS. It enables users to view the following information regarding the Gateway module used on the PCF system:

- hardware revision number
- system serial number
- map ID number
- map name
- map revision number
- date the map was created

| 09/09/03 12:57                              | •               | Advanced                                                    | Gateway                          | Fluid Plate | + |
|---------------------------------------------|-----------------|-------------------------------------------------------------|----------------------------------|-------------|---|
| System Off                                  |                 | No Active E                                                 | irrors                           |             |   |
|                                             |                 | EtherNet,                                                   | /IP                              |             | t |
| Hardwa<br>Sys                               | re<br>tem<br>Mi | Revision: 00<br>1 Serial #: 00<br>Map ID: 00<br>ap Name: PC | 00<br>000000<br>001<br>F Standar | d           | 2 |
| Map Revision: 001.001<br>Map Date: 09/02/23 |                 |                                                             |                                  |             |   |

#### **Gateway Setup Screen 1 - PROFIBUS**

This screen enables users to set the device address, install date, location tag, function tag, and system description.

| 09/10/05 0 | 18:26                          | ÷   | Advance    | d Gateu  | Jay  | Fluid P | Plate | • |
|------------|--------------------------------|-----|------------|----------|------|---------|-------|---|
| System Of  | f                              |     | No Activ   | e Errors |      |         |       |   |
|            |                                |     |            |          |      |         |       | t |
|            |                                |     | PROF       | IBUS     |      |         |       |   |
|            | Device Address: 126            |     |            |          | 1    |         |       |   |
|            | Install Date: 2009–10–05 08:08 |     |            |          |      | }       |       |   |
|            | Location Tag: GRACO            |     |            |          |      |         |       |   |
|            | Function Tag: PCF              |     |            |          |      | 2       |       |   |
|            |                                | Des | scription: | PRECISI  | ON D | ISPENS  | 3E    |   |
|            |                                |     |            |          |      |         |       | ÷ |

#### **Gateway Setup Screen 2 - PROFIBUS**

This screen is the same for EtherNet/IP and PROFIBUS. See **Gateway Setup Screen 2 - EtherNet/IP**, page 110, for details.

### **Gateway Setup Screen 1 - PROFINET**

This screen enables users to set the IP address, subnet mask, Gateway, DNS 1, DNS 2, and if a DHCP is used.

| 09/10/01 12:52               | ÷        | Advanced     | Gateway | Fluid Plate | ÷ |
|------------------------------|----------|--------------|---------|-------------|---|
| System Off                   |          | No Active B  | Errors  |             |   |
| -/-                          | PROFINET |              |         |             | Î |
|                              |          |              |         |             | 3 |
|                              | IP I     | Huuress. [13 |         | 1004]       |   |
| DHCP: No 🔽                   |          |              |         |             | 1 |
| Subnet Mask: 255 255 255 000 |          |              |         |             |   |
| Gateway 192 168 001 001      |          |              |         |             |   |
| DNS 1: 192168001002          |          |              |         | 2           |   |
| DNS 2: 192 168 001 003       |          |              |         |             |   |
|                              |          |              |         |             | ÷ |

### **Gateway Setup Screen 2 - PROFINET**

This screen enables users to set the device address, install date, location tag, function tag, and system description.

| 09/10/05 08:10      | ÷                              | Advance    | ed  | Gateway    | Fluid Plate | • |  |
|---------------------|--------------------------------|------------|-----|------------|-------------|---|--|
| System Off          |                                | No Activ   | еB  | Errors     |             |   |  |
| <b>_</b>            |                                | PROF       | INE | Т          |             | 1 |  |
| S                   | tati                           | on Name:   | PC  | )F         |             |   |  |
|                     | Install Date: 2009–10–05 08:08 |            |     |            |             |   |  |
| Location Tag: GRACO |                                |            |     |            |             |   |  |
| Function Tag: PCF   |                                |            |     |            |             |   |  |
|                     | Des                            | scription: | PF  | RECISION D | ISPENSE     | 3 |  |
|                     |                                |            |     |            |             | ÷ |  |

#### **Gateway Setup Screen 3 - PROFINET**

This screen enables users to view the following information regarding the Gateway module used on the PCF system:

- hardware revision number
- system serial number
- map ID number
- map name
- map revision number
- date the map was created

| 09/10/01 12:56                                                   | t | Advanced Gateway | Fluid Plate | ÷ |  |
|------------------------------------------------------------------|---|------------------|-------------|---|--|
| System Off                                                       |   | No Active Errors |             |   |  |
|                                                                  |   | PROFINET         |             | t |  |
| Hardware Revision: 0002<br>System Serial #: 10000008             |   |                  |             |   |  |
| Map ID: UUUU1<br>Map Name: PCF Standard<br>Map Revision: 001.002 |   |                  |             |   |  |
| Map Date: 09/09/24                                               |   |                  |             |   |  |
|                                                                  |   |                  |             |   |  |

# Discrete Gateway (Automation) Setup Screen

**NOTE:** The Discrete Gateway Setup <u>screen</u> is not available if an automation Discrete Gateway Module (DGM) is not attached to the system.

**NOTE:** If Swirl Dispensers are installed, a Swirl Discrete Gateway Module will be installed. This section is not related to that module. See **Control Center Assembly Overview** on page 19 for gateway identification.

**NOTE:** The system cannot be integrated or run without an ADM with a Discrete Gateway Module.

This screen enables users to set Active Errors to High (default) or Low. If High is selected, alarm and error signals are low during normal operation and high if an alarm or error exists. If Low is selected, alarm and error signals are high under normal operation and low if an alarm or error exists.

This screen also enables users to select the Command Value Type signal (Analog or Digital) the automation system will provide to PCF. If Analog control is selected, the user must provide an analog voltage to the proper input on the DGM. See **Appendix B - Discrete Gateway Module (DGM) Connection Details**, page 123, for connection details.

If Digital control is selected and one fluid plate is installed, the user can define three digital settings for each dispense valve. If Digital control is selected and two fluid plates are installed, the user can define two digital settings for each dispense valve. The user must provide two digital signals to the proper inputs on the DGM. See **Appendix B** - **Discrete Gateway Module** (**DGM**) **Connection Details**, page 123, and the **Digital Command Logic Table** for connection details.

**NOTE:** The control mode for each dispense valve is set in the **Fluid Plate x, Screen 2 (Mode Settings)**, page 114. For example, if Valve 1 is set to Pressure mode on the **Fluid Plate x, Screen 2 (Mode Settings)**, then the digital commands for Valve 1 are pressure values.

The Digital Command Logic Table indicates which value each input must be set to in order to select a particular setting.

## Digital Command Logic Table (Single Fluid Plate Systems)

| Digital              | Digital                           |                   |  |  |  |  |
|----------------------|-----------------------------------|-------------------|--|--|--|--|
| <b>Command Input</b> | t Command Input Resulting Digital |                   |  |  |  |  |
| 1                    | 2                                 | Command Selection |  |  |  |  |
| Low                  | Low                               | Setting #1        |  |  |  |  |
| High                 | Low                               | Setting #2        |  |  |  |  |
|                      | High                              | Setting #3        |  |  |  |  |

## Digital Command Logic Table (2-Fluid Plate Systems)

| Digital<br>Command<br>Input 1 | Digital<br>Command<br>Input 2 | Resulting Digital<br>Command Selection |
|-------------------------------|-------------------------------|----------------------------------------|
|                               |                               | Fluid Plate 1,                         |
| Low                           |                               | Setting #1                             |
|                               |                               | Fluid Plate 1,                         |
| High                          |                               | Setting #2                             |
|                               |                               | Fluid Plate 2,                         |
|                               | Low                           | Setting #1                             |
|                               |                               | Fluid Plate 2,                         |
|                               | High                          | Setting #2                             |

Press to access the fields to make changes. Press

to exit edit mode.

#### Single fluid plate system 08/08/14 13:30 🗲 System Gateway Advanced 🔿 No Active Errors System Off Discrete Active Errors: High • Command Value Type: Digital • <u>Setting</u> 2 <u>Dispenser</u> <u>Valve</u> 3 1 500 750 1 1 250 psi 250 500 2 750 1 psi 1 3 500 750 250 psi 4 1 250 500 750 psi

### 2-fluid plate system

| 08/08/14 14:4 | 41 🗲                        | System         | Gateway              | Advanced | Ð |
|---------------|-----------------------------|----------------|----------------------|----------|---|
| System Off    |                             | No Active      | Errors               |          |   |
| -             |                             | Disc<br>Active | rete<br>Errors: High |          |   |
|               | Command Value Type: Digital |                |                      |          |   |
|               |                             |                | <u>Setting</u>       |          |   |
| Dispenser     | Valve                       | <u>1</u>       |                      | <u>3</u> |   |
| 1             | 1                           | 250            |                      | 750 psi  |   |
| 1             | 2                           | 250            |                      | 750 psi  |   |
| 2             | 1                           | 250            |                      | 750 psi  |   |
| 2             | 2                           | 250            |                      | 750 psi  |   |

### Fluid Plate Setup Screens

There are nine fluid plate setup screens, which enable users to:

- Set controls and valve commands
- Set on and off delays for valves and the regulator
- Set k-factor, pressure, and flow rate variables
- Set offsets for inlet and outlet pressures
- Set error types
- Set variables for maintenance advisories
- Define styles
- Associate swirl dispenser with fluid plate

Press **1 U** to scroll through the fluid plate setup

to

to exit

screens. Once in the desired screen, press

access the fields to make changes. Press

edit mode.

**NOTE:** Users must be out of edit mode to scroll through the fluid plate setup screens.

### Fluid Plate x, Screen 1 (Control Settings)

This screen enables users to:

- Set the dispense trigger source to Gateway, Command Cable, Command Cable 3x, or Combined. If it is set to Command Cable, users can enable the valves.
- Set the command value source to Gateway, Command Cable, or Display.
- Set the Job End Timer to Timer or Gateway. If this field is set to Timer, users can set Job End Delay.
- Set the Display Control Password to Enable or Disable. When entering maintenance mode, a password prompt will appear if the Display Control Password is set to Enable and a password is set in the Advanced setup screens.
- Set the Run Mode Bead Adjust to Enable or Disable.

**NOTE:** Run mode bead adjust allows a user to quickly adjust flow rate or pressure from the run screen.

| 03/30/12 10:53                   | Ŧ                | <ul> <li>Fluid Pla</li> </ul> | ate 1   | Fluid Plate 2 | • |  |
|----------------------------------|------------------|-------------------------------|---------|---------------|---|--|
| Active                           | No Active Errors |                               |         |               |   |  |
| Control Settings                 |                  |                               |         |               |   |  |
|                                  |                  |                               |         |               |   |  |
| Dispense Trigger Source: Gateway |                  |                               |         |               |   |  |
| E                                | inab             | le Valves:                    | 1 2     | 3 4           | 9 |  |
| Command V                        | Valu             | ie Source: [                  | Gatewa  | у 🔽           | 1 |  |
| Jo                               | ob E             | ind Mode: [                   | Gatewa  | у 🔽           | 2 |  |
| Ja                               | b E              | nd Delay: [                   | 0 seco  | onds          | 4 |  |
| Run Mode Bead Adjust: Enable 💌 💌 |                  |                               |         |               |   |  |
| End Job On Alarm: 🗙              |                  |                               |         |               |   |  |
| Display Cont                     | rol              | Password: [                   | Disable | •             | Ŧ |  |

### Fluid Plate x, Screen 2 (Mode Settings)

This screen enables users to set valve commands. Use this screen to select a mode (pressure, bead, shot, or full open) for each valve. Users can also set the flow rate or pressure for each valve, and adjust the bead scale.

**NOTE:** The ability to dispense from multiple valves simultaneously is only allowed in either of the following scenarios.

- Each valve is set to Pressure mode and has identical command values.
- Each valve is set to Full Open mode.

Attempting to dispense from multiple valves simultaneously using any other combination will cause an Incompatible Valves Settings alarm.

| 11/17/11 13:52 | ÷    | Fluid Plat   | e 1    | Fluid Plate 2                | • |
|----------------|------|--------------|--------|------------------------------|---|
| Active         |      | No Active B  | irrors |                              |   |
|                |      | Mode Se      | etting | s                            | t |
|                | ! -  |              | 101/0  | C. Courses and               | 8 |
| Valve 1 D      | nore |              |        | n <u>c command</u><br>Di pri | 9 |
| Valve 2: P     | ress | ure 🔻        | 100    | o pa<br>N pai                | 1 |
| Valve 3: P     | ress | ure 🔻        | 100    | iza C                        | 2 |
| Valve 4: P     | ress | ure 🔽        | 100    | D psi                        | 3 |
|                | 1    | Castar [400] | 07     |                              | 4 |
| Be             | ad   | scale: [100] | 70     |                              | 5 |
|                |      |              |        |                              | Ŧ |

### Fluid Plate x, Screen 3 (Delay Settings)

This screen enables users to set on and off delays (in milliseconds) for each valve and the regulator. For an explanation of the on and off delays, refer to the **On/Off Delays** section on page 43.

| 11/17/11 13:52 🗲 | Fluid Plate 1    | Fluid Plate 2 |   |
|------------------|------------------|---------------|---|
| Active           | No Active Errors |               |   |
|                  | Delay Settings   |               | î |
|                  | On (ms)          | Off (ms)      | 9 |
| Valve 1:         |                  |               | 1 |
| Valve 2:         |                  |               | 2 |
| Valve 3:         |                  |               | 3 |
| Valve 4:         |                  |               | 4 |
| Regulator:       |                  |               | 5 |
|                  |                  |               | 6 |
|                  |                  |               | Ŧ |

### Fluid Plate x, Screen 4 (Control Loop and Flowmeter Settings)

This screen enables users to set the meter type (volume or mass) and the K-Factor for the flowmeter. Users can also set the Kp, Ki, and Kd for the pressure control loop as well as Kp and Ki for bead control loop.

**NOTE:** In systems without a flow meter, the flow meter settings will be grayed out.

**NOTE:** It is recommended that these values not be changed from the factory defaults of 32.00 for Kp, 128.00 for Ki, and 0.00 for Kd.

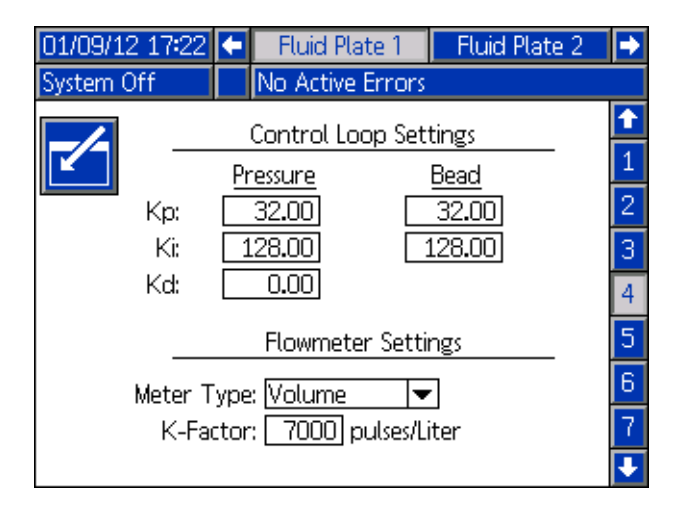

### Fluid Plate x, Screen 5 (Pressure Sensors)

**NOTE:** Inlet sensor settings will be grayed out on this screen for systems with heated fluid plates.

This screen enables users to:

• Set the offset for the inlet and outlet pressures. **NOTE:** The offset value must be set to a non-zero value

before '-' can be selected from the +/- drop-down menu.

- Set the minimum and maximum pressure limits for the inlet, and the maximum pressure limit for the outlet.
- Set the error type (alarm or deviation) that will be issued if the inlet and/or outlet pressure go outside of the set limits.

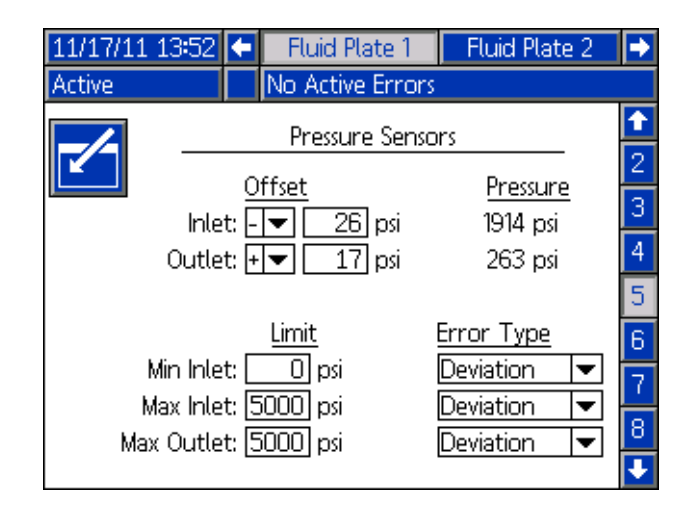

### Fluid Plate x, Screen 6 (Error Type)

This screen enables users to set the error type (none, alarm, or deviation) that will be issued if the pressure, flow rate, volume, or computed target goes outside the tolerance settings of the active style. See **Configure Errors** on page 40.

**NOTE:** Only the low/high pressure errors will be enabled for systems without a flow meter.

- The pressure and flow rate errors are relative to the value commanded (through the command cable, gateway or display)
- The volume is relative to the requested volume and computed target errors are relative to the target volume defined in the style

| 12/13/11 14:23                   | 🕄 🗲 🛛 Fluid Pla |           | late 1             | Flu | id Plat | te 2 | t        |
|----------------------------------|-----------------|-----------|--------------------|-----|---------|------|----------|
| Active                           |                 | No Activ  | e Errors           |     |         |      |          |
| Error Type                       |                 |           |                    |     |         |      | <b>1</b> |
|                                  |                 | D         | n type<br>Davietie |     |         | -    | 3        |
|                                  | LOW<br>1: _I-   | Pressure: | Deviatio           | in  |         |      | 4        |
|                                  | lign            | Pressure: | Deviatio           | n   |         |      | 5        |
| La                               | wΗ              | low Kate: | Deviatio           | n   | •       |      | 9        |
| Hig                              | ţh F            | low Rate: | Deviatio           | n   | ▼       |      | 6        |
|                                  | Low             | Material: | Deviatio           | n   | •       |      | 7        |
| High Material: None 🖉 💌          |                 |           |                    |     |         |      | 8        |
| Low Computed Target: Deviation 💌 |                 |           |                    |     | 9       |      |          |
| High Comp                        | ute             | d Target: | Deviatio           | n   | ▼       |      | Ŧ        |

### Fluid Plate x, Screen 7 (Maintenance Advisory Limits)

This screen enables users to set volume (or hours) limit that will trigger a maintenance advisory for the air supply, voltage to pressure (V/P) transducer, fluid regulator, flow meter, and all four valves.

**NOTE:** Hours is shown instead of Volume for fluid plates without a flow meter.

The Volume (or Hours) column displays the current totalizer value. If this value exceeds the set limit, the value will turn red and a maintenance advisory is issued. See **Fluid Plate x, Screen 3 (Maintenance Totalizers)**, page 121, for more information about maintenance totalizers.

| 12/13/11 14:23 | 🗧 🛛 Fluid P | late 1   | Fluid Plate 2 | • |
|----------------|-------------|----------|---------------|---|
| Active         | No Activ    | e Errors |               |   |
|                | Vaintenance | Advisor  | v Limits      | t |
|                | 1           |          |               | 4 |
|                |             | volur    | ne            | 5 |
| Supply         | r. O        | 79       | 9.251 gal(US) |   |
| V/F            | ?: O        | 26       | 6.416 gal(US) | 6 |
| Regulator      | : 0         | (        | 0.132 gal(US) | 7 |
| Flowmeter      | : 0         | 0        | .475 gal(US)  | 8 |
| Valve 1        | 1: 0        | 17       | 7.313 gal(US) |   |
| Valve 2        | 2: 0        | 7        | .473 gal(US)  | 9 |
| Valve 3        | 3: 0        | 0        | .006 gal(US)  | 1 |
| Valve 4        | k: 0        | (        | ).001 gal(US) | Ŧ |

### Fluid Plate x, Screen 8 (Style)

This screen enables users to set up to 256 styles,

depending on system configuration. Press 🛃 to

access the style setup fields. Enter the style number in the Style field, the target volume in the Volume field, and the tolerance percentage in the Tolerance field.

**NOTE:** The number of possible styles is dependent on the model type.

To enter the style name, press while in the Style Name field. See **Keyboard Screen**, page 117, for instructions on using the keyboard screen to enter the style name.

| 01/10/12 13:    | 37 🗲           | Fluid Plate 1    | Fluid Plate 2 | • |  |  |
|-----------------|----------------|------------------|---------------|---|--|--|
| System Off      |                | No Active Errors |               |   |  |  |
|                 |                | Style            |               | t |  |  |
|                 |                |                  |               |   |  |  |
| ,               | Style N        | Vame:            |               | 6 |  |  |
|                 | Volume: 0.0 cc |                  |               |   |  |  |
|                 | Toler          | ances:0% +_      | 0%            | 8 |  |  |
| Pre-Charge      |                |                  |               |   |  |  |
| Mode: Display 🔽 |                |                  |               |   |  |  |
| Pressure: 0 psi |                |                  |               |   |  |  |
|                 |                |                  |               | Ŧ |  |  |

### Fluid Plate x, Screen 9 (Swirl Association)

This screen enables users to set the swirl to fluid plate association. This allows the system to apply errors to the correct fluid plate when a swirl error occurs, and to stop the correct fluid plate from dispensing when certain swirl errors occur.

| 11/17/11 13:53 | ÷   | Fluid Plate 1              | Fluid Plate 2    | t |
|----------------|-----|----------------------------|------------------|---|
| Active         |     | No Active Errors           |                  |   |
|                |     | Swirl Associatio           | n                | î |
|                |     | Volvo 1 Swirl 1            |                  | 6 |
|                |     | Valve i: <u>Swirt i</u>    |                  | 7 |
|                |     | Valve 2: <u>Inone</u>      | •                |   |
|                |     | Valve 3: None              | <b>•</b>         | 8 |
|                |     | Valve 4: None              | ▼                | 9 |
|                |     |                            |                  | 1 |
|                |     | Error Type                 |                  | 2 |
|                | Net | tor Foulty Doviatio        |                  | 2 |
|                | WU  | tor Fault: <u>Deviatio</u> | <u>, 1 1 4 1</u> | 3 |

### **Keyboard Screen**

The keyboard screen appears when text is edited. Use all four arrow buttons to select each letter; press **C** to enter the letter. To back space, press **C**. To delete the entire style name entered, press **C**. To enter the style name, press **C**. To cancel the entry and exit the keyboard screen, press **C**.

| 12/13/11 14:30      |                                         | Fluid Plate 1    | Fluid Plate 2 |  |  |  |  |
|---------------------|-----------------------------------------|------------------|---------------|--|--|--|--|
| Active              |                                         | No Active Errors |               |  |  |  |  |
| Sty                 | Style Name - 15 characters max 😿        |                  |               |  |  |  |  |
|                     | Doorl                                   |                  |               |  |  |  |  |
| ABC 1234567890- ABC |                                         |                  |               |  |  |  |  |
| d a                 | a s d f g h j k l ; z x c v b n m , . 7 |                  |               |  |  |  |  |
| <b>₽</b> A          |                                         |                  |               |  |  |  |  |

### Swirl Setup Screen

This screen enables users to:

- Set the Speed Command Source to Display or Gateway. If it is set to Display, users can set the fixed speed
- Set the Run Mode Speed Adjust to Enable or Disable
- Set the speed scale from 50-150%
- Set the Swirl Orbiter Maintenance Advisory Limit

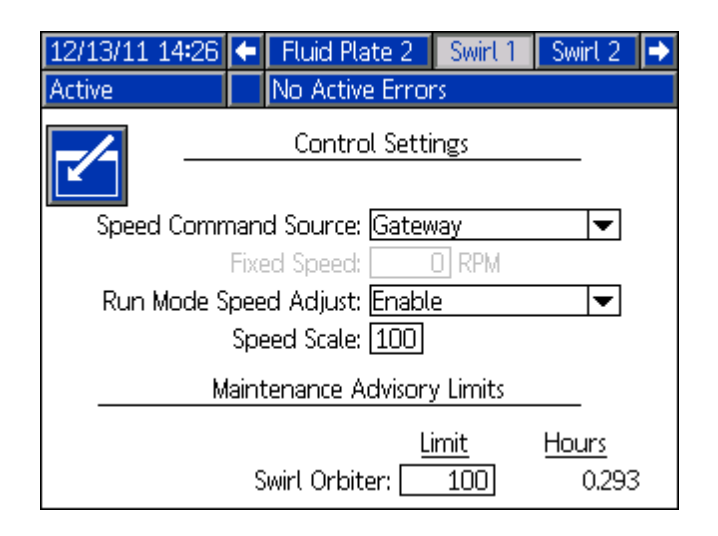

### **Run Mode**

Run mode screens are divided into six sections: home, fluid plates, swirls, events, errors, and jobs. While in

Setup mode press **R** to enter Run mode. Press

to navigate through the Run mode screens.

### Fluid Plate Home Screen

NOTE: This screen only appears if more than one fluid plate is installed.

The Fluid Plate Home screen shows an overview for each of the individual fluid plates. The screen displays the following items:

- Open dispense valves
- Active style number and name
- Flow rate
- Inlet and outlet pressures .

Progress bar indicating actual amount dispensed (blue shaded portion), requested volume (upper and lower arrows) and target volume (end of white bar).

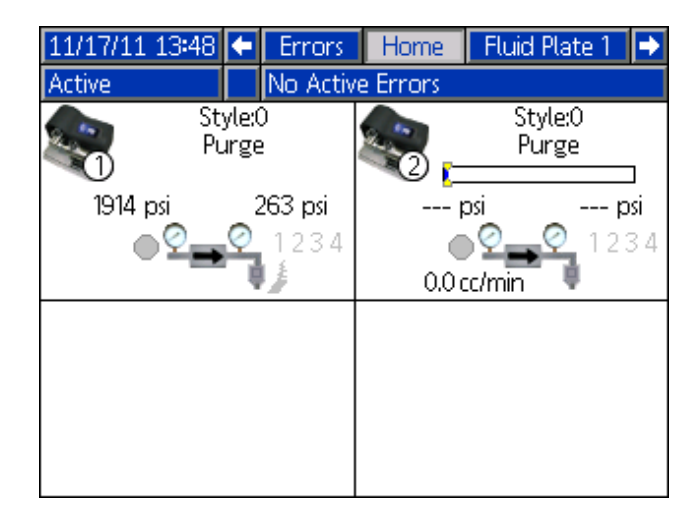

### **Swirl Home Screen**

NOTE: This screen only appears if more than one Swirl Dispenser is installed.

To access the Swirl Home screen, press the down arrow key from the Fluid Plate Home screen. The Swirl Home screen shows an overview for each of the individual Swirl Dispensers. The screen displays the following items:

- Requested motor speed
- Actual motor speed
- Progress bar indicating requested and actual motor speed

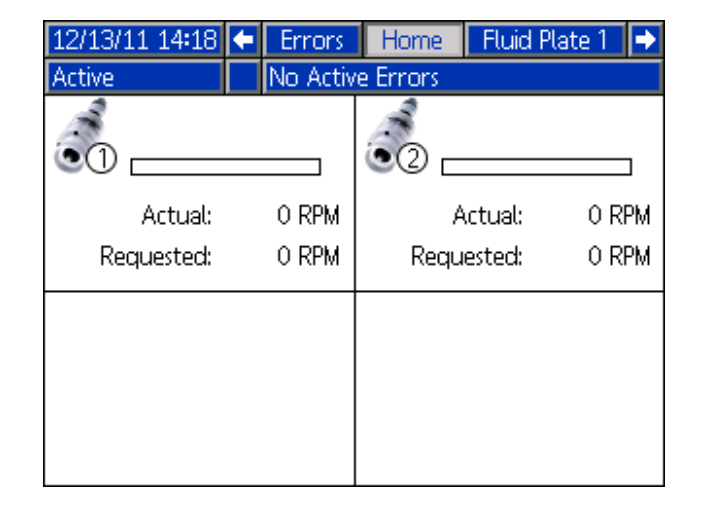

### Fluid Plate x, Screen 1

This screen displays the current dispense control mode used, the current pressure, and the current style being dispensed. It also displays the target dispense volume, the actual dispense volume, and the requested dispense volume.

From this screen users can adjust the bead scale and

enter maintenance mode. Press 1 and

change the bead scale. Press 🔀 to enter maintenance mode.

The PCF system has two operating modes:

- **Dispense mode** enables the module to begin dispensing when it receives a command from the automation unit.
- **Maintenance mode** enables the module to begin dispensing when the user presses the manual dispense button. Dispense parameters and duration depend on the selected control.

Dispensing continues for as long as the manual

dispense button **I** is pressed.

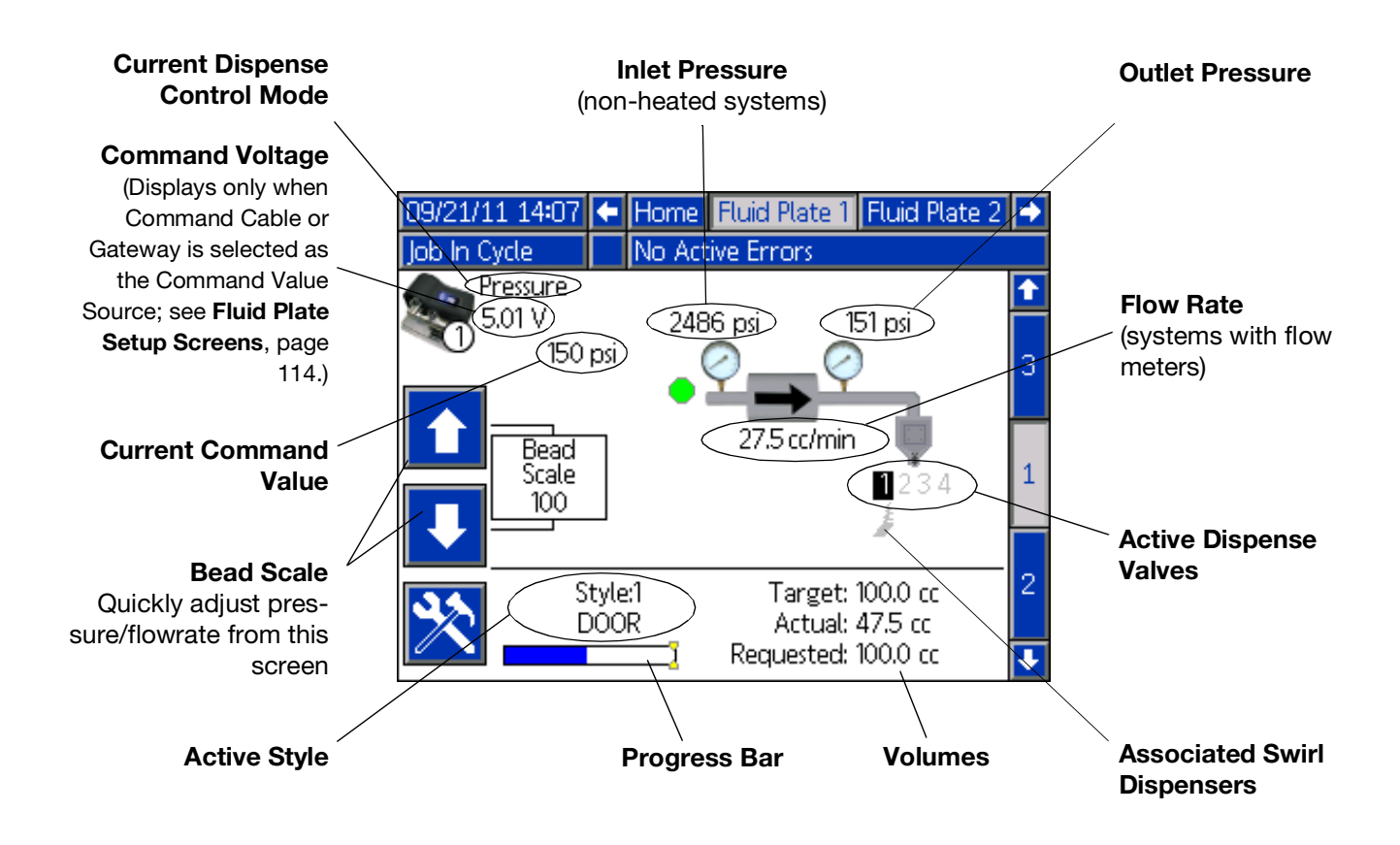

to

### Maintenance Mode

Press from Fluid Plate x, screen 1 (Control Center) to enter maintenance mode. Maintenance mode enables users to change the control mode, volume to be dispensed, target pressure, and number of dispense valves used in the system.

**NOTE:** Volume, pressure, and dispense valve options change according to mode.

See **Maintenance Mode Operation**, page 46, for instructions on changing the control mode, target pressure, and number of dispense valves used.

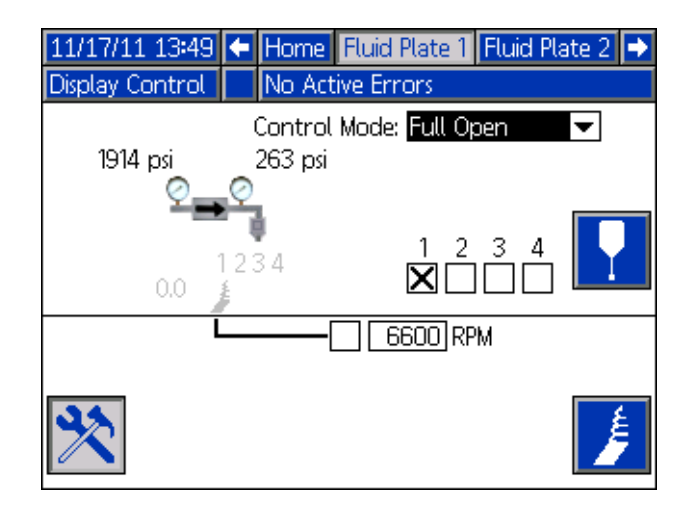

#### **Dispense Control Modes**

The PCF system has four fluid dispensing control modes.

- **Bead Control** the system controls the flow rate of the material being dispensed. The regulator outlet pressure is varied to control the fluid flow rate to the requested value. Use the bead control when a consistent bead size is required.
- Shot Control the regulator outlet pressure is controlled to the requested value. The dispense valve is closed when the target volume is reached or when the automation controller provides a signal.
- **Pressure Control** the regulator outlet pressure is controlled to the requested value.
- Full Open Control the PCF system does not control fluid pressure or flow. Instead the regulator opens to allow for recirculation applications.

#### Fluid Plate x, Screen 2 (Control Center)

**NOTE:** Users must be out of maintenance mode in Fluid Plate x, screen 1 in order to scroll to this screen.

**NOTE:** The term "Robot" on this screen refers to the automation controller.

This screen enables users to view and monitor the current status of the "robot" outputs and inputs. An X is displayed in the applicable check box when:

- Using a style strobe
- The dispense is complete
- A dispense trigger occurs
- The dispenser (fluid plate) is ready
- The dispense is in process
- There are no alarms or errors
- The dispense volume is correct

This screen also displays the current dispense style, command voltage, Gateway error number/code, and the volume dispensed.

| 11/17/11 13:48<br>Active                                                              | <ul> <li>Home Fluid Plate 1 Fluid Plate 2</li> <li>No Active Errors</li> </ul>     | • |  |  |  |
|---------------------------------------------------------------------------------------|------------------------------------------------------------------------------------|---|--|--|--|
| Robot Outputs<br>Style Strobe: Style: O<br>Dispense Complete: Dispense Trigger: 12334 |                                                                                    |   |  |  |  |
| Command: Digital 1                                                                    |                                                                                    |   |  |  |  |
| Dispenser Re<br>No Al<br>Vol.<br>Disper                                               | rady: 🔀 In Process: 🔤<br>arm: 🔀 No Error: 🔀<br>OK: 🔄 Error: O<br>nsed Volume: O cc | 3 |  |  |  |

### Fluid Plate x, Screen 3 (Maintenance Totalizers)

This screen enables users to view the maintenance totalizers for each system component and the limits set that will trigger a maintenance advisory.

Maintenance totalizers keep track of the total volume (or hours) that each system component has been running. If the totalizer value exceeds the set limit, the totalizer value will turn red and a maintenance advisory is issued.

The limits are set in the **Fluid Plate x, Screen 7 (Maintenance Advisory Limits)**, page 116, for the air supply, voltage to pressure (V/P) transducer, fluid regulator, flow meter, and all four valves.

**NOTE:** If a flow meter is not included in the system, this screen shows hours instead of volume and the flow meter entry is grayed out.

| 01/09/12 17:18 | 🗲 Home Flu    | uid Plate 1 🖪 | Fluid Plate 2 | • |
|----------------|---------------|---------------|---------------|---|
| System Off     | No Active     | Errors        |               |   |
|                |               |               |               | Î |
|                | <u>Volume</u> | <u>Limit</u>  |               |   |
| Supply:        | 0.000         | 0             | gal(US)       | 2 |
| V/P:           | 0.000         | 0             | gal(US)       |   |
| Regulator:     | 0.000         | 0             | gal(US)       |   |
| Flowmeter:     | 0.000         | 0             | gal(US)       | 3 |
| Valve 1:       | 0.000         | 0             | gal(US)       |   |
| Valve 2:       | 0.000         | 0             | gal(US)       |   |
| Valve 3:       | 0.000         | 0             | gal(US)       | 1 |
| Valve 4:       | 0.000         | 0             | gal(US)       |   |
|                |               |               |               |   |

### Swirl X Screen

There is one Swirl X screen for each installed swirl dispenser. This screen displays the following items:

- Swirl Enable signal from the automation interface
- Speed command voltage from automation interface
- Actual and requested speed
- Active time and maintenance advisory limit

| 11/17/11 13:50        | 🗲 Fl     | uid Plate 2         | Swirt 1           | Swirt 2         | ÷ |
|-----------------------|----------|---------------------|-------------------|-----------------|---|
| Active                | No       | Active Error        | 's                |                 |   |
| бо <sub>0.00 V</sub>  | [        | Actual              | 0.0               | DM              |   |
|                       |          | Requested:          |                   | rivi<br>DM      |   |
| Speed<br>Scale<br>100 |          | Enabled:            |                   | r IVI           |   |
| Swirt                 | Orbiter: | <u>Hours</u><br>0.0 | <u>Lin</u><br>028 | <u>nit</u><br>1 | _ |

### Job Report Screens

The job report screens store and display a chronological list of 180 jobs performed by the system. Each job record includes the date and time the job was completed; the style dispensed; the error percentage; and the target, requested, and actual dispense volumes.

| Press | ↓ | to scroll through each job report screen. |
|-------|---|-------------------------------------------|
|-------|---|-------------------------------------------|

| 12/13/11 14 | 21 🗲   | Swirt 2 Jobs     | Events Errors | •        |
|-------------|--------|------------------|---------------|----------|
| Active      |        | No Active Errors | 5             |          |
| Date        | Time   | Target           | Actual        | <b>1</b> |
| Dispenser   | Style  | Requested        | % Error       | 00       |
| 12/07/11    | 12:19  | 10.0             | 0.0           | 20       |
| 2           | 1      | 0.0              | 0.0 %         | 29       |
| 12/07/11    | 12:18  | 10.0             | 0.0           | 00       |
| 2           | 1      | 10.0             | 100.0 %       | 30       |
| 12/07/11    | 12:17  | 0.0              | 0.0           | 1        |
| 2           | 1      | 0.0              | 0.0 %         | -        |
| 12/07/11    | 12:17  | 0.0              | 0.0           | 2        |
| 2           | 1      | 0.0              | 0.0 %         | 2        |
| 12/07/11    | [12:14 | [10,0 cc         | 0.0 cc        | 5        |
| 10107111    | 10.10  | 10.0 cc          | 100.0 %       | 4        |
| 12/07/11    | 12:12  | [10,0 cc         | 10.0 cc       |          |
| 1           | 11     | (10.0 cc         | 100.0 %       |          |

### **Event Report Screens**

The event report screens display a chronological list of system events. These screens display the last 200 events. Each event report screen displays the date, time, event code, and description for each event.

Press **t** to scroll through each event report screen.

| 11/17/1: | 1 13:51 | <u> </u> | Jo  | bs  | Event:    | s   | Errors    | Home | 1  |
|----------|---------|----------|-----|-----|-----------|-----|-----------|------|----|
| Active   |         |          | No  | Act | tive Erro | ors | ;         |      |    |
| Date     | Time    | Code     | 2   | De  | scription | n   |           |      | Ŷ  |
| 11/17/11 | 13:51   | EBD2     | 2-R | Ма  | int. Moc  | le  | Exited-SV | 12   | 18 |
| 11/17/11 | 13:51   | EAD:     | 2-R | Ma  | int. Moc  | le  | Entered-  | SW2  | 10 |
| 11/17/11 | 13:50   | EBD      | I-R | Ma  | int. Moc  | łe  | Exited-SV | 11   | 13 |
| 11/17/11 | 13:50   | EAD      | 1-R | Ма  | int. Moc  | le  | Entered-3 | SW1  | 20 |
| 11/17/11 | 13:50   | EBC2     | 2-R | Ma  | int. Moc  | le  | Exited-FP | 2    | 1  |
| 11/17/11 | 13:50   | EAC:     | 2-R | Ma  | int. Moc  | le  | Entered-I | FP2  | 2  |
| 11/17/11 | 13:49   | EBD      | I-R | Ма  | int. Moc  | le  | Exited-SV | 11   |    |
| 11/17/11 | 13:49   | EBC1     | -R  | Ма  | int. Moc  | le  | Exited-FP | '1   | 3  |
| 11/17/11 | 13:49   | EAD      | 1-R | Ма  | int. Moc  | le  | Entered-3 | SW1  | 4  |
| 11/17/11 | 13:49   | EAC      | I-R | Ма  | int. Moc  | le  | Entered-I | FP1  | Ŧ  |

#### **Error Report Screens**

The error report screens display a chronological list of system errors. These screens display the last 200 errors. Each error report screen displays the date, time, error code, and description for each error. See **Errors**, page 73, for more information on errors, a list of error codes, and information on error troubleshooting.

Press **t** to scroll through each error report screen.

| 11/17/1  | 1 13:51 | L 🔶 E  | ivents   | Errors       | Home        | •  |
|----------|---------|--------|----------|--------------|-------------|----|
| Active   |         | No     | Active E | rrors        |             |    |
| Date     | Time    | Code   | Descript | tion         |             | +  |
| 11/17/11 | 13:42   | CAC2-A | Gatewa   | y Comm. Eri  | ror-FP2     | 18 |
| 11/17/11 | 13:42   | CAC1-A | Gatewa   | y Comm. Eri  | ror-FP1     | 10 |
| 11/17/11 | 13:40   | WBD2-A | Swirt Mo | otor Fault-S | W2          | 13 |
| 11/17/11 | 13:40   | CR42-A | Valve 4  | Swirl Comn   | n Error-FP2 | 20 |
| 11/17/11 | 13:40   | CR12-A | Valve 1  | Swirl Comm   | error-FP2   | 1  |
| 11/17/11 | 13:40   | WND2-A | Key To   | ken Error-F  | P2          | 2  |
| 11/17/11 | 13:39   | P6D1-A | Outlet   | Pressure Ser | nsor-FP1    | -  |
| 11/17/11 | 13:38   | CBR2-A | Comm.    | Error-SW2    |             | 3  |
| 11/17/11 | 13:38   | CBD2-A | Comm.    | Error-FP2    |             | 4  |
| 11/17/11 | 13:36   | P6D1-A | Outlet   | Pressure Ser | nsor-FP1    | ÷  |

### Appendix B - Discrete Gateway Module (DGM) Connection Details D-Sub Cable 123793

The D-sub cable 123793 is only compatible with single fluid plate systems. Systems with 2 fluid plates must use cable 123792 and breakout board 123783.

The cable length of interface cable assembly 123793 is 50 ft (15.2 m). The following table identifies the cable interface signals.

| Wire Color   |          | Description                          | Pin Type       | D-Sub<br>Pin No. |
|--------------|----------|--------------------------------------|----------------|------------------|
| Green/Yellow | │ ———— < | Isolated Logic Power Supply          | Supply         | 51 and 27        |
| Gray         | <        | Isolated Logic GND                   | Supply         | 70               |
| Blue/Green   | <        | Dispense Ready                       | Digital Output | 9                |
| Brown/Green  | <        | Dispense Error*                      | Digital Output | 11               |
| Blue/Orange  | <        | Dispense In Process                  | Digital Output | 12               |
| White        | <        | Dispense Purge                       | Digital Output | 15               |
| Blue         | <        | Dispense Remote Start                | Digital Output | 16               |
| White/Yellow | <        | Style Bit 1                          | Digital Input  | 52               |
| Blue/Yellow  | <        | Style Bit 2                          | Digital Input  | 53               |
| Brown/Yellow | <        | Style Bit 3                          | Digital Input  | 54               |
| Black/Red    | <        | Style Bit 4                          | Digital Input  | 55               |
| White/Red    | <        | Style Strobe                         | Digital Input  | 56               |
| Blue/Red     | <        | Dispense Complete                    | Digital Input  | 57               |
| Brown/Red    | <        | Error Reset                          | Digital Input  | 58               |
| Black        | <        | Remote Start/Purge                   | Digital Input  | 59               |
| Black/Gray   | <        | Dispense Valve 1                     | Digital Input  | 73               |
| Brown/Orange | <        | Dispense Valve 2                     | Digital Input  | 74               |
| Brown        | <        | Command Value                        | Analog Input   | 1                |
| Black/Yellow | <        | Analog GND                           | Analog Input   | 2                |
| White/Gray   | <        |                                      |                | 3                |
| Blue/Gray    | <        | Swirl 1 Speed Command ◆              | Analog Input   | 21               |
| Brown/Gray   | <        | Swirl 2 Speed Command ◆              | Analog Input   | 23               |
| White/Orange | <        | Dispense Valve 3/<br>Swirl 1 Enable◆ | Digital Input  | 75               |
| Black/Orange | <        | Dispense Valve 4/<br>Swirl 2 Enable♦ | Digital Input  | 76               |
| Black/Green  | <        | Digital CMD 1                        | Digital Input  | 77               |
| White/Green  |          | Digital CMD 2                        | Digital Input  | 78               |
| Orange       | <        |                                      |                | N/C              |

| NOTE: See Appendix D - | I/O Signal Desc | riptions, page 157 | , for I/O signal | descriptions |
|------------------------|-----------------|--------------------|------------------|--------------|
|                        |                 |                    | ,                |              |

• Swirl-related inputs apply only to systems with Swirl Dispensers.

\* Dispense Error may be active high or low, depending on the setting on the Gateway setup screen. See **Discrete Gateway (Automation) Setup Screen**, page 112.

### D-Sub Cable 123792 and Breakout Board 123783

The cable length of the interface cable assembly 123792 is 50 ft (15.2 m). The following table identifies the pin assignments for the 78-pin breakout board.

### NOTE: See Appendix D - I/O Signal Descriptions on page 157.

| D-Sub   |                                           |                          |                                 |
|---------|-------------------------------------------|--------------------------|---------------------------------|
| Pin No. | Description                               | Pin Type                 | Voltage (Vdc)                   |
| 1       | Command Value (Fluid Plate 1)             | Analog In                | 0 - 10                          |
| 2       | Command Value Ground (Fluid Plate 1)      | Analog In Ground         | 0                               |
| 3       | Command Value (Fluid Plate 2)             | Analog In                | 0 - 10                          |
| 4       | Command Value Ground (Fluid Plate 2)      | Analog In Ground         | 0                               |
| 5       |                                           |                          |                                 |
| 6       |                                           |                          |                                 |
| 7       |                                           |                          |                                 |
| 8       |                                           |                          |                                 |
| 9       | Dispense Ready                            | Digital Out - Bank 1     | 0 - voltage connected to Pin 27 |
| 10      | Tispense Alarm/Error on Data              | Digital Out - Bank 1     | 0 - voltage connected to Pin 27 |
| 11      | ♦† Dispense Error                         | Digital Out - Bank 1     | 0 - voltage connected to Pin 27 |
| 12      | <ul> <li>Dispense In Process</li> </ul>   | Digital Out - Bank 1     | 0 - voltage connected to Pin 27 |
| 13      | <ul> <li>Dispense Volume OK</li> </ul>    | Digital Out - Bank 1     | 0 - voltage connected to Pin 27 |
| 14      | Fluid Plate Selected                      | Fluid Plate Selected     | Fluid Plate Selected            |
| 15      | <ul> <li>Dispense Purge</li> </ul>        | Digital Out - Bank 1     | 0 - voltage connected to Pin 27 |
| 16      | <ul> <li>Dispense Remote Start</li> </ul> | Digital Out - Bank 1     | 0 - voltage connected to Pin 27 |
| 17      | ◆ * Data 1                                | Digital Out - Bank 2     | 0 - voltage connected to Pin 68 |
| 18      | ♦ * Data 2                                | Digital Out - Bank 2     | 0 - voltage connected to Pin 68 |
| 19      | ◆ * Data 4                                | Digital Out - Bank 2     | 0 - voltage connected to Pin 68 |
| 20      | ♦ * Data 8                                | Digital Out - Bank 2     | 0 - voltage connected to Pin 68 |
| 21      | Swirl 1 Speed Command                     | Analog In                | 0 - 10                          |
| 22      | Swirl 1 Speed Command Ground              | Analog In Ground         | 0                               |
| 23      | Swirl 2 Speed Command                     | Analog In                | 0 - 10                          |
| 24      | Swirl 2 Speed Command Ground              | Analog In Ground         | 0                               |
| 25      |                                           |                          |                                 |
| 26      |                                           |                          |                                 |
| 27      | Digital Out Supply - Bank 1               | Isolated Logic Supply V+ | 10-30                           |
| 28      | ◆ * Data 16                               | Digital Out - Bank 2     | 0 - voltage connected to Pin 68 |
| 29      | ◆ * Data 32                               | Digital Out - Bank 2     | 0 - voltage connected to Pin 68 |
| 30      | ◆ * Data 64                               | Digital Out - Bank 2     | 0 - voltage connected to Pin 68 |
| 31      | ◆ * Data 128                              | Digital Out - Bank 2     | 0 - voltage connected to Pin 68 |
| 32      | ◆ * Data 256                              | Digital Out - Bank 3     | 0 - voltage connected to Pin 69 |
| 33      | ♦ * Data 512                              | Digital Out - Bank 3     | 0 - voltage connected to Pin 69 |
| 34      | ♦ * Data 1024                             | Digital Out - Bank 3     | 0 - voltage connected to Pin 69 |
| 35      | ◆ * Data 2048                             | Digital Out - Bank 3     | 0 - voltage connected to Pin 69 |
| 36      | ◆ * Data 4096                             | Digital Out - Bank 3     | 0 - voltage connected to Pin 69 |
| 37      | ♦ * Data 8192                             | Digital Out - Bank 3     | 0 - voltage connected to Pin 69 |
| 38      | ◆ * Data 16384                            | Digital Out - Bank 3     | 0 - voltage connected to Pin 69 |
| 39      | ♦ * Data 32768                            | Digital Out - Bank 3     | 0 - voltage connected to Pin 69 |
| 40      | Swirl 1 Actual Speed                      | Analog Out               | 0 - 10                          |
| 41      | Swirl 1 Actual Speed Ground               | Analog Out Ground        | 0                               |
| 42      | Swirl 2 Actual Speed                      | Analog Out               | 0 - 10                          |
| 43      | Swirl 2 Actual Speed Ground               | Analog Out Ground        | 0                               |
| 44 - 50 |                                           |                          |                                 |
| 51      | Isolated Logic Power Supply               | Isolated Logic Supply V+ | 10-30                           |
| 52      | Style Bit 1                               | Digital In               | 0-30                            |
| 53      | Style Bit 2                               | Digital In               | 0-30                            |
| 54      | Style Bit 3                               | Digital In               | 0-30                            |

| D-Sub   |                                              |                          |               |
|---------|----------------------------------------------|--------------------------|---------------|
| Pin No. | Description                                  | Pin Type                 | Voltage (Vdc) |
| 55      | Style Bit 4                                  | Digital In               | 0-30          |
| 56      | Style Strobe Fluid Plate 1                   | Digital In               | 0-30          |
| 57      | <ul> <li>Dispense Complete</li> </ul>        | Digital In               | 0-30          |
| 58      | ♦ Error Reset                                | Digital In               | 0-30          |
| 59      | Remote Start/Purge                           | Digital In               | 0-30          |
| 60 -67  |                                              |                          |               |
| 68      | Digital Out Supply - Bank 2                  | Isolated Logic Supply V+ | 10-30         |
| 69      | Digital Out Supply - Bank 3                  | Isolated Logic Supply V+ | 10-30         |
| 70      | Isolated Logic GND                           | Isolated Ground          | 0             |
| 71      | Style Strobe Fluid Plate 2                   | Digital In               | 0-30          |
| 72      | <ul> <li>Fluid Plate Selector</li> </ul>     | Digital In               | 0-30          |
| 73      | 1 installed fluid plate, no swirl:           | Digital In               | 0-30          |
|         | Fluid Plate 1, Dispense Valve 1              |                          |               |
|         | 2 installed fluid plates, no swirl:          |                          |               |
|         | Fluid Plate 1, Dispense Valve 1              |                          |               |
|         | 1 installed fluid plate, one or more swirl:  |                          |               |
|         | Fluid Plate 1, Dispense Valve 1              |                          |               |
|         | 2 installed fluid plates, one or more swirl: |                          |               |
|         | Fluid Plate 1, Dispense Valve 1              |                          |               |
| 74      | 1 installed fluid plate, no swirl:           | Digital In               | 0-30          |
|         | Fluid Plate 1, Dispense Valve 2              |                          |               |
|         | 2 installed fluid plates, no swirl:          |                          |               |
|         | Fluid Plate 1, Dispense Valve 2              |                          |               |
|         | 1 installed fluid plate, one or more swirl:  |                          |               |
|         | Fluid Plate 1, Dispense Valve 2              |                          |               |
|         | 2 installed fluid plates, one or more swirl: |                          |               |
|         | Fluid Plate 2, Dispense Valve 1              |                          |               |
| 75      | 1 installed fluid plate, no swirl:           | Digital In               | 0-30          |
|         | Fluid Plate 1, Dispense Valve 3              |                          |               |
|         | 2 installed fluid plates, no swirl:          |                          |               |
|         | Fluid Plate 2, Dispense Valve 1              |                          |               |
|         | 1 installed fluid plate, one or more swirl:  |                          |               |
|         | Swirl 1 Enable                               |                          |               |
|         | 2 installed fluid plates, one or more swirl: |                          |               |
|         | Swirl 1 Enable                               |                          |               |
| 76      | 1 installed fluid plate, no swirl:           | Digital In               | 0-30          |
|         | Fluid Plate 1, Dispense Valve 4              |                          |               |
|         | 2 installed fluid plates, no swirl:          |                          |               |
|         | Fluid Plate 2, Dispense Valve 2              |                          |               |
|         | 1 installed fluid plate, one or more swirl:  |                          |               |
|         | Swirl 2 Enable                               |                          |               |
|         | 2 installed fluid plates, one or more swirl: |                          |               |
|         | Swirl 2 Enable                               |                          |               |
| 77      | Digital CMD 1                                | Digital In               | 0-30          |
| 78      | Digital CMD 2                                | Digital In               | 0-30          |

\* 16-bit data outputs contain either volume or error information depending on state of dispense alarm/error on data.

 Fluid plate selector input (pin 72) toggles the plate to which these inputs and outputs will apply: Pin 72 = 0: Inputs and outputs apply to fluid plate 1. Pin 72 = 1: Inputs and outputs apply to fluid plate 2.

*†* Alarm and Error signals may be active high or low, depending on the setting on the Gateway setup screen. See **Discrete Gateway (Automation) Setup Screen**, page 112.

### **Pin References**

**NOTE:** NOTE: To avoid ground loops and noise immunity issues, do not ground the shield of the D-subminiature connector cable; it is already grounded through the mounting screw on the base of the DGM.

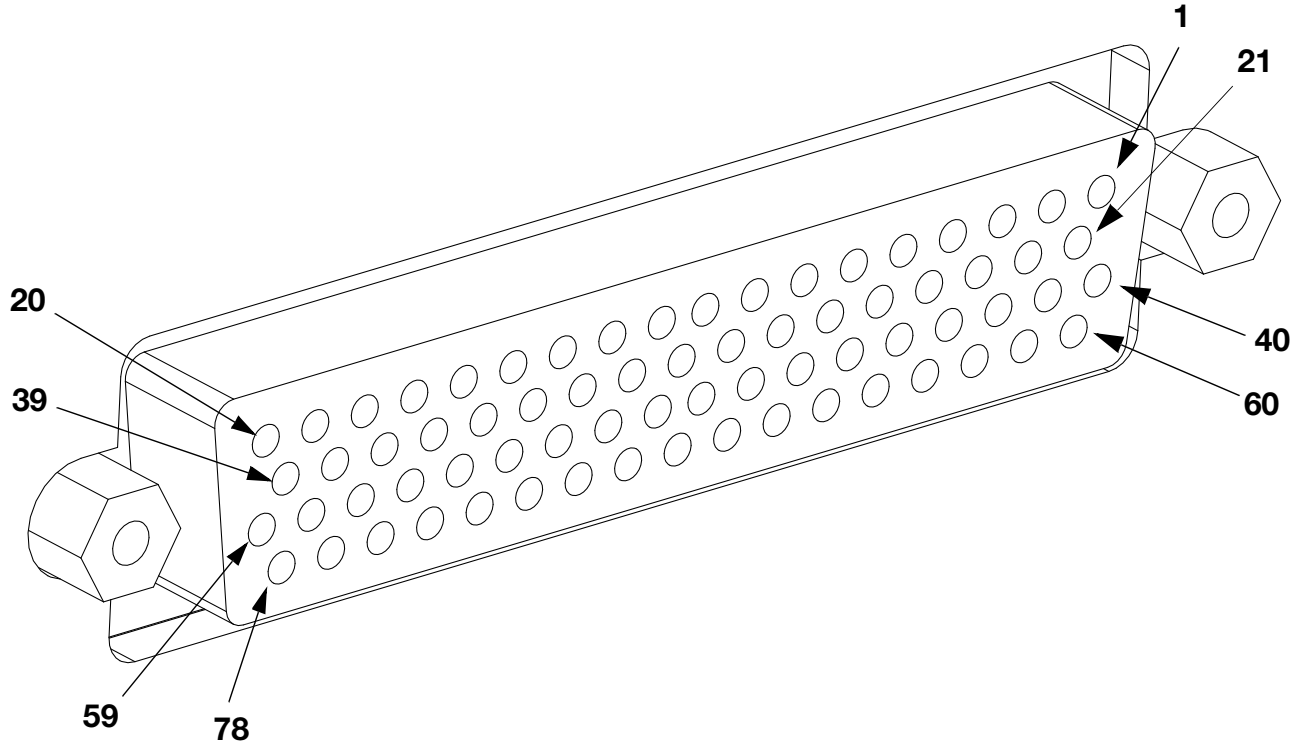

FIG. 76: D-Subminiature Connector - Pin References

### **DGM Digital Input**

The digital inputs function only when power is supplied to pin 51 and there is a ground connection to pin 70. See **Pin References**, page 126, for details. The digital input is rated at 0-30 Vdc, and requires an NEC Class 2 power supply connected to pin 51. The DGM provides optical isolation as shown in the following illustration.

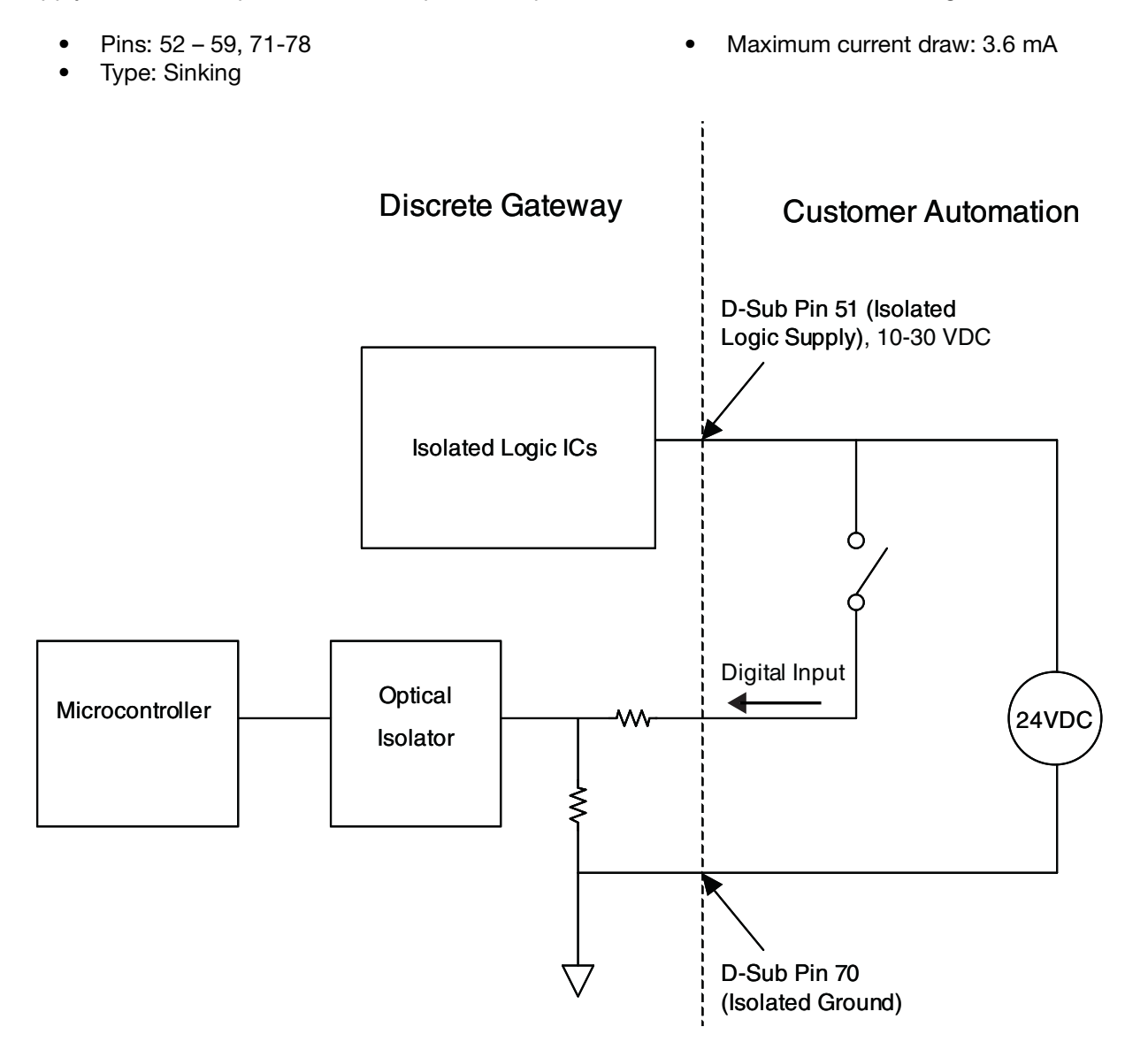

### **DGM Digital Outputs**

The digital outputs function only when power is supplied to pins 27, 68, and 69 and there is a ground connection to pin 70. See **Pin References**, page 126, for details. The digital output is rated at 0-30 Vdc, and requires an NEC Class 2 power supply connected to pin 27 for supply bank 1, pin 69 for supply bank 2, and pin 68 for supply bank 3. The DGM provides optical isolation as shown in the following illustration.

- Pins: 9-20, 28-39
- Type: Sourcing

- Maximum continuous current output: 350 mA (sourced from customer supply)
- Recommended continuous current: 100 mA

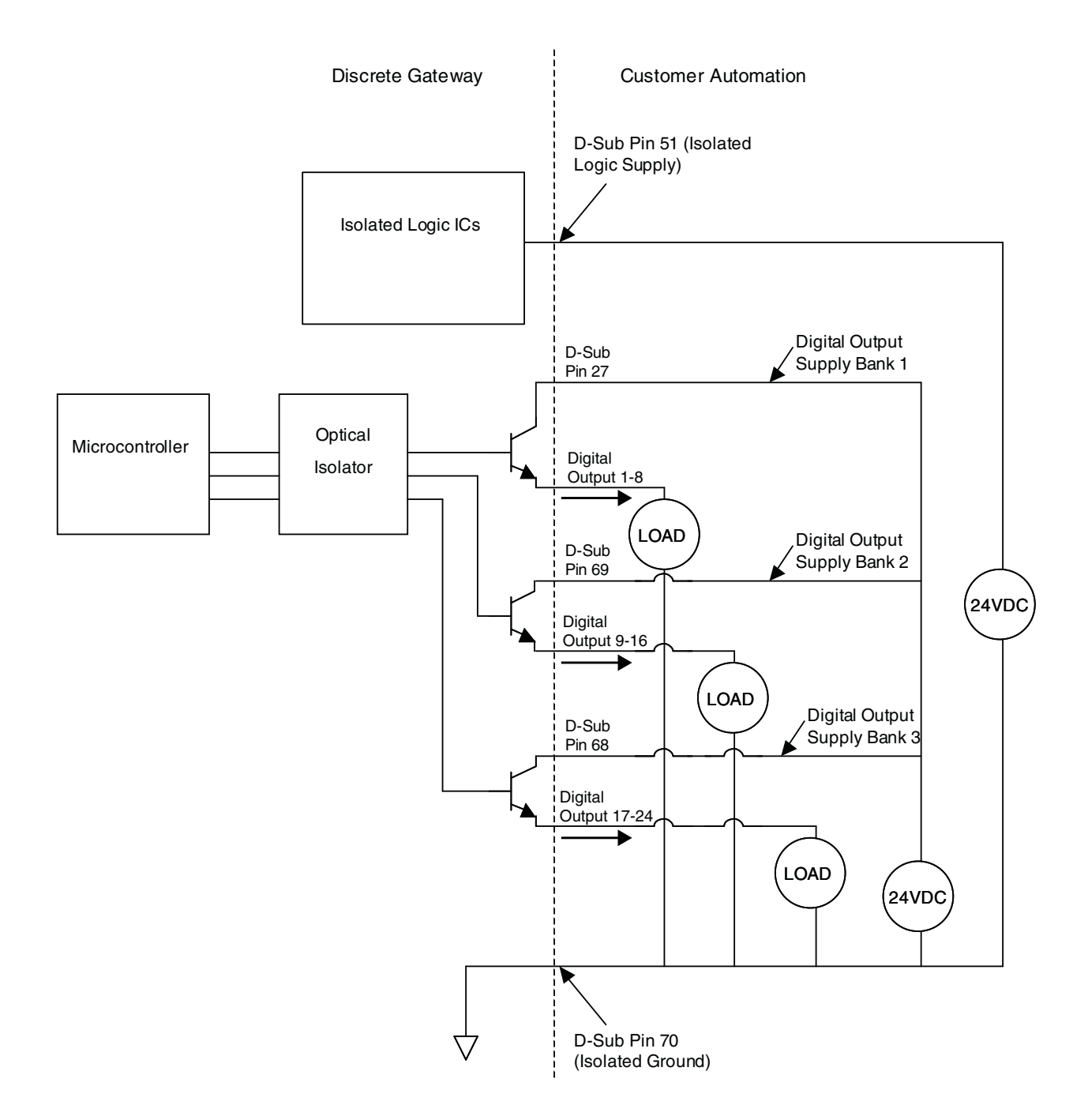

### **DGM Analog Inputs**

The analog inputs function only when the DGM is connected to a power supply through the CAN connection. Each analog input has a corresponding reference (ground) pin. See **Pin References**, page 126, for details.

• Type: Sinking

Input Impedance: 20 k $\Omega$ 

Voltage Rating: 0-10 Vdc

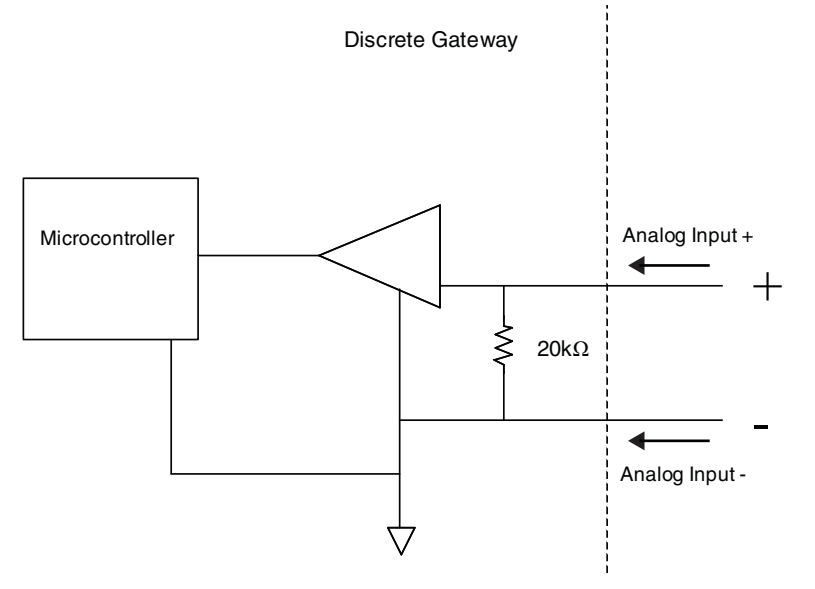

### **DGM Analog Outputs**

The analog outputs function only when the DGM is connected to a power supply through the CAN connection. Each analog output has a corresponding reference (ground) pin. See **Pin References**, page 126, for details.

• Type: Sourcing

• Voltage Rating: 0-10 Vdc, 10 mA at 10 Vdc

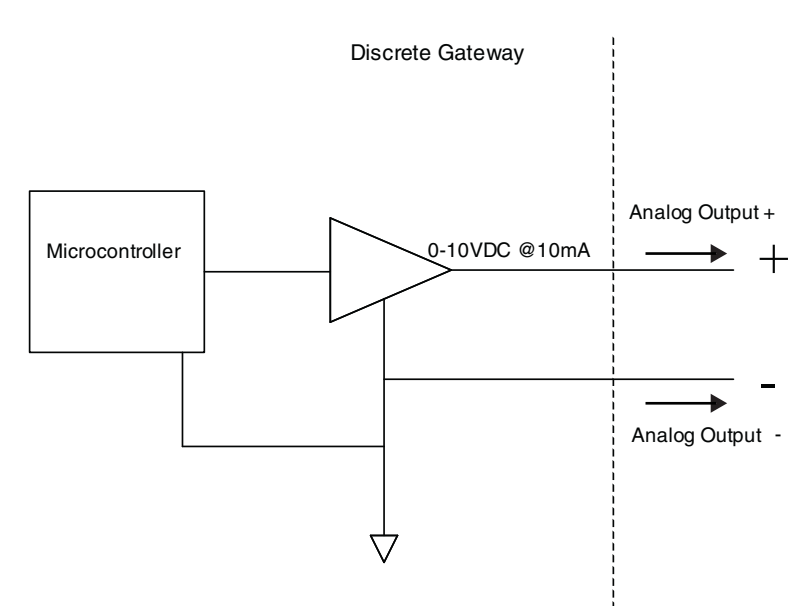

# Appendix C - Communications Gateway Module (CGM) Connection Details

### **Install Fieldbus Connections**

Connect cables to fieldbus per fieldbus standards.

### PROFINET

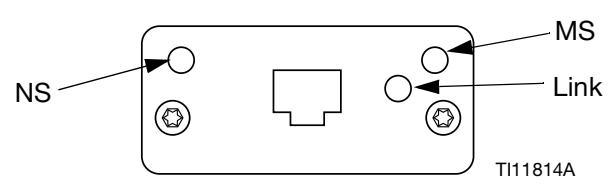

### FIG. 77: PROFINET Fieldbus Connections

The Ethernet interface operates at 100Mbit, full duplex, as required by PROFINET. The Ethernet interface is auto-polarity sensing and auto-crossover capable.

### Network Status (NS)

| State    | Description    | Comments                                          |
|----------|----------------|---------------------------------------------------|
| Off      | Offline        | <ul> <li>No power</li> </ul>                      |
|          |                | <ul> <li>No connection with IO</li> </ul>         |
|          |                | Controller                                        |
| Green    | On-line, (RUN) | <ul> <li>Connection with IO Controller</li> </ul> |
|          |                | established                                       |
|          |                | IO Controller with RUN state                      |
| Flashing | On-line,       | <ul> <li>Connection with IO Controller</li> </ul> |
| Green    | (STOP)         | established                                       |
|          |                | <ul> <li>IO Controller in STOP state</li> </ul>   |

### Module Status (MS)

| State         | Description     | Comments                        |
|---------------|-----------------|---------------------------------|
| Off           | Not initialized | No power or module in "SETUP"   |
|               |                 | or "NW_INIT" state              |
| Green         | Normal opera-   | Diagnostic event(s) present     |
|               | tion            |                                 |
| Flashing      | Initialized,    | Used by engineering tools to    |
| Green         | diagnostic      | identify node on network        |
|               | event(s) pres-  |                                 |
|               | ent             |                                 |
| Red           | Exception error | Module in state "EXCEPTION"     |
| Red (1 flash) | Configuration   | Expected Identification differs |
|               | error           | from Real Identification        |
| Red (2        | IP Address not  | Set IP address via system moni- |
| flashes)      | set             | tor or DNS server               |
| Red (3        | Station Name    | Set Station Name via system     |
| flashes)      | not set         | monitor                         |
| Red (4        | Major Internal  | Cycle system power; replace     |
| flashes)      | Error           | module                          |

### Link/Activity (Link)

| State         | Description                                |
|---------------|--------------------------------------------|
| Off           | No Link, no communication present          |
| Green         | Link established, no communication present |
| Green, flash- | Link established, communication present    |
| шy            |                                            |

### EtherNet/IP

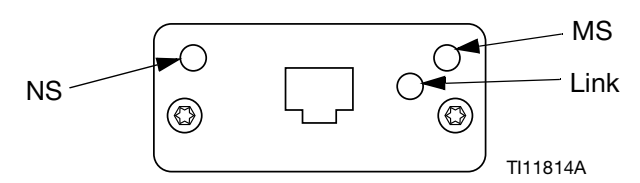

#### FIG. 78: EtherNet/IP Fieldbus Connections

The Ethernet interface operates at 100Mbit, full duplex, as required by PROFINET. The Ethernet interface is auto-polarity sensing and auto-crossover capable.

### **Network Status (NS)**

| State             | Description                                                        |
|-------------------|--------------------------------------------------------------------|
| Off               | No power or no IP address                                          |
| Green             | On-line, one or more connections established<br>(CIP Class 1 or 3) |
| Flashing<br>Green | On-line, no connections established                                |
| Red               | Duplicate IP address, FATAL error                                  |
| Flashing<br>Red   | One or more connections timed out (CIP Class 1<br>or 3)            |

### Module Status (MS)

| State    | Description                                     |
|----------|-------------------------------------------------|
| Off      | No power                                        |
| Green    | Controlled by a Scanner in Run state            |
| Flashing | Not configured, or Scanner in Idle state        |
| Green    |                                                 |
| Red      | Major fault (EXCEPTION-state, FATAL error etc.) |
| Flashing | Recoverable fault(s)                            |
| Red      |                                                 |

### LINK/Activity (Link)

| State             | Description          |
|-------------------|----------------------|
| Off               | No link, no activity |
| Green             | Link established     |
| Flashing<br>Green | Activity             |

### **DeviceNet**

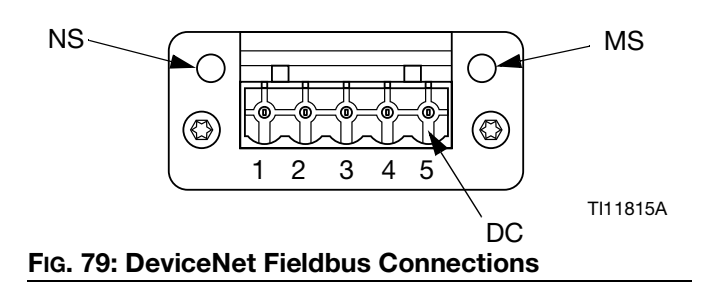

### Network Status (NS)

| State                    | Description                                           |
|--------------------------|-------------------------------------------------------|
| Off                      | Not online / No power                                 |
| Green                    | On-line, one or more connections are estab-<br>lished |
| Flashing Green<br>(1 Hz) | On-line, no connections established                   |
| Red                      | Critical link failure                                 |
| Flashing Red (1<br>Hz)   | One or more connections timed-out                     |
| Alternating<br>Red/Green | Self test                                             |

### Module Status (MS)

| State                    | Description                                 |
|--------------------------|---------------------------------------------|
| Off                      | No power or not initialized                 |
| Green                    | Initialized                                 |
| Flashing Green           | Missing or incomplete configuration, device |
| (1 Hz)                   | needs commissioning                         |
| Red                      | Unrecoverable Fault(s)                      |
| Flashing Red (1<br>Hz)   | Recoverable Fault(s)                        |
| Alternating<br>Red/Green | Self test                                   |

### DeviceNet Connector (DC)

| Pin | Signal | Description                 |
|-----|--------|-----------------------------|
| 1   | V-     | Negative bus supply voltage |
| 2   | CAN_L  | CAN low bus line            |
| 3   | SHIELD | Cable shield                |
| 4   | CAN_H  | CAN high bus line           |
| 5   | V+     | Positive bus supply voltage |

### PROFIBUS

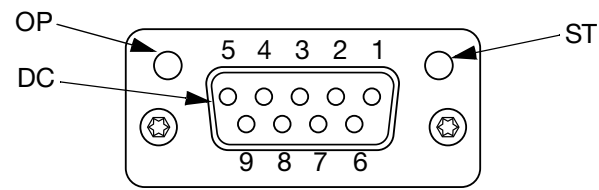

### TI11816A

### FIG. 80: PROFIBUS Fieldbus Connections

### **Operation Mode (OP)**

| State                       | Description                  |
|-----------------------------|------------------------------|
| Off                         | Not online / No power        |
| Green                       | On-line, data exchange       |
| Flashing Green              | On-line, clear               |
| Flashing Red<br>(1 flash)   | Parameterization error       |
| Flashing Red<br>(2 flashes) | PROFIBUS Configuration error |

### Status Mode (ST)

| State          | Description                              |
|----------------|------------------------------------------|
| Off            | No power or not initialized              |
| Green          | Initialized                              |
| Flashing Green | Initialized, diagnostic event(s) present |
| Red            | Exception error                          |

### **PROFIBUS Connector (DC)**

| Pin     | Signal          | Description                                                                                                    |
|---------|-----------------|----------------------------------------------------------------------------------------------------|
| 1       | -               | -                                                                                                    |
| 2       | -               | -                                                                                                    |
| 3       | B Line          | Positive RxD/TxD, RS485 level                                                                                               |
| 4       | RTS             | Request to send                                                                                                    |
| 5       | GND Bus         | Ground (isolated)                                                                                                    |
| 6       | +5V Bus         | +5V termination power (isolated)                                                                                            |
|         | Output          |                                                                                                    |
| 7       | -               | -                                                                                                    |
| 8       | A Line          | Negative RxD/TxD, RS485 level                                                                                               |
| 9       | -               | -                                                                                                    |
| Housing | Cable<br>Shield | Internally connected to the Anybus<br>protective earth via cable shield fil-<br>ters according to the PROFIBUS<br>standard. |

### CGM I/O Data Map

See **Appendix D - I/O Signal Descriptions** on page 157.

### Automation Inputs (signals from PCF)

| Byte | Input |                                                            |             |
|------|-------|------------------------------------------------------------|-------------|
| -    | Bit   | Description                                                | Zone        |
| 0    | 100   | Dispenser (Fluid Plate) Ready                              |             |
|      | 101   | Dispenser (Fluid Plate) No Alarm                           |             |
|      | 102   | Dispense No Error                                          |             |
|      | 103   | Dispense in Process                                        |             |
|      | 104   | Dispense Volume OK                                         | Fluid Plate |
|      | 105   |                                                            | 1           |
|      | 106   | Dispenser (Fluid Plate) Purge<br>Request                   |             |
|      | 107   | Dispenser (Fluid Plate) Remote<br>Start / Purge In Process |             |
| 1    | 108   | Pressure Units - Bit 0                                     |             |
|      | 109   | Pressure Units - Bit 1                                     |             |
|      | 110   | Heartbeat                                                  |             |
|      | 111   |                                                            | Fluid Plate |
|      | 112   |                                                            | 1           |
|      | 113   |                                                            |             |
|      | 114   |                                                            |             |
|      | 115   |                                                            |             |
| 2    | 116   |                                                            |             |
|      | 117   |                                                            |             |
|      | 118   |                                                            |             |
|      | 119   |                                                            | Fluid Plate |
|      | 120   |                                                            | 1           |
|      | 121   |                                                            |             |
|      | 122   |                                                            |             |
|      | 123   |                                                            |             |
| 3    | 124   | Error - 1                                                  |             |
|      | 125   | Error - 2                                                  |             |
|      | 126   | Error - 4                                                  |             |
|      | 127   | Error - 8                                                  | Fluid Plate |
|      | 128   | Error - 16                                                 | 1           |
|      | 129   | Error - 32                                                 |             |
|      | 130   | Error - 64                                                 |             |
|      | 131   | Error - 128                                                |             |
| 4    | 132   | Dispenser (Fluid Plate) Ready                              |             |
|      | 133   | Dispenser (Fluid Plate) No Alarm                           |             |
|      | 134   | Dispense No Error                                          |             |
|      | 135   | Dispense in Process                                        |             |
|      | 136   | Dispense Volume OK                                         | Fluid Plate |
|      | 137   |                                                            | 2           |
|      | 138   | Dispenser (Fluid Plate) Purge                              |             |
|      | 14 -  | Request                                                    |             |
|      | 139   | Dispenser (Fluid Plate) Remote                             |             |
|      |       | Start / Purge In Process                                   |             |

| Byte | Input |                                  |             |
|------|-------|----------------------------------|-------------|
|      | Bit   | Description                      | Zone        |
| 5    | 140   | Pressure Units - Bit 0           |             |
| _    | 141   | Pressure Units - Bit 1           |             |
|      | 142   | Heartbeat                        |             |
|      | 143   |                                  | Fluid Plate |
|      | 144   |                                  | 2           |
|      | 145   |                                  |             |
|      | 146   |                                  |             |
|      | 147   |                                  |             |
| 6    | 148   |                                  |             |
|      | 149   |                                  |             |
|      | 150   |                                  |             |
|      | 151   |                                  | Fluid Plate |
|      | 152   |                                  | 2           |
|      | 153   |                                  |             |
|      | 154   |                                  |             |
|      | 155   |                                  |             |
| 7    | 156   | Error - 1                        |             |
|      | 157   | Error - 2                        |             |
|      | 158   | Error - 4                        |             |
|      | 159   | Error - 8                        | Fluid Plate |
|      | 160   | Error - 16                       | 2           |
|      | l61   | Error - 32                       | -           |
|      | 162   | Error - 64                       |             |
|      | 163   | Error - 128                      | -           |
| 8    | 164   | Dispenser (Fluid Plate) Ready    |             |
|      | 165   | Dispenser (Fluid Plate) No Alarm |             |
|      | 166   | Dispense No Error                |             |
|      | 167   | Dispense in Process              |             |
|      | 168   | Dispense Volume OK               | Fluid Plate |
|      | 169   |                                  | 3           |
|      | 170   | Dispenser (Fluid Plate) Purge    |             |
|      |       | Request                          |             |
|      | 171   | Dispenser (Fluid Plate) Remote   |             |
|      |       | Start / Purge In Process         |             |
| 9    | 172   | Pressure Units - Bit 0           |             |
| _    | 173   | Pressure Units - Bit 1           |             |
|      | 174   | Heartbeat                        |             |
|      | 175   |                                  | Fluid Plate |
|      | 176   |                                  | 3           |
|      | 177   |                                  |             |
|      | 178   |                                  |             |
|      | 179   |                                  |             |
| 10   | 180   |                                  |             |
|      | 181   |                                  |             |
|      | 182   |                                  | 1           |
|      | 183   |                                  | Fluid Plate |
|      | 184   |                                  | 3           |
|      | 185   |                                  | 1           |
|      | 186   |                                  | 1           |
|      | 187   |                                  | 1           |

| Byte | Input |                                   |             |
|------|-------|-----------------------------------|-------------|
| 5    | Bit   | Description                       | Zone        |
| 11   | 188   | Error - 1                         |             |
|      | 189   | Error - 2                         |             |
|      | 190   | Error - 4                         |             |
|      | 191   | Error - 8                         | Fluid Plate |
|      | 192   | Error - 16                        | 3           |
|      | 193   | Error - 32                        |             |
|      | 194   | Error - 64                        |             |
|      | 195   | Error - 128                       |             |
| 12   | 196   | Dispenser (Fluid Plate) Ready     |             |
| 12   | 197   | Dispenser (Fluid Plate) No Alarm  |             |
|      | 198   | Dispense No Frror                 | -           |
|      | 199   | Dispense in Process               | -           |
|      | 1100  | Dispense Volume OK                | Fluid Plata |
|      | 1100  |                                   |             |
|      | 1102  | Disponsor (Eluid Plate) Purge     |             |
|      | 1102  | Poquest                           |             |
|      | 11.02 | Diapapaar (Eluid Blata) Bamata    | -           |
|      | 1103  | Chart ( Durre la Dragage          |             |
|      | 1104  | Start / Purge in Process          |             |
| 13   | 1104  | Pressure Units - Bit U            |             |
|      | 1105  | Pressure Units - Bit 1            |             |
|      | 1106  | Heartbeat                         |             |
|      | 1107  |                                   | Fluid Plate |
|      | 1108  |                                   | 4           |
|      | 1109  |                                   |             |
|      | 1110  |                                   |             |
|      | 1111  |                                   |             |
| 14   | 1112  |                                   |             |
|      | 1113  |                                   |             |
|      | 1114  |                                   |             |
|      | 1115  |                                   | Fluid Plate |
|      | 1116  |                                   | 4           |
|      | 1117  |                                   |             |
|      | 1118  |                                   |             |
|      | 1119  |                                   |             |
| 15   | 1120  | Error - 1                         |             |
|      | l121  | Error - 2                         |             |
|      | 1122  | Error - 4                         |             |
|      | 1123  | Error - 8                         | Fluid Plate |
|      | l124  | Error - 16                        | 4           |
|      | l125  | Error - 32                        |             |
|      | 1126  | Error - 64                        |             |
|      | 1127  | Error - 128                       |             |
| 16   | 1128  | Command Interface - Value - Bit 0 |             |
|      |       | See CGM Command Interface on      |             |
|      |       | page 140 for command interface    |             |
|      |       | details.                          |             |
|      | 1129  | Command Interface - Value - Bit 1 | All Fluid   |
|      | 1130  | Command Interface - Value - Bit 2 | Plates/Sw   |
|      | 1131  | Command Interface - Value - Bit 3 | irls        |
|      | 1132  | Command Interface - Value - Rit 4 |             |
|      | 1133  | Command Interface - Value - Rit 5 | 4           |
|      | 113/  | Command Interface - Value - Bit 6 | 4           |
|      | 1135  | Command Interface - Value - Bit 7 | 4           |
| 1    | 1100  | Sommand michale - Value - Dil /   |             |

| <b>Byte</b> | Input |                                    |            |
|-------------|-------|------------------------------------|------------|
| -           | Bit   | Description                        | Zone       |
| 17          | 1136  | Command Interface - Value - Bit 8  |            |
|             | 1137  | Command Interface - Value - Bit 9  |            |
|             | 1138  | Command Interface - Value - Bit 10 |            |
|             | 1139  | Command Interface - Value - Bit 11 | Platos/Sw/ |
|             | 1140  | Command Interface - Value - Bit 12 | irle       |
|             | 1141  | Command Interface - Value - Bit 13 | 1115       |
|             | 1142  | Command Interface - Value - Bit 14 |            |
|             | 1143  | Command Interface - Value - Bit 15 |            |
| 18          | 1144  | Command Interface - Value - Bit 16 |            |
|             | 1145  | Command Interface - Value - Bit 17 |            |
|             | 1146  | Command Interface - Value - Bit 18 |            |
|             | 1147  | Command Interface - Value - Bit 19 | Plates/Sw/ |
|             | 1148  | Command Interface - Value - Bit 20 | irle       |
|             | 1149  | Command Interface - Value - Bit 21 | 1115       |
|             | 1150  | Command Interface - Value - Bit 22 |            |
|             | 1151  | Command Interface - Value - Bit 23 |            |
| 19          | 1152  | Command Interface - Value - Bit 24 |            |
|             | 1153  | Command Interface - Value - Bit 25 |            |
|             | 1154  | Command Interface - Value - Bit 26 |            |
|             | 1155  | Command Interface - Value - Bit 27 | Plates/Sw/ |
|             | 1156  | Command Interface - Value - Bit 28 | irle       |
|             | 1157  | Command Interface - Value - Bit 29 | 1115       |
|             | 1158  | Command Interface - Value - Bit 30 |            |
|             | 1159  | Command Interface - Value - Bit 31 |            |
| 20          | 1160  | Command Interface Status - Com-    |            |
|             |       | mand Active                        |            |
|             | 1161  | Command Interface Status - Com-    |            |
|             |       | mand Success                       |            |
|             | 1162  | Command Interface Status - Com-    |            |
|             |       | mand Failure                       | Plates/Sw/ |
|             | 1163  | Command Interface Status - Value   | irle       |
|             |       | Coerced                            | 1115       |
|             | 1164  |                                    |            |
|             | 1165  |                                    |            |
|             | 1166  |                                    |            |
|             | 1167  |                                    |            |
| 21-         | 1168- |                                    |            |
| 25          | 1207  |                                    |            |

| Bvte | Output |                               |         |
|------|--------|-------------------------------|---------|
| _,   | Bit    | Description                   | Zone    |
| 0    | 000    | Style Strobe                  |         |
| τ.   | O01    | Dispense Complete             |         |
|      | O02    | Dispense Valve 1 On           |         |
|      | O03    | Dispense Valve 2 On           | Fluid   |
|      | O04    | Dispense Valve 3 On           | Plate 1 |
|      | O05    | Dispense Valve 4 On           |         |
|      | O06    | Error Reset / Cancel Job      | -       |
|      | O07    | Remote Start / Purge          |         |
| 1    | O08    | Swirl Enable                  |         |
| •    | O09    |                               | -       |
|      | O10    |                               | -       |
|      | 011    |                               |         |
|      | 012    |                               | Swirl 1 |
|      | 013    |                               | -       |
|      | 014    |                               | -       |
|      | 015    |                               | -       |
| 2    | 016    | Style - 1                     |         |
| -    | 017    | Style - 2                     | -       |
|      | O18    | Style - 4                     | -       |
|      | O19    | Style - 8                     | Fluid   |
|      | O20    | Style - 16                    | Plate 1 |
|      | O21    | Style - 32                    |         |
|      | O22    | Style - 64                    | -       |
|      | O23    | Style - 128                   |         |
| 3    | O24    | Dispense Valve 1 Precharge On | 1       |
| Ŭ    | O25    | Dispense Valve 2 Precharge On |         |
|      | O26    | Dispense Valve 3 Precharge On | -       |
|      | O27    | Dispense Valve 4 Precharge On | Fluid   |
|      | O28    |                               | Plate 1 |
|      | O29    |                               |         |
|      | O30    |                               | -       |
|      | O31    |                               | -       |
| 4    | O32    | Command Value - 1             |         |
| •    | O33    | Command Value - 2             | -       |
|      | O34    | Command Value - 4             | -       |
|      | O35    | Command Value - 8             | Fluid   |
|      | O36    | Command Value - 16            | Plate 1 |
|      | 037    | Command Value - 32            | -       |
|      | O38    | Command Value - 64            | -       |
|      | O39    | Command Value - 128           | -       |
| 5    | 040    | Command Value - 256           |         |
| 5    | 041    | Command Value - 512           | -       |
|      | 042    | Command Value - 1024          | -       |
|      | 043    | Command Value - 2048          | Fluid   |
|      | 044    |                               | Plate 1 |
|      | 045    |                               |         |
|      | 046    |                               | -       |
|      | 047    |                               | -       |
|      | 110    |                               |         |

| Byte | Output |                               |           |
|------|--------|-------------------------------|-----------|
|      | Bit    | Description                   | Zone      |
| 6    | O48    | Swirl Command Value - 1       |           |
|      | O49    | Swirl Command Value - 2       |           |
|      | O50    | Swirl Command Value - 4       |           |
|      | O51    | Swirl Command Value - 8       | Outline 1 |
|      | O52    | Swirl Command Value - 16      | SWILL     |
|      | O53    | Swirl Command Value - 32      |           |
|      | O54    | Swirl Command Value - 64      |           |
|      | O55    | Swirl Command Value - 128     |           |
| 7    | O56    | Swirl Command Value - 256     |           |
| -    | O57    | Swirl Command Value - 512     |           |
|      | O58    | Swirl Command Value - 1024    |           |
|      | O59    | Swirl Command Value - 2048    | 0.14      |
|      | O60    |                               | Swirl 1   |
|      | O61    |                               |           |
|      | O62    |                               |           |
|      | 063    |                               |           |
| 8    | 064    | Style Strobe                  |           |
| 0    | 065    | Dispense Complete             |           |
|      | 066    | Dispense Valve 1 On           |           |
|      | 067    | Dispense Valve 2 On           | Fluid     |
|      | 068    | Dispense Valve 3 On           | Plate 2   |
|      | 069    | Dispense Valve 4 On           | i lato E  |
|      | 070    | Error Beset / Cancel Job      |           |
|      | 071    | Bemote Start / Purge          |           |
| 0    | 072    | Swirl Enable                  |           |
| 9    | 072    |                               |           |
|      | 074    |                               |           |
|      | 075    |                               |           |
|      | 075    |                               | Swirl 2   |
|      | 070    |                               |           |
|      | 078    |                               |           |
|      | 070    |                               |           |
| 10   | 079    | <br>Style 1                   |           |
| 10   | 000    | Style - 1                     |           |
|      | 001    | Style - 2                     |           |
|      | 062    | Style - 4                     | Eluial    |
|      | 083    | Style - 8                     |           |
|      | 084    | Style - 16                    | Plate 2   |
|      | 085    | Style - 32                    |           |
|      | 086    | Style - 64                    |           |
|      | 087    | Style - 128                   |           |
| 11   | 088    | Dispense valve 1 Precharge On |           |
|      | 089    | Dispense Valve 2 Precharge On |           |
|      | 090    | Dispense Valve 3 Precharge On |           |
|      | 091    | Dispense Valve 4 Precharge On | Fluid     |
|      | 092    |                               | Plate 2   |
|      | 093    |                               |           |
|      | 094    |                               |           |
|      | 095    |                               |           |

| Byte | Output |                            |         |
|------|--------|----------------------------|---------|
|      | Bit    | Description                | Zone    |
| 12   | O96    | Command Value - 1          |         |
|      | O97    | Command Value - 2          |         |
|      | O98    | Command Value - 4          |         |
|      | O99    | Command Value - 8          | Fluid   |
|      | O100   | Command Value - 16         | Plate 2 |
| ĺ    | O101   | Command Value - 32         |         |
|      | 0102   | Command Value - 64         |         |
|      | O103   | Command Value - 128        |         |
| 13   | O104   | Command Value - 256        |         |
| -    | O105   | Command Value - 512        |         |
|      | O106   | Command Value - 1024       |         |
|      | O107   | Command Value - 2048       | Fluid   |
|      | O108   |                            | Plate 2 |
|      | O109   |                            |         |
|      | O110   |                            |         |
|      | 0111   |                            |         |
| 1/   | 0112   | Swirl Command Value - 1    |         |
| 14   | 0113   | Swirl Command Value - 2    | -       |
|      | 0114   | Swirl Command Value - 4    | _       |
| ŀ    | 0115   | Swirl Command Value - 8    | -       |
|      | 0116   | Swirl Command Value - 16   | Swirl 2 |
|      | 0110   | Swirt Command Value - 10   |         |
|      | 0118   | Swirt Command Value - 64   |         |
|      | 0110   | Swirt Command Value - 04   |         |
| 45   | 0119   | Swirt Command Value - 126  |         |
| 15   | 0120   | Swiri Command Value - 256  |         |
|      | 0121   | Swin Command Value - 512   |         |
|      | 0122   | Swiri Command Value - 1024 |         |
|      | 0123   | Swiri Command Value - 2048 | Swirl 2 |
|      | 0124   |                            |         |
|      | 0125   |                            |         |
|      | 0126   |                            |         |
|      | 0127   |                            |         |
| 16   | O128   | Style Strobe               |         |
|      | 0129   | Dispense Complete          |         |
|      | O130   | Dispense Valve 1 On        |         |
|      | 0131   | Dispense Valve 2 On        | Fluid   |
|      | 0132   | Dispense Valve 3 On        | Plate 3 |
|      | 0133   | Dispense Valve 4 On        |         |
|      | O134   | Error Reset / Cancel Job   |         |
|      | O135   | Remote Start / Purge       |         |
| 17   | O136   | Swirl Enable               |         |
| -    | 0137   |                            |         |
| ŀ    | O138   |                            |         |
|      | O139   |                            |         |
|      | 0140   |                            | Swirl 3 |
|      | 0141   |                            |         |
|      | 0142   |                            | -       |
| ŀ    | 0143   |                            | _       |
| 18   | 0144   | Style - 1                  |         |
| 10   | 0145   | Style - 2                  | _       |
|      | 01/6   | Style - 1                  | _       |
|      | 0140   | Style - 8                  | Fluid   |
|      | 014/   | Style - 16                 | Plato 2 |
|      | 0140   | Style - TO                 | Fiale 3 |
|      | 0149   |                            |         |
|      | 0150   |                            |         |
|      | 0151   | Style - 128                |         |

| Bvte      | Output |                               |         |
|-----------|--------|-------------------------------|---------|
| <b>Dj</b> | Bit    | Description                   | Zone    |
| 19        | 0152   | Dispense Valve 1 Precharge On |         |
| 10        | O153   | Dispense Valve 2 Precharge On |         |
|           | 0154   | Dispense Valve 3 Precharge On |         |
|           | 0155   | Dispense Valve 4 Precharge On | Fluid   |
|           | 0156   |                               | Plate 3 |
|           | 0157   |                               |         |
|           | 0158   |                               |         |
|           | O159   |                               |         |
| 20        | O160   | Command Value - 1             |         |
|           | O161   | Command Value - 2             |         |
|           | O162   | Command Value - 4             |         |
|           | O163   | Command Value - 8             | Fluid   |
|           | 0164   | Command Value - 16            | Plate 3 |
|           | O165   | Command Value - 32            |         |
|           | O166   | Command Value - 64            |         |
|           | O167   | Command Value - 128           |         |
| 21        | O168   | Command Value - 256           |         |
|           | O169   | Command Value - 512           |         |
|           | 0170   | Command Value - 1024          |         |
|           | 0171   | Command Value - 2048          | Fluid   |
|           | 0172   |                               | Plate 3 |
|           | 0173   |                               |         |
|           | 0174   |                               |         |
|           | 0175   |                               |         |
| 22        | 0176   | Swirl Command Value - 1       |         |
|           | 0177   | Swirl Command Value - 2       |         |
|           | O178   | Swirl Command Value - 4       |         |
|           | 0179   | Swirl Command Value - 8       | Swirl 3 |
|           | O180   | Swirl Command Value - 16      | 000110  |
|           | 0181   | Swirl Command Value - 32      |         |
|           | 0182   | Swirl Command Value - 64      |         |
|           | O183   | Swirl Command Value - 128     |         |
| 23        | 0184   | Swirl Command Value - 256     |         |
|           | 0185   | Swirl Command Value - 512     |         |
|           | O186   | Swirl Command Value - 1024    |         |
|           | 0187   | Swirl Command Value - 2048    | Swirl 3 |
|           | 0188   |                               |         |
|           | 0189   |                               |         |
|           | 0190   |                               |         |
|           | 0191   |                               |         |
| 24        | 0192   | Style Strobe                  |         |
|           | 0193   | Dispense Complete             |         |
|           | 0194   | Dispense valve i On           | El del  |
|           | 0195   | Dispense Valve 2 On           | Fiula   |
|           | 0196   | Dispense Valve 3 On           | Plate 4 |
|           | 0197   | Dispense valve 4 On           |         |
|           | 0198   | Error Reset / Cancel Job      |         |
|           | 0199   | Remote Start / Purge          |         |
| 25        | 0200   | Swin Enable                   |         |
|           | 0201   |                               |         |
|           | 0202   | <br>                          |         |
|           | 0203   |                               | Swirl 4 |
|           | 0204   |                               |         |
|           | 0205   |                               |         |
|           | 0200   |                               |         |
|           | 0207   |                               | 1       |

| Byte | Output |                               |         |
|------|--------|-------------------------------|---------|
|      | Bit    | Description                   | Zone    |
| 26   | O208   | Style - 1                     |         |
| 1    | O209   | Style - 2                     |         |
|      | O210   | Style - 4                     |         |
|      | O211   | Style - 8                     | Fluid   |
|      | O212   | Style - 16                    | Plate 4 |
|      | O213   | Style - 32                    |         |
|      | O214   | Style - 64                    |         |
|      | O215   | Style - 128                   |         |
| 27   | O216   | Dispense Valve 1 Precharge On |         |
| 1    | O217   | Dispense Valve 2 Precharge On |         |
|      | O218   | Dispense Valve 3 Precharge On |         |
|      | O219   | Dispense Valve 4 Precharge On | Fluid   |
|      | O220   |                               | Plate 4 |
| 1    | O221   |                               |         |
| 1    | O222   |                               |         |
| 1    | O223   |                               |         |
| 28   | O224   | Command Value - 1             |         |
| 1    | O225   | Command Value - 2             |         |
| 1    | O226   | Command Value - 4             |         |
|      | 0227   | Command Value - 8             | Fluid   |
| 1    | O228   | Command Value - 16            | Plate 4 |
|      | O229   | Command Value - 32            |         |
| 1    | O230   | Command Value - 64            |         |
| 1    | O231   | Command Value - 128           |         |
| 29   | O232   | Command Value - 256           |         |
|      | O233   | Command Value - 512           |         |
|      | O234   | Command Value - 1024          |         |
|      | O235   | Command Value - 2048          | Fluid   |
| 1    | O236   |                               | Plate 4 |
|      | 0237   |                               |         |
| 1    | O238   |                               |         |
| 1    | O239   |                               |         |
| 30   | O240   | Swirl Command Value - 1       |         |
|      | O241   | Swirl Command Value - 2       |         |
|      | 0242   | Swirl Command Value - 4       |         |
|      | O243   | Swirl Command Value - 8       | Swirl 4 |
|      | O244   | Swirl Command Value - 16      |         |
|      | O245   | Swirl Command Value - 32      |         |
|      | O246   | Swirl Command Value - 64      |         |
|      | O247   | Swirl Command Value - 128     |         |
| 31   | O248   | Swirl Command Value - 256     |         |
|      | O249   | Swirl Command Value - 512     |         |
|      | O250   | Swirl Command Value - 1024    |         |
|      | 0251   | Swirl Command Value - 2048    | Swirl 4 |
|      | 0252   |                               |         |
|      | O253   |                               |         |
|      | 0254   |                               |         |
|      | O255   |                               |         |

| <b>Byte</b> | Output        |                                                                                                    |                       |
|-------------|---------------|----------------------------------------------------------------------------------------------------|-----------------------|
|             | Bit           | Description                                                                                                    | Zone                  |
| 32          | O256          | Command Interface - Command -<br>Bit 0<br>See <b>CGM Command Interface</b> on<br>page 140 for command interface<br>details. |                       |
|             | O257          | Command Interface - Command -<br>Bit 1                                                                                      |                       |
|             | O258          | Command Interface - Command -<br>Bit 2                                                                                      | All Fluid             |
|             | O259          | Command Interface - Command -<br>Bit 3                                                                                      | Plates/S<br>wirls     |
|             | O260          | Command Interface - Command -<br>Bit 4                                                                                      |                       |
|             | O261          | Bit 5                                                                                                    |                       |
|             | O262          | Bit 6                                                                                                    |                       |
|             | O263          | Bit 7                                                                                                    |                       |
| 33          | O264          | Bit 8                                                                                                    |                       |
|             | O265          | Command Interface - Command -<br>Bit 9                                                                                      |                       |
|             | O266          | Command Interface - Command -<br>Bit 10                                                                                     |                       |
|             | O267          | Command Interface - Command -<br>Bit 11                                                                                     | All Fluid<br>Plates/S |
|             | O268          | Command Interface - Command -<br>Bit 12                                                                                     | wirls                 |
|             | O269          | Command Interface - Command -<br>Bit 13                                                                                     |                       |
|             | O270          | Command Interface - Command -<br>Bit 14                                                                                     |                       |
|             | O271          | Command Interface - Command -<br>Bit 15                                                                                     |                       |
| 34          | 0272          | Command Interface - Command -<br>Bit 16                                                                                     |                       |
|             | O273          | Command Interface - Command -<br>Bit 17                                                                                     |                       |
|             | O274          | Command Interface - Command -<br>Bit 18                                                                                     | All Fluid<br>Plates/S |
|             | O275          | Command Interface - Command -<br>Bit 19                                                                                     | wirls                 |
|             | 0276          |                                                                                                    |                       |
|             | 0277          |                                                                                                    |                       |
|             | 0278          |                                                                                                    |                       |
|             | 0279          |                                                                                                    |                       |
| 35          | 0280-<br>0287 |                                                                                                    |                       |

| Bvte | Output |                                       |                   |
|------|--------|---------------------------------------|-------------------|
| _,   | Bit    | Description                           | Zone              |
| 36   |        | Command Interface - Value - Bit 0     |                   |
|      | 0288   | See CGM Command Interface on          |                   |
|      | 0200   | page 140 for command interface        |                   |
|      |        | details.                              |                   |
|      | O289   | Command Interface - Value - Bit 1     | All Fluid         |
|      | O290   | Command Interface - Value - Bit 2     | Plates/S          |
|      | 0291   | Command Interface - Value - Bit 3     | wirls             |
|      | 0292   | Command Interface - Value - Bit 4     |                   |
|      | 0293   | Command Interface - Value - Bit 5     |                   |
|      | 0294   | Command Interface - Value - Bit 6     |                   |
|      | 0295   | Command Interface - Value - Bit 7     |                   |
| 37   | 0296   | Command Interface - Value - Bit 8     |                   |
|      | 0297   | Command Interface - Value - Bit 9     |                   |
|      | O298   | 10                                    |                   |
|      | O299   | Command Interface - Value - Bit<br>11 | All Fluid         |
|      | O300   | Command Interface - Value - Bit<br>12 | Plates/S<br>wirls |
|      | O301   | Command Interface - Value - Bit       |                   |
|      | O302   | Command Interface - Value - Bit<br>14 |                   |
|      | O303   | Command Interface - Value - Bit<br>15 |                   |
| 38   | O304   | Command Interface - Value - Bit<br>16 |                   |
|      | O305   | Command Interface - Value - Bit<br>17 |                   |
|      | O306   | Command Interface - Value - Bit<br>18 |                   |
|      | O307   | Command Interface - Value - Bit<br>19 | All Fluid         |
|      | O308   | Command Interface - Value - Bit<br>20 | wirls             |
|      | O309   | Command Interface - Value - Bit<br>21 |                   |
|      | O310   | Command Interface - Value - Bit<br>22 |                   |
|      | O311   | Command Interface - Value - Bit<br>23 |                   |
| 39   | O312   | Command Interface - Value - Bit<br>24 |                   |
|      | O313   | Command Interface - Value - Bit<br>25 |                   |
|      | O314   | Command Interface - Value - Bit<br>26 |                   |
|      | O315   | Command Interface - Value - Bit<br>27 | All Fluid         |
|      | O316   | Command Interface - Value - Bit       | wirls             |
|      | O317   | Command Interface - Value - Bit<br>29 |                   |
|      | O318   | Command Interface - Value - Bit<br>30 |                   |
|      | O319   | Command Interface - Value - Bit<br>31 |                   |

| <b>Byte</b> | Output        |                                             |          |
|-------------|---------------|---------------------------------------------|----------|
|             | Bit           | Description                                 | Zone     |
| 40          | O320          | Command Interface - Control Bits<br>- Read  |          |
|             | O321          | Command Interface - Control Bits<br>- Write |          |
|             | O322          |                                             | Platas/S |
|             | O323          |                                             | wirls    |
|             | O324          |                                             | WIIIS    |
|             | O325          |                                             |          |
|             | O326          |                                             |          |
|             | O327          |                                             |          |
| 41          | O328-<br>O335 |                                             |          |

### Inputs to PLC; Outputs from Graco PCF

#### Signal Data Type BIT BYTE FP1 - Dispenser Ready Boolean 0 0 FP1 - Dispenser No Alarm Boolean 1 2 FP1 - Dispense No Error Boolean 3 FP1 - Dispense in Process Boolean FP1 - Dispense Volume OK Boolean 4 (Spare) Boolean 5 FP1 - Dispenser Purge Boolean 6 Requested FP1 - Dispenser Remote Boolean 7 Start / Purge in Process FP1 - Pressure Units - Bit 0 Boolean 0 1 FP1 - Pressure Units - Bit 1 Boolean 1 FP1 - Heartbeat Boolean 2 FP1 - Error Integer 0-7 2 FP2 - Dispenser Ready Boolean 0 3 FP2 - Dispenser No Alarm Boolean 1 FP2 - Dispense No Error 2 Boolean 3 FP2 - Dispense in Process Boolean FP2 - Dispense Volume OK Boolean 4 (Spare) Boolean 5 FP2 - Dispenser Purge Boolean 6 Requested FP2 - Dispenser Remote Boolean 7 Start / Purge in Process FP2 - Pressure Units - Bit 0 Boolean 0 4 FP2 - Pressure Units - Bit 1 Boolean 1 FP2 - Heartbeat Boolean 2 (Spare) Boolean 3-7 Integer FP2 - Error 0-7 5

### For Basic Gateway Map 16T061

### **Outputs from PLC; Inputs to Graco PCF**

#### For Basic Gateway Map 16T061

| Signal                                                                                                    | Data Type                                                                                                    | BIT                                                                                          | BYTE |
|----------------------------------------------------------------------------------------------------|----------------------------------------------------------------------------------------------------|----------------------------------------------------------------------------------------------|------|
| FP1 - Style Strobe                                                                                                    | Boolean                                                                                                    | 0                                                                                            | 0    |
| FP1 - Dispense Complete                                                                                                    | Boolean                                                                                                    | 1                                                                                            |      |
| FP1 - Dispense Gun 1 On                                                                                                    | Boolean                                                                                                    | 2                                                                                            |      |
| FP1 - Dispense Gun 2 On                                                                                                    | Boolean                                                                                                    | 3                                                                                            |      |
| FP1 - Dispense Gun 3 On                                                                                                    | Boolean                                                                                                    | 4                                                                                            |      |
| FP1 - Dispense Gun 4 On                                                                                                    | Boolean                                                                                                    | 5                                                                                            |      |
| FP1 - Error Reset                                                                                                    | Boolean                                                                                                    | 6                                                                                            |      |
| FP1 - Remote Start / Purge                                                                                                    | Boolean                                                                                                    | 7                                                                                            |      |
| FP1 - Style                                                                                                    | Integer                                                                                                    | 0-7                                                                                          | 1    |
| FP1 - Dispense Valve 1                                                                                                    | Boolean                                                                                                    | 0                                                                                            | 2    |
| Precharge on                                                                                                    |                                                                                                    |                                                                                              |      |
| FP1 - Dispense Valve 2                                                                                                    | Boolean                                                                                                    | 1                                                                                            |      |
| Precharge on                                                                                                    |                                                                                                    |                                                                                              |      |
| FP1 - Dispense Valve 3                                                                                                    | Boolean                                                                                                    | 2                                                                                            |      |
| Precharge on                                                                                                    |                                                                                                    |                                                                                              |      |
| FP1 - Dispense Valve 4                                                                                                    | Boolean                                                                                                    | 3                                                                                            |      |
| Precharge on                                                                                                    |                                                                                                    |                                                                                              |      |
| (Spare)                                                                                                    | Boolean                                                                                                    | 4-7                                                                                          |      |
| FP1 - Flow Command                                                                                                    | Integer                                                                                                    | 0-11                                                                                         | 3-4  |
| Voltage                                                                                                    | - 0 -                                                                                                    | _                                                                                            | -    |
|                                                                                                    |                                                                                                    |                                                                                              |      |
| (Spare)                                                                                                    | Boolean                                                                                                    | 12-15                                                                                        |      |
| (Spare)<br>FP2 - Style Strobe                                                                                                    | Boolean<br>Boolean                                                                                                    | 12-15<br>0                                                                                   | 5    |
| (Spare)<br>FP2 - Style Strobe<br>FP2 - Dispense Complete                                                                                                    | Boolean<br>Boolean<br>Boolean                                                                                                    | 12-15<br>0<br>1                                                                              | 5    |
| (Spare)<br>FP2 - Style Strobe<br>FP2 - Dispense Complete<br>FP2 - Dispense Valve 1 On                                                                                                    | Boolean<br>Boolean<br>Boolean<br>Boolean                                                                                         | 12-15<br>0<br>1<br>2                                                                         | 5    |
| (Spare)<br>FP2 - Style Strobe<br>FP2 - Dispense Complete<br>FP2 - Dispense Valve 1 On<br>FP2 - Dispense Valve 2 On                                                                                                    | Boolean<br>Boolean<br>Boolean<br>Boolean<br>Boolean                                                                              | 12-15<br>0<br>1<br>2<br>3                                                                    | 5    |
| (Spare)<br>FP2 - Style Strobe<br>FP2 - Dispense Complete<br>FP2 - Dispense Valve 1 On<br>FP2 - Dispense Valve 2 On<br>FP2 - Dispense Valve 3 On                                                                                                    | Boolean<br>Boolean<br>Boolean<br>Boolean<br>Boolean                                                                              | 12-15<br>0<br>1<br>2<br>3<br>4                                                               | 5    |
| (Spare)<br>FP2 - Style Strobe<br>FP2 - Dispense Complete<br>FP2 - Dispense Valve 1 On<br>FP2 - Dispense Valve 2 On<br>FP2 - Dispense Valve 3 On<br>FP2 - Dispense Valve 4 On                                                                                                    | Boolean<br>Boolean<br>Boolean<br>Boolean<br>Boolean<br>Boolean                                                                   | 12-15<br>0<br>1<br>2<br>3<br>4<br>5                                                          | 5    |
| (Spare)<br>FP2 - Style Strobe<br>FP2 - Dispense Complete<br>FP2 - Dispense Valve 1 On<br>FP2 - Dispense Valve 2 On<br>FP2 - Dispense Valve 3 On<br>FP2 - Dispense Valve 4 On<br>FP2 - Error Reset                                                                                                    | Boolean<br>Boolean<br>Boolean<br>Boolean<br>Boolean<br>Boolean<br>Boolean                                                        | 12-15<br>0<br>1<br>2<br>3<br>4<br>5<br>6                                                     | 5    |
| (Spare)<br>FP2 - Style Strobe<br>FP2 - Dispense Complete<br>FP2 - Dispense Valve 1 On<br>FP2 - Dispense Valve 2 On<br>FP2 - Dispense Valve 3 On<br>FP2 - Dispense Valve 4 On<br>FP2 - Error Reset<br>FP2 - Remote Start / Purge                                                                                                    | Boolean<br>Boolean<br>Boolean<br>Boolean<br>Boolean<br>Boolean<br>Boolean<br>Boolean                                             | 12-15<br>0<br>1<br>2<br>3<br>4<br>5<br>6<br>7                                                | 5    |
| (Spare)<br>FP2 - Style Strobe<br>FP2 - Dispense Complete<br>FP2 - Dispense Valve 1 On<br>FP2 - Dispense Valve 2 On<br>FP2 - Dispense Valve 3 On<br>FP2 - Dispense Valve 4 On<br>FP2 - Error Reset<br>FP2 - Remote Start / Purge<br>FP2 - Style                                                                                                    | Boolean<br>Boolean<br>Boolean<br>Boolean<br>Boolean<br>Boolean<br>Boolean<br>Boolean<br>Integer                                  | 12-15<br>0<br>1<br>2<br>3<br>4<br>5<br>6<br>7<br>0-7                                         | 5    |
| (Spare)<br>FP2 - Style Strobe<br>FP2 - Dispense Complete<br>FP2 - Dispense Valve 1 On<br>FP2 - Dispense Valve 2 On<br>FP2 - Dispense Valve 3 On<br>FP2 - Dispense Valve 4 On<br>FP2 - Error Reset<br>FP2 - Remote Start / Purge<br>FP2 - Style<br>FP1 - Dispense Valve 1 Pre-                                                                                                    | Boolean<br>Boolean<br>Boolean<br>Boolean<br>Boolean<br>Boolean<br>Boolean<br>Integer<br>Boolean                                  | 12-15<br>0<br>1<br>2<br>3<br>4<br>5<br>6<br>7<br>0-7<br>0                                    | 5    |
| (Spare)<br>FP2 - Style Strobe<br>FP2 - Dispense Complete<br>FP2 - Dispense Valve 1 On<br>FP2 - Dispense Valve 2 On<br>FP2 - Dispense Valve 3 On<br>FP2 - Dispense Valve 4 On<br>FP2 - Error Reset<br>FP2 - Remote Start / Purge<br>FP2 - Style<br>FP1 - Dispense Valve 1 Pre-<br>charge on                                                                                                    | Boolean<br>Boolean<br>Boolean<br>Boolean<br>Boolean<br>Boolean<br>Boolean<br>Integer<br>Boolean                                  | 12-15<br>0<br>1<br>2<br>3<br>4<br>5<br>6<br>7<br>0-7<br>0                                    | 7    |
| (Spare)<br>FP2 - Style Strobe<br>FP2 - Dispense Complete<br>FP2 - Dispense Valve 1 On<br>FP2 - Dispense Valve 2 On<br>FP2 - Dispense Valve 3 On<br>FP2 - Dispense Valve 4 On<br>FP2 - Error Reset<br>FP2 - Remote Start / Purge<br>FP2 - Style<br>FP1 - Dispense Valve 1 Pre-<br>charge on<br>FP1 - Dispense Valve 2 Pre-                                                                                                    | Boolean<br>Boolean<br>Boolean<br>Boolean<br>Boolean<br>Boolean<br>Integer<br>Boolean<br>Boolean                                  | 12-15<br>0<br>1<br>2<br>3<br>4<br>5<br>6<br>7<br>0-7<br>0<br>1                               | 7    |
| (Spare)<br>FP2 - Style Strobe<br>FP2 - Dispense Complete<br>FP2 - Dispense Valve 1 On<br>FP2 - Dispense Valve 2 On<br>FP2 - Dispense Valve 3 On<br>FP2 - Dispense Valve 4 On<br>FP2 - Error Reset<br>FP2 - Remote Start / Purge<br>FP2 - Style<br>FP1 - Dispense Valve 1 Pre-<br>charge on<br>FP1 - Dispense Valve 2 Pre-<br>charge on                                                                                                    | Boolean<br>Boolean<br>Boolean<br>Boolean<br>Boolean<br>Boolean<br>Integer<br>Boolean<br>Boolean                                  | 12-15<br>0<br>1<br>2<br>3<br>4<br>5<br>6<br>7<br>0-7<br>0<br>1                               | 7    |
| (Spare)<br>FP2 - Style Strobe<br>FP2 - Dispense Complete<br>FP2 - Dispense Valve 1 On<br>FP2 - Dispense Valve 2 On<br>FP2 - Dispense Valve 3 On<br>FP2 - Dispense Valve 4 On<br>FP2 - Error Reset<br>FP2 - Remote Start / Purge<br>FP2 - Style<br>FP1 - Dispense Valve 1 Pre-<br>charge on<br>FP1 - Dispense Valve 2 Pre-<br>charge on<br>FP1 - Dispense Valve 3 Pre-                                                                                                    | Boolean<br>Boolean<br>Boolean<br>Boolean<br>Boolean<br>Boolean<br>Integer<br>Boolean<br>Boolean<br>Boolean<br>Boolean            | 12-15<br>0<br>1<br>2<br>3<br>4<br>5<br>6<br>7<br>0-7<br>0<br>1<br>1<br>2                     | 7    |
| (Spare)<br>FP2 - Style Strobe<br>FP2 - Dispense Complete<br>FP2 - Dispense Valve 1 On<br>FP2 - Dispense Valve 2 On<br>FP2 - Dispense Valve 3 On<br>FP2 - Dispense Valve 4 On<br>FP2 - Error Reset<br>FP2 - Remote Start / Purge<br>FP2 - Style<br>FP1 - Dispense Valve 1 Pre-<br>charge on<br>FP1 - Dispense Valve 2 Pre-<br>charge on<br>FP1 - Dispense Valve 3 Pre-<br>charge on                                                                                                    | Boolean<br>Boolean<br>Boolean<br>Boolean<br>Boolean<br>Boolean<br>Integer<br>Boolean<br>Boolean<br>Boolean                       | 12-15<br>0<br>1<br>2<br>3<br>4<br>5<br>6<br>7<br>0-7<br>0<br>1<br>1<br>2                     | 7    |
| (Spare)<br>FP2 - Style Strobe<br>FP2 - Dispense Complete<br>FP2 - Dispense Valve 1 On<br>FP2 - Dispense Valve 2 On<br>FP2 - Dispense Valve 3 On<br>FP2 - Dispense Valve 4 On<br>FP2 - Error Reset<br>FP2 - Remote Start / Purge<br>FP2 - Style<br>FP1 - Dispense Valve 1 Pre-<br>charge on<br>FP1 - Dispense Valve 2 Pre-<br>charge on<br>FP1 - Dispense Valve 3 Pre-<br>charge on<br>FP1 - Dispense Valve 3 Pre-<br>charge on<br>FP1 - Dispense Valve 4 Pre-                         | Boolean<br>Boolean<br>Boolean<br>Boolean<br>Boolean<br>Boolean<br>Integer<br>Boolean<br>Boolean<br>Boolean<br>Boolean            | 12-15<br>0<br>1<br>2<br>3<br>4<br>5<br>6<br>7<br>0-7<br>0<br>7<br>0-7<br>0<br>1<br>2<br>3    | 7    |
| (Spare)<br>FP2 - Style Strobe<br>FP2 - Dispense Complete<br>FP2 - Dispense Valve 1 On<br>FP2 - Dispense Valve 2 On<br>FP2 - Dispense Valve 3 On<br>FP2 - Dispense Valve 4 On<br>FP2 - Error Reset<br>FP2 - Remote Start / Purge<br>FP2 - Style<br>FP1 - Dispense Valve 1 Pre-<br>charge on<br>FP1 - Dispense Valve 2 Pre-<br>charge on<br>FP1 - Dispense Valve 3 Pre-<br>charge on<br>FP1 - Dispense Valve 4 Pre-<br>charge on                                                        | Boolean<br>Boolean<br>Boolean<br>Boolean<br>Boolean<br>Boolean<br>Integer<br>Boolean<br>Boolean<br>Boolean<br>Boolean<br>Boolean | 12-15<br>0<br>1<br>2<br>3<br>4<br>5<br>6<br>7<br>0-7<br>0<br>1<br>1<br>2<br>3                | 7    |
| (Spare)<br>FP2 - Style Strobe<br>FP2 - Dispense Complete<br>FP2 - Dispense Valve 1 On<br>FP2 - Dispense Valve 2 On<br>FP2 - Dispense Valve 3 On<br>FP2 - Dispense Valve 4 On<br>FP2 - Error Reset<br>FP2 - Remote Start / Purge<br>FP2 - Style<br>FP1 - Dispense Valve 1 Pre-<br>charge on<br>FP1 - Dispense Valve 2 Pre-<br>charge on<br>FP1 - Dispense Valve 3 Pre-<br>charge on<br>FP1 - Dispense Valve 3 Pre-<br>charge on<br>FP1 - Dispense Valve 4 Pre-<br>charge on<br>(Spare) | Boolean<br>Boolean<br>Boolean<br>Boolean<br>Boolean<br>Boolean<br>Integer<br>Boolean<br>Boolean<br>Boolean<br>Boolean<br>Boolean | 12-15<br>0<br>1<br>2<br>3<br>4<br>5<br>6<br>7<br>0-7<br>0<br>1<br>1<br>2<br>3<br>3<br>4-7    | 7    |
| (Spare)<br>FP2 - Style Strobe<br>FP2 - Dispense Complete<br>FP2 - Dispense Valve 1 On<br>FP2 - Dispense Valve 2 On<br>FP2 - Dispense Valve 3 On<br>FP2 - Dispense Valve 4 On<br>FP2 - Error Reset<br>FP2 - Remote Start / Purge<br>FP2 - Style<br>FP1 - Dispense Valve 1 Pre-<br>charge on<br>FP1 - Dispense Valve 2 Pre-<br>charge on<br>FP1 - Dispense Valve 3 Pre-<br>charge on<br>FP1 - Dispense Valve 4 Pre-<br>charge on<br>(Spare)<br>FP2 Command Voltage                      | Boolean<br>Boolean<br>Boolean<br>Boolean<br>Boolean<br>Boolean<br>Integer<br>Boolean<br>Boolean<br>Boolean<br>Boolean<br>Boolean | 12-15<br>0<br>1<br>2<br>3<br>4<br>5<br>6<br>7<br>0-7<br>0<br>1<br>1<br>2<br>3<br>4-7<br>0-11 | 7    |

### **CGM Command Interface**

**NOTE:** The CGM command interface is only available for fluid plates with 16 or 256 styles.

**NOTE:** Some data instances are offered directly on the map and through the command interface. It is recommended that you use the data available directly to improve communication speed.

The CGM command interface utilizes bits in the **CGM I/O Data Map**, page 133, to support many additional functions that are not available in the other CGM I/O bits.

**NOTE:** When changes are made over the command interface, the ADM screen may not update immediately. it may be necessary to navigate away from the screen then back to it.

The CGM command interface uses automation output bits 256 to 327. These bits can be used to request the value of a current system setting (read) or change a system setting (write).

- Output bits 256-267 are used to identify the individual command. Each bit will have a single binary value to create the hex code listed in the commands table.
- Output bits 268-275 are used to identify the individual Fluid Plate or Swirl dispenser to which the commands will apply.
- Output bits 288-319 are used to identify the value of the command specified by bits 256-267 and 268-275.
- Output bit 321 identifies the command as a write command.
- Output bit 320 identifies the command as a read command.

The CGM command interface uses automation input bits 128-159 to read the current system values. It also uses input bits 160-163 to identify the status of commands:

- Bit 160: Command Active
- Bit 161: Command Success
- Bit 162: Command Failure
- Bit 163: Value Coerced

**NOTE:** If both output bits 320 (read) and 321 (write) are high during a command the result will be a command failure identified by input bit 162 (command failure) going high.

### Examples

**NOTE:** See the timing diagram and tables starting on page 141 for detailed descriptions of the input and output bits.

Example 1: if output bits 256-275 are 0xB0203, output bits 288-319 are 0x0004, and output bit 321 is high, this means:

- The command relates to the purge period in minutes (0x\_203)
- The command relates to fluid plate 1 (0xB0\_\_\_)
- The command is a write command (bit 321 high)
- The value of the command is 4 (0x0004)

Combine these individual pieces to understand the command as a whole: *Change the purge period setting on fluid plate 1 to 4 minutes.* 

Example 2: if output bits 256-275 are 0xB3212, input bits 288-319 are 0x0000, and output bit 320 is high, this means:

- The command relates to whether value 1 is enabled (0x\_212)
- The command relates to fluid plate 4 (0xB3\_\_\_)
- The command is a read command (bit 320 high)
- The value of the command is 0 (0x0000)

Combined, this means: *Valve 1 on fluid plate 4 is disabled.* 

|                                 | Write Command | Read Command |
|---------------------------------|---------------|--------------|
| Automation Outputs (PCF Inputs) |               |              |
| Command Bits 256-275            | Bits Set      | Bits Set     |
| Value Bits 288-319              | Bits Set      |              |
| Write Bit 321                   |               |              |
| Read Bit 320                    |               |              |
| Automation Inputs (PCF Outputs) |               |              |
| Value Bits 128-159              | Bits Set      | Bits Set     |
| Command Active Bit 160          |               |              |
| Command Success Bit 161         |               |              |
| Command Failure Bit 162         |               |              |
| Command Value Coerced Bit 163   |               |              |
|                                 |               |              |

### **Command Interface Timing Diagram**

### FIG. 81: CGM Command Interface Timing Diagram

#### **Command Interface Write Operation**

- 1. Set Command Identification Bits and Fluid Plate/Swirl Identification Bits to the desired values.
- 2. Set Value Bits (Output) with the value that is desired to be written.
- 3. Set Write Bit.
- 4. Wait for the Command Active Bit to become set. This indicates that an operation is in process.
- 5. Wait for the Command Success Bit, Command Failure Bit, or Command Value Coerced Bit to become set.

**NOTE:** The Value Bits (Input) now contain the value that was actually written.

6. Clear the Write Bit to end the write command operation.

#### **Command Interface Read Operation**

- 1. Set Command Identification Bits and Fluid Plate/Swirl Identification Bits to the desired values.
- 2. Set Read Bit.
- 3. Wait for the Command Active Bit to become set. This indicates that an operation is in process.

4. Wait for the Command Success Bit or Command Failure Bit to become set.

**NOTE:** If Command Success Bit has been set, valid data will be present within the Value Bits (Input).

5. Clear the Read Bit to end the read command operation.

#### Fluid Plate/Swirl Identification Commands

| Output Bits 268-275 | Description   |
|---------------------|---------------|
| 0xB0                | Fluid Plate 1 |
| 0xB1                | Fluid Plate 2 |
| 0xB2                | Fluid Plate 3 |
| 0xB3                | Fluid Plate 4 |
| 0xE1                | Swirl 1       |
| 0xE2                | Swirl 2       |
| 0xE3                | Swirl 3       |
| 0xE4                | Swirl 4       |

#### Fluid Plate Commands

| Output<br>Bits<br>256-267 | Description             | Units<br>*See Appendix D - I/O<br>Signal Descriptions,<br>page 157 | Read or<br>Write |
|---------------------------|-------------------------|--------------------------------------------------------------------|------------------|
| 0x004                     | Software Part<br>Number | STR_3_0                                                            | Read Only        |
| 0x005                     | Software Part<br>Number | STR_7_4                                                            | Read Only        |
| 0x006                     | Software Part<br>Number | STR_11_8                                                           | Read Only        |

|                           |                              | Units                                                     |                  |
|---------------------------|------------------------------|-----------------------------------------------------------|------------------|
| Output<br>Bits<br>256-267 | Description                  | *See Appendix D - I/O<br>Signal Descriptions,<br>page 157 | Read or<br>Write |
| 0×007                     | Software Part                | STR 15 12                                                 | Read Only        |
| 0,001                     | Number                       | 3TR_13_12                                                 | neau Only        |
| 0x008                     | Software Ver-<br>sion        | Version                                                   | Read Only        |
| 0x0DD                     | Maintenance<br>Units Type    | Maintenance Units<br>Enumeration                          | Read Only        |
|                           | Enabled Styles               | ###                                                       | Read Only        |
| 0,000                     | Durge Interval               | #### (minutoo)                                            | Read Only        |
| 0x203                     | Furge Interval               | #### (minutes)                                            | Write            |
| 0x204                     | Dispense Trig-<br>ger Source | Dispense Trigger<br>Source Enumeration                    | Read /<br>Write  |
| 0x208                     | Command                      | Command Value                                             | Read /           |
|                           | Value Source                 | Source Enumeration                                        | Write            |
| 0x20F                     | Bead Scale                   | ### (percent)                                             | Read /<br>Write  |
| 0x210                     | Job End Mode                 | Job End Mode Enu-                                         | Read /           |
| 0/12/10                   |                              | meration                                                  | Write            |
| 0x211                     | Job End Delay                | Integer (Seconds)                                         | Read /           |
| UX211                     | Time                         |                                                           | Write            |
| 0x2B5                     | End Job On<br>Alarm          | Boolean◆                                                  | Read /<br>Write  |
| 0x212                     | Valve 1 Enable               | Boolean♦                                                  | Read /<br>Write  |
| 0x213                     | Valve 2 Enable               | Boolean♦                                                  | Read /           |
| 0x214                     | Valve 3 Enable               | Boolean♦                                                  | Read /           |
| 0x215                     | Valve 4 Enable               | Boolean♦                                                  | Read /           |
| 0x216                     | Regulator On                 | ### (mS)                                                  | Read /           |
|                           | Delay                        | ( -)                                                      | Write            |
| 0x217                     | Regulator Off<br>Delay       | ### (mS)                                                  | Read /<br>Write  |
| 0x218                     | Valve 1 On                   | ### (mS)                                                  | Read /<br>Write  |
| 0v210                     | Valve 2 Op                   | ### (mC)                                                  | Bood /           |
| 07219                     | Delay                        | ### (113)                                                 | Write            |
| 0x21A                     | Valve 3 On<br>Delay          | ### (mS)                                                  | Read /<br>Write  |
| 0x21B                     | Valve 4 On                   | ### (mS)                                                  | Read /           |
|                           | Delay                        |                                                           | Write            |
| 0x21C                     | Valve 1 Off<br>Delay         | ### (mS)                                                  | Read /<br>Write  |
| 0x21D                     | Valve 2 Off<br>Delay         | ### (mS)                                                  | Read /<br>Write  |
| 0x21F                     | Valve 3 Off                  | ### (mS)                                                  | Bead /           |
|                           | Delay                        |                                                           | Write            |
| 0x21F                     | Valve 4 Off<br>Delay         | ### (mS)                                                  | Read /<br>Write  |

| Output  |                                              | Units                                                                                               |                  |
|---------|----------------------------------------------|----------------------------------------------------------------------------------------------------|------------------|
| Bits    |                                              | Signal Descriptions,                                                                                | Read or          |
| 256-267 | Description                                  | page 157                                                                                            | Write            |
| 0x230   | Flow Meter                                   | Flow Meter Type Enu-                                                                                | Read /           |
|         | Туре                                         | meration                                                                                            | Write            |
| 0x231   | Flow Meter                                   | ##### (pulses/Liter,                                                                                | Read /           |
| 0,020   | K-Factor                                     | puises/kg)                                                                                          | VVIILE<br>Road / |
| 0,230   | sure Sensor<br>User Offset                   | ###.# (bar); ##.##<br>(Mpa)                                                                         | Write            |
| 0x23D   | Inlet Pressure<br>Sensor User<br>Offset      | sint32; #### (psi);<br>###.# (bar); ##.##<br>(Mpa)                                                  | Read /<br>Write  |
| 0x241   | Maximum Out-<br>let Pressure                 | uint32; #### (psi);<br>###.# (bar); ##.##<br>(Mpa)                                                  | Read /<br>Write  |
| 0x244   | Minimum Inlet<br>Pressure                    | uint32; #### (psi);<br>###.# (bar); ##.##<br>(Mpa)                                                  | Read /<br>Write  |
| 0x245   | Maximum Inlet<br>Pressure                    | uint32; #### (psi);<br>###.# (bar); ##.##<br>(Mpa)                                                  | Read /<br>Write  |
| 0x248   | Pressure Kp                                  | ####.##                                                                                             | Read /<br>Write  |
| 0x249   | Pressure Ki                                  | ####.##                                                                                             | Read /<br>Write  |
| 0x247   | Pressure Kd                                  | ####.##                                                                                             | Read /<br>Write  |
| 0x254   | Bead Kp                                      | ####.##                                                                                             | Read /<br>Write  |
| 0x255   | Bead Ki                                      | ####.##                                                                                             | Read /<br>Write  |
| 0x260   | Regulator Time<br>Advisory Limit             | ###### (hours)                                                                                      | Read /<br>Write  |
| 0x262   | Regulator Vol-<br>ume/Mass<br>Advisory Limit | Volume: #####<br>(gal(US)); #####<br>(gal(Uk)); #####<br>(Liters); Mass: #####<br>(lb), ##### (kg)  | Read /<br>Write  |
| 0x264   | Flow meter<br>Time Advisory<br>Limit         | ###### (hours)                                                                                      | Read /<br>Write  |
| 0x266   | Flow meter<br>Volume/Mass<br>Advisory Limit  | Volume: #####<br>(gal(US)); #####<br>(gal(Uk)); #####<br>(Liters); Mass: #####<br>(lb), ##### (kg)  | Read /<br>Write  |
| 0x268   | Supply Time<br>Advisory Limit                | ###### (hours)                                                                                      | Read /<br>Write  |
| 0x26A   | Supply Vol-<br>ume/Mass<br>Advisory Limit    | Volume: #####<br>(gal(US)); #####<br>(gal(Uk)); #####<br>(Liters); Mass: #####<br>(lb), ###### (kg) | Read /<br>Write  |

|         |                | Units                    |         |
|---------|----------------|--------------------------|---------|
| Output  |                | *See Appendix D - I/O    |         |
| Bits    |                | Signal Descriptions.     | Read or |
| 256-267 | Description    | page 157                 | Write   |
| 0,000   | V/D Time Advi  | ###### (bourse)          | Deed /  |
| 0x26C   | sory Limit     | ###### (nours)           | Write   |
| 0x26E   | V/P Vol-       | Volume: ######           | Read /  |
|         | ume/Mass       | (gal(US)): ######        | Write   |
|         | Advisory Limit | (gal(Uk)): ######        |         |
|         | , iaitieer, ji | (Liters): Mass: ######   |         |
|         |                | (lb), ###### (kg)        |         |
| 0x270   | Valve 1 Time   | ###### (hours)           | Read /  |
|         | Advisory Limit |                          | Write   |
| 0x271   | Valve 2 Time   | ###### (hours)           | Bead /  |
| 0/12/1  | Advisory Limit |                          | Write   |
| 0.070   |                |                          | Deed /  |
| 0X272   | Valve 3 Time   | ###### (nours)           | Read /  |
|         | Advisory Limit |                          | Write   |
| 0x273   | Valve 4 Time   | ###### (hours)           | Read /  |
|         | Advisory Limit |                          | Write   |
| 0x278   | Valve 1 Vol-   | Volume: ######           | Read /  |
|         | ume/Mass       | (gal(US)): ######        | Write   |
|         | Advisory Limit | (gal(Uk)); ######        |         |
|         |                | (Liters): Mass: ######   |         |
|         |                | (Liters), Mass. $######$ |         |
|         |                | (ID), ###### (Kg)        |         |
| 0x279   | Valve 2 Vol-   | Volume: ######           | Read /  |
|         | ume/Mass       | (gal(US)); ######        | Write   |
|         | Advisory Limit | (gal(Uk)); ######        |         |
|         |                | (Liters); Mass: ######   |         |
|         |                | (lb), ###### (kg)        |         |
| 0x27A   | Valve 3 Vol-   | Volume: ######           | Read /  |
|         | ume/Mass       | (gal(US)): ######        | Write   |
|         | Advisory Limit | (gal(Uk)): ######        |         |
|         |                | (Liters): Mass: ######   |         |
|         |                | (b) ###### (kg)          |         |
| 0.070   |                | (10), """""" (Kg)        | Deed /  |
| UX27B   | valve 4 vol-   | Volume: ######           | Read /  |
|         | ume/Mass       | (gal(US)); ######        | vvrite  |
|         | Advisory Limit | (gal(Uk)); ######        |         |
|         |                | (Liters); Mass: ######   |         |
|         |                | (lb), ###### (kg)        |         |
| 0x283   | Swirl Fault    | Error Type Enumera-      |         |
|         | Error Type     | tion 2                   |         |
| 0x284   | Low Flow Rate  | Error Type Enumera-      | Read /  |
|         | Error Type     | tion 1                   | Write   |
| 0x285   | High Flow Rate | Error Type Enumera-      | Read /  |
|         | Error Type     | tion 1                   | Write   |
| 0x286   | Low Pressure   | Error Type Enumera-      | Read /  |
|         | Error Type     | tion 1                   | Write   |
| 0x287   | High Pressure  | Error Type Enumera-      | Bead /  |
| 0/201   | Fror Type      | tion 1                   | Write   |
| 0,000   |                |                          |         |
| UX289   | High Outlet    | Error Type Enumera-      | Read /  |
|         | Pressure Error | tion 2                   | Write   |
|         | Iype           |                          |         |
| 0x28A   | Low Volume     | Error Type Enumera-      | Read /  |
|         | Error Type     | tion 1                   | Write   |
| 0x28B   | High Volume    | Error Type Fnumera-      | Read /  |
|         | Frror Type     | tion 1                   | Write   |
| 0,000   |                |                          | Bood /  |
| UX280   | LOW COM-       | Enor type Enumera-       |         |
|         |                | tion i                   | vvrite  |
| 1       | Error Type     |                          |         |

| Appendix C - Communications | Gateway N | Module (CGM) | <b>Connection Details</b> |
|-----------------------------|-----------|--------------|---------------------------|
|-----------------------------|-----------|--------------|---------------------------|

| Output  |                 | *See Appendix D - I/O                       |          |
|---------|-----------------|---------------------------------------------|----------|
| Bits    |                 | Signal Descriptions,                        | Read or  |
| 256-267 | Description     | page 157                                    | Write    |
| 0200    | High Com        |                                             | Pood /   |
| 0,200   | Flight Com-     | tion 1                                      |          |
|         |                 | tion 1                                      | vvrite   |
|         | Error Type      |                                             |          |
| 0x28E   | Low Inlet Pres- | Error Type Enumera-                         | Read /   |
|         | sure Error      | tion 2                                      | Write    |
|         | Type            |                                             |          |
| 02285   | High Inlat      |                                             | Pood /   |
| 0,201   |                 | tion 2                                      | Neau /   |
|         |                 | tion 2                                      | vvrite   |
|         | туре            |                                             |          |
| 0x292   | Valve 1 Mode    | Valve Mode Enumera-                         | Read /   |
|         |                 | tion                                        | Write    |
| 0x293   | Valve 2 Mode    | Valve Mode Enumera-                         | Bead /   |
| 0/200   |                 | tion                                        | Write    |
|         |                 |                                             | White    |
| 0x294   | Valve 3 Mode    | Valve Mode Enumera-                         | Read /   |
|         |                 | tion                                        | Write    |
| 0x295   | Valve 4 Mode    | Valve Mode Enumera-                         | Read /   |
|         |                 | tion                                        | Write    |
| 0000    | V-b 1 10        |                                             | Deset    |
| UX296   |                 | volume: #####                               | Read /   |
|         | VDC Analog      | (cc/sec); #####                             | Write    |
|         | Scale Flow      | (cc/min); Mass: #####                       |          |
|         | rate            | (g/sec); ##### (g/min)                      |          |
| 0x297   | Valve 2 10      | Volume: #####                               | Read /   |
| 0/1201  | VDC Analog      | (cc/sec): #####                             | Write    |
|         | Scale Flow      | (cc/min): Mass: #####                       | Vinto    |
|         | Scale TIOW      | (cc/mn), mass. #####                        |          |
|         | rate            | (g/sec); ##### (g/mm)                       |          |
| 0x298   | Valve 3 10      | Volume: #####                               | Read /   |
|         | VDC Analog      | (cc/sec); #####                             | Write    |
|         | Scale Flow      | (cc/min); Mass: #####                       |          |
|         | rate            | (g/sec); ##### (g/min)                      |          |
| 0x299   | Valve 4 10      | Volume: #####                               | Bead /   |
| 0/1200  | VDC Analog      | (cc/sec): #####                             | Write    |
|         | Scale Flow      | (cc/min): Mass: #####                       | Witte    |
|         | Scale Flow      | (CC/11111), Wass. #####                     |          |
|         | rate            | (g/sec); ##### (g/min)                      |          |
| 0x29A   | Valve 1 10      | Pressure: #### (psi);                       | Read /   |
|         | VDC Analog      | ###.# (bar); ##.##                          | Write    |
|         | Scale Pressure  | (Mpa)                                       |          |
| 0v20R   | Value 2 10      | Pressure: #### (nei):                       | Read /   |
| 07290   |                 | 1 1000010. #### (PSI),<br>### # /bod: ## ## |          |
|         |                 | ###.# (Dar); ##.##                          | vvrite   |
|         | Scale Pressure  | (ivipa)                                     |          |
| 0x29C   | Valve 3 10      | Pressure: #### (psi);                       | Read /   |
|         | VDC Analog      | ###.# (bar); ##.##                          | Write    |
|         | Scale Pressure  | (Mpa)                                       |          |
| 0x29D   | Valve 4 10      | Pressure: #### (nsi):                       | Read /   |
|         |                 | ### # (body ## ##                           | M/rito   |
|         | Seele Pressure  | ###.# (Dai), ##.##                          | vvnie    |
|         | Scale Pressure  | (ivipa)                                     |          |
| 0x302   | Regulator       | Volume: ######                              | Read /   |
|         | Maintenance -   | (gal(US)); ######                           | Write    |
|         | Dispensed Vol-  | (gal(Uk)); ######                           |          |
|         | ume*            | (Liters): Mass: ######                      |          |
|         |                 | (lb) ###### (ka)                            |          |
| 0.000   | Elans           |                                             | Dec. l / |
| 0x303   | Flow meter      | volume: ######                              | Read /   |
|         | Maintenance -   | (gal(US)); ######                           | Write    |
|         | Dispensed Vol-  | (gal(Uk)); ######                           |          |
|         | ume*            | (Liters); Mass: ######                      |          |
|         |                 | (lb), ###### (k <u>g</u> )                  |          |
| L       | 1               |                                             |          |

| 0       |                   | Units                                |         |
|---------|-------------------|--------------------------------------|---------|
| Bits    |                   | See Appendix D - I/O                 | Read or |
| 256-267 | Description       | page 157                             | Write   |
| 0x304   | Supply Mainte-    | Volume: ######                       | Read /  |
|         | nance - Dis-      | (gal(US)); ######                    | Write   |
|         | pensed            | (gal(Uk)); ######                    |         |
|         | Volume*           | (Liters); Mass: ######               |         |
| 0.005   |                   | (ID), ###### (KG)                    | Deed /  |
| 0x305   | V/P Mainte-       | volume: ######<br>(aal(LIS)): ###### | Nrite   |
|         | pensed            | (gal(Uk)): ######                    | White   |
|         | Volume*           | (Liters); Mass: ######               |         |
|         |                   | (lb), ###### (kg)                    |         |
| 0x308   | Valve 1 Main-     | Volume: ######                       | Read /  |
|         | tenance - Dis-    | (gal(US)); ######                    | Write   |
|         | pensed            | (gal(Uk)); ######                    |         |
|         | Volume*           | (Liters); Mass: ######               |         |
| 0x200   | Valve 2 Main      | (ib), ###### (Ky)                    | Read /  |
| 07208   | tenance - Dis-    | (gal(US)): ######                    | Write   |
|         | pensed            | (gal(Uk)): ######                    | Willo   |
|         | Volume*           | (Liters); Mass: ######               |         |
|         |                   | (lb), ###### (kg)                    |         |
| 0x30A   | Valve 3 Main-     | Volume: ######                       | Read /  |
|         | tenance - Dis-    | (gal(US)); ######                    | Write   |
|         | pensed            | (gal(Uk)); ######                    |         |
|         | volume"           | (Liters); Mass: ######               |         |
| 0×30B   | Valve 4 Main-     | (ID), ###### (Kg)                    | Boad /  |
| 07300   | tenance - Dis-    | (gal(US)): ######                    | Write   |
|         | pensed            | (gal(Uk)); ######                    |         |
|         | Volume*           | (Liters); Mass: ######               |         |
|         |                   | (lb), ###### (kg)                    |         |
| 0x312   | Regulator         | ###### (hours)                       | Read /  |
|         | Maintenance -     |                                      | Write   |
|         | Dispense<br>Time* |                                      |         |
| 0x313   | Flow meter        | ###### (hours)                       | Bead /  |
| 0,010   | Maintenance -     |                                      | Write   |
|         | Dispense          |                                      |         |
|         | Time*             |                                      |         |
| 0x314   | Supply Mainte-    | ###### (hours)                       | Read /  |
|         | nance - Dis-      |                                      | Write   |
|         | pense Time*       |                                      |         |
| 0x315   | V/P Mainte-       | ###### (hours)                       | Kead /  |
|         | nance - DIS-      |                                      | vvrite  |
| <br>01  | Valve 1 Main      | ###### (hours)                       | Read /  |
| 0,010   | tenance - Dis-    |                                      | Write   |
|         | pense Time*       |                                      |         |
| 0x319   | Valve 2 Main-     | ###### (hours)                       | Read /  |
|         | tenance - Dis-    |                                      | Write   |
|         | pense Time*       |                                      |         |
| 0x31A   | Valve 3 Main-     | ###### (hours)                       | Read /  |
|         | tenance - Dis-    |                                      | Write   |
|         | pense Time*       |                                      |         |

| Output<br>Bits |                                                        | Units<br>*See Appendix D - I/O<br>Signal Descriptions. | Read or         |
|----------------|--------------------------------------------------------|--------------------------------------------------------|-----------------|
| 256-267        | Description                                            | page 157                                               | Write           |
| 0x31B          | Valve 4 Main-                                          | ###### (hours)                                         | Read /          |
|                | tenance - Dis-<br>pense Time*                          |                                                        | Write           |
| 0x800          | Purge Defini-<br>tion - Volume                         | #####.# (cc), (g) †                                    | Read /<br>Write |
| 0x801          | Purge Defini-                                          | Pressure: #### (psi);                                  | Read /          |
|                | tion - Pressure                                        | ###.# (bar); ##.##<br>(Mpa)                            | Write           |
| 0x802          | Purge Defini-<br>tion - Toler-<br>ances                | Tolerances Type                                        | Read /<br>Write |
| 0x803          | Purge Defini-<br>tion - Duration                       | #### (seconds)‡                                        | Read /<br>Write |
| 0x804          | Style 1 Defini-<br>tion - Volume                       | #####.# (cc)                                           | Read /<br>Write |
| 0x805          | Style 1<br>Pre-Charge<br>Pressure                      | Pressure: #### (psi);<br>###.# (bar); ##.##<br>(Mpa)   | Read /<br>Write |
| 0x806          | Style 1 Defini-<br>tion - Toler-<br>ances              | Tolerances Type                                        | Read /<br>Write |
| 0x807          | Style 1 Defini-<br>tion - Pre-<br>charge<br>Settings   | Precharge Settings<br>Type                             | Read /<br>Write |
| 0xBFC          | Style 255 Defi-<br>nition - Volume                     | #####.# (cc), (g)                                      | Read /<br>Write |
| 0xBFD          | Style 255<br>Pre-Charge<br>Pressure                    | Pressure: #### (psi);<br>###.# (bar); ##.##<br>(Mpa)   | Read /<br>Write |
| 0xBFE          | Style 255 Defi-<br>nition - Toler-<br>ances            | Tolerances Type                                        | Read /<br>Write |
| 0xBFF          | Style 255 Defi-<br>nition - Pre-<br>charge<br>Settings | Precharge Settings<br>Type                             |                 |
| 0xC04          | Style 1 Defini-<br>tion - Name                         | STR_3_0                                                | Read /<br>Write |
| 0xC05          | Style 1 Defini-<br>tion - Name                         | STR_7_4                                                | Read /<br>Write |
| 0xC06          | Style 1 Defini-<br>tion - Name                         | STR_11_8                                               | Read /<br>Write |
| 0xC07          | Style 1 Defini-<br>tion - Name                         | STR_15_12                                              | Read /<br>Write |
| 0xC3C          | Style 15 Defini-<br>tion - Name                        | STR_3_0                                                | Read /<br>Write |
| 0xC3D          | Style 15 Defini-<br>tion - Name                        | STR_7_4                                                | Read /<br>Write |
| 0xC3E          | Style 15 Defini-<br>tion - Name                        | STR_11_8                                               | Read /<br>Write |
| 0xC3F          | Style 15 Defini-<br>tion - Name                        | STR_15_12                                              | Read /<br>Write |
| Appendix C - Con | nmunications | Gateway | Module | (CGM) | Connection | Details |
|------------------|--------------|---------|--------|-------|------------|---------|
|                  |              |         |        | · /   |            |         |

| Output<br>Bits |                                              | Units<br>*See Appendix D - I/O<br>Signal Descriptions, | Read or         |
|----------------|----------------------------------------------|--------------------------------------------------------|-----------------|
| 256-267        | Description                                  | page 157                                               | Write           |
| 0x29E          | Pressure Units                               | Pressure Units Enu-<br>meration                        | Read /<br>Write |
| 0x29F          | Rate Units                                   | Rate Units Enumera-<br>tion                            | Read /<br>Write |
| 0x2A0          | Maintenance<br>Volume Units                  | Volume Units Enumer-<br>ation                          | Read /<br>Write |
| 0x2A1          | Maintenance<br>Mass Units                    | Mass Units Enumera-<br>tion                            | Read /<br>Write |
| 0x2AD          | Valve 1 Swirl<br>Association<br>(Swirl Zone) | Swirl Enumeration                                      | Read /<br>Write |
| 0x2AE          | Valve 2 Swirl<br>Association<br>(Swirl Zone) | Swirl Enumeration                                      | Read /<br>Write |
| 0x2AF          | Valve 3 Swirl<br>Association<br>(Swirl Zone) | Swirl Enumeration +                                    | Read /<br>Write |
| 0x2B0          | Valve 4 Swirl<br>Association<br>(Swirl Zone) | Swirl Enumeration                                      | Read /<br>Write |
| 0x3FB          | Style Bits                                   | ### <b>-</b>                                           | Read /<br>Write |
| 0x115          | Command<br>Voltage                           | uint12                                                 | Read /<br>Write |
| 0x116          | Error Reset /<br>Remote Start                | Dispense Control 2<br>Bitfield                         | Read /<br>Write |
| 0x118          | Disable Dis-<br>pensing                      | Boolean                                                | Read /<br>Write |
| 0x3FF          | Dispense Con-<br>trol                        | Dispense Control 1<br>Bitfield                         | Read /<br>Write |
| 0x0FB          | Inlet Pressure                               | Pressure: #### (psi);<br>###.# (bar); ##.##<br>(Mpa)   | Read Only       |
| 0x0FC          | Outlet Pres-<br>sure                         | Pressure: #### (psi);<br>###.# (bar); ##.##<br>(Mpa)   | Read Only       |
| 0x0DC          | Pressure Com-<br>mand                        | Pressure: #### (psi);<br>###.# (bar); ##.##<br>(Mpa)   | Read Only       |
| 0x403          | Flowrate Com-<br>mand                        | ##### cc/min, cc/sec,<br>g/sec, g/min                  | Read Only       |
| 0x404          | Flowrate<br>Actual                           | ##### cc/min, cc/sec,<br>g/sec, g/min                  | Read Only       |
| 0x406          | Fluid Plate<br>Status 0                      | Fluid Plate Status 0<br>bitfield                       | Read Only       |
| 0x409          | Fluid Plate<br>Faults                        | Gateway Error Num-<br>ber                              | Read Only       |
| 0x0FF          | (Actual ) Dis-<br>placed Vol-<br>ume/Mass    | #####.# (cc or g)                                      | Read Only       |
| 0x0DB          | Active Fault<br>Error Code                   | Fault Error Code                                       | Read Only       |

| Output<br>Bits<br>256-267 | Description                            | Units<br>*See Appendix D - I/O<br>Signal Descriptions,<br>page 157 | Read or<br>Write |
|---------------------------|----------------------------------------|--------------------------------------------------------------------|------------------|
| 0x0F8                     | Fluid Plate<br>Status Bits             | Fluid Plate Status bit-<br>field                                   | Read Only        |
| 0x0FE                     | Requested<br>Dispensed)<br>Volume/Mass | #####.# (cc of g)                                                  | Read Only        |
| 0X0D5                     | Job Percent<br>Error                   | #####.#                                                            | Read Only        |
| 0x0D6                     | Selected Style                         | ###                                                                | Read Only        |
| 0x0D7                     | Target Volume                          | #####.# (cc or g)★                                                 | Read /<br>Write  |
| 0x100                     | Enable Fluid<br>Plate                  | ХХ                                                                 | Read /<br>Write  |

- \* Maintenance dispensed volume/time can only be set to 0.
- Valve number enable for use with Command Cable Only.
- *†* This is shown when the system is configured with a flow meter.
- *‡ This is shown when the system is configured without a flow meter.*
- + Style sent to the PCF.
- $\star$  Style sent to the PLC.

### **Swirl Commands**

| Output<br>Bits<br>264-27 |                                                 | • • • • •                    | Read or         |
|--------------------------|-------------------------------------------------|------------------------------|-----------------|
| 5                        | Description                                     | Gateway Units                | Write           |
| 0x004                    | Software Part<br>Number                         | STR_3_0                      | Read Only       |
| 0x005                    | Software Part<br>Number                         | STR_7_4                      | Read Only       |
| 0x006                    | Software Part<br>Number                         | STR_11_8                     | Read Only       |
| 0x007                    | Software Part<br>Number                         | STR_15_12                    | Read Only       |
| 0x00B                    | Software Version                                | Version                      | Read Only       |
| 0x400                    | Swirl Speed<br>Source                           | Speed Source<br>Enumeration  | Read /<br>Write |
| 0x401                    | Swirl Fixed Speed                               | ##### (RPM)                  | Read /<br>Write |
| 0x403                    | Swirl Speed Scal-<br>ing                        | ### (percent)                | Read /<br>Write |
| 0x404                    | Swirl Mainte-<br>nance Time Advi-<br>sory Limit | ###### (hours)               | Read /<br>Write |
| 0x3FF                    | Swirl - Actual Run<br>Time                      | ###### (hours)               | Read /<br>Write |
| 0x2FC                    | Swirl Status Bits 1                             | Swirl Status Bit-<br>field 1 | Read Only       |
| 0x4FE                    | Swirl Actual Speed                              | ##### (RPM)                  | Read Only       |
| 0x500                    | Swirl Control                                   | Swirl Control<br>Enumeration | Read /<br>Write |
| 0x501                    | Swirl Requested<br>Speed                        | uint12                       | Read /<br>Write |

### **Units Definitions**

| Units String                           | Definition                                                                                                    |
|----------------------------------------|----------------------------------------------------------------------------------------------------|
| Command Value Source                   | 0 - Display, 1 - Command Cable, 2 - Gateway                                                                                                    |
| Enumeration                            |                                                                                                    |
| Dispense Control 1 Bitfield            | BitFunction         3Valve 2 On         6 Error Reset           0Style Strobe         4Valve 3 On         7Remote Start/Purge           1Dispense Complete         5Valve 4 On         2Valve 1 On                                                                                                    |
| Dispense Control 2 Bitfield            | Bit 14 - Error Reset, Bit 15 - Remote Start                                                                                                    |
| Dispense Trigger Source<br>Enumeration | 0 - Command Cable, 1 - Gateway, 2 - Combined, 3 - Command Cable 3x                                                                                                    |
| Error Type Enumeration 1               | 0 - None, 1 - Alarm, 2 - Deviation                                                                                                    |
| Fault Error Code                       | A 32-bit string in the format of 0xDDCCBBAA where 0xAA represents the most sig-<br>nificant ASCII character in the string and 0xDD represents the least significant char-<br>acter in the string.                                                                                                    |
| Flow Meter Type Enumera-<br>tion       | 1 - Volume, 2 - Mass                                                                                                    |
| Fluid Plate Status 0 Bitfield          | BitFunction         3Dispense In Process         7Purge in Process/Remote           0Dispenser Ready         4Dispensed Volume OK         Start in Process           1Dispense No Alarm         5         Start in Process           2Dispense No Error         6         Dispenser Purge Request                                                                                                    |
| Fluid Plate Status 3 Bitfield          | Bit         Function         11Alarm Active         24Valve 3 Swirl Installed           0-2Operation Mode (see Valve         12Deviation Active         25Valve 4 Swirl Installed           Mode Enumeration)         13Advisory Active         26Valve 4 Swirl Installed           3Precharge Active         14Dispensing Disabled         27Valve 2 Swirl Active           4Valve 1 State         15Fluid Plate Enabled         28Valve 2 Swirl Active           5Valve 2 State         16Flowmeter Enabled         29Valve 4 Swirl Active           6Valve 3 State         17Inlet Sensor Enabled         30Fault Reset           7Valve 4 State         18Heated Plate         31 Remote Start/Purge           8Ready to Dispense         19Integrator Enabled         31 Remote Start/Purge           9In Job Cycle         22Valve 1 Swirl Installed         21 |
| Job End Mode Enumeration               | 0 - Timer, 1 - Gateway                                                                                                    |
| Maintenance Units Enumer-<br>ation     | 0 - Volume, 1 - Mass, 2 - Time                                                                                                    |
| Mass Units Enumeration                 | 0 - lb, 1 - kg                                                                                                    |
| Precharge Settings Type                | A 32 bit value in the format of 0xDDCCBBBA:                                                                                                    |
|                                        | 0xA Precharge mode enumeration: 0 - Display, 1 - Gateway, 2 - Valve 1<br>0xBBB.Precharge valve opening duration (ms)<br>0xCCPrecharge scale - valve closed (%)<br>0xDDPrecharge scale - valve opening (%)                                                                                                    |
| Pressure Units Enumeration             | 0 - psi, 1 - bar, 2 - MPa                                                                                                    |
| Rate Units Enumeration                 | 0 - x/min, 1 - x/sec                                                                                                    |
| sint32                                 | A 32 bit positive or negative value                                                                                                    |

| Units String              | Definition                                                                               |
|---------------------------|------------------------------------------------------------------------------------------|
| Speed Source Enumeration  | 0 - Display, 1 - Gateway                                                                 |
| STR_X_Y                   | A 32 bit value where X signifies which character in the string that the most significant |
|                           | byte represents and Y signifies which character in the string that the least significant |
|                           | byte represents.                                                                         |
| Swirl Control Enumeration | 0 - Swirl Enable                                                                         |
| Swirl Enumeration         | 0 - None, 1 - Swirl 1, 2 - Swirl 2, 3 - Swirl 3, 4 - Swirl 4                             |
| Swirl Status Bitfield 1   | 0 - Swirl Active, 1 - Swirl Ready, 2 - Swirl Enabled                                     |
| Tolerances Type           | A 32 bit value in the format of 0x0000BBAA where 0xAA represents the low tolerance       |
|                           | (%) and 0xBB represents the high tolerance (%). A value of 0 means that tolerance is     |
|                           | disabled.                                                                                |
| Valve Mode Enumeration    | 0 - Pressure, 1 - Bead, 2 - Shot, 3 - Full Open, 5 - None ◆                              |
| uint12                    | A 12 bit positive value                                                                  |
| uint32                    | A 32 bit positive value                                                                  |
| Version                   | A 32 bit value in the format of 0x00CCBBAA where 0xAA represents the major ver-          |
|                           | sion, 0xBB represents the minor version and 0xCC represents the build version.           |
| Volume Units Enumeration  | 0 - gal(US), 1 - gal(UK), 2 - Liters                                                     |

◆ Valve Mode 5 can be read from the PCF but can't be written.

# Alternative / Simpler Gateway Map

Two alternative data maps named "small" and "bigger" are available to be an easier map for controlling the PCF than other map procedures in this manual. Both the small and bigger maps can control up to four PCF fluid plates. The alternative maps provide direct information about the fluid plate rather than requiring the controlling logic to prompt the user for information through the command interface.

### **Small Gateway Map**

When the small version of the map is installed on a CGM module, the map ID field and map name fields should be displayed in a gateway screen image as shown in FIG. 82. Use Graco token part number 19C804.

NOTE: EitherNet I/P version is shown in FIG. 82.

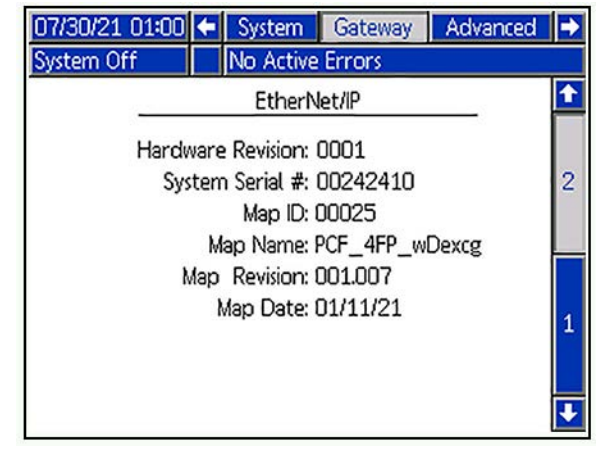

### Fig. 82

### **Bigger Gateway Map**

When the bigger gateway map is installed on a CGM module, the map ID feild and map name fields should be as displayed in the gateway screen image as shown in FIG. 83. Use Graco token part number 19C803.

NOTE: EitherNet I/P version is shown in FIG. 83.

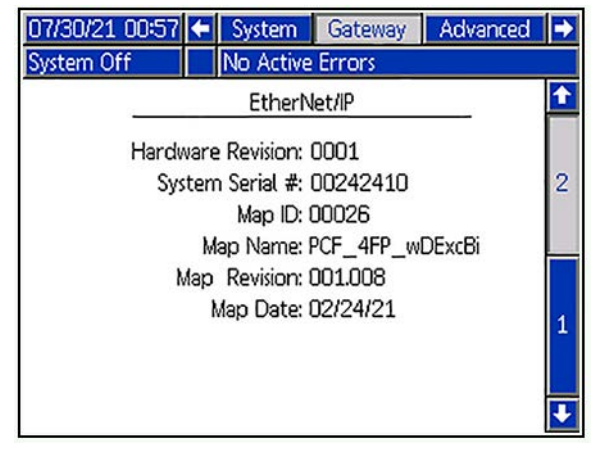

### FIG. 83

Both small and bigger maps have identical output data and data exchange interfaces. The input data portions of the maps are different, where the bigger map version has a larger data size. If the user wishes to control more than two fluid plates the bigger map is recommended if the controlling logic can support the increased data size.

### Small Map Input Data Table (Signals from PCF to PLC/Controlling logic)

| Byte | Input Bit | Description                                            | Zone                  |
|------|-----------|--------------------------------------------------------|-----------------------|
| 0-1  | 100 - 115 | Current Inlet Pressure (in tenths of bar units)        | Fluid Plate<br>(FP) 1 |
| 2-3  | 116-131   | Current Outlet Pressure (in tenths of a bar units)     | Fluid Plate<br>(FP) 1 |
| 4-5  | 132-147   | Current Flow Rate (in tenths of cc/min or g/min units) | Fluid Plate<br>(FP) 1 |
|      | 148       | Dispenser (FP) Ready                                   |                       |
|      | 149       | Dispenser (FP) No Alarm                                |                       |
|      | 150       | FP No Error                                            |                       |
|      | 151       | Dispense in Process                                    | Eluid Blata           |
| 6    | 152       | Dispense Volume OK                                     | (FP) 1                |
|      | 153       | Heart Beat (#)                                         |                       |
|      | 154       | FP Purge Request                                       |                       |
|      | 155       | FP Remote Start/ Purge<br>in Progress                  |                       |

| Byte  | Input Bit | Description                                                  | Zone                  |
|-------|-----------|--------------------------------------------------------------|-----------------------|
| 7-8   | 156-171   | Current Inlet Pressure<br>(in Tenths of bar units)           | Fluid Plate<br>(FP) 2 |
| 9-10  | 172-187   | Current Outlet<br>Pressure (in Tenths of<br>bar units)       | Fluid Plate<br>(FP) 2 |
| 11-12 | 188-1103  | Current Flow Rate (in<br>Tenths of cc/min or<br>g/min units) | Fluid Plate<br>(FP) 2 |
|       | I104      | Dispenser (FP) Ready                                         |                       |
|       | I105      | Dispenser (FP) No Alarm                                      |                       |
|       | I106      | FP No Error                                                  |                       |
|       | l107      | Dispense in Process                                          |                       |
| 13    | l108      | Dispense Volume OK                                           | (FP) 2                |
|       | I109      | Heart Beat (#)                                               |                       |
|       | l110      | FP Purge Request                                             |                       |
|       | 1111      | FP Remote Start/ Purge in Progress                           |                       |
|       | l112      | Dispenser (FP) Ready                                         |                       |
|       | l113      | Dispenser (FP) No Alarm                                      |                       |
|       | l114      | FP No Error                                                  |                       |
|       | l115      | Dispense in Process                                          |                       |
| 14    | l116      | Dispense Volume OK                                           | (FP) 3                |
|       | l117      | Heart Beat (#)                                               |                       |
|       | l118      | FP Purge Request                                             |                       |
|       | l119      | FP Remote Start/ Purge in Progress                           |                       |
|       | l120      | Dispenser (FP) Ready                                         |                       |
|       | !121      | Dispenser (FP) No Alarm                                      |                       |
| 15    | l122      | FP No Error                                                  |                       |
|       | l123      | Dispense in Process                                          | Eluid Plata           |
|       | l124      | Dispense Volume OK                                           | (FP) 4                |
|       | l125      | Heart Beat (#)                                               |                       |
|       | l126      | FP Purge Request                                             |                       |
|       | 1127      | FP Remote Start/ Purge in Progress                           |                       |

| Byte  | Input Bit | Description                                                                                                    | Zone                  |
|-------|-----------|----------------------------------------------------------------------------------------------------|-----------------------|
| 16    | 1128-1135 | Style Number Selected                                                                                            | Fluid Plate<br>(FP) 1 |
| 17    | 1136-1143 | Style Number Selected                                                                                            | Fluid Plate<br>(FP) 2 |
| 18    | 1144-1151 | Configurable Input Byte 1<br>(Default: Style # Selected<br>FP3)                                                  | TBD                   |
| 19    | 1152-1159 | Configurable Input Byte 2<br>(Default: Style # Selected<br>FP4)                                                  | TBD                   |
| 20-21 | 1160-1175 | Current Command<br>Value (in Tenths of<br>cc/min., g/min., or Bar,<br>depending if in Bead or<br>Pressure modes) | Fluid Plate<br>(FP) 1 |
| 22-23 | 1176-1191 | Data Exchange Interface<br>- Pointer Last Serviced (*)                                                           | All Fluid<br>Plates   |
| 24-27 | 1192-1223 | Data Exchange Interface<br>– Input Data Element (*)                                                              | All Fluid<br>Plates   |
| 28-31 | 1224-1255 | Volume (weight) dispensed<br>in tenths of cc (or grams)<br>units.                                                | Fluid Plate<br>(FP) 1 |

\* - See Data Exchange sub-section for details.

# - Fluid Plate Heart beat signals change from high to low, and low to high at a 0.25 hertz rate.

### Bigger Map Input Data Table (Signals from PCF to PLC/Controlling logic)

| Byte  | Input Bit | Description                                                  | Zone                  |
|-------|-----------|--------------------------------------------------------------|-----------------------|
| 0-1   | 100 - 115 | Current Inlet Pressure (in tenths of bar units)              | Fluid Plate<br>(FP) 1 |
| 2-3   | 116-131   | Current Outlet Pressure (in tenths of a bar units)           | Fluid Plate<br>(FP) 1 |
| 4-5   | 132-147   | Current Flow Rate (in tenths of cc/min or g/min units)       | Fluid Plate<br>(FP) 1 |
|       | 148       | Dispenser (FP) Ready                                         |                       |
|       | 149       | Dispenser (FP) No Alarm                                      |                       |
|       | 150       | FP No Error                                                  |                       |
|       | 151       | Dispense in Process                                          | El del Diete          |
| 6     | 152       | Dispense Volume OK                                           | (FP) 1                |
|       | 153       | Heart Beat (#)                                               |                       |
|       | 154       | FP Purge Request                                             |                       |
|       | 155       | FP Remote Start/ Purge in Progress                           |                       |
| 7-8   | 156-171   | Current Inlet Pressure<br>(in Tenths of bar units)           | Fluid Plate<br>(FP) 2 |
| 9-10  | 172-187   | Current Outlet<br>Pressure (in Tenths of<br>bar units)       | Fluid Plate<br>(FP) 2 |
| 11-12 | I88-I103  | Current Flow Rate (in<br>Tenths of cc/min or<br>g/min units) | Fluid Plate<br>(FP) 2 |
|       | l104      | Dispenser (FP) Ready                                         |                       |
|       | l105      | Dispenser (FP) No Alarm                                      |                       |
|       | l106      | FP No Error                                                  |                       |
|       | l107      | Dispense in Process                                          | Eluial Diata          |
| 13    | l108      | Dispense Volume OK                                           | (FP) 2                |
|       | l109      | Heart Beat (#)                                               |                       |
|       | l110      | FP Purge Request                                             |                       |
|       | l111      | FP Remote Start/ Purge in Progress                           |                       |
| 14-15 | 1112-1127 | Current Inlet Pressure (in Tenths of bar units)              | Fluid Plate<br>(FP) 3 |
| 16-17 | 1128-1143 | Current Outlet Pressure                                      | Fluid Plate<br>(FP) 3 |
|       |           | (in Tenths of bar units)                                     | ( )-                  |

| Byte  | Input Bit | Description                                                     | Zone                  |
|-------|-----------|-----------------------------------------------------------------|-----------------------|
| 18-19 | 1144-1159 | Current Flow Rate (in<br>Tenths of cc/min or                    | Fluid Plate<br>(FP) 3 |
|       |           | g/min units)                                                    |                       |
|       | l160      | Dispenser (FP) Ready                                            |                       |
|       | l161      | Dispenser (FP) No Alarm                                         |                       |
|       | l162      | FP No Error                                                     |                       |
|       | l163      | Dispense in Process                                             | Eluial Diata          |
| 20    | l164      | Dispense Volume OK                                              | (FP) 3                |
|       | l165      | Heart Beat (#)                                                  |                       |
|       | l166      | FP Purge Request                                                |                       |
|       | l167      | FP Remote Start/ Purge in Progress                              |                       |
| 21-22 | 1168-1183 | Current Inlet Pressure (in                                      | Fluid Plate           |
| 21-22 | 1100-1100 | Tenths of bar units)                                            | (FP) 4                |
| 23-24 | 1184-1199 | Current Outlet Pressure                                         | Fluid Plate           |
|       |           | (in Tenths of bar units)                                        | (FP) 4                |
|       |           | Current Flow Rate (in                                           |                       |
| 25-26 | 1200-1215 | Tenths of cc/min or                                             | Fluid Plate<br>(FP) 4 |
|       |           | g/min units)                                                    |                       |
|       | l216      | Dispenser (FP) Ready                                            |                       |
|       | l217      | Dispenser (FP) No Alarm                                         |                       |
|       | l218      | FP No Error                                                     |                       |
|       | l219      | Dispense in Process                                             | Eluial Diata          |
| 27    | 1220      | Dispense Volume OK                                              | (FP) 4                |
|       | 1221      | Heart Beat (#)                                                  |                       |
|       | 1222      | FP Purge Request                                                |                       |
|       | 1223      | FP Remote Start/ Purge in Progress                              |                       |
| 28    | 1224-1231 | Style Number Selected                                           | Fluid Plate<br>(FP) 1 |
| 29    | 1232-1239 | Style Number Selected                                           | Fluid Plate<br>(FP) 2 |
| 30    | 1240-1247 | Configurable Input Byte 1<br>(Default: Style #<br>Selected FP3) | TBD                   |
| 31    | 1248-1255 | Configurable Input Byte 2<br>(Default: Style #<br>Selected FP4) | TBD                   |

| Byte  | Input Bit | Description                                                                                                    | Zone                  |
|-------|-----------|----------------------------------------------------------------------------------------------------|-----------------------|
| 32-33 | 1256-1271 | Current Command<br>Value (in Tenths of<br>cc/min., g/min., or Bar,<br>depending if in Bead or<br>Pressure modes) | Fluid Plate<br>(FP) 1 |
| 34-35 | 1272-1287 | Data Exchange Interface<br>- Pointer Last Serviced (*)                                                           | All Fluid<br>plates   |
| 36-39 | l288-l319 | Data Exchange Interface<br>– Input Data Element (*)                                                              | All Fluid<br>Plates   |
| 40-43 | 1320-1351 | Volume (weight) dis-<br>pensed in tenths of cc (or<br>grams) units                                               | Fluid Plate<br>(FP) 1 |
| 44-45 | 1352-1367 | Configurable Input Word<br>1 (Default: Current Com-<br>mand Value FP2)                                           | TBD                   |
| 46-47 | 1368-1383 | Configurable Input Word<br>2 (Default: Current Com-<br>mand Value FP3)                                           | TBD                   |

\* - See Data Exchange sub-section for details.

# - Fluid Plate Heart beat signals change from high to low, and low to high at a 0.25 hertz rate.

# Output Data Table (Signals from PLC/Controlling Logic to PCF)

| Byte | Input Bit | Description                             | Zone                  |
|------|-----------|-----------------------------------------|-----------------------|
| 0-1  | O00-O15   | Command Value (0 –<br>4095) bits 0 – 11 | Fluid Plate<br>(FP) 1 |
|      | O16       | Style Strobe                            | Fluid Plate<br>(FP) 1 |
|      | 017       | Dispense Complete                       |                       |
|      | O18       | Dispense Valve 1 On                     |                       |
| 2    | O19       | Dispense Valve 2 On                     |                       |
|      | O20       | Dispense Valve 3 On                     |                       |
|      | O21       | Dispense Valve 4 On                     |                       |
|      | O22       | Error Reset/ Cancel Job                 |                       |
|      | O23       | Remote Start/ Purge                     |                       |
| 3    | 024-031   | Style Select (0 – 255) bits<br>0 – 7.   | Fluid Plate<br>(FP) 1 |
| 4-5  | 032-047   | Command Value (0 –<br>4095) bits 0 – 11 | Fluid Plate<br>(FP) 1 |

| Byte  | Input Bit      | Description                                        | Zone                  |
|-------|----------------|----------------------------------------------------|-----------------------|
|       | O48            | Style Strobe                                       |                       |
|       | O49            | Dispense Complete                                  | Fluid Plate           |
|       | O50            | Dispense Valve 1 On                                |                       |
| 6     | O51            | Dispense Valve 2 On                                |                       |
| 0     | O52            | Dispense Valve 3 On                                | (FP) 2                |
|       | O53            | Dispense Valve 4 On                                |                       |
|       | O54            | Error Reset/ Cancel Job                            |                       |
|       | O55            | Remote Start/ Purge                                |                       |
| 7     | O56-O63        | Style Select (0 – 255) bits<br>0 – 7.              | Fluid Plate<br>(FP) 2 |
| 8-9   | 064-079        | Command Value (0 –<br>4095) bits 0 – 11            | Fluid Plate<br>(FP) 2 |
|       | O80            | Style Strobe                                       |                       |
|       | O81            | Dispense Complete                                  |                       |
|       | O82            | Dispense Valve 1 On                                |                       |
| 10    | O83            | Dispense Valve 2 On                                | Fluid Plate           |
| 10    | O84            | Dispense Valve 3 On                                | (FP) 3                |
|       | O85            | Dispense Valve 4 On                                |                       |
| O86   |                | Error Reset/ Cancel Job                            |                       |
|       | O87            | Remote Start/ Purge                                |                       |
| 11    | O88-O95        | Style Select (0 – 255) bits<br>0 – 7.              | Fluid Plate<br>(FP) 3 |
| 12-13 | O96-O11<br>1   | CommandValue(0 -Fluid Plate4095) bits 0 - 11(FP) 1 |                       |
|       | 0112           | Style Strobe                                       |                       |
|       | O113           | Dispense Complete                                  |                       |
|       | 0114           | Dispense Valve 1 On                                |                       |
| 1/    | O115           | Dispense Valve 2 On                                | Fluid Plate           |
| 14    | O116           | Dispense Valve 3 On                                | (FP) 1                |
|       | 0117           | Dispense Valve 4 On                                |                       |
|       | O118           | Error Reset/ Cancel Job                            |                       |
|       | O119           | Remote Start/ Purge                                |                       |
| 15    | O120-<br>O127  | Style Select (0 – 255) bits<br>0 – 7.              | Fluid Plate<br>(FP) 1 |
| 16-17 | O128 -<br>O143 | Command Value (0 –<br>4095) bits 0 – 11            | Fluid Plate<br>(FP) 1 |
| 18-19 | O144-<br>O159  | Command Value (0 –<br>4095) bits 0 – 11            | Fluid Plate<br>(FP) 2 |
| 20-21 | O160-<br>O175  | Command Value (0 –<br>4095) bits 0 – 11            | Fluid Plate<br>(FP) 3 |
| 22-23 | O176-<br>O191  | Swirl Command Value (0<br>- 4095) bits 0 - 11      | Fluid Plate<br>(FP) 4 |

| Byte  | Input Bit     | Description                       | Zone      |
|-------|---------------|-----------------------------------|-----------|
| 24-25 | O192-<br>O207 | Spare PLC command for future use! | TBD       |
| 26-27 | O208-         | Data Exchange Interface           | All Fluid |
|       | O223          | - Output Data Element (*)         | Plates    |
| 28-31 | O224-         | Data Exchange Interface           | All Fluid |
|       | O255          | - Output Data Element (*)         | Plates    |

- \* See Data Exchange sub-section for details.
- # Fluid Plate Heart beat signals change from high to low, and low to high at a 0.25 hertz rate.

### Data Exchange Interface

This is bi-directional interface which provides both transmit and reception of data between the PCF system, and the controlling logic (PLC, robot or equivalent). The interface allows a large amount of data to exchange between the systems, while only occupying a very small portion of the map to support the exchange. The interface also allows for future expansion of data without changing the map structure.

# To get or receive data from the PCF system, the controlling PLC needs to:

- Write to the "Data Exchange Interface Data Pointer Command" location on the map (output bytes 26 - 27) a value corresponding to the data the PLC wants to receive.
- Wait for the PCF to provide the same "Data Exchange Interface - Pointer Last Serviced "number written in the previous step at input byte locations 22 – 23.
- Read the requested data at input byte locations 24 – 27, "Data Exchange Interface – Input Data Element".

# To write or transmit data to the PCF system, the controlling PLC needs to:

- 1. Write the data for the PCF system to "Data Exchange Interface – Output Data Element" location, output byte locations 28 – 31.
- 2. Write to the "Data Exchange Interface Data Pointer Command" location on the map (output byte locations 26 - 27) a value corresponding to the data the PLC wants to transmit to the PCF.

3. The PCF will echo back to the PLC the "Data Pointer" and the "Data Element " after the PCF system processes the data transmit request to input locations 22-23, and input locations 24-27 respectively. **NOTE:** When changes are made over the data exchange interface, the PCF system display screen may not update immediately. It may be necessary to navigate away from the screen then back to it, or a new job may need to be triggered.

### **Output Data Table (Signals from PCF to PLC)**

| Data<br>Exchange       |                                                |                                                                          |                 |
|------------------------|------------------------------------------------|--------------------------------------------------------------------------|-----------------|
| Pointer<br>Designation | Description                                    | Comments, Data Element descriptions                                      | Read /<br>Write |
| 0                      | Interface Not Active                           |                                                                          |                 |
| 1                      | Swirl Enable, FP1                              | 1 = true, 0 = false                                                      | Write           |
| 2                      |                                                |                                                                          | Read            |
| 3                      | Swirl Enable, FP2                              | 1 = true, 0 = false                                                      | Write           |
| 4                      |                                                |                                                                          | Read            |
| 5                      | Swirl Enable, FP3                              | 1 = true, 0 = false                                                      | Write           |
| 6                      |                                                |                                                                          | Read            |
| 7                      | Swirl Enable, FP4                              | 1 = true, 0 = false                                                      | Write           |
| 8                      |                                                |                                                                          | Read            |
| 9                      | Dispense Valve (DV) Pre-charges<br>On/Off, FP1 | 1 = On, 0 = Off; Bit0 = DV1, Bit1 = DV2, Bit2 = DV3,                     | Write           |
| 10                     |                                                | Bit3 = DV4.<br>For instance 0x00000003 = DV's 1 & 2 ON, DV 3 & 4<br>Off. | Read            |
| 11                     |                                                | 1 = On, 0 = Off; Bit0 = DV1, Bit1 = DV2, Bit2 = DV3,                     | Write           |
| 12                     | On/Off, FP2                                    | Bit3 = DV4.<br>For instance 0x00000005 = DV's 1 & 3 ON, DV 2 & 4<br>Off. | Read            |
| 13                     |                                                | 1 = On, 0 = Off; Bit0 = DV1, Bit1 = DV2, Bit2 = DV3,                     | Write           |
| 14                     | On/Off, FP3                                    | Bit3 = DV4.<br>For instance 0x00000009 = DV's 1 & 4 ON, DV 2 & 3<br>Off. | Read            |
| 15                     |                                                | 1 = On, 0 = Off; Bit0 = DV1, Bit1 = DV2, Bit2 = DV3,                     | Write           |
| 16                     | On/Off, FP4                                    | Bit3 = DV4.<br>For instance 0x00000003 = DV's 1 & 2 ON, DV 3 & 4<br>Off. | Read            |
| 18                     | Error, FP1                                     | Error bits 0 – 7 (%).                                                    | Read            |
| 20                     | Error, FP2                                     | Error bits 0 – 7 (%).                                                    | Read            |
| 22                     | Error, FP3                                     | Error bits 0 – 7 (%).                                                    | Read            |
| 24                     | Error, FP4                                     | Error bits 0 – 7 (%).                                                    | Read            |

| Data                |                              |                                                                                                    |        |
|---------------------|------------------------------|----------------------------------------------------------------------------------------------------|--------|
| Exchange<br>Bointer |                              |                                                                                                    | Read / |
| Designation         | Description                  | Comments, Data Element descriptions                                                                  | Write  |
| 25                  |                              | 0 = No active error,                                                                                 | Write  |
| 26                  | - Error, Non-Fluid Plate     | 1 – 255 error present (Read), 1-255 Clear error con-<br>dition (Write), error number assignments TBD | Read   |
| 31                  | Style Selection EP1          | 0 - 255 (Style selection valid at start of next job)                                                 | Write  |
| 32                  |                              |                                                                                                    | Read   |
| 33                  | _ Style Selection, FP2       | 0-255                                                                                                | Write  |
| 34                  |                              |                                                                                                    | Read   |
| 35                  | Style Selection, FP3         | 0-255                                                                                                | Write  |
| 36                  |                              |                                                                                                    | Read   |
| 37                  | Style Selection, FP4         | 0-255                                                                                                | Write  |
| 38                  | Ourreast Flaur Data, FD1     | in Tantha of activity of class write of reasoning                                                    | Read   |
| 40                  | Current Flow Rate, FP1       | In Tenths of cc/min or g/min units of measure.                                                       | Read   |
| 42                  | Current Flow Rate, FP2       | in Tenths of co/min or g/min units of measure.                                                       | Read   |
| 44                  | Current Flow Rate, FP3       | In Tenths of cc/min or g/min units of measure.                                                       | Read   |
| 46                  | Current Flow Rate, FP4       | in Tenths of cc/min or g/min units of measure.                                                       | Read   |
| 51                  | - Flow Bate Command FP1      | Write: In raw A/D command values (0-4095)                                                            | Write  |
| 52                  |                              | Read: In Tenths of cc/min or g/min units of measure (Bead Mode operation)                            | Read   |
| 53                  | - Flow Bate Command, EP2     | Write: In raw A/D command values (0-4095)                                                            | Write  |
| 54                  | How Hate Command, TT 2       | Read: In Tenths of cc/min or g/min units of measure (Bead Mode operation)                            | Read   |
| 55                  | - Flow Bate Command, EP3     | Write: In raw A/D command values (0-4095)                                                            | Write  |
| 56                  | now nate command, n o        | Read: In Tenths of cc/min or g/min units of measure (Bead Mode operation)                            | Read   |
| 57                  | - Flow Bate Command, EP4     | Write: In raw A/D command values (0-4095)                                                            | Write  |
| 58                  | How Hate Command, 11 4       | Read: In Tenths of cc/min or g/min units of measure (Bead Mode operation)                            | Read   |
| 62                  | Pressure Command, FP1        | in Tenths of bar units of measure (Pressure Mode)                                                    | Read   |
| 64                  | Pressure Command, FP2        | in Tenths of bar units of measure (Pressure Mode)                                                    | Read   |
| 66                  | Pressure Command, FP3        | in Tenths of bar units of measure (Pressure Mode)                                                    | Read   |
| 68                  | Pressure Command, FP4        | in Tenths of bar units of measure (Pressure Mode)                                                    | Read   |
| 72                  | Current Inlet Pressure, FP1  | in Tenths of bar units of measure                                                                    | Read   |
| 74                  | Current Inlet Pressure, FP2  | in Tenths of bar units of measure                                                                    | Read   |
| 76                  | Current Inlet Pressure, FP3  | in Tenths of bar units of measure                                                                    | Read   |
| 78                  | Current Inlet Pressure, FP4  | in Tenths of bar units of measure                                                                    | Read   |
| 82                  | Current Outlet Pressure, FP1 | in Tenths of bar units of measure                                                                    | Read   |
| 84                  | Current Outlet Pressure, FP2 | in Tenths of bar units of measure                                                                    | Read   |

| Data<br>Exchange<br>Pointer<br>Designation | Description                  | Comments, Data Element descriptions                                                                         | Read /<br>Write |
|--------------------------------------------|------------------------------|----------------------------------------------------------------------------------------------------|-----------------|
| 86                                         | Current Outlet Pressure, FP3 | in Tenths of bar units of measure                                                                           | Read            |
| 88                                         | Current Outlet Pressure, FP4 | in Tenths of bar units of measure                                                                           | Read            |
| 92                                         | Dispensed Volume, FP1        | in Tenths of bar units of measure                                                                           | Read            |
| 94                                         | Dispensed Volume, FP2        | in Tenths of bar units of measure                                                                           | Read            |
| 96                                         | Dispensed Volume, FP3        | in Tenths of bar units of measure                                                                           | Read            |
| 98                                         | Dispensed Volume, FP4        | in Tenths of bar units of measure                                                                           | Read            |
| 102                                        | Requested Volume, FP1        | in Tenths of bar units of measure                                                                           | Read            |
| 104                                        | Requested Volume, FP2        | in Tenths of bar units of measure                                                                           | Read            |
| 106                                        | Requested Volume, FP3        | in Tenths of bar units of measure                                                                           | Read            |
| 108                                        | Requested Volume, FP4        | in Tenths of bar units of measure                                                                           | Read            |
| 111                                        | _ Target Volume. FP1         | Sets Target volume for selected Style Number (other than 0), in Tenths of cc or Tenths of grams units of    | Write           |
| 112                                        |                              | measure. If writing, value set after a current job if active.                                               | Read            |
| 113                                        | _ Target Volume. FP2         | Sets Target volume for selected Style Number (other<br>than 0), in Tenths of cc or Tenths of grams units of | Write           |
| 114                                        |                              | measure. If writing, value set after a current job if active.                                               | Read            |
| 115                                        | _ Target Volume, FP3         | Sets Target volume for selected Style Number (other<br>than 0), in Tenths of cc or Tenths of grams units of | Write           |
| 116                                        |                              | active                                                                                                    | Read            |
| 117                                        | _ Target Volume, FP4         | Sets Target volume for selected Style Number (other<br>than 0), in Tenths of cc or Tenths of grams units of | Write           |
| 118                                        |                              | active.                                                                                                    | Read            |
| 122                                        | Swirl Actual Speed, FP1      | In RPM units of measure.                                                                                    | Read            |
| 124                                        | Swirl Actual Speed, FP2      | In RPM units of measure.                                                                                    | Read            |
| 126                                        | Swirl Actual Speed, FP3      | In RPM units of measure.                                                                                    | Read            |
| 128                                        | Swirl Actual Speed, FP4      | In RPM units of measure.                                                                                    | Read            |
| 131                                        | Tank Stand Fill              | 1 = Fill in Process (Read), or Start Fill (Write). If writ-                                                 | Write           |
| 132                                        |                              | ing an tank is fuil, the fill request will be ignored.                                                      | Read            |
| 134                                        | Tank Stand Level             | 1 = Low, 2 = Middle (Between bottom & $2^{nd}$ Sensor),<br>3 = Full (at or above $2^{nd}$ sensor).          | Read            |
| 142                                        | Read System Version          | A 32-bit string in the format of 0xXXCCBBAA.<br>0xCCBuild Version<br>0xBBMinor Version<br>0xAAMajor Version | Read            |

| Data<br>Exchange<br>Pointer<br>Designation | Description                                                                                                 | Comments, Data Element descriptions                                                                                                    | Read /<br>Write |
|--------------------------------------------|----------------------------------------------------------------------------------------------------|----------------------------------------------------------------------------------------------------|-----------------|
| 144                                        | Read System Date                                                                                            | A 32-bit string in the format of 0xDDCCBBAA.<br>0xDDYear (0x0D corresponds to 2013)<br>0xCCMonth (0x0A corresponds to October)<br>0xBBDay<br>0xAADay of Week (0x01 Corresponds to Monday)            | Read            |
| 146                                        | Read System Time                                                                                            | A 32-bit string in the format of 0xDDCCBBAA.<br>0xCCHours<br>0xBBMinutes<br>0xAASeconds (0xDDUnused)                                                                                                 |                 |
| 151                                        |                                                                                                    | Register assignments must be an Even number, and                                                                                                    | Write           |
| 152                                        | Set or Read Register "Configurable<br>Input Byte 1" Assignment (Input<br>Byte 18 Small, byte 30 Bigger Map) | Once set (Write), the PCF will remember the assignment, even after a power cycle.<br>It is recommended to assign data 8 bits wide or less.                                                           | Read            |
| 153                                        | Set or Read Register "Configurable<br>Input Byte 2" Assignment (Input                                       | Register assignments must be an Even number, and cor-<br>respond to any Read Assignment in this Table. Once set<br>(Write), the PCF will remember the assignment, even after                         | Write           |
| 154                                        | Byte 19 Small, byte 31 Bigger Map)                                                                          | a power cycle. It is recommended to assign data 8 bits wide or less.                                                                                                    | Read            |
| 155                                        | Set or Read Register "Configu-<br>rable Input Word 1" Assignment                                            | Register assignments must be an Even number, and correspond to any Read Assignment in this Table. Once set (Write), the PCF will remember the                                                        | Write           |
| 156                                        | (Input bytes 44-45 Bigger Map)                                                                              | assignment, even after a power cycle. It is recommended to assign data 16 bits wide or less.                                                                                                    | Read            |
| 157                                        |                                                                                                    | Register assignments must be an Even number, and                                                                                                    | Write           |
| 158                                        | Set or Read Register "Configu-<br>rable Input Word 2" Assignment<br>(Input bytes 46-47 Bigger Map)          | correspond to any Read Assignment in this Table.<br>Once set (Write), the PCF will remember the<br>assignment, even after a power cycle.<br>It is recommended to assign data 16 bits wide or<br>less | Read            |
| 159-65,xxx                                 | Reserved for Future Use                                                                                     |                                                                                                    |                 |

% - Refer to "Gateway Error No." column in Fluid Plate Events and Errors portion of the Error section of this document.

# **Appendix D - I/O Signal Descriptions**

This section provides details about the CGM and DGM Automation Input and Output signals.

### **Automation Inputs**

### **Dispenser (Fluid Plate) Ready**

This signal is 0 on power up. This signal will be 1 under in the following conditions:

- The system is in an active state, and
- The dispenser (fluid plate) does not have an active Alarm (Deviations have no effect).

### **Dispenser (Fluid Plate) No Alarm**

For systems with a CGM, this signal will be 1 under the following condition:

- The system does not have an alarm.
- For systems with a DGM, this signal can be configured to be active high or active low. See *Discrete Gateway (Automation) Setup Screen, page 112.*

#### **Dispenser (Fluid Plate) No Error**

For systems with a CGM, this signal will be 1 under the following condition:

- The system does not have an error (alarm, deviation, or advisory).
- For systems with a DGM, this signal can be configured to be active high or active low. See Discrete Gateway (Automation) Setup Screen, page 112.

#### **Dispense in Process**

This signal is 0 on power up. This signal will be 1 under the following condition:

• The system is in the middle of a job.

### **Dispense Volume OK**

This signal will be 1 under the following conditions:

- The system has completed a job, and
- the volume of the job is within the tolerance specified, and
- the style strobe is 1.

#### **Dispenser (Fluid Plate) Purge Request**

This signal is 1 on power up if a purge interval has been defined, 0 on power up otherwise. Any dispensing will turn off this bit and reset the purge timer. This signal will be 1 under the following condition:

• The system purge interval timer has expired.

## Dispenser (Fluid Plate) Remote Start / Purge in Process

This signal is 0 on power up. This signal will be 1 under the following conditions:

- A remote start sequence is in process. This signal shall remain asserted until the dispense equipment has achieved Dispense Ready status.
- A purge sequence is in process. This signal shall remain asserted until the purge sequence is complete.

#### Units

All units settings are set in the Advanced Display Module. The following signals are used to communicate this information to the automation controller.

Pressure Units

| Value | Units   |
|-------|---------|
| 0     | psi     |
| 1     | bar     |
| 2     | MPa     |
| 3     | reserve |

#### Errors

Error numbers are formed by 8 bits. This is the error number in the system.

### **Automation Outputs**

#### Style

The desired style of the next job. These 8 bits are read at the start of a job to determine the selected style.

### **Style Strobe**

This bit is used to start a new job. A new job is started when the style strobe changes from 0 to 1.

### **Dispense Complete**

This bit is used to signal the end of a job. A job is ended when this signal changes from 0 to 1.

### **Dispense Valve X On**

These 4 bits are used to signal the turn on and turn off of each of the 4 dispense valves on the applicable fluid plate.

### **Command Value**

This 12 bit value indicates the analog command value from 0-10Volts (0x000-0xFFF). This analog value is scaled to a flow rate (in bead mode) or pressure (in pressure or shot mode) command based on the configured scale factor.

### Error Reset / Cancel Job

If the "End Job On Alarm" setting is enabled:

- If in a job, setting this bit will cancel the current job.
- If not in a job, setting this will reset errors.

If the "End Job On Alarm" setting is disabled:

• Setting this bit will reset errors regardless of job status.

### Remote Start / Purge

This bit is used to restart the dispense system from any "not-ready" state. If the system is already in a Dispense Ready state, this signal shall initiate a purge based on the configured purge parameters.

#### Swirl X Enable

This bit is used to signal the on and off status of each swirl dispenser motor.

#### **Swirl Command Value**

This 12-bit value indicates a swirl speed command from 0-10 volts. 0 volts (0x000) represents a speed of 6,600 rpm and 10 volts (0xFFF) represents 24,000 rpm.

### **Dispense Valve X Precharge On**

These 4 bits are used to turn on precharge for each of the 4 dispense valves when the precharge mode is set to Gateway.

# **Technical Data**

| *Minimum Flow Rates                           | 6 cc/minute with ultra-high resolution (ambient) helical flow      |
|-----------------------------------------------|--------------------------------------------------------------------|
|                                               | meter                                                              |
|                                               | 25 cc/minute with high-resolution (ambient) helical flow meter     |
|                                               | 50 cc/minute with heated helical flow meter                        |
|                                               | 661 cc/minute with Coriolis flow meter                             |
| *Maximum Flow Rates                           | 4,000 cc/minute with ultra-high resolution (ambient) helical flow  |
|                                               | meter                                                              |
|                                               | 7,500 cc/minute with high-resolution (ambient) helical flow meter  |
|                                               | 22,500 cc/minute with heated helical flow meter                    |
|                                               | 65,535 cc/minute with Coriolis flow meter                          |
| Maximum Fluid Working Pressure                |                                                                    |
| feed pressure to fluid plate (cartridge regu- | 6000 psi (41 MPa, 414 bar)                                         |
| lator)                                        | 5000 psi (35 MPa, 345 bar)                                         |
| feed pressure to fluid plate (mastic regula-  | 4500 psi (31 MPa, 310 bar)                                         |
| tor)                                          | 3500 psi (24 MPa, 241 bar)                                         |
| at regulator outlet                           |                                                                    |
| at regulator outlet with electric heat compo- | 5000 psi (35 MPa, 310 bar)                                         |
| nents                                         |                                                                    |
| feed pressure to fluid plate (Coriolis flow   |                                                                    |
| meter / cartridge regulator)                  |                                                                    |
| Minimum Fluid Working Pressure (at regulator  | 100 psi (0 7 MPa, 7 0 bar)                                         |
| outlet)                                       |                                                                    |
| Air Supply Pressure Range                     | 60-120 psi (0.4 - 0.8 MPa. 4.1- 8.3 bar) - 10 Micron filtration    |
| · · · · · · · · · · · · · · · · · · ·         | required                                                           |
| Fluid Filtration Required                     | 30 mesh (500 micron) minimum                                       |
| *Viscosity Range of Fluids                    | 10.000 to 1.000.000 cps with helical flow meter                    |
| *Minimum Dispensed Shot Size                  | <1 cc with ultra-high resolution (ambient) helical flow meter      |
|                                               | 3 cc with high-resolution (ambient) helical flow meter             |
|                                               | 6 cc with heated helical flow meter                                |
| Wetted Parts (meters and fluid plates)        | 303 304 321 17-4 stainless steel: tungsten carbide PTFF            |
|                                               | steel fluoroelastomer                                              |
| Power Requirements                            |                                                                    |
| 100-240 Vac                                   | full load-1 4A fuse rating-2 5A                                    |
| 24 Vdc                                        | full load- $1A$ fuse rating- $1A$                                  |
| Power Supply Voltage Bange                    | 100-240 Vac 50-60 Hz single phase                                  |
| Operating Temperature Bange                   |                                                                    |
| control conter                                |                                                                    |
| beated fluid plate                            | $40^{\circ}$ = $(4^{\circ}$ C) = $400^{\circ}$ = $(204^{\circ}$ C) |
| ambient fluid plate                           | $A0^{\circ} = (A^{\circ} C) = 120^{\circ} = (A0^{\circ} C)$        |
| Operating Humidity Panga                      | 40 + (4 + 0) = 120 + (43 + 0)                                      |
| Operating number hange                        |                                                                    |

\* Flow rates and viscosities are general estimates. Flow rates drop as viscosity increases. Fluids are expected to shear under pressure. New applications or fluids should always be tested to determine proper line sizes and equipment selections. See your Graco authorized distributor for other capabilities.

### **Swirl Dispenser Technical Data**

Refer to manual 309403.

### Fluid Plate Assembly Technical Data

Mounting dimensions and parts breakdowns for the fluid plate assemblies are in the installation section of this manual.

|                                 | Cartridge Regulator             | Mastic Regulator                |
|---------------------------------|---------------------------------|---------------------------------|
| Regulator Manual                | 308647                          | 307517                          |
| Weight - No Flow Meter          | 25.5 lb (11.6 kg)               | 33 lb (15 kg)                   |
| Weight - Helical                | 40 lb (18 kg)                   | 48 lb (22 kg)                   |
| Weight - Coriolis Flow Meter    | 20 lb (9 kg)                    | N/A                             |
| Fluid Port Inlet                | Helical: 3/4 in. npt(f)         | 3/4 in. npt(f)                  |
| Fluid Port Outlet               | 1/2 in. npt(f)                  | 3/4 in. npt(f)                  |
| Maximum Fluid Working Pressure* | See Models on page 4            | See Models on page 4            |
| Air Supply                      | 1/4 in. npt(f)                  | 1/4 in. npt(f)                  |
| Maximum Air Working Pressure    | 100 psi (0.7 MPa, 7.0 bar)      | 100 psi (0.7 MPa, 7.0 bar)      |
| Minimum Air Working Pressure    | 60 psi (410 kPa, 4.1 bar)       | 60 psi (410 kPa, 4.1 bar)       |
| Fluid Operating Temperature     | Ambient 40° - 120°F (4° - 50°C) | Heated 40° - 400°F (4° - 204°C) |
|                                 |                                 | Ambient 40° - 120°F (4° - 50°C) |
| Minimum Flow Rate - Helical     | Ambient 190 cc/min              | Heated 190 cc/min               |
|                                 |                                 | Ambient 190 cc/min              |

\*Maximum system pressure depends on dispense valve.

| Air outlets, open and close to dispense valve | 5/32 in. (4 mm) tube fittings                                                                                                    |  |
|-----------------------------------------------|----------------------------------------------------------------------------------------------------|--|
| Electric Power Requirements                   | 24 Vdc or 100-240 Vac                                                                                                    |  |
| Power Supplied to Dispense Valve Solenoid(s)  | 24 Vdc                                                                                                    |  |
| Fluid Specifications                          | For use when dispensing fluids that meet at least one of the following conditions for non-flammability:                                                           |  |
|                                               | <ul> <li>The fluid has a flash point above 140° F (60° C) and a<br/>maximum organic solvent concentration of 20% by<br/>weight, per ASTM Standard D93.</li> </ul> |  |
|                                               | <ul> <li>The fluid does not sustain burning when tested per<br/>ASTM Standard D4206 Sustained Burn Test.</li> </ul>                                               |  |
| Ambient Air Temperature Range                 | 40° to 120° (4° to 50° C)                                                                                                    |  |

|                    | -                        |                 |
|--------------------|--------------------------|-----------------|
|                    | 100 - 240 Vac Assemblies | 24 Vdc Assembly |
| Voltage            | 100-240 Vac              | 24 Vdc          |
| Phase              | 1                        |                 |
| Frequency          | 50-60 Hz                 |                 |
| Full Load Current  | 1.4 A                    | 4.0 A           |
| Fuse Rating        | 250 Vac, 2.5A T          | 125 Vac, 4A F   |
| Control Box Weight | 25.5 lbs (11.6 kg)       |                 |

### **Control Center Assembly Technical Data**

# **California Proposition 65**

### **CALIFORNIA RESIDENTS**

**WARNING:** Cancer and reproductive harm – www.P65warnings.ca.gov.

## **Graco Standard Warranty**

Graco warrants all equipment referenced in this document which is manufactured by Graco and bearing its name to be free from defects in material and workmanship on the date of sale to the original purchaser for use. With the exception of any special, extended, or limited warranty published by Graco, Graco will, for a period of twelve months from the date of sale, repair or replace any part of the equipment determined by Graco to be defective. This warranty applies only when the equipment is installed, operated and maintained in accordance with Graco's written recommendations.

This warranty does not cover, and Graco shall not be liable for general wear and tear, or any malfunction, damage or wear caused by faulty installation, misapplication, abrasion, corrosion, inadequate or improper maintenance, negligence, accident, tampering, or substitution of non-Graco component parts. Nor shall Graco be liable for malfunction, damage or wear caused by the incompatibility of Graco equipment with structures, accessories, equipment or materials not supplied by Graco, or the improper design, manufacture, installation, operation or maintenance of structures, accessories, equipment or materials not supplied by Graco.

This warranty is conditioned upon the prepaid return of the equipment claimed to be defective to an authorized Graco distributor for verification of the claimed defect. If the claimed defect is verified, Graco will repair or replace free of charge any defective parts. The equipment will be returned to the original purchaser transportation prepaid. If inspection of the equipment does not disclose any defect in material or workmanship, repairs will be made at a reasonable charge, which charges may include the costs of parts, labor, and transportation.

### THIS WARRANTY IS EXCLUSIVE, AND IS IN LIEU OF ANY OTHER WARRANTIES, EXPRESS OR IMPLIED, INCLUDING BUT NOT LIMITED TO WARRANTY OF MERCHANTABILITY OR WARRANTY OF FITNESS FOR A PARTICULAR PURPOSE.

Graco's sole obligation and buyer's sole remedy for any breach of warranty shall be as set forth above. The buyer agrees that no other remedy (including, but not limited to, incidental or consequential damages for lost profits, lost sales, injury to person or property, or any other incidental or consequential loss) shall be available. Any action for breach of warranty must be brought within two (2) years of the date of sale.

GRACO MAKES NO WARRANTY, AND DISCLAIMS ALL IMPLIED WARRANTIES OF MERCHANTABILITY AND FITNESS FOR A PARTICULAR PURPOSE, IN CONNECTION WITH ACCESSORIES, EQUIPMENT, MATERIALS OR COMPONENTS SOLD BUT NOT MANUFACTURED BY GRACO. These items sold, but not manufactured by Graco (such as electric motors, switches, hose, etc.), are subject to the warranty, if any, of their manufacturer. Graco will provide purchaser with reasonable assistance in making any claim for breach of these warranties.

In no event will Graco be liable for indirect, incidental, special or consequential damages resulting from Graco supplying equipment hereunder, or the furnishing, performance, or use of any products or other goods sold hereto, whether due to a breach of contract, breach of warranty, the negligence of Graco, or otherwise.

#### FOR GRACO CANADA CUSTOMERS

The Parties acknowledge that they have required that the present document, as well as all documents, notices and legal proceedings entered into, given or instituted pursuant hereto or relating directly or indirectly hereto, be drawn up in English. Les parties reconnaissent avoir convenu que la rédaction du présente document sera en Anglais, ainsi que tous documents, avis et procédures judiciaires exécutés, donnés ou intentés, à la suite de ou en rapport, directement ou indirectement, avec les procédures concernées.

### **Graco Information**

For the latest information about Graco products, visit www.graco.com. For patent information, see www.graco.com/patents.

TO PLACE AN ORDER, contact your Graco distributor or call to identify the nearest distributor. Phone: 612-623-6921 or Toll Free: 1-800-328-0211 Fax: 612-378-3505

All written and visual data contained in this document reflects the latest product information available at the time of publication. Graco reserves the right to make changes at any time without notice.

> Original instructions. This manual contains English. MM Graco Headquarters: Minneapolis International Offices: Belgium, China, Japan, Korea

GRACO INC. AND SUBSIDIARIES • P.O. BOX 1441 • MINNEAPOLIS MN 55440-1441 • USA Copyright 2021, Graco Inc. All Graco manufacturing locations are registered to ISO 9001.

www.graco.com Revision U, December 2023